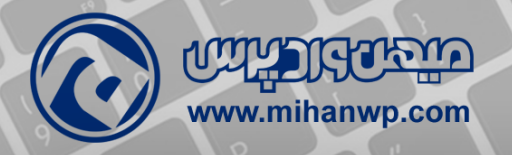

# کتاب آموز ٹی ورد چر س

راد اندازی و افت ویسایت

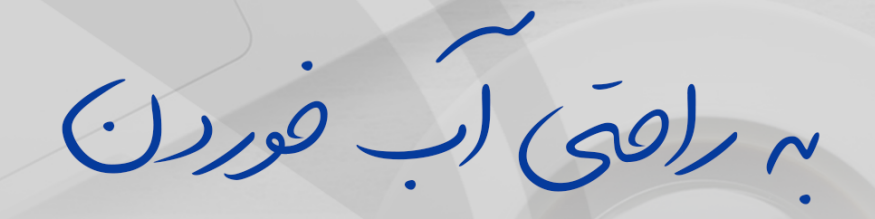

گرد آورنده: تیم میهن وردپرس

# پیشگفتار

سال ۱۳۸۹ وقتی بـرای اولینبـار بـا وردپـرس آشـنا شـدم، نـهایت کاری که وردپـرس میتوانست برای من انجام دهد انتشار چند مقاله بسیار ساده یا نهایتا قرار دادن یک فایل دانلودی روی وبسایت دانلودیام (به نام راد آیتی) بود. بعد از مدتی دریافتم که با وردپرس میتوان کارهای جالبتری انجام داد. از راهاندازی یک وبسایت خدماتی تا فروش کالا و محصولات دیجیتالی، یا حتی داشتن یک وبسایت جـامع بـا امکانـاتی شگرف!

حالا بعد از گذشت ۹ سال که این متن را مینویسم، وردپرس برای من تبدیل شده به یک کارخانه پولسازی! هر روز صبح وقتی وارد دفتر کارم میشوم. مقاله آموزشی امروز سایت وردپرسیمان را منتشر میکنم. ورودیهای گوگل و درآمد روز گذشته را بررسی میکنم. همیشه بحث و گفتگوی من با دوستان یا تیم میهن وردپرس برای بهبود خدمات و محصولات سایت هست. اینکه چطور کسبوکار آنلاین بهتری داشته باشیم. یک زندگی تماما آنلاین و البته چالشانگیز که امیدوارم برای شما هم اتفاق بیافتد.

آرزو و امیدواری من یا شخصی دیگر برای شما فایدهای جز انرژی مثبت (که البته مهم هسـت) نـخواهـد داشـت. اگـر این کتاب را مـطالـعه میکنید، قـطعا در کلاسهـا و سمینارهای انگیزشی بسیاری شرکت کردهاید. شما نیازی به انرژی و انگیزه ندارید. پس باید بـدون حـرفهـای انگیزشی شـروع کنیم. بیایید بـه شـما بـگوییم چـطور میتـوانید کارخانه پولسازی آنلاین خودتان را راهاندازی کنید. این کتاب ثمره ۵ سال کار گروهی با سیستم مـدیریت مـحتوای وردپـرس هسـت. میتـوانید از آمـوزههـای این کتاب بـرای راهانـدازی سـایت خـود اسـتفاده کنید و یک کسبوکار اینترنتی عـالی بـسازید. بـه امید روزی که همه شما عزیزان <u>وبمستر طلایی</u> باشید.

## وردپرس چیست؟ چگونه سایت بسازیم؟

شاید اسم وردپرس را زیاد شنیده باشید و مشتاق هستید بدانید وردپرس چیست؟ پس با ما همراه باشید.

روشهای کسب درآمد در تمامی دورهها با توجه به نیازهای آن دوره متفاوت است. در حال حاضر هر فرد برای رسیدن به استقلال مالی و کسب درآمد نیازمند داشتن آگاهی از کسبوکار اینترنتی است. همچنین لازمه پیشرفت کسبوکارهای سنتی تبدیل آنها به کسبوکارهای آنلاین میباشد.

همه کسبوکارهای سنتی نیاز دارند، تا خود را بادانش روز مردم هماهنگ کنند و از روشهای سنتی به سمت روشهای نوین کسب درآمد تغییر مسیر دهند. امروزه نیاز است، تا همه ما یک کسبوکار اینترنتی داشته باشیم و روزبهروز در این زمینه موارد جدیدتری را یاد بگیریم.

#### همه چیز درباره وردپرس

داشتن درآمد کافی بدون نیاز به تخصص و سرمایه، ایدهآل تمامی افراد است. شناخت نیازهای افراد جامعه و پاسخ به این نیازها باعث توسعه کسبوکار اینترنتی میشود. رسیدن به درآمد ایدهآل بدون احتیاج به برنامهنویس و هزینههای اضافی و فقط با ابتکار عمل از ویژگیهای این کسبوکار است. پس بیایید همینالان در مسیر کسب درآمد اینترنتی (کسب درآمد در خواب) قدم بگذارید. البته با وردپرس! حال ببینیم وردپرس چیست؟

خب اگر قصد دارید آموزش وردپرس را شروع کنید، مطالعه این کتاب را ادامه بدهید و با مبانی مقدماتی ساخت وبسایت اینترنتی آشنا شوید.

برای راهاندازی یک وبسایت سیستمهای مدیریت محتوای زیادی در دسترس هستند که برخی از آنها نسبت به بقیه برتریهایی دارند، وردپرس یک سیستم مدیریت محتوا متشکل از قـالـبهـا و پـوسـتههـای بسیار مـتنوع اسـت که بـه صـورت رایگان در اختیار کاربـران قــرار میگیرد، شــما بــا اســتفاده از این سیستم بــدون داشــتن مــهارت در برنامهنویسی میتونید سایت خود را راهاندازی کنید.

# چگونه سایت بسازیم؟

در این مقاله به شما توضیح میدهیم چگونه سایت خودتان را از صفر بسازید. پس از طی کردن مراحلی که در اینجا به آن اشاره میکنیم بهراحتی میتوانید سایت خودتان را راهاندازی کنید.

در واقع شما از ۳ طریق میتوانید سایت بسازید:

- ساختن سایت از طریق ساخت یک وبلاگ و سپس نصب دامنه بر روی آن
- استفاده از سایت سازها: شما باید در این سایتها عضو بشوید و سپس وبسایت خود را ایجاد کنید.
- استفاده از سیستم مدیریت محتوا CMS مثل وردپرس که درواقع نرمافزارهایی هستند که امکانات زیادی را برای ایجاد وبسایتهای مختلف با کاربردهای گوناگون مثل فروشگاهی، شرکتی و... در اختیار شما قرار میدهند. اگر میخواهید وبسایتتان را بدون اینکه به برنامهنویسی نیازی داشته باشد راهاندازی کنید باید از CMS استفاده کنید.

برای راهاندازی یک وبسایت به چند مؤلفه اصلی نیاز داریم. که یکییکی به بررسی این مؤلفهها میپردازیم. سپس آموزش صفر تا صد راهاندازی سایت بهصورت عملی و مدیریت آن با سیستم مدیریت محتوای وردپرس را به شما آموزش میدهیم.

# دامنه یا دامین (Domain)

شما تقریباً هرروز در دنیای اینترنت با دامنه سروکار دارید. در اینترنت وبسایت شما باید یک آدرس منحصربهفرد داشته باشد تا مشتریهای شما بتوانند با واردکردن آن در مرورگر به وبسایت شما دسترسی پیدا کنند. دامنه درواقع اسمی اختصاصی است که هر وبسایتی برای متفاوت بودن و قابلدسترس بودن نسبت به بقیه وبسایتها به خود میگیرد.

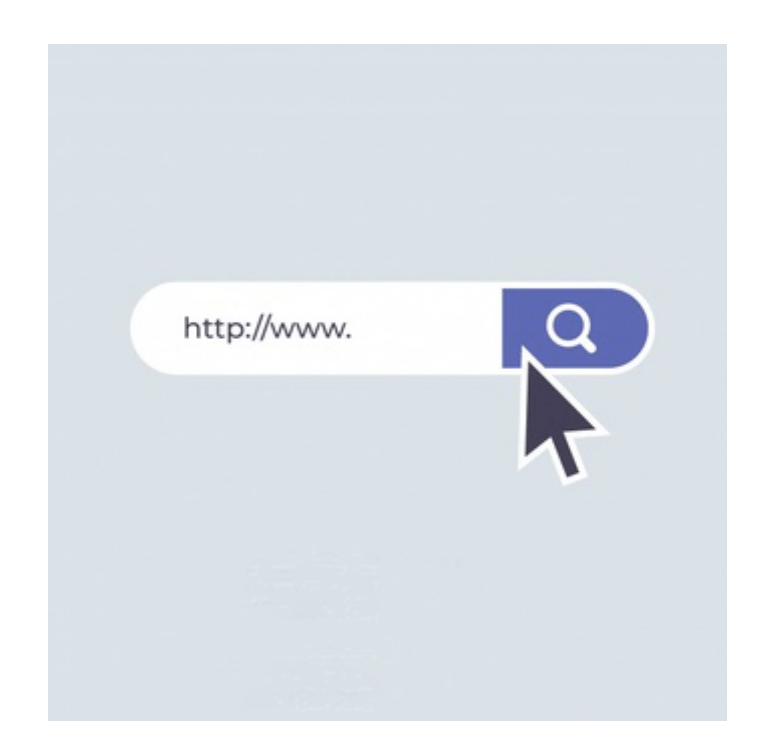

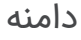

پس شما باید سعی کنید نامی برای سایتتان انتخاب کنید که فهم آن برای کاربران سایت راحت باشد، بهراحتی بتوانند آن را یاد بگیرند و بدون دردسر نام سایت شمارا جستجو کنند. نـامی که بـرای سـایتتان انـتخاب میکنید دارای یک پیشونـد (www) و پسوند میباشد )مثل .(ir, com, org بنابراین قسمت اول هر دامنه www و قسمت دوم اسم دامنه (همان اسم سایت) و قسمت سوم پسوند موضوعی دامنه است.

## بهترین پسوند دامنه برای راه اندازی سایت

جـالـب اسـت بـدانید که اکثر دامینهـای دو حـرفی درواقـع مـخفف نـام کشورهـا میباشند(بـرای مـثال ir مـخفف شـده Iran اسـت یا us مـخفف شـده United States است). پسوند دامنه درواقع بیانگر نوع و زمینه فعالیت سایت شما است. مثلاً پسوند ir بـه این معنی اسـت که سـایت شـما ایرانی میبـاشـد و یا پـسونـد com که مـخفف commerce است به معنی سایت تجاری میباشد.

برای مثال اگر یک سایت شرکتی دارید بهتر است از پسوند .com استفاده کنید البته دات کام به معنای Commercial است نه به معنای !Company توجه داشته باشید که دامینها باید بهصورت ماهانه یا سالانه تمدید یا خریداری شوند. اما به این نکته توجه کنید؛ دامینی که انتخاب میکنید بهتر است با موضوع و محتوای سایتتان هماهنگ باشد، چون این موضوع بر روی سئو سایت اثر میگذارد. انتخاب یک دامین متناسب با سایت میتواند سئو سایت را بالا ببرد و باعث شود سایت شما اعتبار بیشتری نزد گوگل بهدست آورد.

#### ثبت یک دامنه مناسب

برای راهاندازی یک سایت خوب قبل از هر چیزی باید یک دامنه مناسب برای خودتان ثبت کنید.

نکتهای که باید به آن توجه داشته باشید این است که دامنهها اختصاصی هستند بنابراین قبل از ثبت دامنه شما باید مطمئن شوید که دامنه مدنظرتان خالی است یا خیر. بهصورت سالیانه خریداری میشوند. مثلاً شما یک دامنه را برای مدت یک یا چند سال خریداری میکنید، بعد از به اتمام رسیدن این دوره اگر دوباره دامنهی خود را تمدید نکنید دیگران میتوانند این دامنه را در اختیار بگیرند.

## چند مثال عملی

بـهعـنوانمـثال دامـنه سـایت گـوگـل google.com و دامـنه سـایت میهن وردپـرس mihanwp.com اسـت. این یک تـعریف کلی از domain سـایت اسـت و این دامـنه بیانگر نام سایت شما، حوزه کاری شما یا ملیت شما باشد. بهعنوانمثال دامنههای co. بـرای سـایتهـای شـرکتی و com. بـرای سـایتهـای بین المللی (الـبته در اوایل بـرای سـایتهـای فـروشـگاهی بـهکار میرفـت.) و دامـنههـای ir. مـختص کشور ایران میباشند. دامنه چیست؟

## هاست یا میزبانی وب (Host)

بخش هاست را میتوانیم دقیقاً به یک فضای مغازه تشبیه کنیم. فضای مغازه شامل فضا برای تمامی اجناس و خدماتی است که شما به مشتری مغازه نمایش میدهید. هاست هم دقیقاً شامل محتوایی است که میتوانید، به بازدیدکنندگان سایت نمایش بدهید. این محتوا میتواند شامل متنی که همینالان در حال مطالعه آن هستید باشد، فرم یا تصویری که ابتدای همین مطلب دیدید و یا فیلمی که در سایت ما مشاهده خواهید کرد.

این اط لاع ات روی ه ارد یک کامپیوت رقوی که همیشه به اینترنت م تصل است. همینطور همیشه روشن است، قرار دارند و ما با استفاده از دامنه میتوانیم به این اطلاعات دسترسی داشته باشیم.

حالا باید دامین خود را روی یک هاست یا همان میزبان وب قرار دهید. هاست فضایی مشخص بر روی شبکه اینترنت میباشد، که تمامی دادههای سایت شما بر روی این فضا قرار میگیرد. البته همین هاستها نیز به چند دسته تقسیمبندی میشوند: هاست اشتراکی، هاست اختصاصی، هاست محلی(لوکال هاست)، هاست پرسرعت، هاست مجازی، هاست رایگان، هاست ابری، هاست نامحدود و هاست خوشهای.

#### انواع هاست

هاستها ازنظر سیستمعامل به دو دسته تقسیم میشوند: ویندوز و لینوکس. شما برای مدیریت کردن هاستتان (مواردی مثل انتقال فایل و نصب قالب) باید از کنترل پنل استفاده کنید.

دو مدل هاست وجود دارد: هاست ویندوزی و لینوکسی.

#### انتخاب هاست مناسب

پس برای راهاندازی یک وبسایت به دو موردنیاز است که حتما باید داشته باشید:

- دامنه یا همان نام سایت
- هاست یا همان فضای سایت

بـعد از تهیه این دو مـورد بـاید دامـنه را بـهوسیلهی DNS هـایی که شـرکت ارائـهدهـنده هاست در اختیار شما قرار داده است به هاست خود متصل کنید.

هاست به معنی میزبان است و فضایی از یک سرور همیشه روشن است که برای سایت تدارک دیدهشده است. درواقع شما اگر بخواهید که یک وبسایت داشته باشید باید بتوانید اطلاعات سایت خود را در یک فضای امن و مطمئن در بستر اینترنت قرار بدهید، به این صورت اطلاعات سایت شما در تمام جهان در دسترس میباشد.

میزبان وبی که انتخاب میکنید خیلی اهمیت دارد چون فضایی است که اطلاعات سایت بر روی آن قرار میگیرد و باید با توجه به میزان محتوا و حجم اطلاعاتی که قرار است روی سایت قرار دهید انتخاب کنید. هزینه سرویسهای میزبانی وب با توجه به امکاناتی که در اختیار شما قرار میگیرد، متغیر است.

## هزینه هاست بستگی به فضای مورد نیاز شما دارد

برای مثال هرچه فضای ذخیره اطلاعات بیشتری بخواهید هزینه شما بیشتر میشود. سرویسهای میزبانی وب رایگان هم برای استفاده وجود دارند، ولی با توجه به اینکه دارای محدودیت هستند و استانداردهایی را رعایت نمیکنند، پیشنهاد نمیشود که از این هاستها استفاده کنید.

پس در انتخاب شرکتی که قصد دارید هاستتان را از آن خریداری کنید، خیلی دقت کنید. همانطور که در قسمت قبل گفته شد باید دامین خود را ماهانه یا سالانه خرید یا تمدید کنید، هاست هم مانند دامین باید بهصورت ماهانه یا سالانه خریداری یا تمدید شود.

#### هاست ویندوزی یا لینوکس؟

از مـحبوبتـرین کنترل پـنلهـای ویندوزی میتـوان بـه Cpanel, Plesk و از محبوبـترین کنترل پـنلهـای لینوکسی میتـوان بـه Cpanel, DirectAdmin اشـاره کرد. معمولاً برای سایتهایی که با زبان asp.net و پایگاه دادهی MYSQL ساخته میشوند از هاستهای ویندوزی استفاده میشود. سایتهایی که با زبان php و پایگاه دادهی MYSQL ساخته میشوند نیز، از هاستهای لینوکسی استفاده میشود. با توجه به اینکه وردپرس با زبان php توسعهیافته است، پیشنهاد میکنیم از هاستهای لینوکس استفاده شود.

#### سایت استاتیک یا داینامیک؟!

قبل از هر چیز نیاز دارید که با انواع سایتها آشنایی پیدا کنید و هریک از ویژگیهای آنها را بهتر بشناسید تا بتوانید با توجه به نیازتان یک انتخاب درست داشته باشید، پس با ما همراه باشید تا با انواع آنها آشنا شوید.

سایتهای استاتیک (ایستا) نسبت به سایتهای داینامیک (پویا) امنیت بالاتری دارنـد، الـبته اگـر در سـایتهـای داینامیک (پـویا) در طـراحی و کد نـویسی سـایت از شیوههای درست استفاده شود، میتوان امنیت سایت را بالا برد.

اما با توجه به اینکه سایتهای داینامیک(پویا) دارای پنل مدیریت یا نرمافزارهای مدیریت محتوا مثل وردپرس هستند، بدون داشتن دانش برنامهنویسی میتوان هر نوع تغییری در آن اعمال کرد و با توجه به اینکه نیازی به مراجعه کردن به طراح وب نیست بخشی از هزینههای بروزرسانی و اعمال تغییرات از بین میرود.

درنتیجه اگر سایت شما نیاز به اعمال تغییرات زیادی داشته باشد، سایتتان را باید از نوع داینامیک یا پویا انتخاب کنید تا نیازی به پرداخت هزینه به طراح وب نداشته باشید و خودتان بتوانید این تغییرات را بهراحتی اعمال کنید. ولی اگر سایت کوچکی راهاندازی میکنید که نیاز به اعمال تغییرات کمی دارد، سایت از نوع استاتیک یا ایستا برای شما گزینهی بهتری خواهد بود.

دو روش برای ساخت سایت وجود دارد که شما بهدلخواه میتوانید از آنها استفاده کنید. روش اول سیستمهـای مـدیریت مـحتوا (CMS) و روش دوم طـراحی و برنامهنویسی است.

#### ساخت سایت با سیستم مدیریت محتوا

سایتی که با سیستمهای مدیریت محتوا ایجاد میکنید درواقع همان سایتهای داینامیک یا پویا هستند. اگر درزمینهی طراحی سایت مبتدی هستید و قصد دارید یک وبسایت ایجاد کنید پیشنهاد میکنیم که از سیستمهای مدیریت محتوا مثل وردپرس استفاده کنید، چراکه طراحی و برنامهنویسی سایت بسیار وقتگیر و هزینهبر است.

#### سيستم مديريت محتوا دقيقا چيست؟

سیستم مــدیریت مــحتوا یا هــمان (CMS (content management system یک سیستم نـرمافـزاری مـدیریت مـحتوای تـحت وب میبـاشـد، که شـما بـا اسـتفاده از این سیستم نـرمافزاری میتوانید، محتوا سایتتان (متن، فیلم ، تصویر و هر چیز دیگری) را مدیریت کنید.

با استفاده از این CMS میتوانید بدون دانش برنامهنویسی از صفر تا صد یک سایت را راهانـدازی کنید، همچنین بـدون نیاز بـه تغییر کدهـای بـرنـامـهنـویسی شـده سـایت، بـه سایتتان محتوا اضافه کنید و محتوا را بهراحتی آب خوردن مدیریت کنید.

از ویژگیهای CMSها میتوان به ویرایش راحت و سریع مطالب، ویرایش قدرتمند صفحههای سایت، دستهبندی مطالب، صرفهجویی در زمان، پشتیبانی مطمئن و سفارشیسازی اشاره کرد. از سیستمهای مدیریت محتوای محبوب میتوان بـه WordPress, Joomla, Drupal اشاره کرد.

خوشبختانه منابع فارسی مثل میهن وردپرس وجود دارند؛ که با فعالیت درزمینه سیستم مدیریت محتوا "وردپرس" این امکان را برای شما فراهم کردهاند، تا با آموزش در این زمینه بتوانید سایتهای قدرتمندی را به وجود بیاورید.

#### سیستم مدیریت محتوا یا CMS

همانطور که قبلتر اشاره شد، سایتها برای مدیریت به دو نوع بخشبندی میشوند: یکی سایتهای استاتیک یا ایستا و دوم سایتهای داینامیک یا پویا. سایتهای استاتیک (ایستا) معمولا با زبانهای HTML, CSS ایجاد میشوند و هزینه کمتری نسبت به سایتهای داینامیک (پویا) برای ساخت دارند.

اما با توجه به اینکه این سایتها فاقد پنل مدیریت یا نرمافزارهای مدیریتی مثل وردپرس هستند، شما برای اینکه بتوانید کوچکترین تغییری در سایت خودتان ایجاد کنید باید به طراح وب مراجعه کنید تا تغییرات را برای شما اعمال کند که این موضوع علاوه بر وقتگیر بودن هزینه زیادی نیز برای شما به همراه دارد. برای راهاندازی وبسایت میتوانید توسط نرمافزارهای مختلفی سایت خودتان را راهاندازی کنید. در علم طراحی و راهاندازی وبسایت برای پیادهسازی یک وبسایت باید کدهایی نوشته شود. بهعنوانمثال در زبان html برای اینکه یک تصویر در یک صفحه وب قرار دهیم باید کد img src را در کدهای آن صفحه قرار میدادیم.

این کار را با نرمافزارهای مختلف مثل Adobe Dreamweaver یا نرمافزار Frontpage انجام میشد. اما برای مدیر یک شرکت یا یک بنگاهدار اصلاً این کار جالبی نبود، که با این کدها و نرمافزارها سروکله بزنند و یا بدتر از آن نمیشود برای درج یک مطلب یا محصول یا خبر جدید یک صفحه جداگانه طراحی و کد نویسی کرد. اینگونه بود که cmsها یا سیستمهای مدیریت محتوا وارد عرصه وب شدند.

#### هزینه CMS چقدر هست؟

یکی از مشکله ایی درگ ذشته که باعث میشد افراد کمتری به سمت داشتن وبسایتهای اینترنتی بروند، هزینهی خیلی زیاد برای طراحی وبسایت بود. امروزه با در دسترس قرار گرفتن سیستمهای مدیریت محتوا دیگر چنین مشکلی وجود ندارد. سیستم مدیریت محتوا نرمافزارهای تحت وبی هستند که به کمک آنها، شما قادر خواهید بود که محتوای سایت خود را مدیریت، بهروزرسانی و بازیابی کنید.

شما با استفاده از سیستم مدیریت محتوا بهراحتی میتوانید سایت بسازید و با توجه به نیازتان و زمینه فعالیت سایتتان ویژگیهای مختلفی را در کمترین زمان و با صرف کمترین هزینه اضافه کنید و درواقع یکی از مزایای بسیار مهم سیستمهای تولید محتوا قابلیت انعطافپذیری آنها با توجه به نیاز مخاطب هست. آموزش ساخت سایت با وردپرس - نویسنده: تیم میهن وردپرس

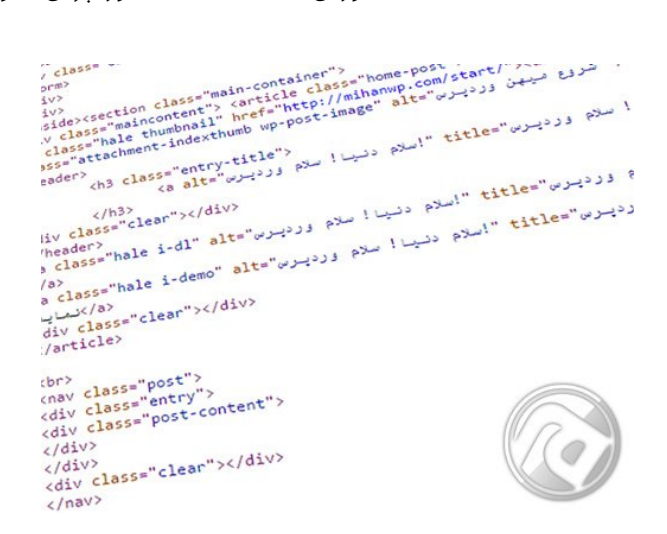

#### کدهای HTML

در CMSهـا اطـلاعـات از یک دیتابیس خـوانـدهشـده و بـا اجـرای کدهـا و تجـزیه تحـلیل اطلاعات طی چند صدم ثانیه، این اطلاعات در معرض دید بازدیدکننده قرار داده خواهد شد.

## چرا پیشنهاد ما سیستمهای مدیریت محتوا مثل وردپرس است؟

چون شما با استفاده از این سیستم میتوانید بدون کد نویسی و هیچ تخصص خاصی سایت خودتان را راهاندازی کنید. همینطور این امکان را دارید که کار با این سیستم را در زمان بسیار کوتاهی یاد بگیرید، چراکه استفاده از این سیستم بسیار راحت میباشد. همچنین با استفاده از وردپرس دیگر نیازی به استخدام یک فرد برای پشتیبانی سایتتان ندارید و خودتان بهتنهایی میتوانید سایتتان را مدیریت کنید (در صورت نیاز میتوانید از دورههای آموزشی میهن وردپرس که در این راستا جمعآوریشده است استفاده کنید).

درصورتیکه بخواهید برنامهنویسی سایت و طراحی وب را آموزش ببینید نیاز به صرف هزینه و زمان بسیار زیادی هستید.

بنابراین با استفاده از سیستمهای مدیریت محتوا شما قادر خواهید بود سایتهای داینامیک(پویا) را راهاندازی کنید. اما چرا وردپرس؟ وردپرس بهترین و پرطرفدارترین سیستم مدیریت محتوای جهان است و البته از همه مهمتر رایگان بودن وردپرس است. سایتهای بزرگی همچون فیسبوک و CNN از این سیستم مدیریت محتوا استفاده میکنند.

## وردپرس چیست؟

وردپرس یک سیستم مدیریت محتوای (CMS) متن باز (open source) تحت وب و رایگان میباشد، شما با این نرمافزار مدیریت محتوا میتوانید محتوا و مطالب سایتتان را بهراحتی مدیریت کنید.

با استفاده از وردپرس میتوان گونههای مختلفی از وبسایت را بسازیم. وردپرس شامل تعداد زیادی قالبهای متنوع و پوستههای وردپرسی است همچنین افزونههای وردپرس به شما کمک میکند تا بخشهای مختلفی را به سایت خود اضافه کنید. شما میتوانید با استفاده از وردپرس یک سایت را بدون نیاز به مهارت برنامهنویسی یا کمک گرفتن از برنامهنویس راهاندازی کنید.

وردپرس یک سیستم مدیریت محتوا (cms) همهکاره و چندمنظوره تحت وب است، که با زبان PHP برنامهنویسی شده و شما میتوانید با آن انواع سایتهای وبلاگی، شخصی، فروشگاهی، شرکتی و هر نوع سایت دیگری را راهاندازی کنید.

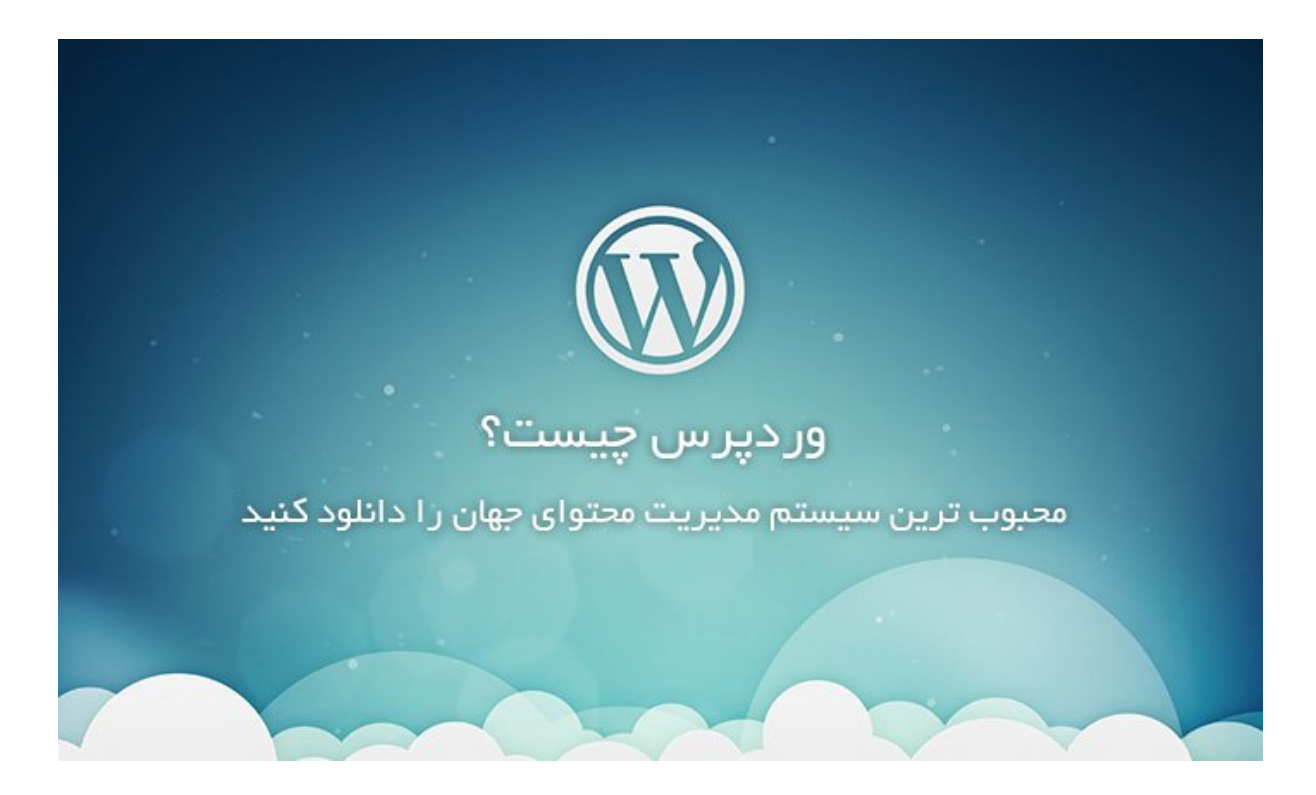

وردپرس یک نرمافزار ارائه محتوا بهصورت متن باز است که بر اساس سادگی در کارکرد و سرعت و تجربه کاربری عالی متمرکزشده است. وردپرس با یک جامعه فعال و قلبی متن باز شروع به کار کرده و میتواند به شما کمک کند یک وبسایت عالی راهاندازی کنید.

#### ساخت سایت با وردیرس

برای راهاندازی یک وبسایت سیستمهای مدیریت محتوای زیادی در دسترس هستند که برخی از آنها نسبت به بقیه برتریهایی دارند، وردپرس یک سیستم مدیریت محتوا متشکل از قـالـبهـا و پـوسـتههـای بسیار مـتنوع اسـت که بـه صـورت رایگان در اختیار کاربـران قـرار میگیرد، شـما بـا اسـتفاده از این سیستم بـدون داشـتن مـهارت در برنامهنویسی میتوانید سایت خود را راهاندازی کنید.

مهارت برنامهنویسی از مواردی است که افراد فکر میکنند بدون داشتن این مهارت قادر نیستند فعالیتی در اینترنت داشته باشند، اما سیستم مدیریت محتوا این امکان را به افراد داده است که بدون نیاز به پیشزمینهای در مورد برنامهنویسی بتوانند به آسانی کسب و کار اینترنتی خـود را راه بیندازنـد، الـبته این سیستم بـرای افـرادی که قـابلیت برنام هنویسی نیز دارند مناسب است و کاربران میتوانند با کدنویسی هرگونه شخصیسازی را در وبسایت خود انجام دهند و صاحب یک وبسایت حرفهای شوند.

از دیگر ویژگیهای وردپرس میتونیم به منبع باز بودن اون اشاره کنیم یعنی اینکه این سیستم به شما منابع رایگانی را ارائه میکند در واقع شما بدون پرداخت هیچ هزینهای میتونید به طور کامل از منابع وردپرس استفاده کنید. در این دوره به شما آموزش ساخت سایت با وردپرس را توضیح خواهیم داد. اما بیایید بیشتر از وردپرس بدانیم...

## با وردپرس، هر نوع سایتی بسازید!

وردپرس توسط گروه automattic ساختهشده و در چند سال نخست فقط برای ایجاد سایتهای وبلاگی استفاده میشد. اما طراحی و کد نویسی افزونهها و قالبهای حرفهای وردپرس ماجرا را تغییر داد. امروزه شما هر نوع قالب وردپرس اعم از وبلاگی، مجلهای خبری، شرکتی، مشاور املاک، دانلود، شخصی، فروشگاهی، پزشکی و آموزشی را میتوانید برای وردپرس پیدا کنید. پس وردپرس امروز میتواند برای شما هر نوع سایتی راهاندازی کند.

خب اینجا میخوایم به زبان خیلی راحت در ارتباط با مفهوم وردپرس براتون توضیحاتی رو بدیم! وردپرس یه نرم افزار رایگان و متن باز میباشد. متن باز یا Open Source بودن یک نرمافزار به این معنی هست که هر فردی این امکان رو داره که این نرم افزارها رو بعد از بررسی ویرایش کنه و تغییراتی رو روش به وجود بیاره و توسعه بده! طراح این نوع برنامههای متن باز کد منبع برنامه را در اختیار متقاضیان قرار میدهند و در نتیجه اگر برنامه باگ و یا مشکل خاصی داشته باشد این اشکالات سریعتر پیدا و برطرف میشوند.

اما چرا وردپرس؟ وردپرس بهترین و پرطرفدارترین سیستم مـدیریت مـحتوای جـهان است و البته از همه چی مهمتر رایگان بودن وردپرس است. سایتهای بزرگی همچون فیسبوک و CNN از این سیستم مدیریت محتوا استفاده میکنند.

#### متن باز بودن وردپرس

درواقع به دلیل همین متن باز بودن وردپرس سیستم مدیریت محتوایی است که قابلیت انعطاف پذیری خیلی زیادی دارد، به این معنی که شما با کمک این سیستم مدیریت محتوا قادر هستید هر نوع سایتی را از قبیل: سایت شرکتی، فروشگاهی، خبری و … بسازید. شما اگر تا حدود با برنامهنویسی و کد نویسی آشنایی داشته باشید بهراحتی قادر هستید که هر نوعی شخصیسازی روی وردپرس انجام بدید که یکی از دلایل محبوبیت زیاد وردپرس بین طراحان سایت همین قابلیت است.

از ویژگیها و قابلیتهای خوب وردپرس میتونیم به موارد زیر به صورت خلاصه اشاره کنیم:

از ویژگیها و قابلیتهای خوب وردپرس میتوانیم به موارد زیر بهصورت خلاصه اشارهکنیم: امنیت بالا، سئوی قوی، رسپانسیو یا همان واکنش گرا بودن سایت (یعنی سایت شما در صفحهنمایشهای مختلف و در ابعاد مختلف بهدرستی نمایش داده میشود و کاملاً با همهی گوشیهای هوشمند سازگار میباشد)، سازگار بودن با زبان فارسی، بهروزرسانیهای پیدرپی برای رفع باگها و مشکلات امنیتی، قابلیت بکآپ گیری (گرفتن نسخه پشتیبان از سایت) و انتخاب کردن قالب دلخواه با توجه به حجم بسیار زیاد قالبها اشاره کرد.

متن باز یا Open Source بودن یک نرمافزار به این معنی است که هر فردی این امکان را دارد که این نـرمافـزارهـا را بـعد از بـررسی ویرایش کند و تغییراتی را روش بـه وجـود بیاورد و توسعه بدهد! طراح این نوع برنامههای متن باز کد منبع برنامه را در اختیار متقاضیان قرار میدهند و درنتیجه اگر برنامه باگ و یا مشکل خاصی داشته باشد این اشکالات سریعتر پیدا و برطرف میشوند.

#### اثبات شده در بین سایتهای معتبر

اکثر سایتهای دنیا از وردپرس استفاده میکنند. طبق آخرین آمارها بیش از 30% از سایتهای جهان از وردپرس استفاده میکنند که این آمار خوبی است و نشاندهنده محبوبیت این سیستم مدیریت محتوا در بین سایتهای جهان است. از سایتهایی که از وردپـرس اسـتفاده میکنند، میتـوان از وبـلاگ فیسبوک و سـایت AngryBirds و Google Ventures و سـایت کوکاکولا و NY Times نـام بـرد. وردپـرس بیش از سیزده سال است که در حال فعالیت بوده و تا امروز بیش از ۵۰ میلیون وبسایت از وردپرس استفاده میکنند.

## امنیت وردپرس چطور است؟

زمانی که به فکر طراحی سایت و اجرای آن برای کسبوکارمان هستیم مهمترین اصل امنیت سایت است، که به آن اهمیت زیادی میدهیم. ازاینرو هـرگـاه بـه دنـبال یک سیستم مدیریت محتوای خاص میگردیم که سایت خود را با آن طراحی و اجرا کنیم؛ سیستمی را انتخاب میکنیم که بتوان با آن امنیت سایت خود را بالا بـرد. هنگامیکه میخواهید امنیت وردپرس را بررسی کنید باید یک پایهی محکم را بنا کنید؛ تا در برابر نگاههای انتقادی آن را تحت نظر بگیرید. در این آموزش وردپرس و آموزشهای امنیت سعی کردیم مـواردی را مـطرح کنیم که بـه کمک آنهـا میتـوانید بـه حـفظ امنیت وردپرس کمک بزرگی نمایید.

# بگویید: میتوانی سایت میهن وردپرس را هک کنی؟

هک کردن یک وبسایت آنقدرها که فکر میکنید ساده نیست. این موضوع به شما بستگی دارد که به چه میزان برای حفظ امنیت وردپرس تلاش کردهاید تا سدی قوی در مقابل عوامل مخرب ایجاد کنید. نکات کلیدی وجود دارد که با رعایت آنها میتوانید به موفقیت برسید. کافی است آموزشهای موردنیاز را ببینید و آنها را بر روی سایت وردپرس خود اجرا کنید.

بحث امنیت در طراحی سایت بسیار حائز اهمیت هست. درواقع شما اگر به امنیت سایتی که ساختهاید، اهمیت ندهید تمام زحمتهایی که برای سایت کشیدهاید از بین میرود. اگر وبسایت شما هک شود، هم به لحاظ مالی و اقتصادی خسارت بسیار زیادی به شما وارد میکند. همچنین به شهرت کسبوکار اینترنتی شما لطمه میزند. هکرها هم میتوانند اطلاعات کاربران شمارا بدزدند و یا روی سایت شما نرمافزارهای مخرب و بدافزار نصب کنند بااینکه دسترسی شما به سایتتان را قطع میکنند و برای دادن دسترسی دوباره به شما از شما تقاضای مبلغ زیادی پول میکنند!

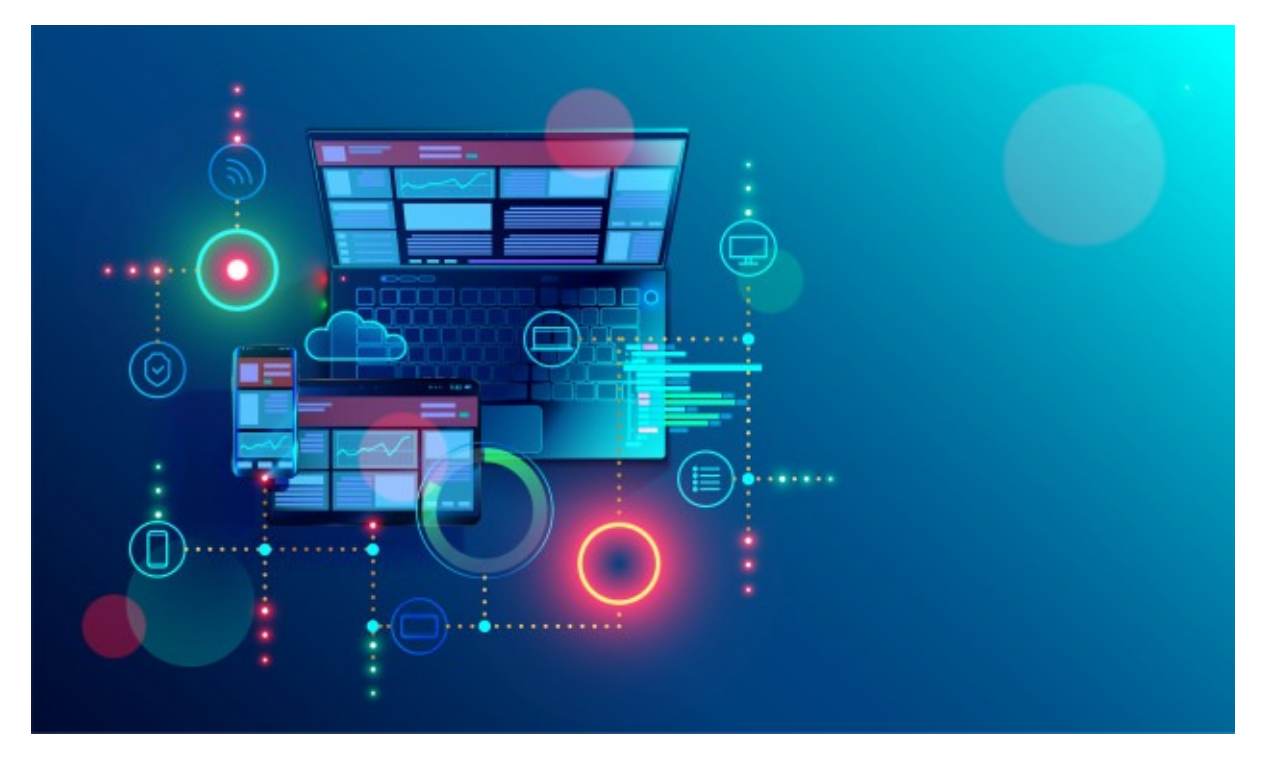

امنیت وردپرس

به همین دلیل بسیار مهم است که شما به بخش امنیت سایتتان توجه ویژهای داشته باشید. ازآنجاییکه هسته وردپرس خیلی امن است و همهروزه بهوسیله تعداد بسیار زیادی توسعهدهنده بررسی و عیبیابی میشود، روزبهروز هم به لحاظ امنیتی ارتقا پیدا میکند و قابلاطمینانتر میشود. درواقع بهروزرسانیهای نظمی که توسط وردپرس انجام میشوند بهشدت از میزان آسیبپذیری سایت شما مقابل هکرها کم میکند.

# چرا میگویند وردپرس امن نیست؟

عدهای دیگر از افراد نیز بـهصورت خودسرانـه و بـدون داشـتن آگـاهی کافی اقـدامـات نادرستی در جهت تأمین امنیت سایت خود میکنند. اکیداً از این موضوع پرهیز کنید؛ تــنها در صـورتی اقـدام بـه افـزایش امنیت سـایت خـود کنید که بـهصـورت اصـولی آمو-زشهاـیی دراینباـره دیده باـشید. در غیر این صوـرت نهـ تنـها امنیت ساـیت را باـلا نمیبرید بلکه صدمات زیادی را به سایت خود وارد میکنید.

درست است که پرکاربرد بودن سیستم مدیریت محتوای وردپرس یکی از حسنهای آن شناخته میشود؛ ولی همین پرکاربرد بودن باعث جذب شدن هکرها به سمت آن نیز میشود. امنیت فضاهای اینترنتی از عواملی است که صاحبان کسبوکار را از راهاندازی یک کسبوکار اینترنتی بـاز میدارد؛ پـس تـأمین امنیت در وردپـرس از اهمیت بـالایی بـرخـوردار است. الـبته لازم بـه ذکر است که مـدیران وردپـرس در این زمینه راهکارهـای زیادی ارائه کردهاند. مسلماً بهطور حتم نمیتوان گفت که امنیت وردپرس 100 میباشد اما با انجام راهکارهای ارائـهشده توسط مـدیران وردپرس شما میتوانید تا حـد زیادی امنیت سایت خودتان را تأمین کنید. درواقع امنیت وردپرس علاوه بر کاربران دغدغهای برای مدیران و صاحبان خود وردپرس نیز میباشد.

#### نتیجه گیری درباره امنیت وردپرس

یکی از نگرانیهای اصلی که صاحبان کسبوکارهای اینترنتی با آن مواجه هستند میزان و چگونگی تأمین امنیت سایت آنها میباشد. ازاینرو همواره به دنبال افزونهها و راهکارهایی هستند که بتوانند از آنها در جهت افزایش امنیت سایت خود استفاده کنند. وردپـرس در مـقایسه بـا دیگر سیستمهـای مـدیریت مـحتوا از ایمنی بیشتری برخوردار است؛ اما این به معنی این نیست که امنیت بسیار بالایی دارد.

بـرخی از صـاحـبان کسبوکار بـرای اینکه متحـمل هـزینه نـشونـد اقـدام بـه خـریداری هاستهای پرقدرت نمیکنند و کار خود را با یکهاست ارزان و معمولی شروع میکنند. این افراد در طول کار خود با مشکلات عمدهای رو به رو میشوند. اما اگر این افراد با هوشمندی این هزینه را در ابتدای کار خود پرداخت کنند نتیجه این موضوع را در طی فعالیت خود به خوبی مشاهده میکنند.

## وردپرس امن هست. نگران نباشید.

پس وردپرس مطمئن و با امنیت بالا است. همانطور که گفتم اکثر سایتهای دنیا از وردپرس استفاده میکنند و تا حالا فکر نمیکنم بلاگ فیسبوک که از وردپرس استفاده میکند و یکی از پر بازدیدترین سایتهای جهان است هک شده و یا امنیتش به خطر افتاده باشد.

وردپرس از امنیت بسیار بالایی برخوردار است. اما امنیت یک مسئله نسبی است و هیچوقت صد در صد نخواهد بود. به همین دلیل وردپرس هرروز مشکلات را بررسی میکند و در بهروزرسانی رفع میکند. علاوه بر تیم وردپرس، برنامهنویس های زیادی در جهان هستند که روی امنیت وردپرس کار میکنند. علاوه بر اینکه وردپرس بهخودیخود تا حد زیادی ایمن است، افزونههایی نیز برای ایمنتر کردن سایت وجود دارد. از طریق آنها میتوانید تا حد زیادی سایت خود را امن کنید.

#### البته فراموش نكنيد كه...

البته بارها و بارها اعلام کردیم که امنیت امری کاملا نسبی است شما ممکن است یک سیستم عامل با امنیت بسیار پایین را بتوانید با استفاده از موارد امنیتی در نظر گرفته شده توسط خودتان به یک سیستم کاملا امن تبدیل کنید یا ممکن است یک سیستم با امنیت بسیار بالا را در اختیار شخصی که دانش امنیتی ندارد قرار دهید تا آن را به یک سیستم کاملا ناامن تبدیل کند.

امنیت نـرمافـزارهـای اینترنتی بـرای هـمه خیلی مـهمه و چیزی که وردپـرس رو از بقیه نرمافزارها جـدا میکنه اینه که اطلاعات شخصی شما رو فقط خودتون بهش دسترسی دارید. درواقع افراد زیادی هستند که مـراقـب کدهـای اصلی وردپـرس هستند و خیال شما رو بابت امنیت راحت میکنند.

## قیمت وردپرس

وردپرس جزو سیستمهای اپن سورس است. از مزیتهای یک سیستم اپن سورس این است که، سازنده آن سیستم تمام کدها را بهصورت کاملا رایگان در اختیار عموم افراد قرار میدهد. پس میتوانید همین الان وردپرس را بهصورت کاملا رایگان دانلود کنید.

هزینه طراحی سایت با وردپرس نسبت به بقیه روشهای طراحی سایت خیلی کمتر است. چرا؟ چون استفاده از وردپرس رایگان است و نیازی به پرداخت هزینه ندارد. در کل سیستم مدیریت محتوای شما نیاز به برنامهنویسی ندارد پس هزینهی اصلی که شما برای طراحی سایت باید اختصاص بدهید حذف میشود و تنها هزینهای که شما باید بپردازید هزینه قالب و افزونه وردپرس است حتی خود وردپرس قالبها و افزونههای رایگان زیادی را با تنوع بالا به شما ارائه میدهد. شما میتوانید، یکی از ۶۰۰۰ قالب رایگان وردپرس برای طراحی سایت خود استفاده کنید.

## هزاران قالب و افزونه رایگان

علاوه بر رایگان بودن خود وردپرس این سیستم هزاران قالب و افزونه از پیش طراحی شده را نیز به شما به صورت رایگان ارائه میکند و شما میتونید این قالبهای مختلف را نصب کنید و ظاهر سایت خود را به نسبت فعالیت شما در سایت و کسب و کار شما تغییر دهید و با چند کلیک ساده افزونه یا همان ابزارهای مورد نیاز کسب و کار خود را روی سایت خودتون نصب و مدیریت کنید، بهعنوان مثال چت پشتیبان آنلاین که در سایت ما مشاهده میکنید یکی از ابزارهای وردپرس است که از طریق افزونه ما روی سایت خود نصب و فعال کردیم، فراموش نکنید که قالبهایی نیز در وردپرس وجود دارنـد که غیر رایگان هستند و شما بـا خـریداری آنـها امکانـات بیشتری را بـه دست میآوردید و میتونید صاحب یک وبسایت حرفهای شوید.

شما در وردپرس به راحتی قادر هستید برای سایت خودتان صفحههای ثابت مثل تماس با ما یا قوانین خرید ایجاد کنید و یا اینکه صفحات متغییر مانند وبلاگ که به صورت روزانه و یا حتی ساعتی محتوای آن قابل تغییر است در سایت خود اعمال کنید، توضیح تمامی این موارد در پکیج آموزشی وبستران طلایی به صورت کامل وجود دارد.

## نصب آسان و راحت

به گفته سازندگان وردپرس نصب آن در عرض چند دقیقه توسط یک فرد نه چندان حرفهای میتواند صورت گیرد.

بـهراحتی و بـا چـند کلیک میتـوانید وردپـرس را نـصب کنید. اگـر این را قـبول نـدارید و تابهحال نصب نکردهاید؟؟ امتحان کنید

هر فردی با کمترین میزان اطلاعات فنی درزمینه برنامهنویسی قادر است که وردپرس را نصب کند و بعدازآن هم با استفاده از قالبها و افزونهها سایت موردنظر خود را طراحی کند. شما خیلی راحت میتوانید وارد سایت وردپرسی خود شوید و بدون پرداخت هزینه صفحات جدید را در سایت خود ایجاد کنید.

همچنین این سیستم مدیریت محتوا انعطافپذیری خیلی بالایی دارد و هر شخص با توجه به سلیقه و نیازهای خودش میتواند بهراحتی آن را شخصیسازی کند و هزاران صفحه جـدید را در سـایت ایجاد کند و همچنین نـگرانی بـابـت عملکرد سـایت نـداشـته باشد. وردپرس بهراحتی نصب راهاندازی و بهروزرسانی میشود و درکل روند کار با آن بسیار ساده است.

راهاندازی وردپرس ساده و آسان است و استفاده از آن برای همه افراد چه افراد مبتدی و چـه بـرنـامـهنـویسان در دسـترس اسـت. یادگـرفـتن خیلی از نـرمافـزارهـا کار سـخت و زمانبری است، ولی شما تنها با چند ساعت وقت گذاشتن برای وردپرس آن را بهراحتی یاد میگیرید.

## استفاده آسان و بدون دردسر از وردپرس

استفاده از وردپرس بسیار آسان هست. پنل مدیریت وردپرس طوری ساختهشده که شـما بـهراحتی میتـوانید بـخشهـای مـختلف وبـگاهـتان را تغییر دهید و نیازی بـه برنامهنویسی یا تجارب قبلی نخواهید داشت. هر فردی با هر دانش فنی میتواند وبسـایت خـود را بـا وردپـرس راهانـدازی کرده و مـدیریت کند و این یعنی قـدرتی که وردپرس به شما خواهد داد.

It's the power of Microsoft Word with the intuitiveness of an iPhone.

https://codex.wordpress.org/WordPres

استفاده از وردپرس بسیار آسان است. پنل مدیریت وردپرس طوری ساختهشده که شما بهراحتی میتوانید بخشهای مختلف وبگاهتان را تغییر دهید و نیازی به برنامهنویسی یا تجارب قبلی نخواهید داشت. هر فردی با هر دانش فنی میتواند، وبسایت خود را با وردپرس راهاندازی و مدیریت کند و این یعنی قدرتی که وردپرس به شما خواهد داد.

وردپرس منابع رایگان دارد و شما میتوانید بدون هزینههای اضافی از آن استفاده کنید. هر وبسایتی برای اینکه بهتر دیده شود نیاز به سئو بالا دارد، از مزیتهای مهم وردپرس این است که وردپرس بیشترین میزان بهرهوری را از سئو دارد و افزونههای وردپرس باعث میشود، سئو سایتتان بالا برود. وردپرس سازگاری زیادی با موتورهای جستجو دارد که این مورد محبوبیت آن را بالا میبرد.

# بروزرسانی مداوم و قابلیت بک آپ گیری منظم

وردپرس هرچند مدت بروزرسانی میشود و با هر بروزرسانی قابلیتهای خوبی به آن اضاف میشود و همچنین میتوانید از سایتتان بک آپ بگیرید. البته برای بکاپ گیری از سایتتان باید از یک افزونه بکاپ گیری استفاده کنید که برای این مورد هم افزونههای رایگان و غیر رایگان مختلفی در میهن وردپرس منتشرشده است. تیم توسعهدهنده سیستم مدیریت محتوای وردپرس، این سیستم را بهطور منظم و در فواصل زمانی مختلف بهروزرسانی میکنند و نسخه جدید را بهصورت رایگان در اختیار شما قرار میدهند. یکی از فواید این بهروزرسانیها علاوه بر اینکه ویژگیهای جدیدی را به شما ارائه میدهد این است که سطح امنیت سایت شمارا بالا میبرد. پس با استفاده از وردپرس شما همیشه با یک سیستم بهروز و کمترین میزان باگ کار میکنید. بهروزرسانیهای بزرگ وردپرس بهطور میانگین هر ۱۵۲ روز یک بار انجام میشوند، یعنی ۲ تا ۳ بار در سال!

#### انتخاب طیف عظیمی از قالبهای وردپرس

همهی ما شروع خوبی را در دنیای وب با وبلاگ نویسی آغاز کردهایم؛ و همانگونه که در سرویسهای ساخت وبلاگ دیدهایم با استفاده از قالب وبلاگ میتوانستیم بهراحتی از ظـاهـر دلـخواه خـود اسـتفاده کنیم؛ که بـر اسـاس زبـان HTML و CSS امکان شخصیسازی هر بخش از قالب را به ما میداد. در وردپرس نیز شما با همین امکان مواجه هستید؛ اما با این تفاوت که دست شما در وردپرس بازتر است و میتوانید از زبانهای php نیز استفاده کنید.

بـرای اسـتفاده از قـالـب وردپـرس کافی اسـت در ابـتدا آمـوزشهـای لازم را در خـصوص وردپـرس ببینید؛ این آمـوزشها بـاید کامـل و جـامع بـاشد. بـهاینتـرتیب میتوانید بـرای خود یک سایت حرفهای راهاندازی و اجرا کنید.

#### قالب وردپرس چیست؟

قالب وردپرس درواقع همان ساختار ظاهری سایت شما میباشد که کاربر مشاهده میکند. قالبهای وردپرس نمونههای مختلفی دارند (قالبهای فروشگاهی، شرکتی، خبری و چندمنظوره و…) که شما باید با توجه به محتوای سایتتان قالب موردنظرتان را انتخاب کنید.

قالبهای وردپرس شکل کلی وبسایت شمارا نمایش میدهد. این قالبها تنوع خیلی زیادی دارد، که شما با توجه به نیاز خود میتوانید یکی از آنها را رایگان استفاده کنید. البته قالبهای غیر رایگان پیشرفتهتری هم وجود دارد، که با توجه به نیاز خود میتوانید از آنها استفاده کنید. این قالبها به سلیقه شما در هر جای سایت شما به نمایش میآیند و شما با هر فونت، سایز و رنگی میتوانید آنها را جایگذاری کنید.

با استفاده از قالبهای وردپرس شما میتوانید هر نوع سایتی را به وجود بیاورید (فروشگاهی، شرکتی، خبری و هر سایت دیگری که فکرش را بکنید).

اصـلاً مـهم نیست که سـایتی که میخـواهید ایجاد کنید چـقدر بـزرگ بـاشـد، چـون بـا استفاده از وردپرس هر سایتی با هر مقدار حجم داده و اطلاعات میتوانید ایجاد کنید. خودتان نیز بهراحتی و بدون داشتن کمترین دانشی درزمینه برنامهنویسی قادر خواهید بود، سایتتان را مدیریت کنید.

قالبهای زیادی برای وردپرس طراحیشده و در میهن وردپرس نیز قالبهایی برای کارکردهای مختلف موجود است. کافی است یک قالب زیبا برای سایتتان دریافت کنید. شما با استفاده از وردپرس و طیف بسیار گستردهای از قالبها و افزونههایی که دارد، میتوانید هر نوع سایتی که مدنظر دارید را بهراحتی پیادهسازی کنید.

دوست دارید طراحی اختصاصی داشته باشید؟ قالب اختصاصی بسازید

قالبهای (پوسته) وردپرس به دو دسته تقسیم میشوند: اول قالبهای رایگان که برای استفاده از آنها نیازی به هزینه کردن ندارید و بهراحتی بعد از دانلود میتوانید روی سایت خودتان قرار بدهید. دوم قالبهای غیر رایگان هستند، که به نسبت قالبهای رایگان حرفهایتر عمل میکنند و قابلیتهای بیشتری را در اختیار شما قرار میدهند. بهتر است که سعی کنید از پوستههای اصلی استفاده کنید حتی اگر غیر رایگان باشند، چون اگر از قالبهای نامعتبر استفاده کنید، این امکان وجود دارد که برخی از افزونهها با پوسته سازگار نباشند و شما دچار مشکل شوید، همینطور پوستههای نامعتبر از امنیت پایینتری برخوردار هستند.

شما هم میتوانید طراح قالب وردپرس خود باشید. برای انجام این کار تنها کافی است آموزشهای موردنیاز را کسب کنید تا بتوانید قالبی حرفهای و کاربرپسند طراحی کنید. پس از انتخاب قالب وردپرس مناسب، میتوانید با تغییر در چیدمان المانهای مختلف صفحه همچون نمایش بخشهای دستهبندی، آخرین مطالب، آخرین دیدگاهها و... اقدام به سفارشیسازی ظاهر سایت خود کرده؛ و همچنین بخشهای مختلف را باسلیقه مناسب و دلخواه خود در سایت اختصاصی سازی کنید.

برای مثال پوسته صحیفه برای سایتهای خبری مورداستفاده قرار میگیرد. پوسته The7 یک قالب چندمنظوره است که از این قالب هم میتوان، برای سایتهای شرکتی و فروشگاهی استفاده کرد. اگر سایت شما حرفهای است و قالب موردنظرتان را پیدا نکردید میتوانید با یک طراح و برنامهنویس سایت صحبت کنید تا قالب موردنظر شمارا بسازد و روی سایتتان قرار بدهد.

#### سایتی نامحدود! با افزونه وردپرس

افزونهها (پلاگین) برنامههایی هستند که روی قالب نصب میشوند. پلاگینها قابلیت یا ویژگیهای متنوعی به سایت شما اضافه میکنند و در بهبود کارایی سایت شما نقش بسیار موثری دارند. برای مثال افزونههایی مثل Yoast SEO برای تقویت سئوی سایت استفاده میشود. البته استفاده بیرویه از افزونهها میتواند سایت شما را دچار مشکل بکند.

افزونهها (پلاگین) برنامههایی هستند که روی قالب نصب میشوند. پلاگینها قابلیت یا ویژگیهای متنوعی به سایت شما اضافه میکنند و در بهبود کارایی سایت شما نقش بسیار مؤثری دارند. برای مثال افزونههایی مثل Yoast SEO برای تقویت سئوی سایت استفاده میشود. البته استفاده بیرویه از افزونهها میتواند سایت شمارا دچار مشکل کند. افزونهها و قالبهای وردپرس برای نمایش اطلاعات پویا در سایت از توابع وردپرس استفاده میکنند. توابع وردپرس یک سری کدهای برنامهنویسی php هستند که از آنها میتوان برای نمایش اطلاعات پویا در وردپرس استفاده کرد.

اطلاعات پویا همان اطلاعاتی هستند که در پایگاه داده وردپرس قرار دارند. ازجمله آنها میتوان به محتوای نوشته، برچسب نوشته، دستهبندی نوشته و.. اشاره کرد؛ که با قرار دادن تابع وردپرس مربوط ه در قالب و یا افزونه وردپرس میتوان آنها را فراخوانی کرده، و در سایت و صفحات گوناگون نمایش داد. توابع وردپرس بهصورت پیشفرض در آن قرار دارند. علاوه بر آن با کد نویسی در قالب وردپرس کنید. وردپرس نیز قادر خواهید بود تا اقدام به ساخت توابع جدیدی در وردپرس کنید.

## تولید محتوای راحتتر با وردپرس

زمانی که افراد یک وبسایت راهاندازی میکنند یک سؤال عمده دارند که چطور میتوانیم برای وبسایت خود محتوای مفید و باکیفیت بالا تولید کنیم؟ در پاسخ به این سؤال باید یادآوری شود که محتوای سایت شما منحصر به متن سایت نیست، بلکه مجموعهای از صوت، تصویر، ویدئو و متن محتوای سایت شما را شامل میشود. البته هر صوت و ویدئو و یا تصویری را نباید به اسم محتوا و با هر کیفیتی در سایت خود قرار دهید. در نظر داشته باشید که کیفیت حرف اول را در محتوا میزند؛ پس سعی کنید در تمامی این موارد از ابزارهای با کیفیت بالا استفاده کنید.

یکی دیگر از مواردی که معمولاً به آن توجه زیادی نمیشود عنوان مطالبی است که در سایت قرار میدهید. این عنوان مطالب هستند که باعث جذب کاربر به خواندن متنی که در سایت خود قرار میدهید میشود. ممکن است شما یک متن عالی در سایت خود قرار داشته باشید اما این متن فاقد یک عنوان تأثیرگذار باشد؛ این موضوع باعث افت میزان کاربرانی میشود که به سایت شما مراجعه میکنند. قابلیت جذب کاربر بسیار اهمیت دارد اما اینکه شما بتوانید کاربران را با محتوای سایت ترغیب به ماندن کنید نیز از اهمیت بالایی برخوردار میباشد.

#### تاثیر تولید محتوا در سئو

تولید محتوا بر سئو سایت شما نیز تأثیر مستقیم دارد. به این معنی که شما اگر محتوایی تولید کنید که برای کاربران جذاب باشد تعداد کاربران شما افزایش پیدا میکند؛ درنتیجه سئو سایت شما نیز بالا میرود. شما برای جذب کاربر بایستی محتوایی بنویسید که کاربران به آن نیاز دارند یعنی تولید محتوای شما باید در ارتباط با نیاز افراد باشد.

در آموزش تولید محتوای میهن وردپرس علاوه بر تمامی موارد بالا به عناوینی مانند تولید محتوای صوتی، چگونگی استفاده از پرده سبز در تولید ویدئو، تولید محتوای گرافیکی بـرای سـایت و اینستاگـرام و بسیاری مـوارد مـتنوع دیگر که بـرای تـولید یک محتوای بـاکیفیت بـه آن نیاز دارید بـهصورت جـامـع و گسـترده بـه شـما آمـوزش داده میشود.

#### سرعت وردپرس چطور است؟

سرعت سایت تقریباً برای تمامی افراد چه مبتدی و چه حرفهای بسیار مهم است، تقریباً تمامی افرادی که دارای یک کسبوکار اینترنتی هستند به دنبال افزایش سرعت لود شدن سایت خود هستند. ازاینرو راهکارهای زیادی برای این موضوع موجود میباشد.

کند بودن سرعت لود شدن وبسایت شما نه تنها باعث میشود کاربر بهراحتی صفحه شما را ترک کند بلکه رتبه شما یا همان سئو سایت شما را در گوگل کاهش میدهد؛ که درنتیجه این موضوع باعث کاهش فروش محصولات شما و یا کاهش بازدیدکنندگان میشود. درواقع کاربر بدون توجه به اینکه ممکن است مطالب مفید و یا مطابق با نیاز خود را در سایت شما پیدا کند تصمیم به ترک وبسایت میکند. پس علاوه بر موارد دیگری که در اولویت قرار میدهید سرعت سایت را نیز جزء مهمترین بخش کار خود بگذارید.

#### افزایش سرعت در وردپرس

برای بالا بردن سرعت سایت شما ابزارهایی وجود دارد که شما میتوانید با استفاده از آنها سرعت سایت خودتان را بهصورت چشمگیری افزایش بدهید. یکی از این ابزارها که با همکاری گوگل و یاهو طراحی و در اختیار عموم قرارگرفته شده است ابزار آنلاین GTmetrix است. این ابزار به آنالیز وبسایت شما میپردازد و کمک بسیاری در جهت افزایش میزان لود وبسایت شما میکند.

درواقع این ابزار شاخص مناسبی برای معرفی کردن سرعت سایت شما میباشد. این ابزار تمامی مواردی که باعث کاهش سرعت لود شدن سایت شما میشود را بررسی و به شما اطلاع میدهد. یکی از مواردی که باعث محبوبیت این ابزار شده است استفاده رایگان از آن میباشد. شما میتوانید سرعت سایتهای وردپرسی را با دیگر سایتهایی که از وردپرس استفاده نمیکنند مقایسه کنید.

## آمارگیری و آنالیز اطلاعات در وردپرس

یکی دیگر از ابزارهایی که توسط گوگل بهصورت رایگان ارائهشده است آنالیز گوگل یا همان گوگل آنالیتیکس میباشد. اگر صاحب یک کسبوکار اینترنتی هستید و آنالیز کردن کاربرانتان و پاسخ به نیازهای آنها در اولویت شما قرار دارد این ابزار میتواند دراینباره به شما کمک کند.

تـقریباً تـمامی افـرادی که صـاحـب یک کسبوکار اینترنتی هسـتند روزانـه این سـؤال را میپرسند که چه میزان کاربر در روز به وبسایت من مراجعه میکنند؟ به کدام بخش از وبسایت بیشتر جذب میشوند؟ چه تعداد کاربر ثابت و یا متغیر دارم؟ و سؤالات زیاد دیگری که پاسخی برای آن ندارند. ابزار گوگل آنالیتیکس تمامی این موارد را بررسی و آنالیز کرده و پاسخگوی تمامی این سؤالات میباشد. شما تنها با داشتن یک حساب کاربری در گوگل میتوانید بهتمامی این سؤالات پاسخ دهید.

## بهترین ابزار تحلیلگر برای وردپرس

اگر شما یک کسبوکار اینترنتی دارید و محصولات خود را بهصورت آنلاین به فروش میرسانید؛ پس به یک تحلیلگر نیاز دارید که بتوانید آمار فروش خود را با کمک گرفتن از آن به میزان بسیار بالایی برسانید. شما برای بررسی ورودی و خروجی سایت خودتان باید از یک ابزار استفاده کنید که این اطلاعات را در اختیار شما بگذارد.

ابزار گوگل آنالیتیکس بهترین ابزاری است که ما به شما در این زمینه پیشنهاد میکنیم. درواقع این ابزار امکاناتی را به شما در رابطه با درصد خرید هر کاربر از محصولات شما، یا اینکه کاربران به کدام صفحات شما بیشتر ورود میکنند، سایت شما تا چه میزان برای کاربر جذاب بوده و بسیاری موارد دیگر را در اختیار شما قرار میدهد که شما این امکانات را با هیچ ابزار دیگری نمیتوانید تجربه کنید. وردپرس با گوگل آنالیتیکس کاملا سازگار است.

#### طراحی سایت با وردپرس بدون نیاز به برنامهنویسی

طراحی بدون نیاز به کد نویسی شاید ازنظر خیلی از افراد سخت به نظر بیاید. ازاینرو خیلی از افرادی که در فکر داشتن یک کسبوکار اینترنتی هستند داشتن یک وبسایت را در مهارت برنامهنویسی میبینند. با استفاده از این افزونه در وردپرس شما بهراحتی میتوانید یک سایت را طراحی کنید.

لزوماً داشتن یک متن پرمحتوا کاربران را به سمت وبسایت شما جذب نمیکند؛ بلکه آنچه در وهله اول باعث ماندگار شدن کاربران در وبسایت شما میشود ظاهر سایت شما میباشد. بهبیاندیگر این زیبایی شما است که کاربران را جذب میکند. اگر به دنبال جذب کاربر با کمترین هزینه هستید استفاده از این افزونه گزینهی بسیار مناسبی برای شما است.

درست است که در توضیحات افزونههای صفحه ساز آمده که این افزونه مناسب برای افرادی است که فاقد دانش برنامهنویسی هستند؛ اما این نکته نیز در مورد این افزونه وجـود دارد که افـراد حـرفـهای نیز میتـوانـند یک وبسـایت حـرفـهای را بـا شخصیسازیهایی که انجام میدهند داشته باشند.

#### ریسپانسیو بودن افزونههای صفحه ساز

ریسپانسیو بودن این افزونه از دیگر مواردی است که باعث محبوبیت آن شده است. به این معنی که این افزونه با تمامی دستگاهها سازگاری دارد و امکان استفاده از خود را بسیار ساده کرده است. همچنین پشتیبانی این افزونه از زبان فارسی و بسیاری از زبانهای دنیا باعث شده است که این افزونه در زمرهی افزونههای پرکاربرد قرار گیرد. البته شما میتوانید این مورد را در تنظیمات فعال و یا غیرفعال کنید.

در ویژوال کامپوزر وردپرس رنگ و اندازهها بهصورت از پیش طراحیشده و پیشفرض هستند؛ که شما پس از نصب این افزونه میتوانید در بخش تنظیمات بهدلخواه آنها را تغییر دهید. همچنین توسط این افزونه به ابزارهای شبکههای اجتماعی، ابزارهای تصویری، ابزارهای ویرایش متن، سطر و ستونهای صفحه و بسیاری موارد دیگر دست پیدا میکنید.

# ایمیل مارکتینگ با وردپرس

لازمـهی داشـتن یک وبسـایت مـوفـق داشـتن آگـاهی از مـهمتـرین و تـأثیرگـذارتـرین فاکتورهـای پیشرفت کسبوکارتـان میبـاشـد، یکی از این فـاکتورهـا بـازاریابی از طـریق ایمیل است که در وردپرس نیز به آن دسترسی دارید.

روزانه تبلیغات زیادی از طریق پیامک و یا تلگرام و دیگر فضاهای مجازی به شما ارسال میشوند که شما بدون باز کردن آنها و صرفنظر از محتوایشان آنها حذف میکنید؛ اما این امر در مورد ایمیل صدق نمیکند. افراد کنجکاو به دانستن منبع ارسال ایمیل خود میشوند و ایمیل خود را باز میکنند؛ در این زمان شما میتوانید با عناوین جالب و جذاب آنها را ترغیب به خواندن تبلیغ ایمیل خود کنید.

ایمیل مـارکتینگ بـایستی سـازگـار بـا تـمامی دسـتگاههـا بـاشـد. چـراکه امـروزه بـا وجـود گوشیهای هوشمند افراد ایمیلهای خود را با تلفن همراه خود چک میکنند. وردپرس قابلیت اتصال به اکثر سیستمهای ایمیل مارکتینگ جهانی را دارد.

# سازگار به زبان فارسی

اگر با زبان انگلیسی آشنایی چندانی ندارید جایی برای نگرانی، هنگام کار با وردپرس نیست. شما میتوانید بهراحتی از سایت اصلی وردپرس نسخه فارسی این نرمافزار را دانلود کنید.

# سئو (سازگار و بهینه شده برای گوگل)

این امر کاملاً طبیعی است که صاحبان کسبوکارهای اینترنتی بخواهند از دیگر رقیبان خود در عـرصـه فعالیتی خـود پیشی بگیرنـد، تـمامی صـاحـبان کسبوکارهـای اینترنتی خواستار در اولویت قرار گرفتن سایت خود هستند. یکی از مواردی که در این مورد به شما کمک بسیار زیادی میکند سئو بالا سایت شما میباشد. درواقع شما با کسب سئو بالا از طرف گوگل این فرصت را دارید که زمانی که کاربر موضوعی را جستوجو میکند گوگل ابتدا سایت شما را برای آن کاربر به نمایش دربیاورد.

اول از همه باید بدانید که اصلاً سئو چیست؟ سئو درواقع یکی از ابزارهای دیجیتال مارکتینگ است و هر سایتی برای اینکه دیده شود نیاز به تلاش درزمینه سئو دارد. یکی از مهمترین ویژگیهایی که باعث شده خیلی از متخصصان طراحی سایت به سمت وردپرس جذب شوند رعایت نکات سئو در این سیستم مدیریت محتوا است بهطوریکه وردپرس را سئوبیس مینامند. بهترین سیستم مدیریت محتوا ازلحاظ سئو، وردپرس است.

#### بصورت پیشفرض سئو نیست! اما میتوانید سئو کنید

برای افزایش میزان سئو در گوگل راهکارهایی پیشبینی شده است که شما میتوانید با استفاده از آنها در گوگل اعتبار بهدست آورید. بهعنوان مثال افزونههایی در رابطه با این موضوع طراحیشده است که در این پکیج آموزشی بهصورت کامل این موارد را به شما توضیح میدهیم. همچنین ویژگیها و دلایل اصلی اهمیت سئو مانند اهمیت سئو سایت شما در بازاریابی، چگونگی افزایش ورودی گوگل، و نحوه جذب کاربر و... در پکیج وبمستران طلایی برای شما به نمایش گذاشتهشده است. وردپرس بهگونهای طراحیشده که شما میتوانید، بیشترین میزان بهرهوری درزمینه سئو را از آن داشته باشید. این سیستم مدیریت محتوا دقیقاً برای موتور جستجوی google و همینطور bing توسعه پیداکرده است. موتورهای جستوجو عاشق سایتهای وردپرسی هستند، چون کدهای وردپرس ساده و مرتب هستند و خواندن آنها برای موتورهای جستجو بسیار ساده است.

# کار با سرچ کنسول گوگل، برای سئوی بیشتر

این سرویس بهصورت کاملاً رایگان از طرف گوگل طراحی و ارائهشده است؛ ارائه این ابزار توسط گوگل از عوامل وجه تمایز آن با دیگر ابزار میباشد. وبمستر تولز یکی از ابزارهایی است که شما با کمک گرفتن از آن قادر خواهید بود سئوی بالایی را در سایت خودتان تجربه کنید.

درواقع ابزارهای زیادی در خصوص بالا بردن سئو وبسایتها موجود میباشد، اما ازآنجاییکه این ابزار توسط خود شرکت گوگل ارائهشده از اعتبار بسیار بالایی برخوردار است؛ و شما با اطمینان کامل میتوانید از این ابزار در جهت افزایش ورودی گوگل خود استفاده کنید.

این سرویس کلمات کلیدی را بررسی کرده و کاربرانی را که در جستوجوی این کلمات کلیدی هستند به سمت وبسایت شما راهنمایی میکند. ازاینرو باعث افزایش میزان بازدید از صفحات شما و رونق بیشتر کسبوکارهای اینترنتی شما میشود.

یکی از مواردی که سبب میشود سایت شما در گوگل در اولویت قرار نگیرد سئو پایین سایت شما است. اگر سئو سایت شما بالا باشد تعداد بازدیدکنندگان سایت شما افزایش پیدا میکند. این امر باعث فروش بالای کسبوکارهای اینترنتی و پیشرفت این کسبوکارها میشود.

#### سئو یا تبلیغات اینترنتی؟

درواقع ام روزه سئو جایگزین تبلیغات اینترنتی شده است. درست است که تبلیغات اینترنتی مزیتهای بسیار زیادی به نسبت تبلیغات سنتی دارند اما این نکته نیز شایان اهمیت است که سئو نیز نسبت به تبلیغات اینترنتی برتریهای زیادی دارد. شما میتوانید بدون اینکه هزینهی زیادی را صرف تبلیغات در کوتاهمدت کنید از سئو بهصورت دائمی و بلندمدت بهره ببرید. همچنین سئو این مزیت را دارد که با گذشت زمان قابل ارتقاء است. ازاینرو برای کسبوکارهای اینترنتی شما، داشتن سئو از اهمیت زیادی برخوردار است.

سئو و قرارگیری در صفحه اول گوگل مهمترین عاملی است که میتواند بـه شما در مدیریت بهتر وبسایتتان کمک کند. درنتیجه آموزش در این زمینه بسیار حائز اهمیت است.

#### مشتری بیشتر، با سئوی بهتر

برای بالا بردن سئو و کسب رتبه بهتر در گوگل راهکارهایی ارائهشده است. شما برای بهینهسازی وبسایت خود در گوگل میتوانید از افزونههایی که به این منظور از پیش طراحیشدهاند استفاده کنید. یکی از این افزونهها افزونه yoast seo است که بهصورت دو نسخه رایگان و غیر رایگان در وبسایت میهن وردپرس میتوانید آن را دانلود کنید. علاوه بر این هزاران افزونه دیگر نیز برای کسب رتبه بهتر یا افزایش سئو وبسایت موجود است.

سایتهای مختلف همیشه به دنبال کسب رتبه بهتر در گوگل هستند؛ ازاینرو بالا بردن سئو در بین این سایتها به یک رقابت تبدیلشده است. اگر شما یک کسبوکار اینترنتی راهاندازی کردهاید بهتر است راهکارهایی جهت افزایش سئو سایت خود در برابر دیگر رقیبان که دارای رتبههای بسیار بالا هستند را بهطور کامل آموزش ببینید و رعایت کنید.

یکی از راهکارهایی که در بالا به آن اشاره کردیم ثبت کردن سایت در وبدایرکتوری است. یک سری سایتهای مرجع به نام وبدایرکتوریها وجود دارد که میتواند به شما در بالا بردن میزان سئو سایتتان کمک کند. این سایتهای مرجع با توجه به فعالیتهای سایت شما آن وبسایت را دستهبندی میکند. همچنین این سایتهای مرجع به صورت رایگان و غیر رایگان موجود هستند که شما میتوانید از آنها استفاده کنید. فراموش نکنید که وبدایرکتوریها میتوانند علاوه بر تأثیر مثبت، تأثیر منفی نیز بر روی سئو سایت شما داشته باشند.

# وردپرس واکنش گرا هست!

واکنش گـرا بـودن بـه این معنی اسـت که زمـانی که کاربـر، سـایت شـمارا بـا یک صفحهنمایش بزرگ مشاهده کند چیدمان بخشهای مختلف سایت شما بهگونهای تنظیم شود که خوانایی سایت شما در این صفحهنمایش بزرگ خوب و خوانا باشد. همچنین اگر کاربر سایت شما از یک صفحهنمایش کوچک مانند صفحه گوشی موبایل برای نمایش سایت شما استفاده کند، چیدمان سایت شما خوانایی و بهنوعی تجربه کاربری خوبی داشته باشد.

بـهعـنوانمـثال مـنوی بـالای سـایتهـا در صـفحهنـمایش بـزرگ تـمام گـزینههـای آن قابلمشاهده است، اما در صفحه نمایشگرهای کوچک به دلیل کمبود فضا بهتر است این گزینهها در یک منوی کشویی قرار دادهشده باشد. با وردپرس شما میتوانید یک سایت واکنش گرا داشته باشید.

## مدیریت کاربران سایت شما

ممکن است که شما بهعنوان مدیر یک سایت مایل باشید چند سطح دسترسی مختلف به کارمندان خودتان بدهید که امکان دسترسی به تمام صفحهها و مطلبها را نداشته باشند. وردپرس قادر است ۵ سطح برای کاربران تعیین کند. وردپرس به شما این امکان را میدهـد که بـرای کاربـران نـقشهـای مـتفاوت ایجاد کنید و از این طـریق راحـتتـر کارمندانتان را مدیریت کنید.

## ساخت فروشگاه اینترنتی با وردپرس

همچنین اگر شما قصد اضافه کردن قابلیتهای جذاب و متنوع دیگری را هم به سایت خودتان داشته باشید، میتوانید از افزونههای رایگان و حرفهای از پیش طراحیشده در وردپرس استفاده کنید. برای مثال اگر قصد راهاندازی یک فروشگاه دارید میتوانید از افزونهی WooCommerce که یکی از قدرتمندترینهای فروشگاهسازهای وردپرس است استفاده کنید (از ویژگیهای ووکامرس میتوان بهرایگان بودن، محاسبهی مالیات، فروش محصولات مختلف و گزارشات فروش و درآمد اشاره کرد).

همچنین میتوانید برای ایجاد یک تالار گفتگو در سایت از افزونه قدرتمند و حرفهای bbPress استفاده کنید (با اضافه کردن قسمت انجمن یا همان تالار گفتگو تعامل بین کاربران سایت شما برقرار میشود و اگر با مشکل یا سوالی روبهرو شوند، میتوانند در این قسمت بیان کنند و به جواب برسند).

اگر به دنبال رونق هرچه بیشتر کسبوکار خودتان هستید و میخواهید یک کسبوکار اینترنتی موفق داشته باشید بدون شک به یک افزونه برای کمک به خود دراینباره نیاز دارید. انتخاب یک افزونه مناسب برای کسبوکارهای فروشگاهی میتواند به شما در امر رونق دادن هرچه بیشتر فعالیتهایتان کمک کند. درواقع آینده کسبوکار اینترنتی شما تا حد زیادی وابسته به افزونههایی است که شما بهدرستی آنها را انتخاب کردهاید. یکی از افزونههایی که میتواند انتخاب بسیار درستی در این مورد باشد و در موارد بسیاری به شما کمک کند افزونه رایگان ووکامرس است.

شـما بـا اسـتفاده از این افـزونـه میتـوانید مـحصولات مـختلف خـودتـان را تـعریف و دستهبندی کنید. همچنین برای هر محصول عکس، توضیح و قیمت تعریف کنید. علاوه بر آن امکان ایجاد درگاه پرداخت نیز در این افزونه موجود میباشد.

#### هزینه ساخت سایت با وردپرس

خب حتماً تا الآن این سؤال به ذهنتان رسیده که ساخت یک وبسایت از صفر تا صد چقدر هزینهبر است؟

بعدازاینکه روش ساخت سایتتان را انتخاب کردید، باید یک هاست(میزبان وب) و دامین خریداری کنید که در حال حاضر هزینه یک هاست حدودا از صد هزار تومان شروع میشود (البته این مقدار در شرکتهای مختلف متفاوت است)، شما باید با توجه به نیاز سایتتان هاست مناسب را انتخاب کنید. دو ملاک اصلی در قیمت سرویس هاستها، فضای هاست و پهنای باند ماهیانه میباشد، که در اختیار شما قرار میدهند(هاست را با توجه به حجم دادههای سایتتان انتخاب کنید). قیمت دامینهای پرکاربردی هم مثل com صد و سیونه هزار تومان و ir چهار هزار و پانصد تومان(در شرکتهای مختلف متفاوت است) میباشد. اگر هم سایتتان را با سیستمهای مدیریت محتوای رایگان مثل وردپرس راهاندازی کردید هزینهی اضافی برای پشتیبانی سایت خود یا طراح وب ندارید، فقط برای خرید یک قالب حرفهای و مناسب باید حدود صد هزار تومان هزینه کنید(قیمت قالبهای مختلف متفاوت است)، برای اضافه کردن قابلیتها و امکانات مختلف به سایتتان ازجمله صفحه ساز و تقویت سئو هم میتوانید از افزونههای حرفهای استفاده کنید، که هزینه هر افزونه میتواند، حدود صد هزار تومان باشد(قیمت استفاده کنید، که هزینه هر افزونه

# شروع کار با وردپرس

اگر شما هم میخواهید قویترین سیستم مدیریت محتوای جهان را روی سایتتان نصب کنید همین الان وردپرس را دانلود کنید!

در مرحله بعدی باید سایتتان رو روی سیستم شخصی خودتان نصب و راهاندازی کنید.

## قسمت 02: آموزش نصب وردپرس روی لوکال هاست

همانطور که پیشتر توضیح دادیم وردپرس یک سیستم مدیریت محتوا تحت وب میباشد. برای راهاندازی و نصب وردپرس روی لوکال هاست نیازمند برنامههایی هستید که فایلهای PHP را اجرا و اطلاعات را بر روی دیتابیس ذخیره کند. برای اجرای وردپرس بر روی کامپیوتر شخصی یا همان لوکال هاست نیازمند این هستیم که این زمینه برای وردپرس فراهم شود. علاوه بر این برای انجام این کار چندین برنامه وجود دارد؛ یکی از بهترین این برنامهها، برنامه XAMPP میباشد.

نصب زمپ تـقریباً شـبیه بـه نـصب یک بـرنـامـه یا بـازی خیلی سـاده روی سیستمهـای ویندوز است. همچنین حتماً به این نکته توجه داشته باشید که اگر از سیستم مکینتاش استفاده میکنید از <u>MAMP</u> استفاده کنید.

اکنون چـند نکته در رابـطه بـا نـصب زمـپ بیان میکنیم و در ادامـه <u>آمـوزش نـصب</u> وردپـرس بـر روی لـوکال هـاسـت Xampp را تـوضیح خـواهیم داد. ابـتدا در مـرحـله اول میتوانید با مراجعه بـه <u>این لینک</u> آخـرین نـسخه Xampp را بـا تـوجـه بـه سیستمعامـل
خود دانلود و نصب کنید. البته حتماً قبل از نصب نرمافزار زمپ به این نکته توجه داشته باشید که حتماً آنتیویروس و فایروال سیستم را خاموشکنید.

# آموزش نصب XAMPP روی ویندوز

بعد از دانلود زمپ و اجرای آن روی سیستم دقیقاً مثل نرمافزارهای دیگر تنها کافی است با کلیک برروی گزینه Next مرحله نصب را بهپایان برسانید. همچنین چنانچه در هنگام نصب، صفحهای مانند صفحه زیر را مشاهده کردید فقط تیکهای موردنیاز را تیک میزنیم تا ماژولهای اضافی نصب نشوند.

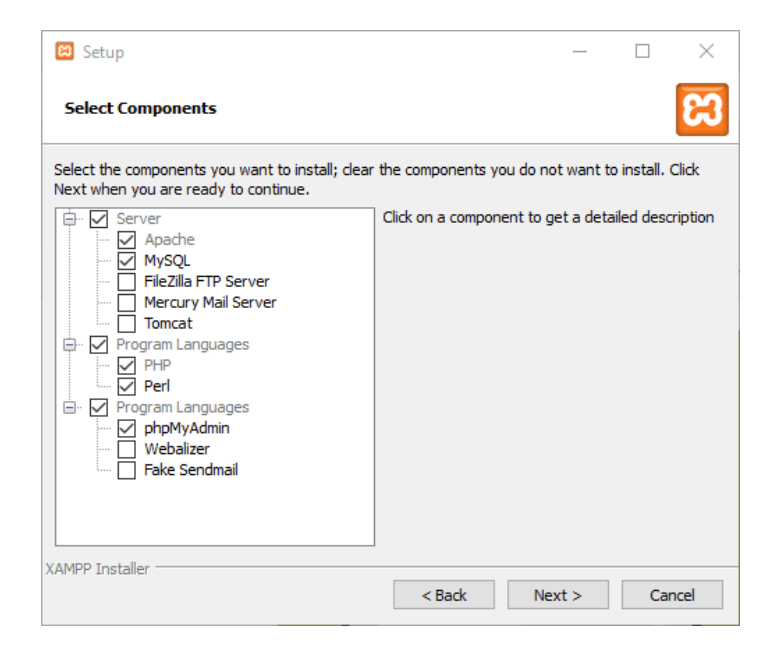

در پایان و در صفحه آخر روی Next کلیک کنید تا نصب شروع شود.

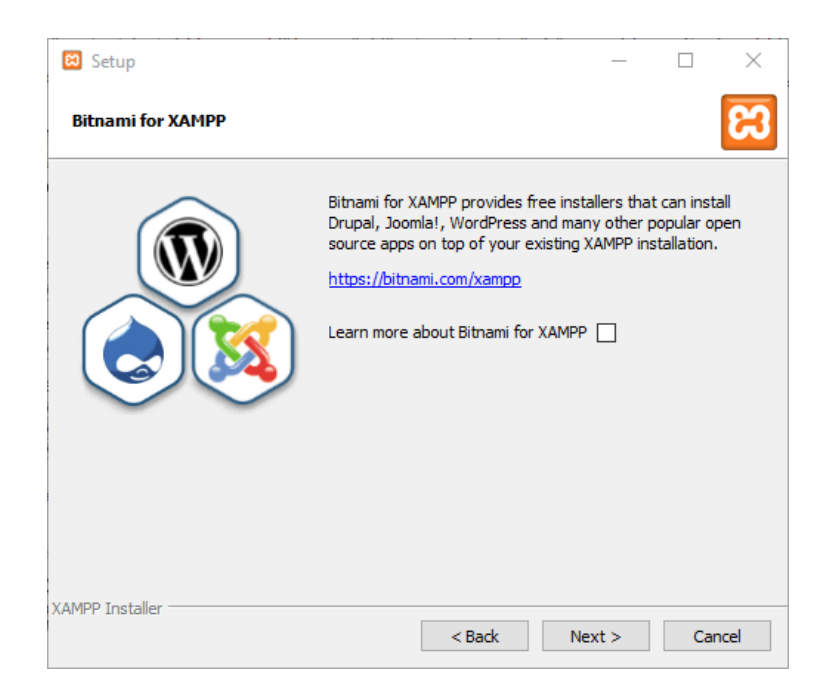

بعد از نصب بر روی آیکون زمپ با اسم Xampp Control کلیک کنید تا صفحه زیر لود شود.

| 2                                                                 | XA                                                                             | MPP Cont                                                                      | rol Panel                                            | Application                  | ×                                 |
|-------------------------------------------------------------------|--------------------------------------------------------------------------------|-------------------------------------------------------------------------------|------------------------------------------------------|------------------------------|-----------------------------------|
| ខ                                                                 | ХАМР                                                                           | P Control Pa                                                                  | inel                                                 | Service                      | SC <u>M</u>                       |
| Modules                                                           |                                                                                |                                                                               |                                                      |                              | Status                            |
| Svc                                                               | Apache                                                                         | Running                                                                       | Stop                                                 | Admin                        | Refresh                           |
| Svc                                                               | MySql                                                                          | Running                                                                       | Stop                                                 | Admin                        | Explore                           |
| Svc                                                               | FileZilla                                                                      | Running                                                                       | Stop                                                 | Admin                        | Help                              |
| Svc                                                               | Mercury                                                                        |                                                                               | Start                                                | Admin                        |                                   |
| Svc                                                               | Tomcat                                                                         |                                                                               | Start                                                | Admin                        | C <u>V</u> IC                     |
| KAMPP Co<br>Windows<br>Current<br>Install<br>WARN:Thi<br>INFO:Per | ontrol Pan<br>6.2 Build<br>Directory<br>(er) Direc<br>Ls program<br>chaps this | el Version<br>9200 Plat<br>: c:\xampp<br>tory: c:\x<br>must be r<br>program r | 2.5 (16.<br>form 2<br>ampp<br>un from y<br>unning on | March, 2011<br>Your XAMPP ro | )<br>ot director:<br>attform plea |
| keiresn.<br>Done<br>Busy                                          |                                                                                |                                                                               |                                                      | C                            | ПОСЕДО СОВ                        |
| <                                                                 |                                                                                |                                                                               |                                                      |                              | >                                 |

در نظر داشته باشید هنگامیکه برای اولین بار این برنامه را اجرا میکنید؛ هیچیک از برنامههای لیست در حالت Running نیستند. در کنار اسم این برنامهها گزینه Start قرار دارد که شما میتوانید با کلیک برروی Start آنها را همانند تصویر زیر در حالت فعال قرار دهید. حتماً در نظر داشته باشید که اگر هنگام نصب برنامه برای اولین بار این دکمهها کار نکرد شـما میتـوانید بـا یک بـار ریستارت کردن سیستم این مشکل را برطرف کنید.

## نصب وردپرس روی لوکال هاست

نـصب وردپـرس روی لـوکال هـاسـت Xampp چـندان کار پیچیدهای نیست و شـما میتـوانید بـهراحتی آن را انـجام دهید. این کار بـه نسـبت نـصب بـرویهـاسـت خریداریشده راحتتر است.

### ساخت دیتابیس در XAMPP

در اولین قدم باید یک دیتابیس برای نصب وردپرس ایجاد کنید؛ برای انجام این کار در قسمت آدرس مـرورگـر بـاید عـبارت localhost/phpmyadmin را وارد کنید؛ که پـس از زدن دکمه Enter صفحه زیر باز میشود. سپس شما باید در مـرحـله بـعد بـر روی دکمه مشخصشده کلیک کنید.

| pnpiwyAamin                                                  | Datenbanken II SQL I Status @ Prozesse * Rechte Exportieren II Imp                                                                                 | portieren 🙃 Variablen 🔳 Zeichensatze 🔻 Mehr                                                                                                    |
|--------------------------------------------------------------|----------------------------------------------------------------------------------------------------|----------------------------------------------------------------------------------------------------|
| 호 중 중 중 중<br>응 cdcol                                         | Allgemeine Einstellungen                                                                                                    | MySQL                                                                                                    |
| <ul> <li>information_schema</li> <li>mysol</li> </ul>        | Zeichensatz / Kollation der MySOL-Verbindung 😛 : utf8_general_ci 🔹                                                                                 | Server locahost via TCP/IP     Server Version: 5.5.16     Protokoli-Version: 10                                                                                                    |
| <ul> <li>peromance_screma</li> <li>phpmyadmin</li> </ul>     | Anzeige-Einstellungen                                                                                                    | Benutzer root@localhost     MySQL-Zeichensetz: UTF-8 Unicode (utf8)                                                                                                    |
| <ul> <li>dest</li> <li>webauth</li> <li>wordpress</li> </ul> | B     Sprache - Language e : Deutsch - German       Oberflachendesign: pmahamme •       • Schniftgröße: 8216 •       B       Weitere Einstellungen | Webserver<br>• Apacher2 2 21 (Win32) mod_sol/2 2 21 OpenSSL/1.0.0e PHP/5.3.8<br>mod_per/2.0.4 Per/v5.10 1<br>• MySQL-Clemet-Version: mysofind 5.0.8-dev - 20102224 - SRevision:<br>310735 5<br>• PHP Envelorung: mysofi |
|                                                              |                                                                                                    | phpMyAdmin                                                                                                    |
| WWW. RIHANNP. COM                                            |                                                                                                    | Versionsinformationen: 3.4.5 Dokumentation Wilki Officielle Homepage Mitmachen Unterstützung erheiten Liste der Anderungen                                                                                              |

شما میتوانید در صفحه بازشده در قسمت اول که با عدد 1 مشخصشده است یک نام بــرای دیتابیس خــود وارد کنید؛ و همچنین در قــسمت بــعد میتــوانید فــرمــت پشتیبانیکننده دیتابیس خود را انتخاب کنید. این موضوع چندان اهمیت ندارد اما به شما توصیه میکنیم روی گزینه مشخصشده در تصویر زیر قرار دهید.

|              | minan           | wp.                               | com                                 |
|--------------|-----------------|-----------------------------------|-------------------------------------|
| oank anlegen | 0               |                                   |                                     |
|              | utf8_general_ci | •                                 | Anlegen                             |
|              | oank anlegen    | oank anlegen 🤢<br>utf8_general_ci | oank anlegen ₀<br>utf8_general_ci ▼ |

بعدازاینکه دیتابیس خود را ایجاد کردید میتوانید از آن برای نصب وردپرس استفاده کنید. در نظر داشته باشید که در برنامههایی مثل زمپ یوزرنیم بهصورت پیشفرض root است و فاقد پسورد میباشد. این موضوع به دلیل اینکه در کامپیوتر شخصی خودتان است مشکلی ندارد و شما میتوانید آن را در آینده تغییر دهید.

## آپلود فایلهای وردپرس روی لوکال هاست

بـرای انـجام این کار ابـتدا آخـرین نـسخه وردپـرس را دانـلود کنید؛ و بـه آدرس نـصب Xampp یعنی C:\xampp بروید. در مرحله بعد وردپرس خود را در پوشه Htdocs که بهعنوان ریشه هاست شما عمل میکند از حالت زیپ در فایلی با نامی که دوست دارید سایتتان به آن آدرس در لوکال هاستتان بالا بیاید خارج کنید. بهعنوانمثال اگر نام فایل شـما mihanwp بـاشـد؛ آدرس سـایت شـما در لـوکال هـاسـت بـهصـورت /localhost میشود.

در ادامه در فایلها فایل wp-config-sample.php را با یک برنامه ویرایشگر بازکنید و مشخصات دیتابیس خود را در مکانهای مشخصشده وارد کنید. و سپس آن را با نام wp-Config.Php ذخیره کنید.

define('DB\_NAME', 'database\_name\_here'); define('DB\_USER', 'username\_here'); define('DB\_PASSWORD', 'password\_here'); define('DB\_HOST', 'localhost'); ultabase\_name نام دیتاییس را وارد

در مرحله بعد شما باید مطابق کد بالا در بخش Database\_name نام دیتابیس را وارد کنید. در بـخش Username\_here بـاید نـام کاربـری را وارد کنید؛ که این قـسمت در حـالـت پیشفرض بهصورت root میباشد.

همچنین بخش password\_here را باید حتماً پاککنید تا بهصورت سفید برای شما نمایش داده شود.

سپس بعد از ذخیره فایل با اسم جدید سایت را باز میکنیم تا به صفحه نصب برویم. همانطور که در مثال بالا گفتیم آدرس سایت شما localhost/mihanwp میشود. که بعد از باز کردن آن صفحه زیر برای شما نمایش داده میشود.

# نصب معروف ۵ دقیقهای وردپرس 🙂

|                                                                                               |                                                                                                    | (                                                                         |                                              |
|-----------------------------------------------------------------------------------------------|----------------------------------------------------------------------------------------------------|---------------------------------------------------------------------------|----------------------------------------------|
| خوش آمدید                                                                                     |                                                                                                    |                                                                           |                                              |
| به فرآیند معروف ینج د<br>و برتوانترین نرم(فرار ن<br>اطلاعات مور د<br>اطفاً اظلاعات بیر را مار | ههای راماندازی وردیرس خوش آمدید! اطلا<br>ر الکرونیک جهان قرار بگیرید.<br><b>نیاز</b><br>کید نگان نیاشید. بعداً معتقانید تقییش                                                                                                    | ت زیر را تکمیل کنید نا<br>۱۰ میر در ایکمیل کنید نا                        | مسیر استفاده از گستردهترین                   |
| عنوان سايت                                                                                    | ميهن ورديرس                                                                                                    |                                                                           |                                              |
|                                                                                               |                                                                                                    |                                                                           |                                              |
| شناسه                                                                                         | mihanwp                                                                                                    |                                                                           |                                              |
| شناسه                                                                                         | mihanwp<br>برای ساختن نامکاربری فقط از حروف الفیا، اعدا                                                                                                    | فاصله، و علامت © مر                                                       | ید استفاده کنید.                             |
| شناسه<br>رمز                                                                                  | mihanwp<br>برای ساختن نامکاریزی فقط از حروف اقیاء اعدا<br>mihanwp<br>بسیار سنست                                                                                                    | قاملە، و علامت © م،<br>لار ينهانسازى Ø                                    | بد استفاده کنید.                             |
| شیاسه<br>رمز                                                                                  | mihanwp<br>برای ساخن نامکاربری فقط از حروف انقیا، اعدا<br>mihanwp<br>بسیار سست<br>مهم: به این رمز برای ورود نیار خواهید داش                                                                                                    | قاصله، و علامت © م<br>الاس بنهان سازی ا<br>لطفاً آن را در مکان امنی       | بد استفاده کنید.<br>بارگ کنید.<br>دارگ کنید. |
| شیاسه<br>رمز<br>تابید رمز                                                                     | mhanwp<br>برای ساخن نابرکاریری فقدا و حروف انسا، اعبا<br>mihanwp<br>بیسیار سیست<br>همو: به این روز برای وروز نیار خواهد داش<br>₪ نابید استفاده از روز خمیف                                                                                                    | فاصله، و علامت © مر<br>فی بنهانسازی<br>الطفاً آن را در مکان امنی          | بد استفاده کنید.<br>باری کنید                |
| شیاسه<br>رمز<br>تابید رمز<br>ایمیل شما                                                        | mhanwp<br>برای ساخن نابرکاریری فقد از جروی الف، اعیا، اعیا<br>سیار سیست<br>سیموز به این روز برای وروز بیار خواهد داند<br>© نابید استفاده از روز خمیف<br>info@mhanwp.com                                                                                                | فاصله، و علامت © مر<br>هی بنها تاسارک<br>- لطفاً آن را در مکان امنی       | بد استفاده کنید.<br>مارک گنید.               |
| شناسه<br>رمز<br>تابید رمز<br>ایمیل شیما                                                       | mihanwp<br>بیری ساخن نابرکارین هنا از مروف اندا، اعبا، اعبا<br>بیری این سندی<br>بیری این سندی<br>مهمر: به این مرد برای مرود نیرا خواهید داند<br>هوار اسید استفاده از رمز ضعی<br>این اسی ایمان را بیری از ادامه داندن دوارد برس                                         | فاضله، و علامت © مر<br>یو بنهاناساری<br>الفغاً آن را در مکان امنی<br>کبید | ه استفاده کنید.<br>داری کنید                 |
| شناسه<br>رمز<br>ایمیل شما<br>جریم خصوصی                                                       | mihanwp<br>بیری ساخن نابرکاریزی هند از حروف اندا، اعبا، اعبا<br>بیری استانی می این سنست<br>میمود به این روز برای ورود نیز خواهید داند<br>ه آیادید استفاده از روز خمیف<br>ایشانی ایمان را بیری از ادامه دانان دواره برس<br>شمانی ایمان را بیری از ادامه دانان دواره برس | افعله، و علامت © م                                                        | ه استانه کنید.<br>باری کنید<br>کنید.         |

شما باید در مطالب مشخصشده در تصویر اطلاعات خود را وارد کنید.

در پایان روی دکمه راهاندازی کلیک کرده و پس از مدتی مشاهده میکنید؛ صفحهای مانند تصویر زیر برای شما نمایش داده میشود که به شما اعلام میکند وردپرس با موفقیت نصب شد. در این مرحله کار شما بهپایان میرسد و شما میتوانید با کلیک برروی گزینه ورود به صفحه ورود سایت منتقل شوید.

|                                 | CHEDISC<br>WWW.MIHANW                 | <b>Р. СОМ</b>    |
|---------------------------------|---------------------------------------|------------------|
|                                 |                                       | انجام شد!        |
| دید؟ بیخشید که ناامید شدید! ۱:) | عب شد. منتظر گامهای بیشتری <u>ب</u> و | وردېرس فارسنې ته |
|                                 | mihanwp                               | شناسه            |
|                                 | ******                                | رمز              |
|                                 |                                       | ورود -           |

بر روی دکمه ورود کلیک کنید تا به صفحه ورود سایت انتقال پیدا کنید.

## قسمت 03: آموزش نصب وردپرس روی مک یا MacOS

خیلی از طـراحـان وب از مک بـوک یا <u>iMac</u> اسـتفاده میکنند. چـراکه کیفیت بـالا در طراحی و سرعتبالا در انجام کارها دارد. در این مقاله ما به شما نحوهی <u>نصب وردپرس</u> <u>محلی</u> روی کامپیوتر مک را با استفاده از MAMP آموزش میدهیم. MAMP با مجموعهای از MySQL و PHP و Apache است که برای نصب بسیار آسان میباشد و میتوانید وردپرس را روی سیستم خود نصب کنید. اکثر توسعهدهندگان و طراحان وردپرس روی مک خود به هدف توسعه از MAMP استفاده میکنند. بااینحال وبسایت شما روی MAMP فقط برای خودتان قابلمشاهده است و بهمنظور ایجاد زندهی آن به میزبان وردپرس نیاز دارید.

# نصب وردپرس روی لوکال هاست مک او اس

به وب سایت <u>MAMP</u> رفته و این برنامه را دانلود کنید. پس از اتمام دانلود فایل دانلود را باز کنید و فایل تصویر به فولدر برنامه بیاورید. دستورالعمل صفحه را دنبال کنید. اکنون MAMP را از بخش برنامه ها MAMP < راه اندازی کنید.

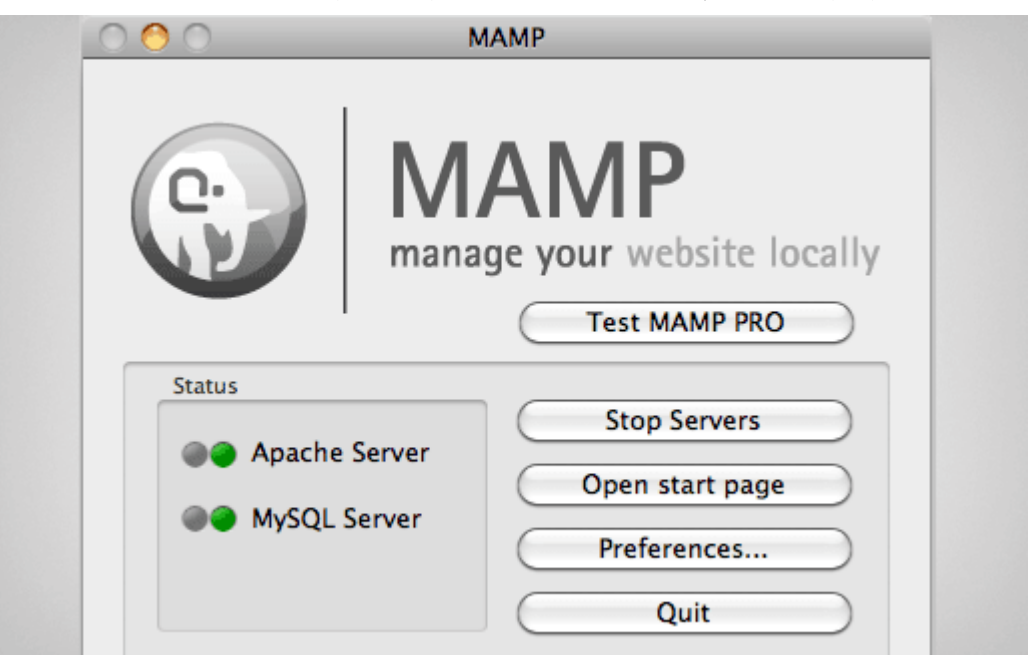

# توصیههایی قبل از شروع

قبل از شروع تـوصیه میکنیم بـرنـامـه را پیکربـندی کنید و بـرای تغییر گـزینههـا روی Preferences کلیک کنید. یک جعبهی جـدید خواهید دید که ابتدا باید با تب Ports شـروع کنید. نیاز دارید پـورت را بـه نـحوی وارد کنید که تـوسـط MySQL و Apache استفاده شود. برای Apache مقدار 80 را وارد کنید و برای MySQL مقدار 3306 را وارد کنید. تنظیم کردن آپـاچی روی 80 بـه شـما اجـازهی دسـترسی بـه وبسـایت محـلی از http://localhost بـهجـای http://localhost:8888 را میدهـد بـااینحـال اسـتفاده از پورت 80 به این معناست که زمان شروع سرور باید رمز عبور مدیر را ارائه دهید.

| Start/Stop   | Ports     | PHP       | Apache   |
|--------------|-----------|-----------|----------|
| Apache Port  | 80        | (1 - 6553 | 35)      |
| MySQL Port   | 3306      | (1024 - 6 | 55535)   |
| Set to defau | lt Apache | and MySC  | QL ports |
| R            | eset MAM  | P ports   |          |
|              | Canc      | el (      | ОК       |

گام بعدی تنظیم ریشه ی داکیومنت میباشد. ریشه داکیومنت فولدری است که شما وب سایت خود را ایجاد و ذخیره میکنید. در کادر محاوره ای تنظیمات روی Apache کلیک کرده و فولدری که میخواهید وبسایت را در آن ذخیره کنید را انتخاب کنید. در صورت ایده آل شما باید وبسایت را در فولدری جدید در کنار داکیومنت ذخیره کنید و نامش را به دلخواه انتخاب کنید. در این مثال نام را mysite قرار دادهایم.

| Start/Stop Ports PHP Apache                |
|--------------------------------------------|
| Document Root<br>/Applications/MAMP/htdocs |
| Select                                     |
|                                            |
| Cancel OK                                  |
|                                            |

برای ذخیرهی تغییرات روی OK کلیک کنید و اطمینان حاصل کنید که سرور Apache و MySQL در حال اجرا هستند. یعنی چراغ آنها سبز رنگ هست.

# نصب وردپرس روی مکینتاش

وردپـرس را از سـایت <u>WordPress.org</u> دانـلود کرده و فـایل فشـرده را اسـتخراج کنید و فولدر wordpress را در فولدر داکیومنت MAMP کپی کنید. سپس در بـرنـامـه روی Open Start Page کلیک کنید و وقتی مـرورگـر جـدید بـاز شـد در نوار منوی بالا روی phpMyAdmin کلیک کنید.

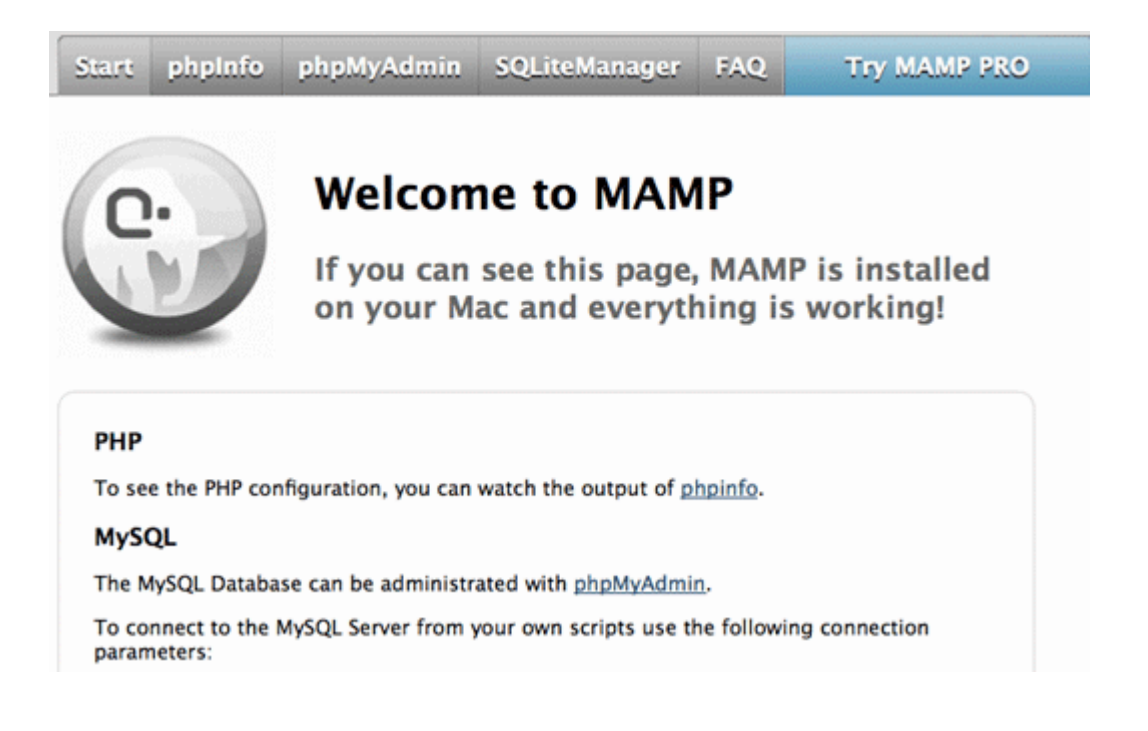

## ساخت دیتابیس در MAMP

phpMyAdmin یک بـرنـامـه بـر مـبنای وب اسـت که بـرای مـدیریت پـایگاه دادهی MySQL استفاده میشود. در این بخش روی Databases کلیک کرده و پایگاه دادهی جدید را ایجاد کنید. هر نامی که میخواهید برای پایگاه داده انتخاب کنید و در گام بعدی از نام یایگاه داده استفاده کنید.

| 🛒 localhost    |        |                 |             |            |          |
|----------------|--------|-----------------|-------------|------------|----------|
| Databases      | 📄 SQL  | 🚯 Status        | I Users     | 🐺 Export   | 📑 Import |
|                |        |                 |             |            |          |
| Database       | S      |                 |             |            |          |
| Datababo       | 0      |                 |             |            |          |
| 🐻 Create data  | base 🔞 |                 |             |            |          |
| test_db        |        | Collat          | ion         | •          | Create   |
|                |        |                 |             |            |          |
| Database 🔺     | Ma     | aster replicati | ion         |            |          |
| information_sc | hema   | 🛷 Replicated    | I 📃 📺 Check | Privileges |          |
| mysql          |        | Replicated      | l 📃 📺 Check | Privileges |          |
| performance s  | chema  | Replicated      | Check       | Privileges |          |

# شروع نصب وردپرس

مرورگر جـدید را بـاز کرده و http://localhost/mysite را تـایپ کنید. اگـر نـام فـولـدر وردپرس را چیز دیگری قرار دادهاید در این قسمت نیز از آن نام استفاده کنید. وردپرس به شما اطلاع میدهد که قادر به یافتن فایل wp-config.php نبوده است. روی گزینهی ساخت فایل ییکربندی کلیک کنید.

There doesn't seem to be a wp-config.php file. I need this before we can get started.

Need more help? We got it.

You can create a wp-config.php file through a web interface, but this doesn't work for all server setups. The safest way is to manually create the file.

Create a Configuration File

در صفحه ی بعد اطلاعات پایگاه داده را فراهم کنید. در قسمت نام پایگاه داده، نام پایگاه داده که قبلا ایجاد شده را وارد کنیدو فیلد نام کاربر و رمز عبور را با root پر کنید و بخش سرور پایگاه داده را localhost قرار دهید.

| در بخش پایین باید اطلاعا<br>میزبانی خود تماس بگیریا | ت اتصال به پایگاهدادهی خود را وارد کنبد، ۱ | گر دربارهی اطلاعات زیر مطمئن نیستید با مدیر سرویا                                  |
|-----------------------------------------------------|--------------------------------------------|------------------------------------------------------------------------------------|
| نا <mark>م پایگاهداده</mark>                        | Wordprees                                  | نام پایگاهدادهای که میخواهید وردپرس روی آن<br>اجرا شود.                            |
| نام کا <mark>ربری</mark>                            | نام دیتاہیں                                | نامکاربری MySQL                                                                    |
| رمز                                                 | رمز دیتاییں                                | و رمز MySQLتان.                                                                    |
| میزبان بایگاهدا <mark>ده</mark>                     | localhost يا ميزباني سايت خود بگيريد       | اگر localhost کار نکرد، شما باید این اطلاعات<br>را از سرویس میزبانی سایتخان بگیرید |
| بيشوند جدول                                         | _wp                                        | اگر میخواهید چند وردبرس را در یک پایگاهداده<br>اجرا کنید این گرینه را تغییر دهید.  |

اکنون وردپرس به پایگاه داده وصل شده و پیکربندی فایل را برای شما ایجاد میکندو سپس پیام موفقیت را نمایش میدهد. برای پردازش روی Run Install کلیک کنید. در صفحه بعد وردپرس از شما میخواهد که اطلاعات وبسایت را ارائه دهید، نام کاربری و رمـز عـبور را انـتخاب کنید و آدرس ایمیل را وارد کنید. فـرم را پـر کنید و روی Install WordPress کلیک کنید.

| Please provide the folio     | wing information. Don't worry, you can always change these settings later.                                                                                       |
|------------------------------|----------------------------------------------------------------------------------------------------|
| Site Title                   | My Test Site                                                                                                    |
| Username                     | sparky                                                                                                    |
|                              | Usernames can have only alphanumeric characters, spaces, underscores, hyphens, periods and the @<br>symbol.                                                      |
| Password, twice              |                                                                                                    |
| automatically generated for  |                                                                                                    |
| you if you leave this blank. | Strong                                                                                                    |
|                              | Hint: The password should be at least seven characters long. To make it stronger, use upper and lower<br>case letters, numbers and symbols like (* ? \$ % ^ & ). |
| Your E-mail                  |                                                                                                    |
|                              | Double-check your email address before continuing.                                                                                                    |
| Privacy                      | Allow search engines to index this site.                                                                                                    |

اکنون وردپـرس اسکریپت نـصب شـده را اجـرا میکند و در پـایگاه داده جـدول ایجاد میکند و وبسایت را راهاندازی می کند. میتوانید پس از اتمام نصب پیام موفقیت را ببینید.

| ир.сом           |                          |                                     |  |
|------------------|--------------------------|-------------------------------------|--|
| انجام شـد!       |                          |                                     |  |
| وردېرس فارسنې تص | شـد. منتظر گامهای بیشتری | ی بودید؟ بیخشید که ناامید شدید! !:) |  |
| شناسه            | mihanwp                  |                                     |  |
| رمز<br>ورود      | *******                  |                                     |  |

اکنون میتوانید وردپرس را روی مک اجـرا کنید. بـرنـامـه MAMP را بـرای شـروع سـرور محلی و استفاده وردپرس راهاندازی کنید.

پس از اجرای وردپرس روی میزبان محلی و انجام کارها، میتوانید وردپرس را در یک سایت اصلی نصب کنید.

#### قسمت 04: نصب وردیرس روی هاست CPanel

امروزه شرکتهای فراوان و متنوعی وجود دارند کههاست ارائه میدهند. هاست میتواند شامل انواع مختلف نظیرهاست ایران، کانادا، آلمان و... باشد. اغلب هاستهای خارج از ایران از سی پنل استفاده میکنند. درنتیجه ابتدا به <u>آموزش نصب</u> وردپرس روی هاست CPanel میپردازیم. این کار بهراحتی و تنها با چند کلیک ساده امکانپذیر است.

### نصب وردپرس روی هاست CPanel

خب در قدم اول برای شما توضیحاتی در خصوص نصب وردپرس روی سی پنل قرار میدهیم. همچنین شما را با کلیت سی پنل آشنا میکنیم.

### سی پنل یا CPanel چیست؟

<u>سی پنل</u> مانند دایرکت ادمین یک پنل مدیریت هاستینگ میباشد. سی پنل با توجه به امکانات فوقالعادهای که دارد نسبت به دایرکت ادمین از محبوبیت بیشتری برخوردار میباشد؛ و اکثراً روی هاستینگهای خارج از کشور نصب میشود. اما متأسفانه به دلیل تحریم امکان نصب سی پنل روی هاستینگهای ایران وجود ندارد.

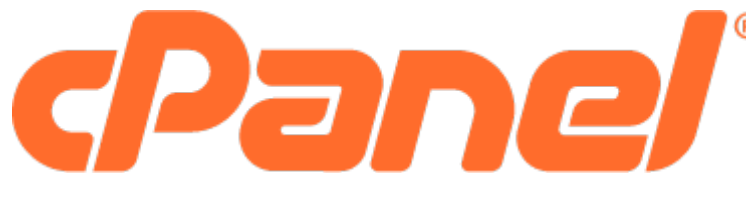

## وارد شدن به سی پنل

بـرای نـصب سی پـنل شـما بـاید ابـتدا بـه آدرس ورود سی پـنل بـروید. بـهعـنوانمـثال: (mihanwp.com:2082) تـوجـه کنید که شـما بـاید این آدرس را از شـرکتی کههـاسـت خود را از آن خریداری نمودهاید دریافت کنید.

| cDanel'                         |
|---------------------------------|
|                                 |
| Username                        |
| نام کاربری Enter your username. |
| Password                        |
| account password. إمز           |
|                                 |
| Login                           |

بعد از ورود شما به آدرس ورود سی پنل، باید مطابق شکل بالا رمز عبور و نام کاربری خود را در آنجا وارد کنید. بـهاینتـرتیب اسـت که میتـوانید وارد Cpanel سـایت خـود شوید. در ادامه بعد از ورود به سی پنل میتوانید <u>وردپرس</u> را روی سایتتان آپلود کنید.

### آپلود و نصب وردپرس روی هاست

شما میتوانید پوشه و محتویات سایت خود بهراحتی با کلیک برروی قسمت File Manager مـشاهـده نـمایید. این فـایل در یکی از قـسمتهـای CPanel وجـود دارد و دسـتیابی بـه آن از بین فـایلهـای مـختلف مـوجـود در سی پـنل بـهسـادگی بـرای شـما امکانپذیر است.

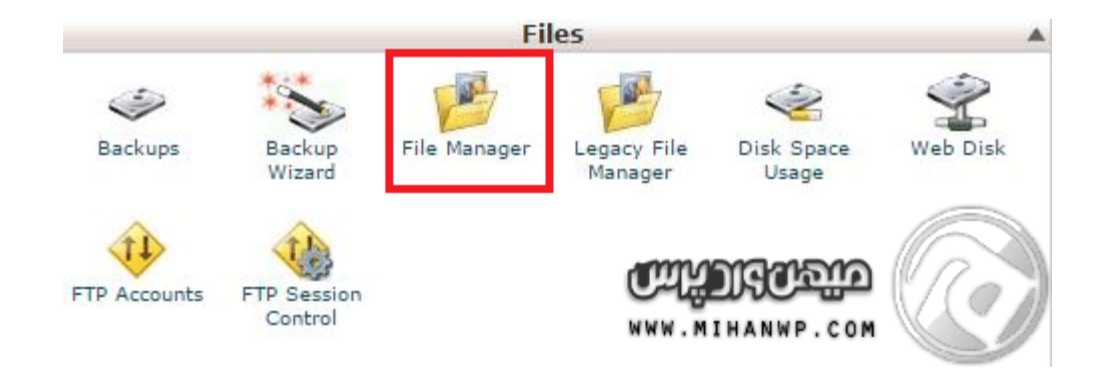

خب در ادامه برای نصب ورپرس بر روی Public\_html دوبار کلیک کنید بهاینترتیب شما میتوانید وارد پوشه اصلی سایتتان شوید.

|   | Trains.       |                                  | 010  | Edor modiliou (num Daying | 1.160                | 1 01110 |
|---|---------------|----------------------------------|------|---------------------------|----------------------|---------|
|   | .cpanel       |                                  | 4 KB | Today 6:18 PM             | httpd/unix-directory | 0700    |
|   | .cphorde      |                                  | 4 KB | Aug 3, 2015 11:14 PM      | httpd/unix-directory | 0700    |
|   | .fontconfig   |                                  | 4 KB | Jan 1, 2015 6:38 PM       | httpd/unix-directory | 0755    |
|   | .htpasswds    |                                  | 4 KB | Jun 21, 2015 10:39<br>AM  | httpd/unix-directory | 0750    |
|   | razor         |                                  | 4 KB | Dec 24, 2014 2:59 PM      | httpd/unix-directory | 0755    |
|   | .spamassassin |                                  | 4 KB | Dec 24, 2014 2:59 PM      | httpd/unix-directory | 0700    |
|   | .ssh          |                                  | 4 KB | Jan 1, 2015 6:33 PM       | httpd/unix-directory | 0700    |
|   | .trash        |                                  | 4 KB | Jan 24, 2015 7:58 PM      | httpd/unix-directory | 0700    |
|   | etc           |                                  | 4 KB | Dec 29, 2014 6:48 PM      | httpd/unix-directory | 0750    |
|   | logs          |                                  | 4 KB | Yesterday 6:59 AM         | httpd/unix-directory | 0700    |
|   | mail          |                                  | 4 KB | Aug 3, 2015 11:14 PM      | mail                 | 0751    |
|   | public_ftp    | به قسمت فایل Public_html می رویم | 4 KB | Jun 22, 2015 4:55 PM      | publicftp            | 0750    |
| 0 | public_html   |                                  | 4 KB | Aug 16, 2015 6:58 PM      | publichtml           |         |
|   | ssi           |                                  | 4 KB | Jan 1, 201                | 140-210              | 0755    |
|   | tmp           |                                  | 4 KB | Aug 9, 2016 WWW PMM I     | H MINIWIP - die COM  | 0755    |

در نظر داشته باشید که بعد از ورود به public\_html اگر سایت خام باشد؛ هیچ فایلی درون public\_html وجود ندارد. همچنین اگر شما قصد داشته باشد وردپرس خود را دوباره از صفر نصب کنید باید حتماً پوشه وردپرس جدید را دانلود کرده و وردپرس قدیمی خود را پاککنید؛ یا اگر بخواهید باز وردپرس را از صفر نصب کنید باید پوشه وردپرس جدید را دانلود و وردپرس قدیمی خود را پاک و سپس فایل خود را آپلود کنید.

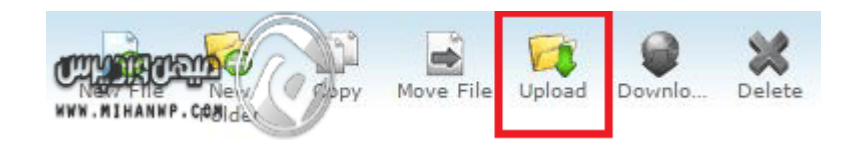

شما میتوانید فایل وردپرس را از سایت وردپرس دانلود کنید و در این بخش آپلود کنید.

| 🗈 Uploa                               | ıd Fil                    | es                                |                                     |                        |                        |               |                        |    |
|---------------------------------------|---------------------------|-----------------------------------|-------------------------------------|------------------------|------------------------|---------------|------------------------|----|
| Maximum f                             | ile size                  | e allowe                          | d for u                             | pload: <b>19</b> 3     | 8.3 MB                 |               |                        |    |
| Select files<br>انتخاب فایل<br>م کنیم | to upl<br>۱۰۰ است<br>ب هو | oad to:<br>انتعاب نفد<br>را انتخا | hom/<br><sup>فایلی ا</sup><br>خود ر | e3/irblusi<br>۾ و فايل | r/public_l<br>ت می کنی | /html<br>کلیک | Wordprees<br>تخاب فایل | اذ |
| Overwrite e                           | existin                   | g files:                          |                                     |                        |                        |               |                        |    |
| Mode                                  | User                      | Group                             | World                               |                        |                        |               |                        |    |
| Read                                  |                           |                                   |                                     |                        |                        |               |                        |    |
| Write                                 |                           |                                   |                                     |                        |                        |               |                        |    |
| Execute                               |                           |                                   |                                     |                        |                        |               |                        |    |
| Permission                            | 6                         | 4                                 | 4                                   |                        |                        |               |                        |    |
|                                       |                           |                                   | C                                   | <b>ЧНО</b><br>1401 ни  |                        | គ្គ           | C                      |    |

در ادامه و پس از آپلود فایل به پوشه قبلی بازگردید و روی گزینه reload کلیک کنید. اکنون مشاهده میکنید که فایل نصبی وردپرس آپلود شده است. در ادامه روی فایل راسـت کلیک کرده و گـزینه Extract را انـتخاب کنید؛ بـهاینتـرتیب مـحتوای پـوشـه بهصورت کامل روی پوشه برونریزی میشود.

اکنون فایل خود را جهت آپلود شدن انتخاب میکنیم.

اکنون مشاهده میکنید که وردپرس آپلود شده است. سپس در ادامه باید فایل خود را اکسترکت کنیم. جهـت انـجام این کار بـاید روی فـایل راسـت کلیک کرده و روی گـزینه Extract کلیک کنید.

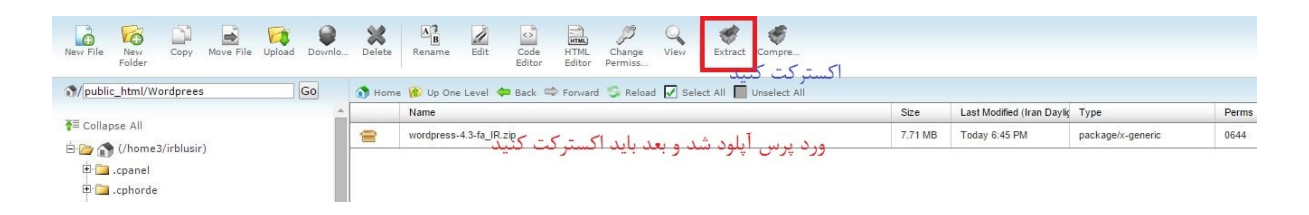

# ساخت دیتابیس برای اتصال به وردپرس

حتماً به این نکته توجه داشته باشید که شما برای نصب وردپرس به یک دیتابیس نیاز دارید؛ که جهت انجام این کار باید از طریق قسمت دیتابیس و زیرمجموعه My SQL Database کلیک کنید.

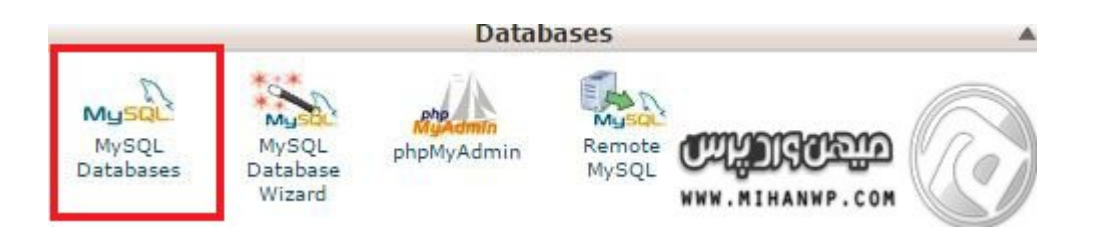

در این قسمت نام دیتابیس خود را وارد کنید؛ بهاینترتیب در نصب وردپرس با مشکل مواجه نخواهید شد.

| New Database: irblusir_ | نام دیتابیس     | annenennen C    |
|-------------------------|-----------------|-----------------|
|                         | Create Database | WWW.MIHANWP.COM |

شما برای وارد شدن به دیتابیس نیازمند یک نام کاربری و رمز هستید که میتوانید مطابق تصویر زیر بهراحتی آن را بسازید.

| MySQL Users<br>Add a New User<br>Username: irb | usir_ My SQL User کاربری |                    |
|------------------------------------------------|--------------------------|--------------------|
| Password:                                      | رمز                      |                    |
| Password (Again):                              | تكرار رمز                |                    |
| Strength (Why?):                               | Very Weak (0/100)        | Password Generator |
|                                                | 2 (J                     |                    |

### شروع نصب ۵ دقیقهای وردپرس

اکنون میتوانید بهسادگی با واردکردن آدرس سایت خود وارد نصب کننده وردپرس شوید. مشاهده میکنید که نصب کننده وردپرس بهراحتی وردپرس را روی سایت شما نصب خواهد کرد. این کار برخلاف گذشته بسیار ساده و روان است؛ و مثل گذشته جهت واردکردن اطلاعات دیتابیس و بقیه اطلاعات روی فایل wp-config.php شما را سردرگم نخواهد کرد.

شما باید در مرحله بعد روی گزینه بزن بریم کلیک کنید.

در مـرحـله بـعد بـاید اطـلاعـات دیتابیس را وارد کنید و در ادامـه بـا این پیغام همیشگی روبرو خواهید شد.

سپس شما باید روی اجرای نصب کلیک کنید؛ و پس از آن اطلاعات نهایی که شامل نام کاربری، رمز عبور، نام سایت و ایمیل مدیر سایت میباشند را وارد کنید. بهاینترتیب وردپرس روی سایت شما به خوبی نصب و قابلاجرا میشود.

| AULT I I I I I                                                  |                                            |                                                                                     |
|-----------------------------------------------------------------|--------------------------------------------|-------------------------------------------------------------------------------------|
| در بخش پایین باید اطلاع<br>میزبانی خود تما <mark>س</mark> بگیری | ت انصال به پایکاهدادهی خود را وارد کنید. ا | در دربارهی اطلاعات زیر مطمئن نیستید با مدیر سرویا                                   |
| نام پایگاهداده                                                  | Wordprees                                  | نام پایگاهدادهای که میخواهید وردبرس روی آن<br>اجرا شود.                             |
| نا <mark>م کا</mark> ربری                                       | نام دیتابیس                                | نامکاربری MySQL                                                                     |
| رمز                                                             | ر مز دیتابیس                               | و رمز MySQLتان.                                                                     |
| میزبان پایگاهدا <mark>ده</mark>                                 | localhost یا میزبانی سایت خود بگیرید       | اگر localhost کار نکرد، شـما باید این اطلاعات<br>را از سرویس میزبانی سایتتان بگیرید |
| پيشوند جدول                                                     | _wp                                        | اگر میخواهید چند وردپرس را در یک پایگاهداده<br>اجرا کنید این گرینه را تغییر دهید.   |

نام پایگاه داده: به دیتابیسی گفته میشود که بخواهید وردپرس روی آن اجرا شود.

نام کاربری: My Sql نامی است که شما از Cpanel قسمت My SQL User ساختهاید.

رمز: My Sql به گذرواژهای گفته میشود که از قسمت My Sql User ساختید.

میزبان پایگاه داده: همان Localhost میباشد؛ و یا اگر این سرویس کار نکرد سرویس میزبانیهاست سایت شما است.

شما بهتر است جهت امنیت بیشتر پیشوند را تغییر دهید. بهعنوانمثال: re\_

در نـظر داشـته بـاشید که بـعد از اجـرای نـصب کننده وردپـرس بـهراحتی نـصب و اجـرا میشود. شما میتوانید از وردپرس فارسی لذت ببرید.

### قسمت 05: نصب وردپرس روی دایرکت ادمین

دومین کنترل پـنل پـراسـتفاده در ایران، دایرکت ادمین میبـاشـد. بـه همین دلیل قـصد داریم نصب <u>وردپرس</u> روی دایرکت ادمین را به شما توضیح دهیم.

دایرکت ادمین چیست؟

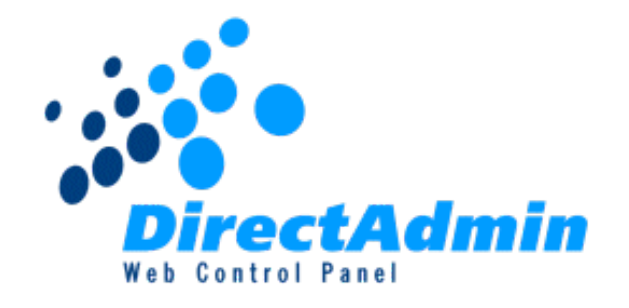

دایرکت ادمین یکی از کنترل پنلهای محبوب مدیریت هاستینگ میباشد که برخی از سرویس دهندگان هاستینگ از آن استفاده میکنند. میتوان گفت بعد از سی پنل، دایرکت ادمین محبوبترین و کاملترین سیستم مدیریت هاستینگ در دنیا است. ازآنـجاکه شـرکت سـازنـده سی پـنل ایران را تحـریم کرده و اجـازه نـصب سی پـنل رویهـاسـتهـای ایرانی را نمیدهـد؛ هـاسـتینگهـای ایرانی از <u>دایرکت ادمین</u> بـرای مدیریت اکانتهای خود استفاده میکنند.

# نصب وردپرس روی دایرکت ادمین

برای شروع کار ابتدا شما باید وارد پنل مدیریت دایرکت ادمین شوید. برای ورود به پنل مدیریت دایرکت ادمین در انتهای دامنه خود عبارت 2222 را وارد کنید. بهعنوانمثال:

mihanwp.com:2222

بـعد از واردکردن پـورت 2222 بـه انـتهای آدرس سـایتتان از شـما یوزر و پـسورد ورود بـه هاست درخواست میشود؛ که شما باید آن را از هاستینگ خود بگیرید.

| DirectAdmin Login Page                  |             |  |  |  |  |
|-----------------------------------------|-------------|--|--|--|--|
| Please enter your Username and Password |             |  |  |  |  |
| Username:                               | mihanwp.com |  |  |  |  |
| Password:                               | •••••       |  |  |  |  |
|                                         | Login       |  |  |  |  |

آپلود وردپرس در دایرکت ادمین

بعد از وارد شدن به پنل مدیریت دایرکت ادمین باید برای آپلود وردپرس به قسمت Files وارد شوید. جهت انجام این کار از منوی بالا روی Files کلیک کنید.

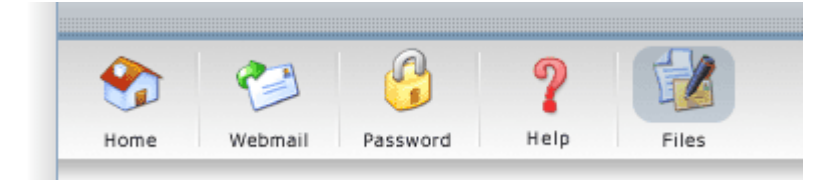

در مرحله بعد وارد پوشه Public\_html شویدPublic\_html . پوشه اصلیهاست شما میباشد که فایلهای روت سایتتان در اینجا قرار میگیرد.

|  | private_html | 8.00k  | 755 |
|--|--------------|--------|-----|
|  | public_ftp   | 8.00k  | 711 |
|  | public html  | 141.3M | 755 |
|  | stats        | 232k   | 755 |

همچنین بـرای آپـلود فـایلهـای خـود در دایرکت ادمین بـاید روی Upload Files to Current Directory کلیک کنید. پـس شما میتوانید وردپـرس را از این قسمت آپـلود کنید.

| Create |                             | Create I |
|--------|-----------------------------|----------|
|        | Upload files to current dir | ectory   |

سپس فایل خود را انتخاب و آپلود کنید. بعد از آپلود فایل به Public\_html بازگشته و جلوی فایل zip وردپرس روی Extract کلیک کنید؛ بهاینترتیب فایل از حالت فشرده خارج میشود.

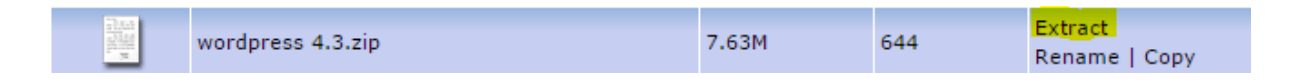

```
اکنون زمان شروع نصب وردپرس روی سایت شما است!
```

ساخت دیتابیس در دایرکت ادمین

برای انجام این کار در قدم اول به پنل مدیریت دایرکت ادمین برگشته و روی MySQL Management کلیک کنید تا وارد مدیریت پایگاه داده شوید.

> Site Summary / Statistics / Logs FTP Management Subdomain Management <u>MvSQL Management</u> Password Protected Directories File Manager

در ادامه بعد از ورود به مدیریت دیتابیس روی Create new Database برای ساخت دیتابیس جدید کلیک کنید.

Create new Database

You won't be able to login to phpMyAdmin until you create a Database. phpMyAdmin

بـهاینتـرتیب فـرم سـاخـت دیتابیس جـدید بـرای شـما نـمایش داده میشـود. اکنون میتوانید فرم را تکمیل کنید.

نام دیتابیس :Database Name

نام کاربری دیتابیس :Database Username

رمز عبور دیتابیس :Username Password

تاییدیه رمز عبور دیتابیس :Confirm Password

همچنین با کلیک روی Random Password شما قادر هستید پسوردهای تصادفی و امن برای خودتان ایجاد کنید.

و درنهایت برای ساخت دیتابیس روی Create کلیک کنید.

# شروع نصب ۵ دقیقهای وردپرس

اکنون دیتابیس شما ساختهشده است و شما تنها کافی است آدرس سایتتان را بازکنید. با باز کردن سایت نصب کننده وردپرس اجرا میشود. شما میتوانید با کلیک روی بزن بریم وارد نصب کننده شوید.

| (                                                                                  |                                    |                                                                |
|------------------------------------------------------------------------------------|------------------------------------|----------------------------------------------------------------|
| ر دربارهی اطلاعات زیر مطمئن تیستید با مدیر سرویس                                   | ه بایگاهدادهک خود را وارد کنید. اگ | در بخش بابین باید اطلاعات اتصال با<br>میزبانی خود تماس بگیرید. |
| اجر 1<br>آجری.                                                                     | نام دیتاہیں                        | نام بابگاەدادە                                                 |
| MySQL 2                                                                            | نامکاربری                          | نام کاربری                                                     |
| .ULMySQ 3                                                                          | رمز                                | رمز                                                            |
| اگر localhost کار نکرد، شما باید این اطلاعات<br>را از سرویس میزبانی ساینتان بگیرید | localhost                          | میربان بایگاهداده                                              |
| اگر میخواهید چند وردبرس را در یک پایگاهداده<br>اجرا کنید این گرینه را تغییر دهید.  | wp_                                | بيشوند جدول                                                    |
|                                                                                    |                                    | بفرست 4                                                        |

بعد از ورود به نصب کننده وردپرس نیاز به واردکردن اطلاعات دیتابیس دارید؛ که در این مـرحـله بـاید اطـلاعـات دیتابیس سـاخـتهشـده در مـرحـله قـبل را وارد کنید. بـعد از واردکردن اطلاعات دیتابیس در صورت درست بودن اطلاعات، صفحه نصب معروف 5 دقیقهای برای شما اجراشده و شما میتوانید وردپرس را راهاندازی کنید. درصورتیکه وردپرس بتواند با دیتابیس شما ارتباط برقرار کند صفحه زیر برای شما ظاهر خواهد شد. در نظر داشته باشید که این موضوع فقط در صورتی اتفاق میافتد که اطلاعات دیتابیس را درست و صحیح وارد کرده باشید.

|                                                                        | V                                                                                | (                                                    |
|------------------------------------------------------------------------|----------------------------------------------------------------------------------|------------------------------------------------------|
| خوش آمدید                                                              |                                                                                  |                                                      |
| به فرآیند معروف بنج دقیه<br>و برتوانترین نرمافزار نشر<br>اطلاعات مور د | بقهایِ راهاندازی وردبرس خوش آمدید! اطا<br>در الکترونیک جهان قرار بگیرید.<br>نیاز | ت زیر را تکمیل کنید تا در مسیر استفاده از گستردهترین |
| طفاً اطلاعات زیر را وارد                                               | کنید. نگران نباشید، بعداً می توانید تغییر ن                                      | دهید.                                                |
| عنوان سايت                                                             | ميهن ورديرس                                                                      |                                                      |
| شناسه                                                                  | nihanwp<br>برای ساختن نامکاربری فقط از حروف القبا، اعد                           | ناصله، _ ، - و علامت © می توانید استفاده کنید.       |
| مز                                                                     | mihanwp                                                                          | ينهانسازى 🌮                                          |
|                                                                        | بسیار سست<br>مهم: به این رمز برای ورود نیاز خواهید داش                           | لطفاً آن را در مکان امنی نگهداری کنید.               |
| ایید رمز                                                               | 🗷 تایید استفاده از رمز ضعیف                                                      |                                                      |
| یمیل شما                                                               | nfo@mihanwp.com                                                                  |                                                      |
|                                                                        | تسادی ایقیل را پیش از ادامه دادن دوباره برزس                                     | - sheet                                              |
| دریم خصوصی                                                             | هوتورهای جیستجو اجازه دارند م                                                    | ی این سایت را بررسای کنند.<br>۲۰۰۰ ۲۰۰۰              |

در این مـرحـله شـما بـاید روی اجـرای نـصب کلیک کنید تـا وارد فـرایند مـعروف نـصب ۵ دقیقهای وردپرس شوید. خب در ادامه از شما یک سری اطلاعات درخواست میشود که نیازی به توضیح نیست؛ و بعد از کلیک روی راهاندازی وردپرس سایت وردپرسی شما آماده و قابلاستفاده خواهد بود.

همچنین شما باید برای ورود به پنل مدیریت از آدرس yoursite.ir/wp-admin استفاده کنید.

امیدواریم این آموزش به شما کرده باشد تا نصب وردپرس روی دایرکت ادمین را با موفقیت انجام دهید.

### قسمت 06: آموزش نوشتن مطلب در وردپرس

ممکن است برای افراد تازهکار صفحه ارسال مطلب <u>وردپرس</u> به نظر گیجکننده بیاید؛ و بسیاری از افراد فقط از قسمتهای عمومی این بخش استفاده میکنند.

در آپدیت جدید وردپرس ویرایشگر گوتنبرگ جایگزین ویرایشگر کلاسیک شد؛ و ازاینرو از این به بعد کاربران باید مطالب خودشان را در ویرایشگر گوتنبرگ وارد کنند. ممکن است شما با این ویرایشگر آشنایی نداشته باشید و برای ویرایش و یا قرار دادن مطالب خود با مشکل روبهرو باشید ازاینرو ما برای شما آموزش قدمبهقدم گوتنبرگ را شرح خواهیم داد.

# آموزش نوشتن مطلب در وردپرس با گوتنبرگ

در اولین گام برای نوشتن مطلب در وردپرس و یا ویرایش یک نوشته باید دقیقاً مانند ویرایشگر کلاسیک عمل کنید. به این صورت که شما در پنل کاربری خود قسمتی به نام نوشتهها دارید که به دو بخش مجزا تحت عنوان افزودن نوشته و ویرایش نوشته تقسیمشده است.

در اینجا شما بـرای اینکه بـتوانید یک نـوشـته جـدید ایجاد کنید بـاید افـزودن نـوشـته را انتخاب کنید؛ و یا اگر قصد دارید یکی از نوشتههای قبلی خود را ویرایش کنید باید روی همه نوشتهها کلیک کنید و پسازآن روی ویرایش پست موردنظر خود کلیک کنید. شما برای اینکه بتوانید یک نوشته جدید ایجاد کنید باید افزودن نوشته را انتخاب کنید و یا اگـر قـصد دارید یکی از نـوشـتههـای قبلی خـود را ویرایش کنید بـاید روی هـمه نوشتهها کلیک کنید و پسازآن روی ویرایش پست موردنظر خود کلیک کنید.

پسازاینکه شما بر روی گزینهی افزودن نوشته کلیک کردید صفحهای مانند تصویر زیر برای شما باز میشود.

| : 🗢 | بیشنمایش انتشار |                                                                                                    | Ξ. |                 | پيشخوان<br>BeTheme <mark>B</mark> e |
|-----|-----------------|----------------------------------------------------------------------------------------------------|----|-----------------|-------------------------------------|
|     |                 |                                                                                                    |    |                 | 🖈 نوشتەھا                           |
|     |                 | let a cit sta lit                                                                                                    |    |                 | همهٔ نوشتهها                        |
|     |                 | 0,9-0-3,5-1                                                                                                    |    |                 | افزودت نوشته                        |
|     |                 |                                                                                                    |    |                 | دستەھا                              |
|     |                 | and the state of the first state of the state of the stat | 0  |                 | برچسبها                             |
|     |                 | سریع به توسین تمارید یا جهت اللحاب وک بتوک / را دارت تمارید                                                                                                    | Ð  |                 | 焊 رسانه                             |
|     |                 |                                                                                                    |    |                 | 📕 برگەھا                            |
|     |                 |                                                                                                    |    |                 | 루 دیدگاهها                          |
| *   |                 |                                                                                                    |    | گزینه های ارسال | 👗 مشتریان                           |

#### افزودن نوشته در گوتنبرگ

با توجه به تصویر بالا شما باید عنوان اصلی پست و نوشته خودتان را در قسمت "افزودن عنوان" وارد کنید. البته توجه داشته باشید که هر عنوانی که در این قسمت وارد میکنید بهعنوان سرتیتر اصلی در نظر گرفته میشود.

بـلوکی که زیر گـزینهی افـزودن عـنوان قـرار دارد درواقـع هـمان بـلوکی اسـت که شـما میتوانید متن موردنظر خود را در آن وارد نمایید. در این قسمت شما میتوانید شروع به نوشتن کنید.

## تنظيمات گوتنبرگ

در سمت چپ و بالای صفحهی گوتنبرگ آیکون چرخدنده را مشاهده خواهید کرد؛ که با کلیک کردن بر روی آن گزینههای تنظیمات گوتنبرگ برای شما نمایش داده میشود و شما میتوانید تنظیمات موردنظر خودتان را از اینجا وارد نمایید.

|                       | ييشنمايش انتشار.        |
|-----------------------|-------------------------|
| بطیمات<br>+Ctrl+Shift | <b>سند</b> بلوک         |
| عمومی                 | قابل مشاهده بودن        |
| بلافاصله              | انتشار                  |
| استاندارد 🔻           | نوع نوشته               |
|                       | 🔲 چسباندن به بالای بلاگ |
|                       | 🔲 درانتظار بررسی        |
| ~                     | فستهها                  |
| ~                     | برچىنيەا                |
| ~                     | تصوير شاخص              |
| ~                     | چکيده                   |
| ~                     | كقتكى                   |

تنظيمات گوتنبرگ

درست در سمت چپ آیکون چرخدنده یک گزینهی دیگر بهصورت سه نقطه وجود دارد که این آیکون نیز در خصوص نمایش ابزارهـا اسـت؛ و شـما بـا کلیک کردن بـر روی آن گزینههای بیشتری را در اختیار خواهید داشت.

| 🗄 🏶 🔤 uglaad                                             |                                                                                        |
|----------------------------------------------------------|----------------------------------------------------------------------------------------|
|                                                          | نمایش                                                                                  |
| مام ابزارهای بلوک و سند                                  | نوار ابزار بالا<br>دسترسی به تر<br>بصورت واحد                                          |
| اص)<br>یک بلوک در لحظه                                   | حالت ویژه(خ<br>تمرکز بر روی                                                            |
| سفحه<br>س پرتی                                           | حالت تمام ص<br>کار بدون حوان                                                           |
|                                                          |                                                                                        |
|                                                          | ويرايشگر                                                                               |
| دارى                                                     | ویرایشگر<br>۷ ویرایشگر دید                                                             |
| داری<br>Ctrl+Shift+Alt+M                                 | ویرایشگر<br>۷ ویرایشگر دید<br>ویرایشگر کد                                              |
| داری<br>Ctrl+Shift+Alt+M                                 | ویرایشگر<br>✔ ویرایشگر دید<br>ویرایشگر کد<br>ابزارها                                   |
| داری<br>Ctrl+Shift+Alt+M                                 | ویرایشگر<br>پ ویرایشگر دید<br>ویرایشگر کد<br>ابزارها<br>مدیریت بلوک                    |
| داری<br>Ctrl+Shift+Alt+M<br>ک<br>ب بلوک های قابل استفاده | ویرایشگر دیا<br>پ ویرایشگر دیا<br>ویرایشگر کد<br>ابزارها<br>مدیریت بلوک<br>مدیریت تماو |

نمایش ابزارها

## افزودن بلوک در گوتنبرگ

یکی دیگر از ابزارهای گوتنبرگ که در سمت راست و بالای صفحه قرار دارد و با آیکون "+" به شما نمایش داده میشود مربوط به افزودن بلوکهای مختلف است. درواقع شما پس از کلیک کردن بر روی این گزینه میتوانید بلوکهای متنوعی را به نوشته خود اضافه کنید. از اینجا میتوانید بهتمامی بلوکها دسترسی داشته باشید. همچنین برای جستجوی یک بلوک میتوانید از قسمت زیر استفاده کنید.

در این قسمت شما بلوکهای متنوعی را مشاهده میکنید که با کلیک بر روی هر یک از اینها آیکونهای مـتعددی بـرای شـما نـمایش داده میشـود. از اینجا شـما بـهتـمامی ابزارهای گوتنبرگ دسترسی خواهید داشت.

|   | ≡ 0 ¢ ⊅ ⊕       |
|---|-----------------|
|   | جستجو برای بلوک |
| ~ | بيشترين استفاده |
| ~ | بلوكناهاى عمومى |
| ~ | قالبايندى       |
| ~ | عناصر طرح       |
| ~ | ایزارکها        |
| ~ | جاساز ي ها      |
| ~ | MihanWP         |

افزودن بلوک در گوتنبرگ

## افزودن تصویر در گوتنبرگ

برای افزودن تصاویر در گوتنبرگ شما میتوانید از گزینهی افزودن بلوک که در بالا به آن اشاره کردیم استفاده کرده و پسازآن گزینهی "تصویر" را انتخاب کنید؛ تا بـرای شـما بلوکی تخت عنوان تصویر باز شود. در بلوک بازشده گزینهای به نام بارگذاری وجود دارد که شما میتوانید تصاویر خود را بهصورت مستقیم از سیستم خود آپلود کنید. علاوه بر این گزینهی دیگری به نام "کتابخانه پروندههای چندرسانهای" نیز وجود دارد که تمامی تصاویر سایت شما در آن موجود است، البته میتوانید تصاویر خود را از طریق این گزینه نیز بارگذاری کنید.

| م تصویر                                                                                   |
|-------------------------------------------------------------------------------------------|
| یک تصویر را برای بارگزاری و قرار دادن در کتابخانه بکشید و یا از کتابخانه انتخاب کنید.<br> |
| کتابخانه پرونده های چندرسانه ای 🏚                                                         |
| گذاشتن از نشانی                                                                           |
|                                                                                           |

بارگذاری تصاویر

# افزودن تیتر به نوشتهها در گوتنبرگ

تمامی نوشتهها و پستهایی که شما در سایت خود قرار میدهید نیاز بهعنوان و زیر عنوان دارند، داشتن زیر عنوان باعث میشود خوانایی متن شما بالا رود. در این قسمت شما میتوانید از تیترهای مختلفی به نسبت مطالب خود استفاده کنید.

| : | • & I   | <b>B</b> 4 <b>H</b> 3 | 3H 2H 🕏   |   |
|---|---------|-----------------------|-----------|---|
|   | ^       |                       | تبدیل به: |   |
|   | 99      | Ø                     | P         | Ð |
|   | نقل قول | گروه                  | پاراگراف  |   |

افزودن عنوان به مطلب

در این قسمت شما میتوانید مشخص کنید تیتر شما به چه صورت باشد. بهصورت معمول شما باید تیتر اصلی خود را 2H قرار دهید و به ترتیب زیرعنوانهای دیگر را انتخاب نمایید. گزینهی دیگری که در تصویر بالا در قسمت تولبار مشاهده میکنید مربوط به تبدیل عنوان میباشد به این صورت که با کلیک کردن بر روی آن باکس جدیدی برای شما باز میشود؛ که شما با استفاده از گزینههای آن میتوانید نوشته خود را به پاراگراف، گروه و یا نقلقول تبدیل کنید.

حالت تمام صفحه و نورافکن در گوتنبرگ

در حـالـت عـادی اگـر شـما بـخواهید که یک نـوشـته در گـوتـنبرگ ایجاد کنید، در کنار صـفحهی خـود پیشخوان و گـزینههـای دیگری خـواهید دید که ممکن اسـت بـاعـث حواسپرتی شما شود. درواقع ممکن شما بخواهید بدون هیچ حواسپرتی به نوشتن در گوتنبرگ بپردازید که برای این موضوع باید حالت تمام صفحه را در گوتنبرگ فعال نمایید. برای فعال کردن این حالت باید از آیکون سه نقطه در سمت چـپ، گزینهی" حالت تمام صفحه" را انتخاب نمایید.

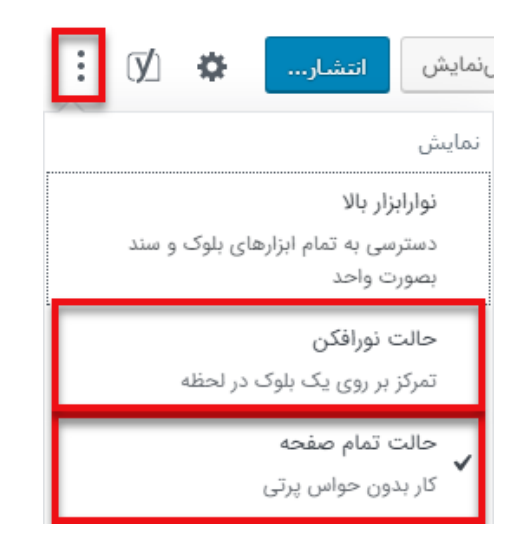

حالت تمام صفحه

علاوه بر مورد بالا شما این امکان را دارید که با انتخاب گزینهی" نورافکن" میتوانید بر روی یک پاراگراف بهخصوص متمرکز باشید. درواقع با انتخاب این گزینه پاراگرافهای دیگر برای شما کمرنگ شده و پاراگراف مدنظر شما بهصورت پررنگ برای شما به نمایش در میآید.

# تنظیمات رنگ در گوتنبرگ

در ویرایشگر گـوتـنبرگ شـما این امکان را دارید که رنـگ مـتن نـوشـته خـود و حتی پسزمینه پاراگراف را تغییر دهید. برای تغییر این موارد باید بعد از کلیک کردن بر روی آیکون چـرخدنـده بـه قـسمت تنظیمات رنـگ رفـته و رنـگ دلـخواه خـودتـان را انـتخاب نمایید.

همچنین شـما میتـوانید عـلاوه بـر رنـگهـای مـوجـود در این قـسمت بـا انـتخاب گزینهی"رنگ سفارشی" رنگ موردنظر خودتان را برای متن و پسزمینه انتخاب نمایید. رنگبندی مناسب هنگام نوشتن مطلب در وردپرس بسیار اهمیت دارد.

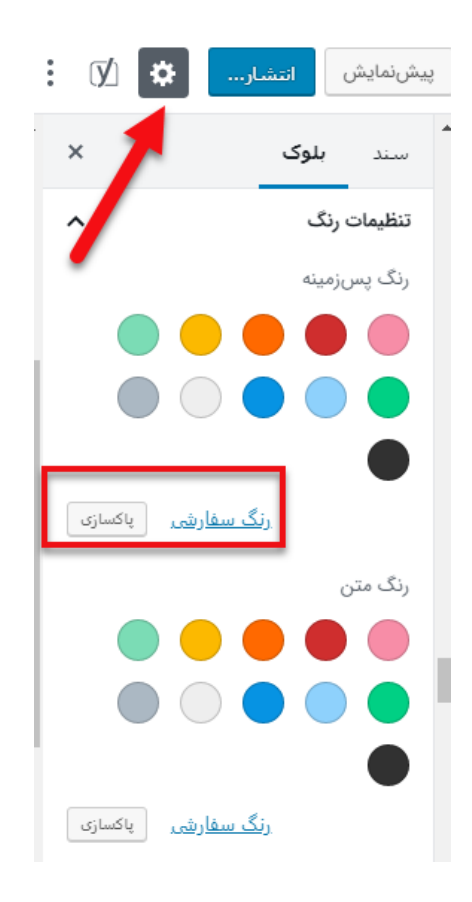

تنظیمات رنگ

همچنین ممکن است شما پس از انتخاب یک رنگ بخواهید رنگ دیگری را انتخاب نمایید؛ یا بـهصـورت کلی از انـتخاب رنـگ مـنصرف شـده بـاشید که در این صـورت بـاید گزینهی پاکسازی را انتخاب کنید تا نوشتهی شما بهصورت پیشفرض برگردد.

#### افزودن فهرست به مطالب

برای افزودن فهرست به مطالب خود میتوانید روی گزینهی "+" که در سمت راست قرار دارد کلیک کنید؛ و از آنجا گزینهی فهرست را جستجو و انتخاب کنید تا برای شما بلوک فهرست باز شود. همچنین میتوانید بعدازاینکه یک مطلب را نوشتید آن را انتخاب کرده و به فهرست تبدیل کنید.

همچنین شما میتوانید با انتخاب گزینهی زیر از قسمت تولبار فهرست خود را به بند تبدیل کنید.

| ایپ نمایید | Ð | I | в | Ð   | 镡    | 1 | E   | Q        |
|------------|---|---|---|-----|------|---|-----|----------|
|            | ^ |   |   |     |      |   | :-  | تيديل به |
|            |   |   |   | 9   | 9    |   | TP  |          |
|            |   |   |   | ورد | گفتا |   | بند |          |
|            |   |   |   |     |      |   |     |          |

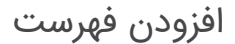

#### افزودن لینک به نوشتهها

برای اینکه بتوانید به قسمت خاصی از نوشته خودتان پیوند خاصی را اضافه نمایید باید پس از انتخاب متن موردنظر خود بهراحتی کلیدهای "K + K" را از روی کیبورد خود انتخاب کنید؛ پس از انتخاب کلیدهای گفتهشده برای شما باکس جدیدی باز میشود که شما باید پیوند موردنظر خود را در آن وارد نمایید؛ و بر روی فلش کوچکی که در سمت چپ قرار دارد و در تصویر زیر نمایش دادهشده است کلیک کنید. بعد از کلیک بر روی آن میبینید که به متن شما پیوند اضافهشده است و متن شما به رنگ آبی تغییر رنگ پیداکرده است.

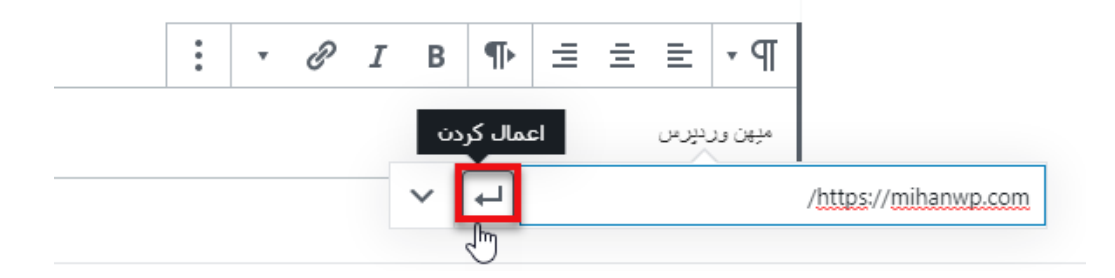

افزودن لينک

انتشار مطلب نوشته شده

بـرای آنکه نـوشـته و پسـت خـودتـان را ذخیره کنید بـاید بـر روی گـزینهی "ذخیره پیشنویس" که در بالای صفحه قرار دارد کلیک کنید. همچنین شما این امکان را دارید که با انتخاب گزینهی "پیشنمایش" بهصورت زنده پیشنمایش نوشته خود را مشاهده نمایید. علاوهبر این میتوانید برای منتشر کردن نوشته خود بر روی گزینهی "انتشار" کلیک کنید و پست خود را در سایت منتشر کنید.

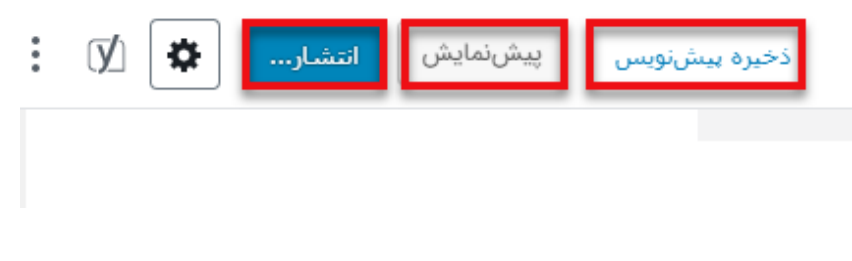

ذخيره نوشته

#### دستەبندىھاى پست

در قسمت دستهها (گوشه پایین تصویر) دستهبندی مربوط به مطلب خود را وارد کنید یا اگر نداشتید میتوانید آن را بسازید.

### برچسبها در پست نوشته شده

کلماتی که میخواهید مطلب شما در گوگل با جستجوی این کلمات نمایش داده شود. (برای سئوی سایت استفاده میشود)

### تصوير شاخص

برخی قالبهای وردپرس از تصویر شاخص پشتیبانی میکنند. تصاویر شاخص برای زیبات کردن سایت و نمایش تصویری کوچک از پست در قالب سایت استفاده میشوند. پس اگر قالب شما از تصویر شاخص پشتیبانی میکند و این قسمت را در صفحه افزودن نوشته دارید، میتوانید تصویر شاخص خود را انتخاب کنید. درصورتیکه میخواهید اولین تصویر پست بهعنوان تصویر شاخص بهصورت اتوماتیک قرار داده شود از افزونه auto post thumbnail pro استفاده کنید.

بعد از واردکردن تمامی موارد بالا در صفحه افزودن نوشته برای منتشر کردن مطلب در سایتتان روی دکمه انتشار کلیک کنید.

نوشتن مطلب در وردپرس با ویرایشگر قدیمی

برای نوشتن مطلب در وردپرس در پنل مدیریت در قسمت نوشتهها دو زیرمجموعه است که یکی نوشتهها و یکی دیگر افزودن نوشته میباشد؛ که تمام نوشتههای سایت را به شما نمایش میدهد. افزودن نوشته قسمتی است که میتوانیم توسط این قسمت مطلب جدید بنویسیم.

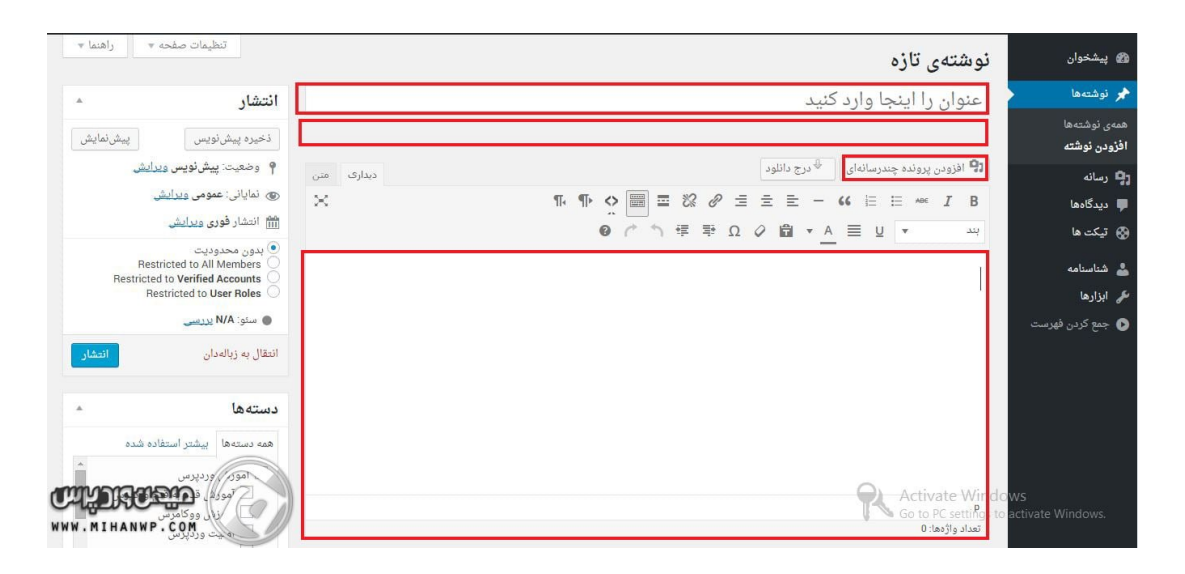

نوشتن مطلب در وردپرس با ویرایشگر قدیمی

در قسمت عنوان شما باید عنوان مطلب مدنظر خود را بنویسید. توجه داشته باشید که قسمت عنوان مطلب در سایت شما بهعنوان نام نوشته نمایش داده میشود. سپس برای عنوان نوشته شما یک پیوند یکتا در نظر گرفته میشود که میتوانید آن را تغییر بدهید.

همچنین اگر پست یا مطلب شما دارای عکس باشد و بخواهید تصویری داخل نوشته بگذارید باید روی قسمت افزودن پرونده چندرسانهای کلیک کنید؛ و عکس خود را از سیستم بگیرید و بکشید در داخل صفحه افزودن پرونده چندرسانهای تا تصویر شما آپلود شود.

در قسمت زیر پرونده چندرسانهای یا همان قسمت متن نوشته شما باید متن نوشته خود را تایپ کنید.

#### قسمت 07: آموزش گوتنبرگ به سبک حرفهایها

همانطور که ما انسانها معمولاً اینرسی بالایی داریم و در برابر تغییر مقاومت میکنیم، خیلی از کاربـران بـا ویرایشگر جـدید وردپـرس ارتـباط بـرقـرار نمیکردنـد؛ و تصمیم بر استفاده از ویرایشگر پیشفرض وردپرس بـهجای گوتنبرگ داشتند؛ که آموزش آن را هم منتشر کردهایم. اما امروز میخواهم بـه شما قول بـدهم که گوتنبرگ چندان هم بیخاصیت نیست. فقط کافی است کمی با آن کارکرده و با این ویرایشگر آشنا شوید، در این صورت است که شیفته آن خواهید شد.

خب در ابتدای کار پیشنهاد میکنم با استفاده از <u>آموزش افزودن سی اس اس دلخواه به</u> <u>پنل وردپرس</u>، حـتماً یک فـونـت فـارسی مـثل ایران سـنس یا ایران یکان را بـه پـنل وردپرسی خود اضافه کنید؛ تا مثل ما از تایپ در محیط گوتنبرگ لذت ببرید. بهصورت زیر:

ابتدا به گوتنبرگ فونت اضافه کنید.

خب در ابتدای کار پیشنهاد میکنم با استفاده از آموزش افزودن سی اس اس دلخواه به پنل وردپرس، حتما یک فونت فارسی مثل ایران سنس یا ایران یکان رو به پنل وردپرسیتون اضافه کنید تا مثل ما از تایپ توی محیط گوتنبرگ لذت ببرید. به این شکل:

÷

[/] 🗖 T

محیط گوتنبرگ با فونت ایران سنس
# آموزش کار با گوتنبرگ

اکنون کار با گوتنبرگ را آغاز میکنیم. برای این کار شما نیازی به نصب افزونه جدید ندارید. فقط کافی است <u>وردپرس</u> شما نسخه ۵ به بالا باشد، در این صورت میتوانید از گوتنبرگ بهره ببرید. سپس وقتی وارد بخش نوشتهها < افزودن شوید؛ با این صحنه روبرو خواهید شد:

| 1         | Publish Preview          |
|-----------|--------------------------|
|           | Block Document           |
|           | Status & Visibility      |
| ublic     | Visibility               |
| mediately | Publish                  |
| S         | tick to the Front Page 🔲 |
|           | Pending Review           |
|           | رضا حسینی راد            |

ابتدا اجازه دهید بخشهای مختلف صفحه جدید را به شما معرفی کنیم.

- بخش Add Title برای نوشتن عنوان پست هست.
- بخش Document برای مدیریت دستهبندیها و انتشار و برچسبها و تصویر شاخص و ... هست.
   یعنی همان ستونی که قبلا در نوشتن پست وردیرس داشتیم.
  - و بخش Block هم تنظیمات بلاکی هست که شما در حال کار کردن روی اون هستید.

خیلی ساده! اکنون از بخش Start writing or type میتوانید شروع به نوشتن پاراگراف اول نوشته خودتان کنید. پس یک مقدمه برای مطلب خودتان بنویسید.

بعد از نوشتن پاراگراف و زدن دکمه اینتر، وارد پاراگراف بعدی خواهید شد. شما امکان این را دارید که، با کلیک روی دکمه + در گوشه بالا سمت راست، بلاکهای جدیدتری به نوشته خود اضافه کنید. به این شکل: آموزش ساخت سایت با وردپرس - نویسنده: تیم میهن وردپرس

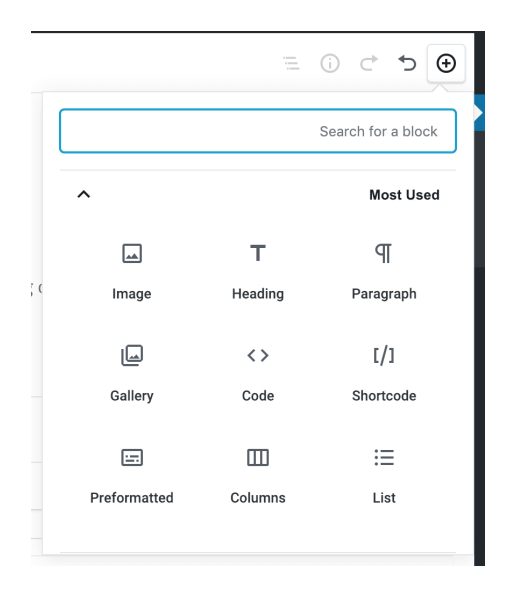

روی هـر بـلاک کلیک کنید تـا بـلاک مـوردنـظر شـما بـه بـخش نـوشـته اضـافـه شـود؛ بهاینترتیب میتوانید از سمت چـپ صفحه با کلیک روی تـب Block به تنظیمات آن دسترسی داشته باشید.

# آپلود تصویر در ویرایشگر گوتنبرگ

برای اضافه کردن تصویر به گوتنبرگ، باید روی + کلیک کنید، و از بلاکها روی Image یا تصویر کلیک کنید. سپس باکس تصویر به این شکل در انتهای گوتنبرگ شما نمایان خواهد شد:

| بویر به این شکل در انتهای گاتنبرگ شما نمایان خواهد شد:             | •     |          | ≡  | ▼ ▲ |
|--------------------------------------------------------------------|-------|----------|----|-----|
| Image Image .Drag an image, upload a new one or select a file from | ז you | ır libra | ry |     |
| Insert from URL                                                    |       |          |    |     |

:=

Т

سپس روی بارگذاری یا Upload کلیک کنید تا بتوانید تصویر را از سیستم خودتان آپلود کنید؛ و یا روی Media Library کلیک کنید تا بتوانید از بخش رسانه وردپرس، تصویر موردنظرتان را انتخاب کنید.

راستی! یه راه سادهتر برای اضافه کردن بلاک دارید.

فراموش نکنید که میتوانید تصویر را بهصورت مستقیم از سیستم روی صفحه ویرایش پست بکشید و هرجایی که دوست دارید آن را قرار دهید. البته نباید این کار را برای ویدیو انجام دهید. 🙂 شما میتوانید با تست کردن متوجه منظورمان شوید.

توجه داشته باشید که برای اضافه کردن باکسهایی مثل ویدیو، تنها کافی است با یک اسلش / باکس را اضافه کنید. به این شکل:

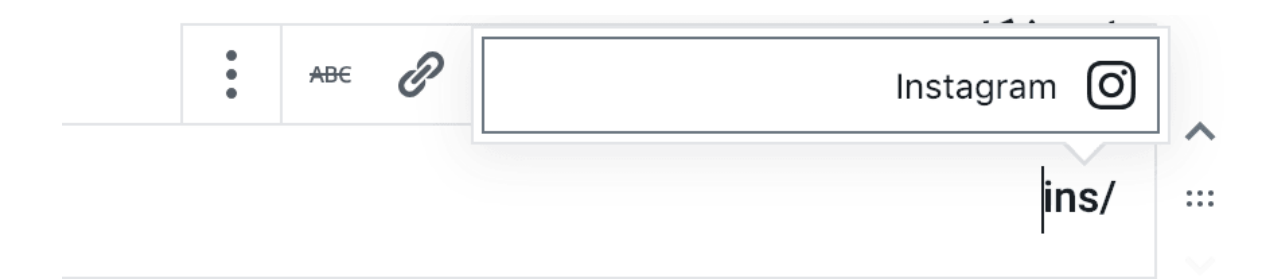

سپس با یک اینتر، میتوانید بلاک موردنظر خود را سریعتر به گوتنبرگ اضافه کنید. مثلاً بلاک اینستاگرام به این شکل اضافه خواهد شد:

#### چه خبر از یواست سئو؟

یواست سئو هم مثل همیشه خودش را با اوضاع وفق داده. بهاینترتیب که میتوانید آن را در سـتون سـمت چـپ بـخش ویرایشگر جـدید مـشاهـده کنید و بـهراحتی از آن استفاده کنید.

| سلام رضا میں ایک<br>Yoast SEO | س<br>Publish Preview                                | Save Draft |
|-------------------------------|-----------------------------------------------------|------------|
| × ві                          | ock Document                                        |            |
| Start with the buildi         | Paragraph <b>M</b><br>ng block of all<br>.narrative |            |
| ^                             | Text Settings                                       |            |
|                               | Font Size                                           |            |
| Reset                         | ▼ Normal                                            |            |
|                               | Drop Cap 💿                                          |            |

## نتیجه گیری کلی

درنتیجه میتوان گفت گوتنبرگ یک پله از ویرایشگر قبلی وردپرس بهتر شده است. البته باید گفت که جای کار بیشتری دارد، اما در اولین نسخهای که ارائه کرده است امکانات فوقالعادهای را به شما عرضه میکند. برای استفاده از آن فقط کافی است با تغییر کردن موافق باشید، بهاینترتیب میتوانید از ویرایشگر جدید وردپرس استفاده کنید. البته بازهم تصمیم با خود شما است.

## قسمت 08: دو ستونه کردن متن در وردپرس و ویرایشگر گوتنبرگ

یکی از قابلیتهای وردیرس جدید، است؛ <u>گوتنبرگ</u> که در ابتدا اکثر دوستان با آن مشکل داشتند، که با <u>غیر فعال کردن گوتنبرگ</u> از شر آن خلاص شدند. اما پیشنهاد کردیم که بیایید <u>کار با گوتنبرگ</u> را یاد بگیریم و از این تغییر بزرگ استقبال کنیم. اما برای دو ستونه کردن متن در <u>وردپرس</u> چه کنیم؟

اکنون یکی از بهترین ویژگیهای گوتنبرگ استفاده از نوشتههای چند ستونه میباشد. کاری که قبلاً با <u>نصب افزونه ستون بندی محتوا در وردپرس</u> انجام میشد؛ اما حال به لطف گوتنبرگ، نیازی به نصب افزونه برای این کار نیست. پس در اینجا چند ستونه کردن محتوا با استفاده از گوتنبرگ را به شما عزیزان آموزش میدهیم. در ابتدا یک نمونه از کاری که قرار است انجام دهیم را باهم ببینیم. بهصورت زیر:

لورم ایپسوم متن ساختگی با تولید سادگی نامفهوم از صنعت چاپ، و با استفاده از طراحان گرافیک است. چاپگرها و متون بلکه روزنامه و مجله در ستون و سطر آنچنان که لازم است و برای شرایط فعلی تکنولوژی موردنیاز و کاربردهای متنوع باهدف بهبود ابزارهای کاربردی میباشد.

لورم ایپسوم متن ساختگی با تولید سادگی نامفهوم از صنعت چاپ، و با استفاده از طراحان گرافیک است. چاپگرها و متون بلکه روزنامه و مجله در ستون و سطر آنچنان که لازم است و برای شرایط فعلی تکنولوژی موردنیاز و کاربردهای متنوع باهدف بهبود ابزارهای کاربردی میباشد.

اکنون باهم از این ویژگی عالی و جالب استفاده میکنیم.

## دو ستونه کردن متن در وردپرس

برای ایجاد نوشتههای چند ستونه، ابتدا باید وارد بخش ویرایش نوشته یا افزودن نوشته در وردپرس شوید. سپس ویرایشگر گوتنبرگ را مشاهده خواهید کرد. البته باید حتماً <u>نسخه ۵ وردپرس</u> را نصبکرده باشید. سپس روی گزینه **افزودن بلاک** کلیک کنید.

|                         | ·=       | € 5 €           |
|-------------------------|----------|-----------------|
|                         |          | جستجو برای بلاک |
| ^                       |          | بیشترین استفاده |
| ≔                       | т        | Я               |
| فهرست                   | تيتر     | بند             |
| <b></b>                 | <>       |                 |
| از پیش قالب بندی<br>شده | دستور    | تصوير           |
| [/]                     | _        | HTML            |
| كدكوتاه                 | جداكننده | HTML سفارشی     |

دکمه افزودن بلاک در وردپرس

در ادامه در بخش جستجو عبارت ستون را تایپ کرده و روی المنت ستونها کلیک کنید. اکنون یک ستون به شکل زیر برای شما ایجاد میشود.

### تغییر تعداد ستونها در گوتنبرگ

با کلیک روی عنوان ستونها میتوانید از سمت چپ صفحه تعداد ستونهای ردیف ساختهشده را تغییر دهید. یعنی ابتدا روی ۶ نقطه کنار المنت کلیک کنید. سپس روی

## آیکون ستونها و سپس سمت چپ صفحه اسلایدر ستونها را بهدلخواه خود درگ کنید. به این شکل:

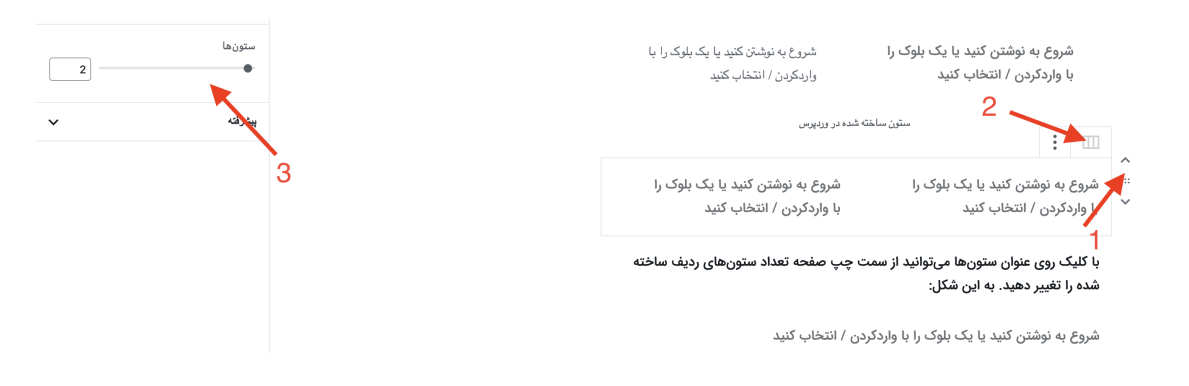

مدیریت ستونها در گوتنبرگ

بهاینترتیب به همین راحتی میتوانید درون هر ستون، متن و تصاویر و یا هر چیزی که دوست دارید را اضافه کنید. اکنون کمکم پی میبرید که ویرایشگر جدید وردپرس در عین سادگی چه امکاناتی دارد.

## قسمت 09: ویرایش سریع محتوا با کلیدهای میانبر کیبورد

وردپـرس یک سیستم مـدیریت مـحتوای رایگان درزمینه سـاخـت وبسـایت و وبـلاگ است؛ که با یک ویرایشگر محتوای قوی همراه است. هر سیستم قوی دارای یک سری کلید میانبر است تا کاربر بتوانید راحتتر با آن کار کند. Shortcut های وردپرس هم دقیقاً برای همین منظور به ویرایشگر وردپرس اضافهشدهاند. معمولاً برای اینکه شما بتوانید وردپرس خودتان را بهتر مدیریت کنید، و یا سرعت خود را در این زمینه بالا ببرید باید از شورتکاتها در وردپرس استفاده کنید.

ویرایشگر مـحتوا در وردپـرس بـه شـما این امکان را میدهـد که مـحتواهـای مختلفی را مانند عکس، آهنگ، ویدئو و متن را روی سایت خودتان قرار دهید.

# Shortcut های وردپرس

بسیاری از افـراد مـبتدی درزمینه وردپـرس بـرای طـراحی سـایت و یا ویرایش سـایت خـودشـان از مـوس اسـتفاده میکنند. امـا اگـر شـما از شورتکاتهـا بـرای این مـوضـوع استفاده کنید؛ میتوانید با خیال راحت به خودتان استراحت بدهید و پستهای سایت خودتان را ویرایش کنید.

مشابه بودن کارکرد شورتکاتهای کامپیوتر و <u>مایکروسافت</u> با شورتکاتهای ویرایش پست در وردپرس یکی از ویژگیهای این شورتکاتها است.

## لیست Shortcut های وردپرس

در ادامه برخی از شورتکاتهای استاندارد وردپرس که به بالا رفتن سرعت و کارایی شما کمک زیادی میکنند را معرفی میکنیم.

## بولد کردن متن

شورتکات Ctrl+b به شما کمک میکند بهراحتی مطالب خودتان را Bold کنید. یا اینکه بــا فـشار دادن Ctrl + i این امکان را دارید که مـطالـب خـودتــان را بـهصـورت Italic دربیاورید. در سیستمعامل مک برای Bold کردن مطالب Command+b و برای Italic کردن آنها باید از Command+i استفاده کنید.

#### کات و پیست کردن متن

با استفاده از Ctrl+x میتوانید متن موردنظر خودتان را Cut کنید؛ و یا با فشار دادن کلیدهای Ctrl+a میتوانید همه موارد صفحه را Select یا انتخاب کنید. البته این موضوع در سیستم مک متفاوت است؛ و برای Cut کردن شورتکات command+x و برای انتخاب همه متن باید از Command+a استفاده کرد.

### کپی و پیست کردن متن

بـرای اینکه یک مـتن را کپی کنید میتـوانید از دکمههـای Ctrl+c اسـتفاده کنید، و همچنین با استفاده از Ctrl+v امکان پیست کردن همان مطلب را دارید. اگر از سیستم مک استفاده میکنید، برای کپی کردن command+c و برای پیست کردن مطلب باید از دکمههای vemmand+v استفاده کنید.

## پرینت کردن متن مقاله

زمانی که قصد پرینت کردن چیزی را داشته باشید، در سیستمعامل ویندوز کافی است کلیدهـای Ctrl+p و در سیستم مک دکمههـای Command+p را فــشار دهید، بهاینترتیب بهسرعت فایل برای پرینت فرستاده میشود.

## اضافه کردن لینک به متن

بــرای لینک کردن مــتن از شــورتکات Ctrl+k اســتفاده میشــود، و در سیستم مک شورتکات Command+k مورد استفاده قرار میگیرد.

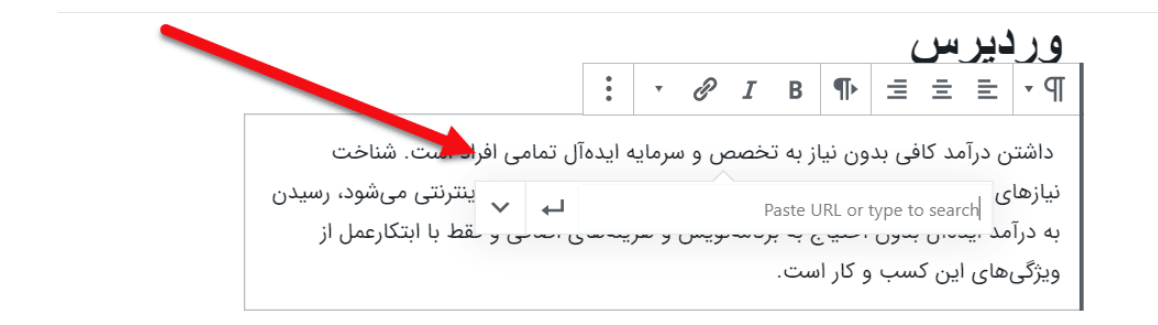

لینک کردن نوشته

## Underline کردن متن

درصورتیکه قصد دارید متن خودتان را Underline کنید و یا خط زیرین برای نوشته قــرار دهید؛ بــایستی در سیستمعــامــل ویندوز از Ctrl+u و در سیستم مک از Command+u استفاده کنید.

#### وردپرس

<u>داشتن درآمد کافی بدون نیاز به تخصص و سرمایه ایدهآل تمامی افراد است.</u> شناخت نیازهای افراد جامعه و پاسخ به این نیازها باعث توسعه کسب و کار اینترنتی میشود، رسیدن به درآمد ایدهآل بدون احتیاج به برنامهنویس و هزینههای اضافی و فقط با ابتکارعمل از ویژگیهای این کسب و کار است.

#### Underline کردن متن

## بازگشت و بازیابی تغییرات

توجه کنید که هر تغییری که ایجاد کردید را میتوانید فقط با Ctrl+z بهعقب برگردانید؛ ولی اگر سیستم مورداستفادهی شما مک باشد باید command+z را انتخاب کنید، و یا درصورتیکه قصد ذخیره تغییرات را داشته باشید، کافی است شورتکات Ctrl+s در ویندوز و command+s در سیستم مک را انتخاب کنید. بهاینترتیب تمامی تغییراتی که انجام دادهاید ثبت و ذخیره میشوند.

## شورتکاتهای گوتنبرگ

ویرایشگر گوتنبرگ وردپرس مبتنی بر بلوک کامل است، که ما برای تولید محتوا از بلوکهای مختلفی در آن استفاده میکنیمBlock Editor . از تمامی شورتکاتهای صفحه کلیک که در بالا به آن اشاره کردیم پشتیبانی میکند. اما یک سری شورتکاتها هستند که مختص گوتنبرگ هستند، که ما در این قسمت از مقاله مهمترین آنها را توضیح میدهیم.

### ساخت بلوک جدید

برای اضافه کردن یک بلوک جدید در صفحه گوتنبرگ فرقی ندارد که سیستم شما مک و یا ویندوز بـاشـد؛ در هـر دو حـالـت میتـوانید از Enter اسـتفاده کنید. زمـانی که متنی را انتخاب کردید و خواستید آن متن را از حالت انتخابشده خارج کنید، میتوانید از کلید Esc استفاده کنید. همچنین اگر بخواهید در سیستمعامل ویندوز یک بلوک را کپی کنید باید Ctrl+Shift+d را فشار دهید، و برای برگرداندن و یا حذف آن بلوکهای کپی شده میتوانید از شـورتکات Alt+ Shift+z اسـتفاده کنید. در سیستم مک بـرای کپی کردن بـلوک کلیدهـای Command+Shift+d و بـرای حـذف آنهـا از Control+Option+z استفاده کنید.

### ساخت بلوک جدید قبل از بلوک فعلی

اگر بخواهید قبل از بلوک خود یک بلوک دیگر اضافه کنید باید از Ctrl+Alt+t و برای اضافه کردن بلوک بعد از بلوک فعلی باید از Ctrl+Alt+y استفاده کنید. البته در سیستم مک این مـوضـوع مـتفاوت اسـت و بـرای اضـافـه کردن بـلوک قـبل از بـلوک فعلی Command+Option + t استفاده کنید.

همچنین میتوانید از شورتکات Ctrl+Shift+z برای برگرداندن تغییراتی که با Ctrl-انــجام دادهاید اســتفاده کنید. این امکان در سیستم مک بــا شــورتکات Command+Shift+ z امکانپذیر است.

## نمایش و عدم نمایش نوار ابزار

برای نمایش و یا عدم نمایش نوارابزار تنظیمات کافی است در ویندوز از Ctrl+Shift+, است در ویندوز از Ctrl+Shift+, او و در سیستم مک از Command+Shift+, استفاده کنید.

بـرای بـاز کردن مـنوی فهـرسـت بـلوکهـا در ویندوز از شـورتکات Alt+Shift+o اسـتفاده کنید، در سیستمعامل مک از Option+Control+o استفاده کنید.

## پیمایش بین بلوکھا

در گوتنبرگ برای رفتن به قسمت بعدی ادیتور میتوانید از Alt+Shift+n و همچنین بـرای رفـتن بـه قـسمت قبلی ادیتور میتـوانید از Alt+Shift+p اسـتفاده کنید. این شـورتکاتهـا در سیستم مک مـتفاوت اسـت و بـرای رفـتن بـه قـسمت بـعدی ادیتور گـزینههـای Option+ Control+n و بـرای رفـتن بـه قــسمت قــبل ادیتور Option+Control+p را باید انتخاب کنید.

برای رفتن به نزدیکترین نوارابزار در سیستمعامل ویندوز از Alt+F10 و در سیستم مک از fn+Option+F10 استفاده کنید.

## سوییچ کردن بین ویرایشگر متنی و دیداری

برای سویچ کردن بین ویژوال متنی و دیداری در ویندوز از Ctrl+Shift+Alt+m و در مک باید دکمههای Command+Option+Shift+m را فشار دهید.

به همین راحتی با استفاده از این کلیدهای میانبر میتوانید نهایت لذت را از ویرایشگر جدید وردپرس ببرید 🙂 .

## قسمت 10: برچسب وردپرس چیست؟ راهنمای استفاده از برچسب مناسب در وردپرس

زمانی که وارد پنل مدیریت وردپرس شوید و بخواهید نوشته خودتان را بسازید، بدون شک یک بخش مبهم به نام برچسبها نظر شما را جلب خواهد کرد. درواقع نیازی به نـگرانی نیست و این مـوضـوع اصـلاً پیچیده نیست. فـقط یک بـاکس سـمت چـپ پنل وردپرس شما قرار دارد که باید با استفاده از دانش کافی، آن را پرکنید. در غیر این صورت با مشکلات بسیار زیادی در آینده مواجه خواهید شد. مشکلاتی که حتی ممکن اسـت بـاعـث حـذف شـدن سـایت شـما از نـتایج گـوگـل شود. پـس بـه ادامـه یادگیری وردپرس بپردازید؛ تا باهم پرده از برچسبهای وردپرس و نحوه استفاده از برچسب مناسب در وردپرس برداریم. بهراستی برچسب وردپرس چیست؟

کمک بسزایی میکند، را به شما آموزش دهیم.

#### برچسب وردپرس چیست؟

وقتی در حال نوشتن یک پست در وردپرس هستید، سمت چـپ صفحه یک سری باکس وجود دارد که یکی از آنها، برچسبها است.

| ^ |   |        |              | چىبھا      |
|---|---|--------|--------------|------------|
|   |   |        | ب            | نزودن برچس |
|   | ₿ | تگ سئو | برچسب        | سئو 🕄      |
|   |   |        | <b>(2)</b> ט | سئو وردپرہ |

بخش برچسبها در وردپرس

با تـایپ یک یا چـند کلمه و زدن دکمه Enter این بـرچسـبهـا در سـایت شـما ثـبت میشوند. اما برچسبها چه کارایی در سایت وردپرسی دارند؟

برچسب یا تگ یا کلمات کلیدی در وردپرس، به معنای ساخت آرشیوهایی است که، به بازدیدکننده شما توانایی پیمایش سریعتر مطالب را خواهد داد.

## استفاده از برچسبها به روش صحیح در وردپرس

قبلاً مشاهده میشد که بهعنوانمثال یک سایت در مورد آموزش استفاده از کباب زن دستی پستی را منتشـر میکرد. سپس تـولید بیوقـفه بـرچسـب را شـروع میکرد. مـثلاً برچسبهایی به شکل زیر تولید میکرد:

کباب زن دسـتی, آمـوزش اسـتفاده از کباب زن دسـتی, خـرید کباب زن دسـتی, بهـترین کباب زن, بهترین کباب ایرانی, بهترین کباب برای آشپزی و ... درواقع دنیایی از بـرچسـبهـا که اصـلاً بعضیهـا بـه مـوضـوع مـرتـبط نـبودنـد را ایجاد میکرد. اما گوگل اعلام کرد که طبق الگوریتم پانـدا، شما نباید از برچسبها بـه تعداد زیاد استفاده کنید چون معمولاً کاربر گمراه خواهد شد.

## نتيجه الگوريتم پاندای گوگل

این مـوضـوع بـاعـث شـد که اعـلام کنیم حـداکثر از ۱۰ بـرچسـب اسـتفاده کنید؛ آنهـم برچسبهایی که مرتبط هستند. معمولاً در جلسات مشاوره اعلام میکردیم که بین ۵ تا ۱۰ تا از کلماتی که خودتان برای رسیدن به این پست استفاده میکنید را وارد کنید.

#### کلمات کلیدی در سئو تاثیری ندارد!

مدتی پیش گوگل اعلام کرد که کلمات کلیدی دیگر در سئو سایت تأثیری ندارند. اما بعدازاین موضوع ما باید چـه کنیم؟ تـمام بـرچسـبهـای وردپـرس را حـذف کنیم و در نسخه جدید وردپرس هم از برچسبها خبری نیست؟

#### هم خبری هست. هم باید استفاده کنید.

نه اصلاً اینطور نیست. شما باید از برچسبهای وردپرس استفاده کنید. البته این کار را نباید برای پیدا شدن پست توسط کاربر انجام دهید. بلکه این کار را برای پیمایش بهتر و سریعتر در سایت خود باید انجام دهید. اکنون این سؤال پیش میآید که چطور باید این کار را انجام دهیم؟

### اشتباه میکردیم!

اگر میخواستیم این موضوع را ۶ سال پیش و یا حتی همین چند ماه پیش توضیح دهیم؛ قـطعاً بـه شـما میگفتیم بـاید کلماتی که خـودتـان مـوقـع سـرچ در گـوگـل وارد میکردید را در این قسمت وارد کنید. اما اکنون موضوع بهطورکلی تغییر کرده است. اما پس اگر اینطور نیست، منظور از برچسب وردپرس چیست؟

اما با حذف کلمات کلیدی یا متای Keywords از سئو، به نتیجه دیگری رسیدیم. که این نتیجه به شرح زیر است: از برچسبها برای سازماندهی به مطالب و معماری سایتتان استفاده کنید؛ و این کار را برای افزایش بازدید و سئو سایتتان انجام ندهید. چراکه معمولاً با ایجاد یک برچسب، یک آرشیو برای این برچسب در سایت وردپرسی شما ساخته میشود. پس با ساخت یک پست با ۱۰ برچسب، عملاً ۱۱ صفحه در سایت شما منتشر خواهد شد؛ که محتوای همه صفحات باهم یکی هستند! این یعنی فاجعه! درواقع به معنای یک سایت با صفحات زیاد و محتوای توخالی میباشد.

درنتیجه باید برای همان مثال آموزش استفاده از کباب زن دستی، تنها چند برچسب ساده اضافه کنیم. مثلاً: آموزش آشپزی, آموزش پخت کباب, کباب

یعنی کلمات کلیدی که حداقل چندین پست در سایت شما از آن استفاده میکنند. تا وقتی وارد صفحه آرشیو برچسب آموزش آشپزی شدیم، تنها پست آموزش استفاده از کباب زن دستی را مشاهده نکنیم. بلکه چند پست دیگر هم در این آرشیو نمایش داده شوند.

درنتیجه تعداد برچسبهای کمتر و پستهای بیشتر در یک برچسب بهترین کاری است که میتوانید انجام دهید.

در نتیجه میتوان در پاسخ به سوال برچسب وردپرس چیست؟ به این نکته اشاره کرد که:

میتوان گفت: استفاده از بـرچسـبهـا راهی هسـت بـرای جـلوگیری از سـاخـت تـعداد زیادی دستهبندی در وردپرس

#### قسمت 11: نمایش ویدیو در وردپرس

مـعمولاً شـما چـند روش بـرای نـمایش ویدیو در <u>وردپـرس</u> دارید. روش اول اسـتفاده از هـاست خـودتـان بـرای آپـلود ویدیو میباشد، که مـعمولاً Self Hosted نـام دارد. روش دوم نیز اسـتفاده از سـایتهـای اشـتراک فیلم مـثل آپـارات و یوتیوب اسـت. شـما بـرای نـمایش آخـرین ویدیوهـای یوتیوب در <u>وردپـرس</u> میتـوانید از افـزونـههـای مختلفی مـثل YouTube Channel Gallery اسـتفاده کنید؛ و اگـر بـا یوتیوب و فیلتر بـودنـش مشکلدارید و طرفدار آپارات هستید، میتوانید از <u>افزونه وردپرس آپارات</u> استفاده کنید. قبلاً افزونههای مختلف پلیر ویدیو <u>وردپرس</u> را خدمت شما معرفی کردهایم. بهعنوان مثال افـزونـه <u>Easy Video Player</u> میتـوانـد ویدیوهـای شـما را بـهصورت آنـلاین در سـایت وردپرسی شما پخش کند. اما این را فراموش کردیم که وردپرس بـدون نیاز بـه نصب افـزونـه امکان پـخش آنـلاین ویدیو را دارد. پـس سـراغ یک روش آسـان و سـریع بـرای پخش فیلم در وردپرس میرویم.

توصیه: تـا حـد امکان از افـزونـههـای کمتری اسـتفاده کنید تـا سـایتی بـا سـرعـت بیشتر داشته باشید. مثلا اگر وردپرس شما قابلیتی را بصورت پیشفرض دارد، نیازی بـه نصب افزونه نیست. برای پخش فیلم در وردپرس هم نیازی به نصب افزونه ندارید!

نمایش ویدیو در وردپرس بدون نیاز به افزونه

برای این کار تنها کافی است وارد <u>ویرایش نوشته وردپرس</u> شوید. سپس روی علامت + کلیک کنید و از لیست باز شده گزینه ویدئو یا Video را انتخاب کنید.

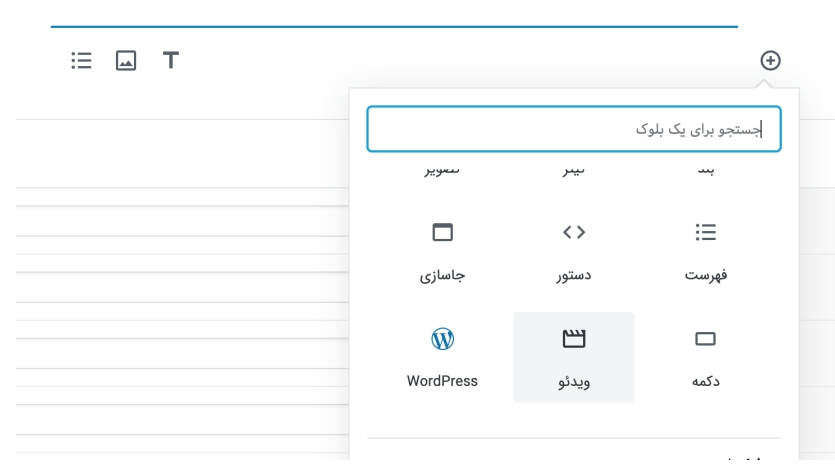

افزودن عنوان

در مرحله بعد روی (Uploadیا بارگذاری) کلیک کنید و ویدیو مورد نظرتان را آپلود کنید.

توصيه: پیشنهاد میکنیم فرمت ویدیو MP4 باشد.

اکنون میتوانید پست خود را منتشر کنید. به همین راحتی! ویدیو در سایت وردپرسی شما آیلود و بهصورت زنده یخش خواهد شد.

## قرار دادن تصویر قبل از پخش ویدیو

اگر قصد دارید بـرای ویدیو پـوسـتر انـتخاب کنید؛ بـاید روی الـمنت ویدیو در گـوتـنبرگ کلیک کنید و از پـنل سـمت چـپ، گـزینه افـزودن پـوسـتر را کلیک کنید. بـهاینتـرتیب میتوانید تصویر پوستر موردنظر خود را برای ویدیو آپلود کنید.

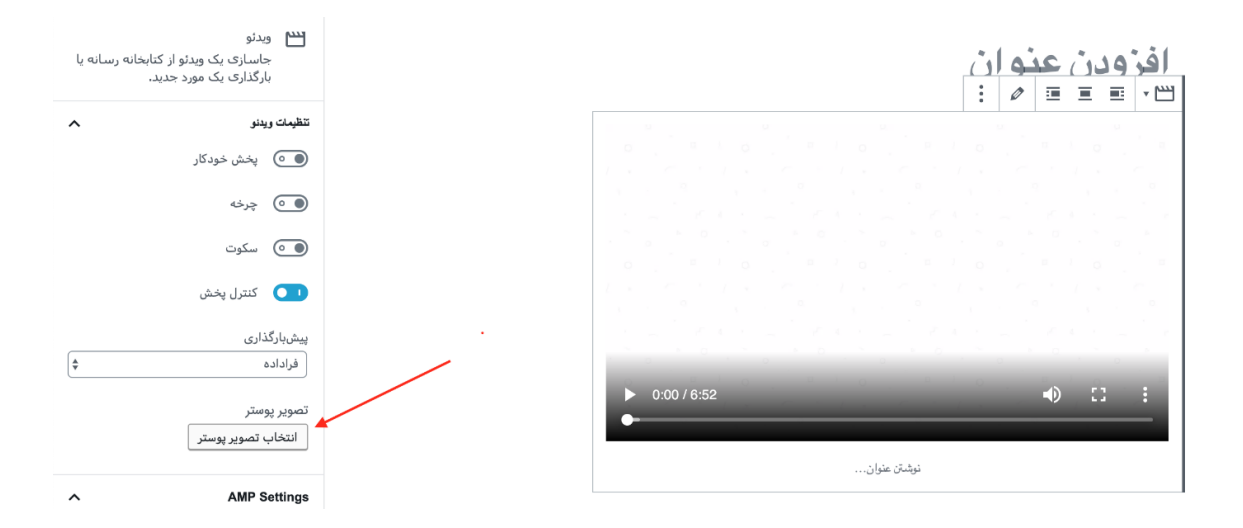

این تصویر قبل از پخش ویدیو بهصورت ثابت بهجای ویدیو نمایش داده خواهد شد.

#### شورت کد نمایش فیلم در وردپرس

اگر قصد دارید برای نمایش ویدیو از شورت کد استفاده کنید؛ یا اگر گوتنبرگ را غیرفعال کردهاید، کافی است از شورت کد زیر برای نمایش پلیر فیلم در وردپرس استفاده کنید.

[/"آدرس فایل پوستر ویدیو در اینجا"=poster "آدرس فایل ویدیو در اینجا"=video mp4]

بــه همین راحتی! تــوسـط شــورت کد بــالا میتــوانید ویدیو را در ویرایشگر کلاسیک (قدیمی) وردپرس یا ابزارکها نمایش دهید.

#### قسمت 12: تفاوت نوشته و برگه در وردپرس چیست؟

وقتی نصب وردپرس را انجام میدهید، بهصورت پیشفرض دو بخش در پنل مدیریت شما ظاهر میشود؛ که یکی از آنها نوشتهها و دیگری برگهها نام دارد. خیلی از کاربران ما نمیدانستند تفاوت بین بـرگـه و نوشته در چیست؟ شما را بـا تـفاوتهـای اصلی و جزئی این دو بخش آشنا خواهیم کرد.

## تفاوت نوشته و برگه در وردپرس

نوشتهها و برگههای <u>وردپرس</u> تفاوتهای ریز اما مهمی دارند؛ و معمولاً این تفاوتها به چشم نمیآیند. بهتر است ابتدا برگهها و نوشتهها را به شما توضیح دهیم و درنتیجه به یک جمعبندی کلی برسیم.

#### نوشته وردپرس چیست؟

نوشتههای وردپرس معمولاً برای اطلاعرسانی و اعلام اخبار و بهروزرسانی سایت شما استفاده میشوند. با استفاده از نوشتهها میتوانید یک مطلب جدید را در سایت خود منتشر کنید. مثلاً نوشته یا مقالهای دقیقاً شبیه به کتابی که در حال خواندن آن هستید. نوشتهها یک زمان انتشار و یا زمان بهروزرسانی دارند. یعنی محتوا بر اساس زمان از آخرین مطلب تا اولین پست به شما نمایش داده میشود. پس محتوا زمان محور است.

نـوشـتههـا مـعمولاً بـاید تـوسـط کاربـران در شـبکههـای اجـتماعی منتشـر شـونـد. درنتیجه <u>قابلیت اشتراکگذاری پست در شبکههای اجتماعی</u> را دارند.

نوشتهها با استفاده از دستهبندیها و <u>برچسبها</u> مدیریت و سازماندهی میشوند. پس میتوانید با استفاده از این دو بخش، آنها را مدیریت و ساماندهی کنید. نوشتهها بهصورت پیشفرض قابلیت انتخاب و نمایش نویسنده را دارند. همچنین نوشتهها به همافزایی و افزایش مشارکت کاربران با استفاده از دیدگاهها (نظرات سایت) کمک میکنند. پس قابلیت <u>مدیریت نظرات وردپرس</u> را دارند.

## برگه وردپرس چیست؟

برگهها نوعی از نوشتههای <u>وردپرس</u> هستند که معمولاً برای استفاده بهعنوان یک صفحه ثابت در سایت شما استفاده میشوند. صفحاتی مثل درباره ما، تماس با ما و ... معمولاً این صفحات نیاز به آپدیت ندارند، پس زمان محور نیستند. اما در طول سال ممکن است چند بار آنها را آپدیت کنید.

برگهها نیازی به اشتراکگذاری در شبکههای اجتماعی ندارند. هرچند در سئوی سایت شما بی تأثیر نیستند اما تأثیر چندانی به نسبت نوشتهها ندارند.

برگهها قابلیت انتخاب دستهبندی و برچسب زدن ندارند. اما با استفاده از قابلیت سلسهمراتبی کردن آنها میتوانید برگه را به زیرمجموعه برگه دیگری اضافه کنید.

معمولاً نویسنده برگهها در سایت نمایش داده نمیشود. همچنین قابلیت درج نظر و مدیریت نظرات را ندارند.

## تفاوت نوشته و برگه در وردپرس بصورت کلی

- نوشتهها قابلیت درج دیدگاه را دارند اما برگهها خیر.
- نوشتهها توسط نویسنده منتشر میشوند و نویسنده آنها در سایت نمایش داده میشود اما برگهها خیر.
- نوشتهها با برچسب و دستهبندی مدیریت میشوند اما برگهها با استفاده از سلسهمراتب و زیرمجموعهها مدیریت میشوند.
- نوشتهها بر اساس زمان مدیریت و منتشر میشوند اما برگهها معمولاً ثابت هستند و فارغ از ساختار زمانی میباشند.

پس همیشه برای نوشتهها و مقالات سایتتان از بخش نوشتهها، و برای مدیریت صفحات ثابت سایتتان از برگهها استفاده کنید. مثلاً: تماس با ما، درباره ما و ...

### قسمت 13: مديريت برگه ها در وردپرس

در ادامه مورد نحوه ساخت و مدیریت برگهها در وردپرس توسط ویرایشگر جدید یا هـمان گـوتـنبرگ بـه شـما تـوضیح خـواهیم داد. تـوسـط این آمـوزش میتـوانید صفحات وردپرس خود را بهراحتی مدیریت کنید. برای مدیریت برگه ها در وردپرس این آموزش را مطالعه نمایید.

## تفاوت نوشته ها و برگه ها در وردپرس

بـرگـههـا بـرای ایجاد صـفحات ثـابـت بـاقـابلیت طـراحی صـفحه سـازهـای مـختلف ایجادشدهاند. توسط آنها میتوانید یک صفحه به وبسایت خود اضافه کنید؛ و آنها را با ویرایش دلخواه در چارچوب سایت (هدر و فوتر از وبسایت کلی ارث خواهد برد) قرار دهید.

در کل از برگهها برای ایجاد صفحات فرود، ساخت صفحه تماس با ما، صفحه درباره ما، صفحه نقشه گوگل و ... استفاده میکنیم.

برگه در وردپرس به این منظور استفاده میشود که شما بتوانید بهعنوان مثال درباره شرکت، سایت یا محل کار خود توضیحی بدهید. در کل فرق نوشته با برگه در این است که در بخش نوشتهها شما میتوانید محتوای وبسایت را بنویسید، و طراحی لازم را روی متون و تصاویر انجام دهید. همچنین میتوانید دستهبندیها و برچسبها و امکانات دیگری نیز به آن اضافه کنید. اما در برگهها شما یک صفحه دلخواه با امکانات و طراحی مختلف را میتوانید طراحی کنید.

## مدیریت برگه ها در وردپرس

بـرای مـدیریت صـفحات وردپـرس از آدرس Yoursite.ir/wp-admin وارد پـنل مـدیریت سایت خود شده، و از ستون سمت راست وردپرس روی بـرگهها < همه بـرگهها کلیک کنید. سپس روی گزینهی افزودن برگه کلیک کنید.

دقیقاً مثل بخش نوشتهها که در قسمت قبل آموزش دادهایم؛ بخش همه برگهها نیز ساختاری مانند بخش همه نوشتهها دارد. میتوانید از اینجا برگهها را ویرایش کنید. همچنین میتوانید نام آنها را تغییر دهید و یا برگهها را پاککنید.

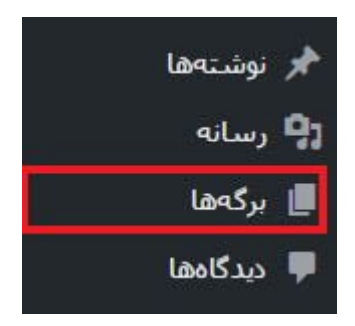

سـپس زمـانی که وارد بـخش مـدیریت وردپـرس خـود شـدید، بـه قـسمت بـرگـههـا و زیرمجموعه افزودن برگه بروید.

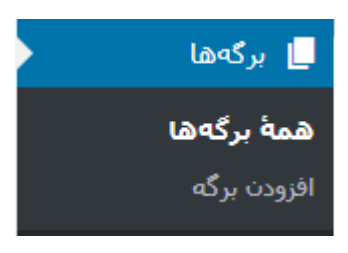

برگه

## عنوان برگه

عنوان برگه به معنی نامگذاری برگه موردنظر شما است. مثلاً اگر شما بخواهید برگه دربارهی ما بسازید، در سایت شما متن دربارهی ما، به شکل عنوان برگه به کاربران و بازدیدکنندگان سایت شما نمایش داده میشود.

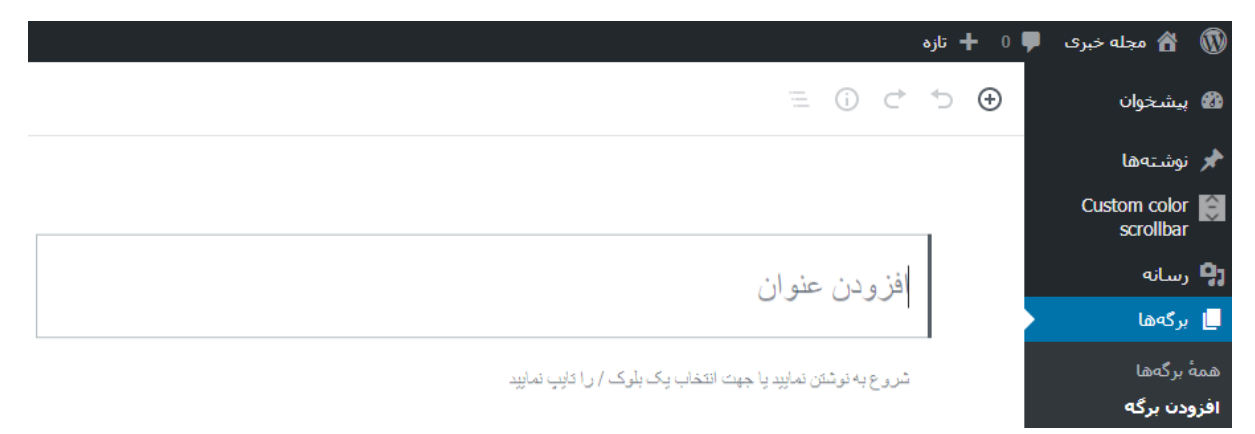

افزودن عنوان

در بـخش بـعدی شـما پیونـد یکتا را مـشاهـده میکنید، که میتـوانید آن را بـهدلـخواه خودتان تغییر بدهید. بهاینترتیب آدرس صفحه شما همان پیوندی میشود که آن را ساختهاید.

| ويرايش | 🖉 پیوندیکنا: /http://localhost/wordpress/contact 🖉 |
|--------|----------------------------------------------------|
|        | I  <br>تماس با ما                                  |

شروع به نوشتن نمایید یا جهت انتخاب یک بلوک / را تایپ نمایید

پيوند يكتا

بخش بعدی بخش تولید محتوای برگه میباشد. شما میتوانید محتوایی را که قصد دارید وارد برگه کنید در این بخش بنویسید.

مثلاً صفحه تماس با ما را در سایت <u>میهن وردپرس</u> ببینید. همانطور که مشاهده میکنید، بخش هدر و فوتر و پنل کناری وبسایت را از تم اصلی وبسایت ما به ارث بـرده اسـت؛ ولی در قـسمت مـحتوا هـرگـونـه تغییر دلـخواه خـود را انـجام دادهایم و بخشهای مختلف آن را با محتوای دلخواه، سفارشیسازی کردهایم.

محتواي برگه

# افزودن پروندهی چندرسانهای در بخش برگهها

طبق تصویر زیر در قسمت تولبار بخش محتوا، گزینهای به اسم تصویر درونی وجود دارد، که از طریق آن میتوانید فایلها و عکسهای مدنظرتان را آپلود کنید.

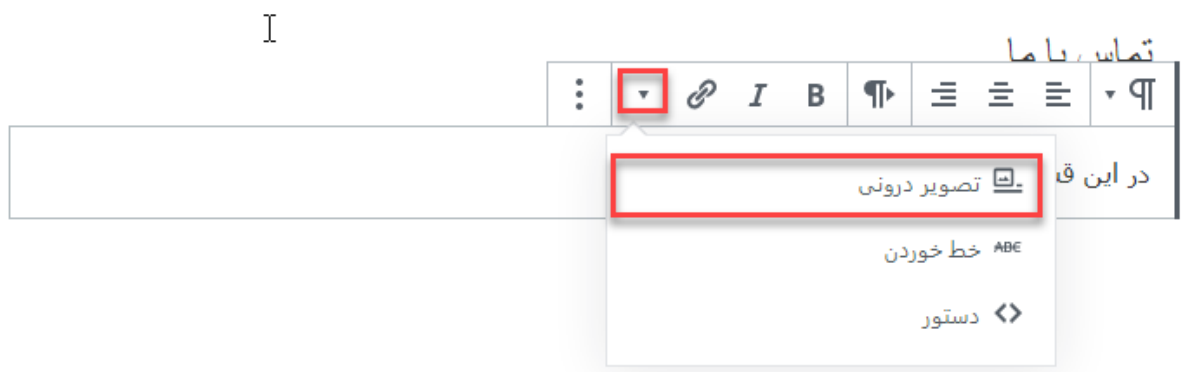

بارگذاری تصویر

بعدازاینکه بـرگـهی مـوردنـظرتـان را طـراحی کردید، نیاز دارید که نتیجه را قبل از انـتشار بـازبینی کنید. بـرای این مـوضوع گـزینهای در سمت چـپ پـنل شما بـه نـام پیشنمایش وجود دارد. با انتخاب آن میتوانید نتیجه کار خود را مشاهده کنید. شما این امکان را دارید که در صورت نیاز تغییرات موردنظرتان را اعمال کنید.

در آخر برای انتشار برگه روی گزینهی انتشار در سمت چپ صفحه کلیک کنید.

درصورتیکه برگه شما نیاز به سفارشیسازی و طراحی قالب نیز دارد؛ از همین قسمت میتوانید ابتدا تنظیمات صفحه ساز را انجام داده و در بخشهای مختلف آن محتوای خود را قرار دهید.

## نمایش تصویر در برگههای وردپرس

در تولبار بخش نوشتن محتوای برگهها، گزینهای بنام افزودن تصویر وجود دارد؛ که در صورت نیاز تصاویر و فایلهای خود را میتوانید در بخش برگههای خود آپلود کنید.

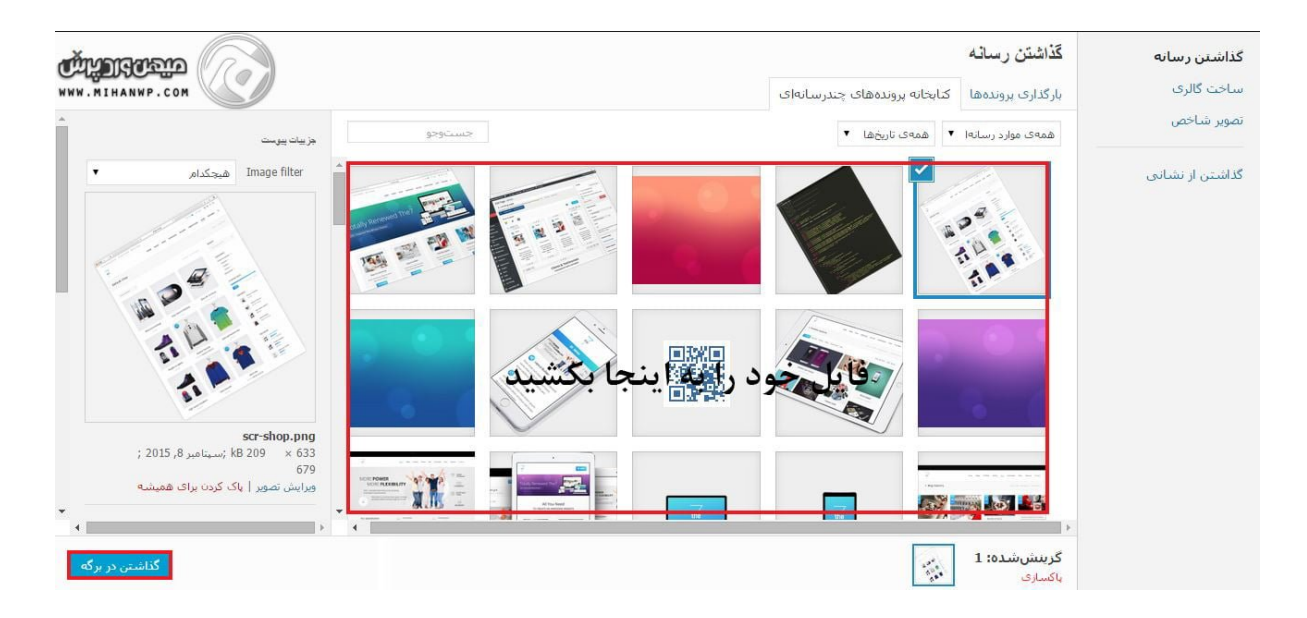

زمانی که طراحی شما با موفقیت انجام شد و شما نیاز به بازبینی داشتید، گزینهای در پنل سمت چـپ شما قـرار دارد، که میتـوانید بـا انـتخاب گـزینه پیشنـمایش نتیجه کار خود را مشاهده کنید.

همچنین گزینهای بنام ذخیره پیشنویس وجود دارد که میتوانید توسط آن برگه خود را ذخیره کنید، سپس در زمان دیگری برگه خود را قبل از انتشار تکمیل کنید.

و درنهایت برای انتشار برگه روی دکمه انتشار در سمت چپ صفحه کلیک کنید.

# مدیریت برگههای وردپرس

برای مدیریت برگه ها در وردپرس به قسمت برگهها < همهی برگهها رفته و برگههایی که ساختهاید را مشاهده کنید.

| تاريخ                       | • | نویسنده | 📃 عنوان                                             | ail <b>O</b> n                    |
|-----------------------------|---|---------|-----------------------------------------------------|-----------------------------------|
| منتشـرشـدە<br>2019/06/17    | - | admin   | 📃 برگه نمونه                                        | ا برگەھا                          |
| آخرین دستکاری<br>2019/07/29 | - | admin   | 🗌 تماس با ما — پیشنویس                              | <b>همهٔ برگهها</b><br>افزودن برگه |
| آخرین دستکاری<br>2019/06/17 | - | admin   | 📃 سیاست حریم خصوصی — پیشنویس, برگه سیاست حریم خصوصی | 두 دیدگاهها                        |
| تاريخ                       |   | نویسنده | 🗌 عنوان                                             | 🖈 نمایش<br>🖌 افرونهها             |

مدیریت برگه

با هاور کردن موس روی هر برگه گزینههایی به شما نمایش داده میشود، که میتوانید برگهی موردنظر خودتان را (ویرایش، ویرایش سریع، حذف یا نمایش) کنید.

گـزینه ویرایش: در این بـخش شـما میتـوانید کلیه مـحتوای بـرگـه خـود را در صـفحه ویرایش بازشده، ویرایش کنید.

ویرایش سریع: در این بخش میتوانید نام، نامک، تاریخ، نویسنده و تنظیمات جزئی برگه خود را ویرایش کنید.

انتقال به زبالهدان: در این بخش میتوانید برگه موردنظر خود را بهطور کامل پاککنید.

نمایش: در این بخش میتوانید آخرین ویرایشهای خود را بر روی قالب مشاهده کنید.

نکته: با نصب برخی <u>قالبها</u> و <u>افزونهها</u> ممکن است بخشهای بیشتری به برگه سایت شما اضافه شود. مثلاً با نصب <u>قالب وردپرس آریایی</u> بخش ویرایشگر دیداری هم به برگههای شما اضافه خواهد شد.

### قسمت 14: انتخاب یک برگه به عنوان صفحه اصلی سایت در وردپرس

اکثر افراد زمانی که وردپرس را نصب میکنند، به این فکر میکنند که قرار است با یک سیستم قـوی و فـوقالـعاده روبـرو شـونـد. در حقیقت هـم همینطـور اسـت، امـا وقتی میبینند یک قالب ساده همراه با نوشتههای بلاگ مانند در صفحه اصلی سایتشان نمایش داده میشود، کمی دلسرد میشوند. اما باید با انتخاب صفحه اصلی سایت این مشکل را حل کنند. برای انتخاب یک برگه به عنوان صفحه اصلی باید چه کنیم؟ ازآنـجاییکه وردپـرس چـندمـنظوره میبـاشـد و میتـوان هـر نـوع وبسـایتی را بـا آن راهاندازی کرد، به شما قول میدهیم که میتوانید صفحه اصلی سایتتان را هر طور که بخواهید طراحی کنید؛ و هر نوع المنتی که دوست دارید را به آن اضافه کنید. پس صد البته وردپرس راهی برای سفارشی کردن صفحه اصلی سایت شما فراهم کرده است. اما ممکن است اینکار برای افرادی که تازه با وردپرس آشنا شدهاند کمی سخت به نظر برسد.

بهطور پیشفرض صفحه اصلی سایتهای وردپرسی، آخرین نوشتههای سایت شما را نمایش میدهـد. بـهعـنوانمـثال اگـر همینالان <u>قـالـب وردپـرس آریایی</u> را روی سـایتتان نصب کنید. خواهید دید که آخرین مقالات بلاگ به این شکل نمایش داده میشوند:

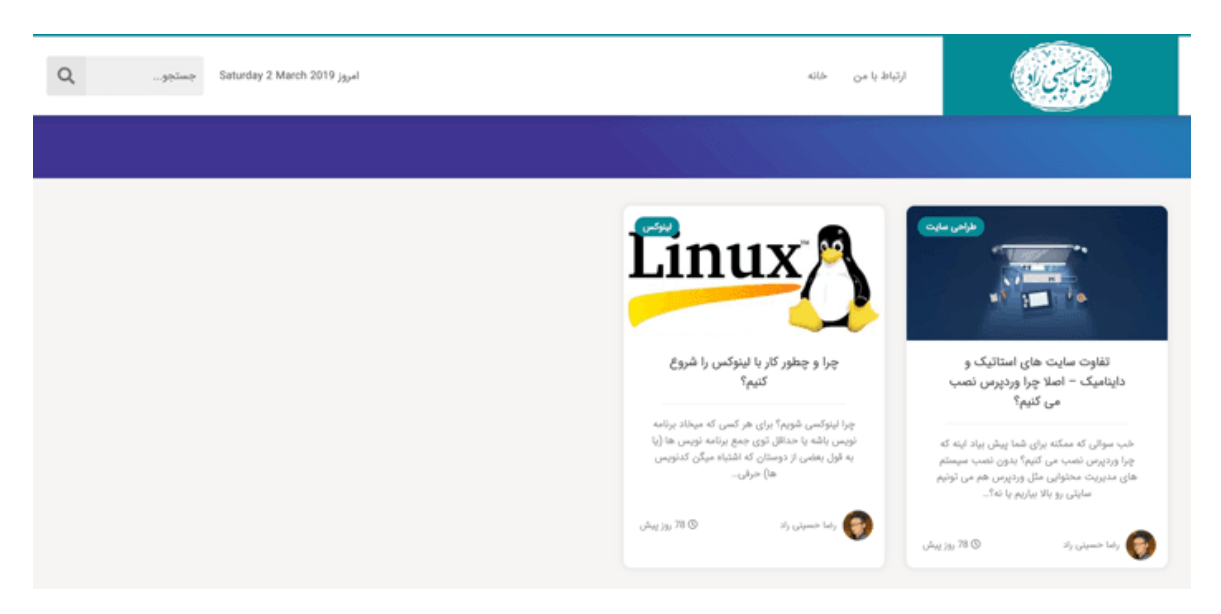

نمایش آخرین مقالات در وردپرس بصورت پیشفرض

اما این کجا و سیستم مـدیریت مـحتوای هـمهمـنظورهای که هـمه تـصورش را میکردنـد کجا؟! زیاد نـگران نباشید، چـراکه تـازه اول مـاجـرا است و قـرار است بـا دنیایی نـامحـدود مواجه شوید که شما را شگفتـزده خواهد کرد.

## انتخاب یک برگه به عنوان صفحه اصلی سایت

اما چـطور صـفحه اصلی سـایت وردپـرس را بـهدلـخواه خـود سـفارشی کنیم و مـتنهـا، محصولات، مقالات و تصاویر دلخواه خود را در صفحه اصلی سایتمان نمایش دهیم؟

برای این کار باید از برگههای وردپرس استفاده کنید. بخشی که قبل از این فقط برای ساخت صفحاتی مثل تماس با ما و درباره ما استفاده میشد. اکنون آماده است تا صفحه اصلی سایت شما را بسازد.

## ساخت یک برگه برای صفحه اصلی

ابتدا مطابق <u>آموزش مدیریت برگهها در وردپرس</u> یک برگه به نام صفحه اصلی بسازید. از بخش برگهها < افزودن یک برگه جدید بسازید و نام آن را انتخاب کنید. مثلاً: صفحه اصلی

## طراحی صفحه اصلی با صفحه ساز یا برنامهنویسی؟

سپس این برگه را با استفاده از یک <u>صفحه ساز</u> وردپرسی، بهدلخواه خود طراحی کنید. اگر برنامهنویس هستید، میتوانید یک <u>قالب اختصاصی برای برگه</u> سایتتان بسازید. درهرصورت برگه صفحه اصلی سایتتان را بهدلخواه خود طراحی کنید، یا متن دلخواه خودتان را در آن ایجاد کنید.

## تنظیم برگه به عنوان صفحه اصلی سایت

حالا باید این برگه را بهعنوان برگه صفحه اصلی سایت خود تنظیم کنیم. برای این کار وارد بخش تنظیمات < خواندن شوید.

| <mark>†‡</mark> تنظیمات | عمومى  |
|-------------------------|--------|
| 📰  زمینههای سفارشی      | نوشتن  |
| 7                       | خواندن |
| 🚺 سئو 🚺                 | گفتگو  |
| 些 دوره های آموزشی       | رسانه  |

#### تنظيمات خواندن

سپس از گزینه خواندن صفحه نخست برای شما نمایش داده میشود، روی یک برگه یکتا (از پایین برگزینید) کلیک کنید تا لیست زیر این گزینه فعال شود. در این لیست میتوانید برگههای سایتتان را مشاهده کنید. شما باید برگه موردنظر خود که در مرحله اول ساختهاید را انتخاب کنید.

|          |                                                             | گزينههای خواندن          |
|----------|-------------------------------------------------------------|--------------------------|
|          | 🔵 آخرین نوشتههای شما                                        | صفحەنخست شما نمايش مىدھد |
|          | <ul> <li>یک <u>برگه یکتا</u> (از پایین برگزینید)</li> </ul> |                          |
| <b>÷</b> | صفحه نخست: سئو و بهینه سازی سایت                            |                          |
| \$       | برگەى نوشتەھا: 📃 گزينش —                                    |                          |

انتخاب صفحه نخست وبسايت

حال روی ذخیره تنظیمات در انتهای صفحه کلیک کنید، تا این بـرگـه بـهعـنوان صفحه اصلی سایت شما انتخاب شود.

به همین راحتی! بـرگـهای که سـاختید بـهعـنوان صـفحه اصلی سـایت شما نمایش داده میشود؛ و میتوانید با اضافه کردن دستهبندیهای سایتتان به منوی بالایی سایت یا ستون کناری، از بخش بلاگ هم استفاده کنید. شما توانستید انتخاب یک برگه به عنوان صفحه اصلی سایت را انجام دهید.

#### قسمت 15: بخش رسانه وردپرس و کاربرد آن

بـخش رسـانـه <u>وردپـرس</u> بـه مـا امکان آپـلود و مـدیریت تـصاویر، صـداهـا و ویدیوهـای سایتمان را میدهد. در ادامه به شما توضیح میدهیم که چرا باید رسانههای خودمان را مدیریت کنیم.

موارد بسیاری هستند که در محتوای سایت شما تأثیر بسیاری دارند. رسانه درواقع یکی از تأثیرگذارترین موارد در محتوای شما به شمار میآید. مسلماً برای خود شما هم این موضوع پیشآمده است، که بهمحض ورود به یک سایت به سمت رسانه و تصاویر آن سایت جذبشده باشد.

اگـر شـما در سـایت اینترنتی خـودتـان از مـتن بـهعـنوان سـتون اصلی مـحتوا اسـتفاده میکنید؛ این نکته را بـه یاد داشـته بـاشید که قـرار دادن یک تـصویر میتـوانـد بـهانـدازه چندین پاراگراف متن کاربر را به خود جذب کند.

## لزوم استفاده از بخش رسانه وردپرس

برخی مواقع کاربران زمان زیادی را در سایت شما صرف میکنند، و اگر شما محتوای جذابی در سایت خود قرار ندهید ممکن است باعث شوید کاربر احساس خستگی کند؛ و دیگر تمایلی به ماندن در سایت شما نداشته باشد. قرار دادن رسانه در محتوا درواقع از کلافگی و خستگی کاربر کم میکند؛ و باعث میشود کاربر تمایل بیشتری برای ماندن در سایت داشته باشد.

تاثیر رسانه در میزان سئو سایت

همه افرادی که یک کسبوکار اینترنتی راهاندازی میکنند به دنبال این هستند که سئو سایت خود را افزایش دهند. یکی از مواردی که با قرار دادن آن در سایت خود باعث بالا رفتن سئو سایتتان میشوید رسانه میباشد. اینکه شما در محتوای سایت خود رسانه را جای دهید از اهمیت بسیار زیادی برخوردار میباشد. بنابراین باید تمامی تلاش خود را بهکار بگیرید تا بتوانید یک محتوای مناسب همراه با رسانه در اختیار کاربران خود قرار دهید.

هرچه سئو سایت شما بیشتر باشد سایت شما از رتبه بالاتری در گوگل برخوردار خواهد شد. بنابراین تعداد افراد بیشتری به سمت سایت شما هدایت خواهند شد، و با فعالیت شما آشنا میشوند و شما روزانه با ترافیک ورودی بینظیری روبهرو خواهید شد.

در قسمت بالا از میزان اهمیت داشتن رسانه در سایت صحبت کردیم، حالا میخواهیم شما را از میزان مهم بودن مدیریت رسانههای سایت باخبر کنیم.

معمولاً در تمامی فعالیتها داشتن مدیریت یک نظم خاص به آن کار میدهد؛ که در این مورد رسانههای سایت نیز مثتسنی نیستند. اگر شما بتوانید رسانههای سایت خود را مدیریت کنید باعث میشوید سایتتان یک نظم خاص به خود بگیرید.

### دسترسی راحت کاربر به محتوا

علاوه بر این اگر شما رسانههای سایت خود را مدیریت کنید باعث میشوید که کاربرانتان دسترسی بسیار راحتی به رسانهها داشته باشند، و از جستجو برای یک تصویر کلافه نشوند. بنابراین اگر میخواهید موفقیت سایت خود را چند برابر کنید باید رسانههای سایت خود را مدیریت کنید، و محتوای دستهبندیشده به کاربران ارائه دهید. بهعبارتدیگر تنها به راهاندازی یک سایت اکتفا نکنید، و سعی کنید راهبردهایی را برای توسعه کسبوکار اینترنتی خود بهکار بگیرید.

برای مدیریت کردن رسانه در وردپرس شما بهعنوان یک مدیر سایت حرفهای باید نکاتی را بدانید، تا بتوانید از آن نکات در راستای هرچه بهتر شدن سایت خود استفاده نمایید. یکی از این موارد چگونگی آپلود و ویرایش تصاویر سایت میباشد. اگر قصد دارید یک سایت منحصربهفرد را به کاربران خود ارائه دهید؛ باید چگونگی تنظیمات تصاویر و فیلترهای تصاویری که آپلود شده است را بدانید. پس اگر به دنبال این هستید که در این راستا آموزش ببینید با این کتاب همراه باشید.

### آموزش مدیریت بخش رسانه وردپرس

شما برای دسترسی به بخش رسانه سایت باید بعدازاینکه وارد پیشخوان لوکال هاست خود شدید به بخش رسانه بروید. در این بخش با دو گزینه روبهرو میشوید، که یکی از این گزینهها "افزودن" و دیگری "کتابخانه رسانه" میباشد. با انتخاب گزینه افزودن میتوانید تصاویر جدید اضافه کنید، و با ورود به بخش کتابخانه بهتمامی تصاویری که قبلاً آپلود کردهاید دسترسی خواهید داشت. آموزش ساخت سایت با وردپرس - نویسنده: تیم میهن وردپرس

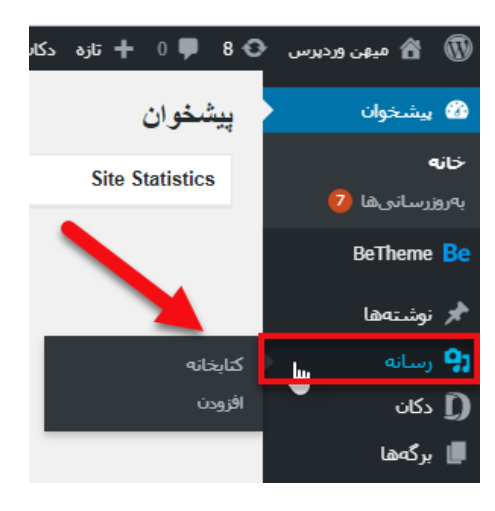

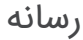

بعدازاینکه بر روی افزودن کلیک کردید یک باکس برای شما بازخواهد شد، که میتوانید در آنجا رسانههای جدید برای سایت خود آپلود کنید. با کلیک کردن بر روی "گزینش پروندهها" میتوانید از سیستم خود تصاویر دلخواه خود را در سایت آپلود کنید.

|                         | بارگذاری رسانهی جدید |
|-------------------------|----------------------|
|                         |                      |
|                         |                      |
|                         |                      |
|                         |                      |
|                         |                      |
|                         |                      |
| یروندهها را اینجا بکشید |                      |
|                         | i i i                |
| U                       | i i                  |
|                         |                      |
| گزینش پروندهها          |                      |
|                         |                      |
|                         |                      |
|                         |                      |
|                         |                      |

بارگذاری رسانهی جدید

پس از کلیک کردن روی گزینه بالا یک صفحه برای شما بازخواهد شد که تصاویر موجود در سیستم شما در آن نمایش داده خواهد شد. بعدازاینکه تصاویر مدنظر خود را انتخاب کردید "Open" را انتخاب کنید تا تصاویر برای شما آپلود شوند. بعد از آپلود تصاویر بهصورت زیر جایگذاری میشوند. همچنین شما برای اینکه بتوانید تصویر را مدیریت کنید باید بر روی "ویرایش" کلیک کنید.

| بارگذاری رسانهی جدید                                                                                             |
|----------------------------------------------------------------------------------------------------|
|                                                                                                    |
|                                                                                                    |
| پروندهها را اینجا بکشید                                                                                          |
| یا<br>گرینش بروندهها                                                                                             |
| شام انتاز حديد وندوا واستفاده ومكتب وشكام اهست ومتواند ا                                                         |
| مینه از بارکدار چیدپروندهای استفاده سی کیپد. مسختهی هست اسی وابید ا<br>حداکثر اندازه پرونده برای بارگذاری: 2 MB. |
| ويرايش                                                                                                    |
| ويرايش images                                                                                                    |
| ويرايش download                                                                                                  |

ويرايش نوشته

## ويرايش تصوير

در مرحلهی بعد برای شما صفحهی ویرایش تصویر بازخواهد شد، شما در این صفحه میتوانید فیلدهای مختلف را بهدلخواه خود پرکنید.

|                                   | ويرايش تصوير                                                                           |
|-----------------------------------|----------------------------------------------------------------------------------------|
|                                   | متن جايگزين                                                                            |
| 4                                 |                                                                                        |
|                                   | <u>هدف از تصویر را شرح دهید</u> ، اگر تصویر کاملا تزئینی است این را خالی رها کنید.<br> |
|                                   | نام                                                                                    |
|                                   |                                                                                        |
| A                                 |                                                                                        |
|                                   | توضيح                                                                                  |
| برچسبھا Slider Revolution جھت متن | code li ol ul img ins <del>del</del> b-quote <u>link</u> <i>i</i> b                    |
|                                   |                                                                                        |
|                                   |                                                                                        |
|                                   |                                                                                        |
| 8                                 |                                                                                        |
|                                   |                                                                                        |

ويرايش تصاوير

**متن جایگزین:** در این فیلد شما میتوانید به نسبت تصویری که آپلود کردید یک متن جایگزین تایپ کنید، تا هنگام آپلود شدن تصویر برای کاربر به نمایش دربیاید. **نام:** اسم تصویر آپلود شده را در این قسمت وارد کنید تا برای کاربر بهنمایش دربیاید.

**توضیح:** برخی مواقع ممکن است تصاویری که شما در سایت قرار میدهید نیاز به یک سری توضیح داشته باشد؛ یا اینکه بهطورکلی شما بخواهید در خصوص تصویری که در سایت قرار میدهید یک سری توضیحات به کاربر ارائه دهید که میتوانید در این فیلد متن دلخواه خود را وارد کنید. زمانی که کاربر بر روی تصویر شما کلیک میکند این توضیحات برای آن نمایش داده میشود.

## بخش كتابخانه پرونده چندرسانهای

قسمت دیگری که در بخش رسانه وجود دارد کتابخانه رسانه است، که میتوانید تمامی رسانهها و فایلهایی که در سایت خود آپلود کردهاید را بهصورت یک کتابخانه مشاهده کنید. بخشهای مختلف این کتابخانه رسانه را برای شما توضیح خواهیم داد.

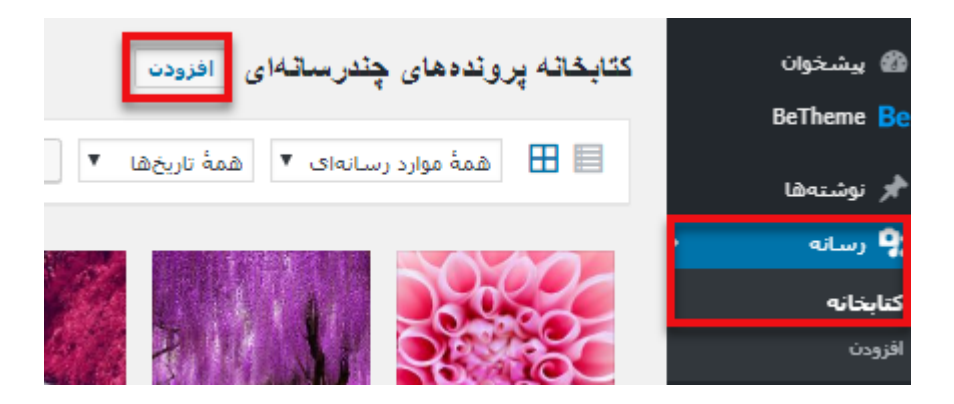

افزودن رسانه

در قسمت بالا سمت راست میتوانید گزینهی"افزودن" را مشاهده نمایید، که توسط این قسمت میتوانید رسانههای جدید را اضافه کنید. روند این کار در بالا برای شما توضیح دادهشده است.

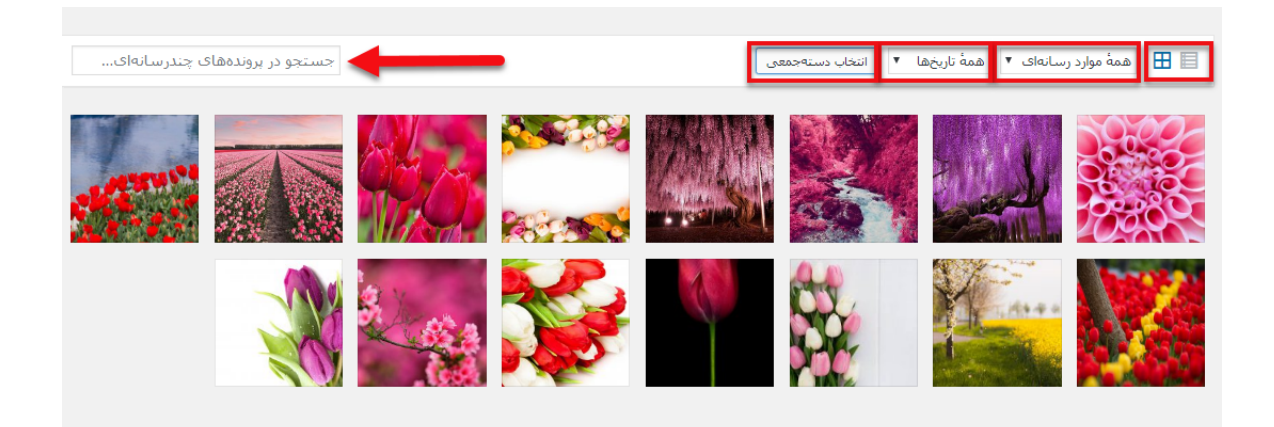

كتابخانه رسانه

در سمت راست تصویر آیکونهای مربعی شکلی را مشاهده میکنید، که به شما این امکان را میدهد که رسانهها را بهصورت لیستی و یا مانند تصویر بالا قرار دهید.

#### همه موارد رسانه

در این بخش شما میتوانید مشخص کنید که کدام دسته از رسانه برای شما به نمایش دربیاید. بهعنوان مثال میتوانید مشخص کنید ویدئوهای آپلود شده نمایش داده شوند و یا اینکه تنها تصاویر در این صفحه قرار گیرند. برای انتخاب گزینههای مختلف باید بر روی فلش این قسمت کلیک کنید. این بخش درواقع زمانی برای شما کاربرد دارد که رسانههای بسیار زیادی را در سایت خود آپلود کردهاید؛ و نمیخواهید تصاویر و ویدئوها بهصورت درهمریخته برای شما آورده شود و زمان زیادی را برای پیدا کردن یک رسانه صرف کنید. برای اینکه تمامی رسانهها برای شما آورده شود باید حتماً گزینهی "همه موارد رسانه" را انتخاب کرده باشید.

#### همه تاريخها

مسلماً تصاویری که شما در سایت خود آپلود میکنید در تاریخهای مختلفی میباشد؛ و برخی مواقع ممکن است شما حجم بسیار بالایی تصویر در سایت خود قرار داده باشید و بخواهید بر اساس تاریخ آپلود شدن آن رسانه را پیدا کنید. در چنین مواقعی گزینهی تاریخ رسانه به کمک شما میآید چراکه شما با کلیک کردن بر روی این گزینه میتوانید تصاویر را بر اساس تاریخ قرارگیری آنها در سایت مشاهده نمایید؛ و بهسرعت یک رسانه را پیدا کنید. همچنین با انتخاب یک تاریخ مشخص تمامی رسانههایی که در آن تاریخ در سایت آپلود شدهاند، برای شما به نمایش درمیآید.

#### انتخاب دستهجمعى

اگر شما بخواهید بهطور همزمان چندین تصویر را حذف کنید باید از این گزینه استفاده کنید. درواقع شما بـرای اینکه بـتوانید یک تـصویر را حـذف کنید بـاید بـر روی آن کلیک کنید و بـهصورت تکی تـصاویر را حـذف نـمایید. امـا بـا استفاده از این گـزینه هـر تـعداد رسـانـه را که میخواهید انتخاب کنید و پـسازآن گـزینهی "پـاک کردن بـرای همیشه" را انتخاب کنید؛ بهاینترتیب رسانهها را برای همیشه از سایت خود حذف کنید. این گزینه به شما کمک میکند در زمان بسیار کوتاهی تعداد زیادی از تصاویر را پاککنید.

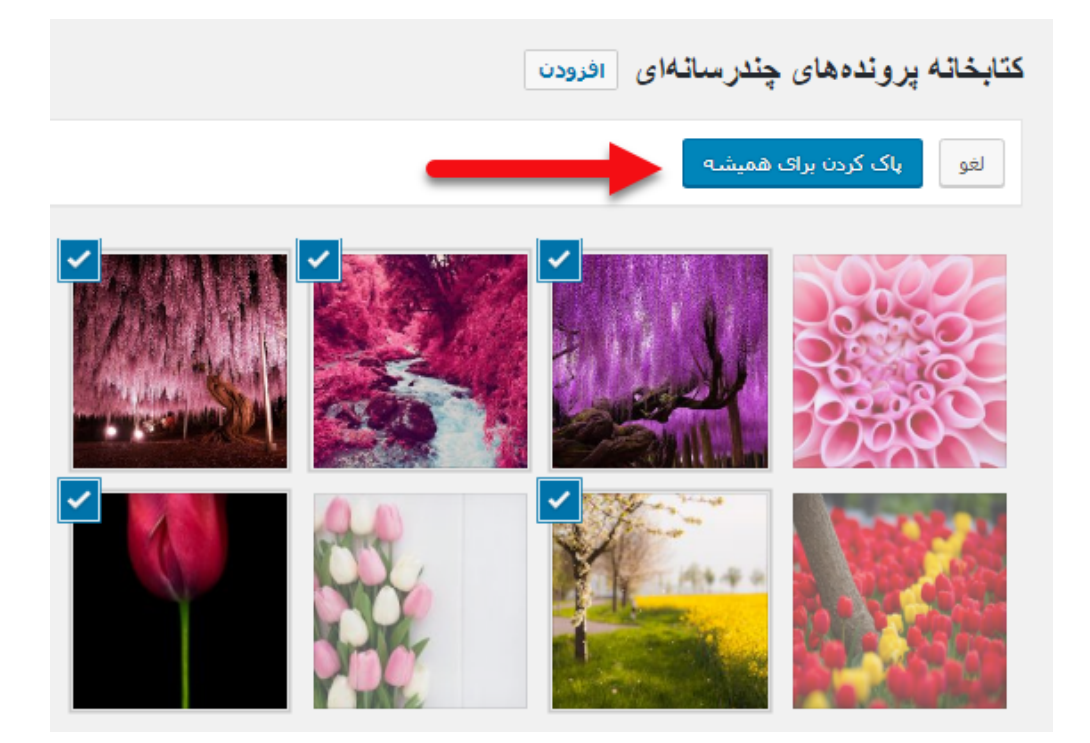

پاک کردن تصاویر

#### جستجو در پروندههای چندرسانهای

در این قسمت شما با واردکردن اسم رسانه میتوانید در چند ثانیه به تصاویر و یا ویدئوهای موردنظر خود دست پیدا کنید. درواقع این گزینه برای پیدا کردن یک فایل خاص بر اساس نام بکار میرود.

### تنظیمات رسانه در وردپرس

برای اینکه بتوانید به قسمت تنظیمات رسانه دست پیدا کنید باید مسیر پیشخوان» تنظیمات» رسانه را طی کنید. بعد از کلیک کردن بر روی گزینهی "رسانه" صفحهای مشابه تصویر زیر برای شما بازخواهد شد؛ که در آن فیلدهای مختلفی برای مدیریت رسانه و تصاویر وجود دارد. در این صفحه میتوانید اندازه تصاویر را مشخص کنید. برای تعیین اندازه انتخابهای مختلفی دارید که به نسبت سایت خود باید تغییراتی را در آنها ایجاد کنید.

|                                                                       |             |                          | تنظيمات رسانه                       |
|-----------------------------------------------------------------------|-------------|--------------------------|-------------------------------------|
|                                                                       |             |                          | اندازدهای تصویر                     |
| ه عکسی را به کتابخانه رسانه اضافه میکنید، مشخص میکنند،                | سل) وقتی که | اد عکسها را (بر حسب پیکس | اعداد مشخص شده در پایین حداکثر ابعا |
|                                                                       | 150         | يهنا                     | اندازهٔ بندانگشتی                   |
|                                                                       | 150         | ارتفاع                   |                                     |
| ✓ بریدن تصاویر بندانگشتی (به طور عادی، تصاویر بندانگشتی متناسب هستند) |             |                          |                                     |
|                                                                       | 300         | بیشترین پھنا             | اندازهک میانه                       |
|                                                                       | 300         | بيشترين ارتفاع           |                                     |
|                                                                       |             |                          |                                     |
|                                                                       | 1024        | بیشترین پهنا             | اندازهی بزرگ                        |
|                                                                       | 1024        | بيشترين ارتفاع           |                                     |
|                                                                       |             |                          |                                     |
|                                                                       |             |                          | در حال بارگذاری پرونددها            |
|                                                                       |             | ماندھی کن                | 🗹 پروندهها را ماهانه و سالانه سازه  |
|                                                                       |             |                          | ذخيرة تغييرات                       |
|                                                                       |             |                          |                                     |

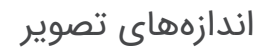

## اندازه بندانگشتی

اندازه بندانگشتی برای تنظیم پهنا و ارتفاع تصاویر بندانگشتی سایت شما بکار میرود. البته در اینجا مـنظور از تـصویر بـندانگشـتی تـصویر شـاخـص قـالـب نیست، مـنظور این قسمت سایز تصاویر کوچک نمایشی در گالری تصاویر شما است.
### اندازه میانه

بعد از آپلود یک تصویر، وردپرس بهصورت خودکار یک سایز میانه از تصویر شما ذخیره میکند تا بتوانید از آن استفاده کنید.

## اندازه بزرگ

سایزی دیگر از تصویر که وردپرس مثل اندازه میانه بهصورت خودکار برای شما ذخیره میکند.

نکته: انـدازه میانـه و بـزرگ دو انـدازهای اسـت که وردپـرس بـهصـورت خـودکار بـرای سایتهایی که تـصاویر زیادی آپـلود میکنند، و میخـواهـند انـدازه تـمامی تـصاویرشان یکسان باشد میسازد تا در وقت نویسندههای سایت صرفهجویی شود.

و اگـر بـر روی قـسمت پـرونـدههـا را مـاهـانـه و سـالانـه سـازمـانـدهی کن کلیک کنید؛ عکسهایی که شما آپلود کردید را در پوشههای ماهیانه و سالانه بهصورت مجزا آپلود میکند.

### قسمت 16: ویرایش تصاویر در وردپرس با چند کلیک

شما میتوانید در پنل مدیریت <u>وردپرس</u> تصاویر خودتان را ویرایش کنید، این ویرایش کردن شامـل بـریدن، افقی و عـمودی کردن و همچنین درسـت کردن مقیاس و انـدازهی تصاویر میباشد.

برای ویرایش تصاویر در وردپرس کافی است با بخش رسانه آشنایی کامل داشته باشید. شما بهراحتی و بدون نیاز به نصب افزونه میتوانید تصویر را ویرایش کنید. این ویژگی وردپرس زمانی به کمک شما میآید و برای شما مفید است که شما به کامپیوتر شخصی خودتان دسترسی ندارید؛ و میخواهید درحالیکه درحرکت هستید تصاویر را آپلود کنید. درواقع وردپرس این امکان را به شما میدهد که تصاویر خودتان را بدون نیاز به یک برنامهی ویرایش تصویر تغییر دهید! عالی است نه؟!

## ویرایش تصاویر در وردپرس

برای اینکه تصاویر خودتان را در وردپرس ویرایش کنید، اول باید تصویر موردنظر خود را در وردپرس بارگذاری کنید. این بارگذاری به 2 صورت است، یکی اینکه شما میتوانید زمـانی که در حـال نـوشـتن یک پسـت هسـتید از طـریق ویرایشگر پسـت تـصاویر را بارگذاری کنید؛ و یا اینکه در پنل رسانه < افزودن را انتخاب کنید.

| 🍘 پیشخوان                   | کتابخانه پروندههای چندرسانهای افرودن                     | راهنما •                      |
|-----------------------------|----------------------------------------------------------|-------------------------------|
| 🖈 نوشتەھا                   | uuuuuuu kad 🖲 ta' ta'aa 🖉 shatuu ku suu 🕮 🖽              | dail and data a second        |
| 💡 رسانه                     | 🖿 🎞 همهی موارد رسانهای ۲ همهای تاریخها ۲ استان دسته جمعی | جستغو در پروندههای چندرسانهای |
| کتابخانه کتابخانه<br>افزودن |                                                          |                               |
| 📕 برگەھا                    |                                                          |                               |
| 두 دیدگاهها                  | هیچ پروندهی رسانهای پیدا نشد.                            |                               |
| 🖈 نمایش                     |                                                          |                               |
| 🎽 افزونهها                  |                                                          |                               |
| 📥 کاربران                   |                                                          |                               |
| 🥓 ابزارها                   |                                                          |                               |
| 🖽 تنظیمات                   |                                                          |                               |
| 🕒 جمع کردن فهرست            |                                                          |                               |
|                             |                                                          |                               |

### آپلود تصویر در وردپرس

بعدازاینکه تصویر را آپلود کردید به قسمت رسانه کتابخانه بروید، و روی تصویری که قبلاً آپلود کردهاید کلیک کنید. با این کار تصویر شما در یک صفحه باز میشود؛ و شما میتوانید اطلاعات مربوط به این عکس را در ستون سمت راست، و پیشنمایش تصاویر را در سمت چپ ببینید.

دو راه برای باز کردن تصاویری که در ویرایشگر تصاویر وردپرس ساختهشدهاند وجود دارد؛ یکی اینکه شـما میتـوانید روی گـزینه ویرایش تـصاویر کلیک کنید و یا اینکه بـه قـسمت ویرایش جـزئیات تـصویر بـروید. شـما بـا کلیک روی این گـزینه بـه صـفحهی ویرایش رسانه میروید که شما در پایین پیشنمایش تصاویر با کلیک بر روی قسمت ویرایش تصاویر، برای شما صفحهی ویرایش تصاویر باز میشود؛ که شما با یک نوارابزار با چند گزینه در قسمت بالای آن تصویر مواجه میشوید. در ستون سمت راست شما گزینههایی را برای تغییر دادن اندازه تصاویر وجود دارد.

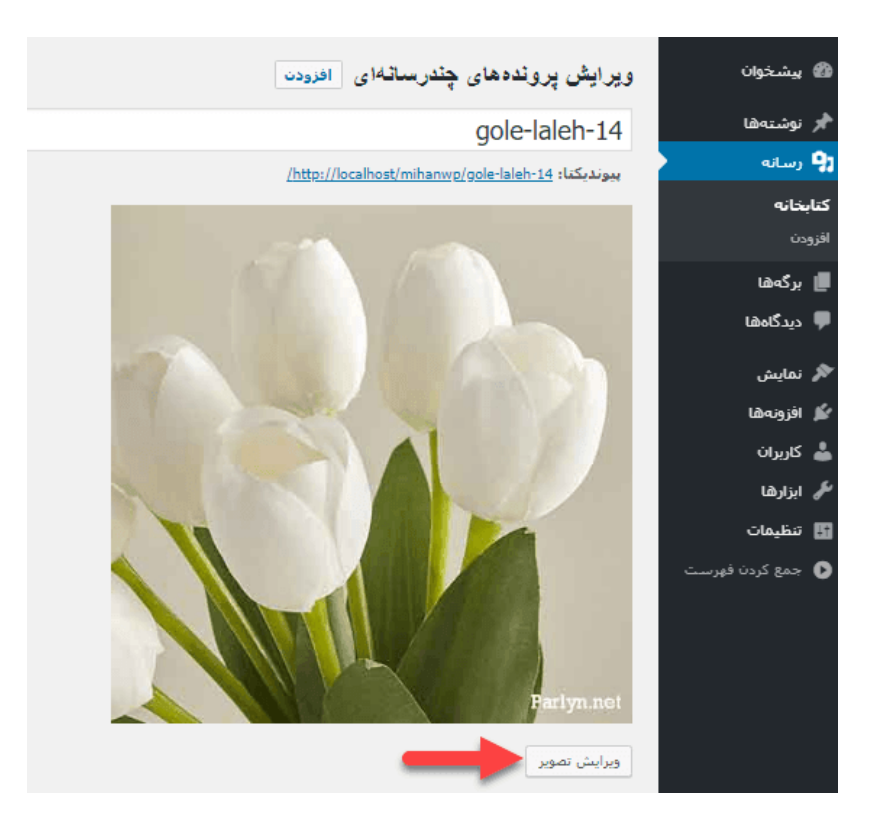

ادیت تصویر در وردپرس

در قـسمت زیر بـه تـوضیح بـرخی از این گـزینههـا و چـگونگی اسـتفاده از آنهـا بـرای ویرایش تصاویر در وردپرس میپردازیم:

بخشهای مختلف ویرایش تصاویر در وردپرس

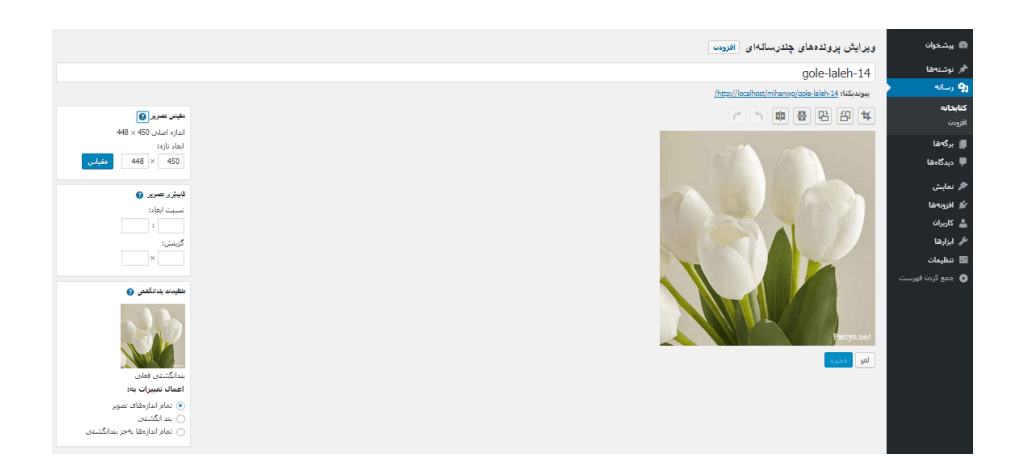

ویرایش عکس در وردپرس

 بریدن: این گزینه به شما اجازه میدهد تا بریدن تصاویر را با یک کلیک و به آسانی انجام دهید، و قسمت موردنظر خودتان را از یک تصویر برش دهید.

- چرخش: دو دکمه برای چرخش تصاویر وجود دارد که شما میتوانید در جهت عقربههای ساعت و یا پادساعت گرد تصاویر را تنظیم کنید.
  - 3. Flip: این گزینه به شما امکان عمودی یا افقی کردن تصویر را میدهد.
- 4. Undo /Redo: اگر در تصاویر تغییری ایجاد کردید و از آن منصرف شدید، با این دکمهها خیلی راحت میتوانید تغییرات را لغو کنید.

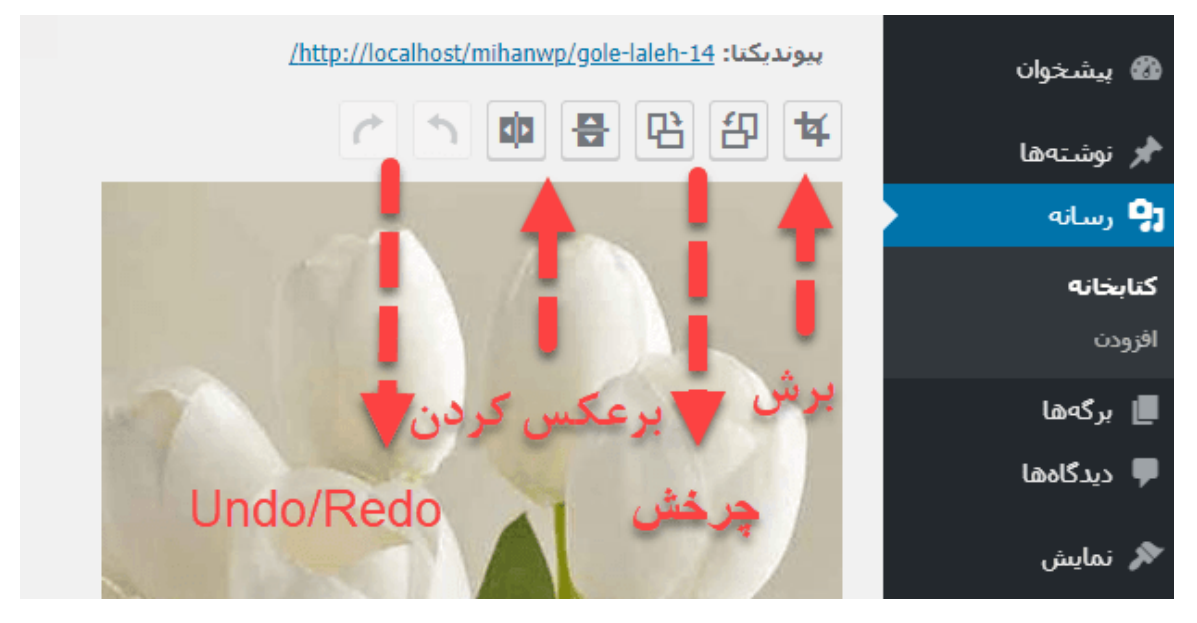

ابزارهای ویرایش تصاویر در وردپرس

## تغییر مقیاس و برش دادن تصویر

حـالا گـزینههـایی که در سـتون سـمت چـپ صـفحه ویرایش تـصاویر هسـتند را بـررسی میکنیم: آموزش ساخت سایت با وردپرس - نویسنده: تیم میهن وردپرس

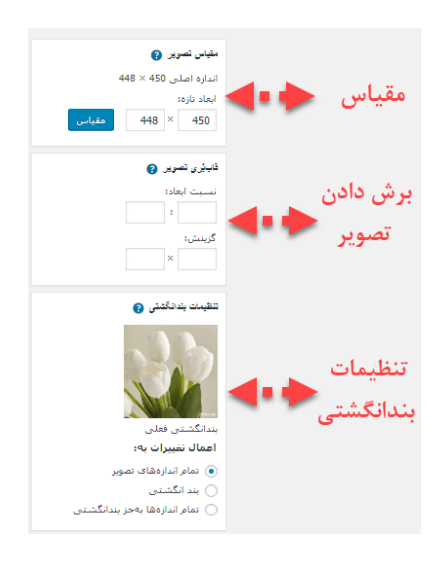

### ويرايش تصاوير

مقیاس تصویر: میتوانید از این گزینه برای تغییر مقیاس تصاویر با حفظ نسبتهای اصلی بهصورت دستی استفاده کنید. قبل از اینکه یک تصویر را برش دهید از این گزینه استفاده کنید. چراکه ممکن است نتوانید نسبت تصاویر را حفظ کنید.

یادداشت: شما در وردپرس فقط میتوانید اندازه مقیاس تصاویر را کوچک کنید. اما امکان افزایش مقیاس تصاویر یا افزایش ابعاد آن وجود ندارد.

برش دادن تصویر: این گزینه به شما اجازه میدهد نسبت ابعاد معینی را برای تصویر مشخص کنید؛ و بعدازاین میتوانید بر روی قسمت برش کلیک کرده و آن قسمتی را که میخواهید برش دهید مشخص کنید.

تنظیمات تصاویر بندانگشتی: در این قسمت شما میتوانید مشخص کنید که تغییراتی که انجام دادهاید بر روی تمامی تصاویر، تصویر بندانگشتی و یا تمامی تصاویر بهجز تصویر بندانگشتی اعمال شود. فراموش نکنید که تصویر بندانگشتی کوچکترین تصویری است که توسط وردپرس برای این تصویر ایجادشده است.

زمانی که از تغییراتی که انجام دادهاید راضی هستید فراموش نکنید که روی گزینهی ذخیره مقیاس یا بهروزرسانی کلیک کنید، تا تغییراتی که انجام دادهاید ثبت شوند.

وردپرس تغییرات شما را روی تصاویر اعمال میکند و یک کپی جـدید از آن روی سـرور شما ثبت میکند.

# چگونه تصاویر رو بعد از ویرایش بازیابی کنیم؟

آگـه شـما از تغییراتی که روی تـصویر خـود اعـمال کردهاید راضی نیستید، میتـوانید بهآسانی آن تصویر را به حالت اولیه و اصلی خود برگردانید؛ و بهآسانی تصویر را دوباره ویرایش کنید و پسازآن یک Meta Box جدید بانام بازگردانی تصویر اصلی را مشاهده میکنید.

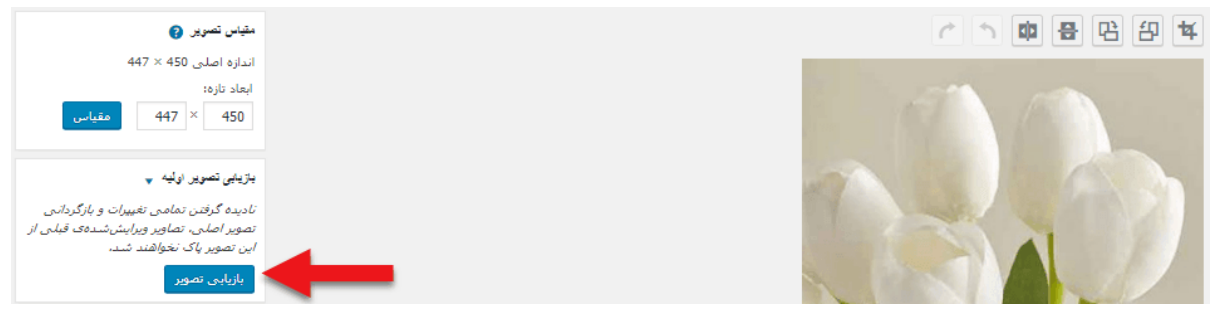

بازيابي تصوير

برای گسترش دادن آن بر روی گزینه بازگردانی تصویر کلیک کنید؛ وردپرس تصویر شما را بازیابی کرده و شما میتوانید یا این تصویر را به همین صورت رها کنید، و یا اینکه آن را دوباره ویرایش کنید.

## قسمت 17: آموزش نصب قالب وردپرس

در مبحث ایجاد کسبوکار اینترنتی حتماً باید به مبحث UX و UI مناسب دقت داشته باشید. لازمه داشتن یک تجربه کاربری مناسب و یک ظاهر عالی، داشتن یک <u>قالب</u> وردپرس عالی است. قصد داریم آموزش نصب <u>قالب وردپرس</u> را به شما دوستان میهن وردپرسی توضیح دهیم. اما قبل از آن اجازه دهید در مورد قالبهای وردپرسی کمی صحبت کنیم.

برای داشتن <u>قالب وردپرس</u> میتوانید از روشهای مختلفی به دنبال پوسته موردنظر خود باشید. روشهای مختلفی مثل استفاده از قالبهای حرفهای وردپرس که در سایت میهن وردپرس و <u>تم فارست</u> و دیگر سایتهای وردپرسی جزء بهترین و اصولیترین روشهای پیدا کردن قالب وردپرس مناسب کسبوکار شما است.

از دیگر روشهای پیدا کردن قالب وردپرس موردنظر شما، جستجو بین قالبهای مرجع اصلی وردپرس است. اما درهرصورت، از هر روشی که قالب موردنظر خود را پیدا کردید، بالاخره باید آن را به وردپرس اضافه کنید و در پنل مدیریت وردپرس خودتان از آن استفاده کنید.

## چرا از قالب وردپرس استفاده میکنیم؟

پیش تر در ارتباط با راهاندازی بستههای نصبی وردپرس توضیح داده شد. اما گاهی قالبی دریافت میکنید که بسته نصبی ندارد و باید خودتان محتوای سایتتان را ایجاد کنید. در این حالت باید قالب را بهصورت فایل تکی روی وردپرس نصب کنید. بـعد از نـصب قـالـب تکی بـاید مـحتوای سـایتتان را ایجاد کنید و یا بـا اسـتفاده از افزونههای صفحه ساز قالب، طرحهای دلخواه خود را ایجاد کنید؛ که البته این کار نیاز به کمی حوصله دارد.

ما به شما بهصورت کامل آموزش میدهیم که از چه روشهایی میتوانید یک قالب وردپرسی را روی سایتتان نصب کنید. هر مدل قالب با هر زمینه کاری که مدنظر دارید!

## نصب قالب وردپرس

برای نصب قالب وردپرس باید ابتدا وارد بخش مدیریت سایت شوید. با ورود به پنل مدیریت قالب، میتوانید پوستههای موجود روی سایتتان را مدیریت کنید و یا قالب دلخواه خود را نصب کنید.

### ورود به پنل مدیریت وردپرس

برای این کار باید اول به انتهای آدرس سایتتان عبارت /wp-login.php را اضافه کنید؛ اگر درست وارد کرده باشید صفحه ورود به شکل زیر برای شما بازخواهد شد. همانطور که اطلاع دارید ورود از طریق این صفحه برای انجام هر کاری روی وردپرس نیاز است.

|      | نام کاربری یا نشانی ایمیل<br><b>reza</b>                      |
|------|---------------------------------------------------------------|
| -    | رمز                                                           |
| ورود | مرا به خاطر بسپار                                             |
|      | نامزنویسـی   رمزتان را گم کردهاید؟<br>→ بازگشت به میهن وردپرس |

مشخصات مدیریت شامل نام کاربری و رمز عبوری که موقع نصب وردپرس ایجاد کردهاید را وارد کنید و روی ورود کلیک کنید؛ تا وارد پنل مدیریت اصلی وردپرس شوید. دقت داشته باشید این نام کاربری باید دسترسی مدیریت کل را داشته باشد.

## شروع نصب قالب از طریق پنل مدیریت وردپرس

بعد از باز شدن پنل مدیریت باید به منوی نمایش < پوستهها بروید. در اینجا میتوانید قالبهای وردپرسی خود را مدیریت کنید.

|          |                | 5 500 E.10             |
|----------|----------------|------------------------|
| ×        | نمایش          | پوستەھا                |
| Ň        | افزونهها 🚺     | سفارشىسازى             |
| <b>.</b> | کاربران        | ابزارکها               |
| ىكر      | ابزار ها       | فهرستها                |
| Ĩ        | ride a lora    | سربرگ                  |
|          |                | پسزمینه                |
| ¥        | ارسال خودکار   | درباره Accelerate      |
| 0        | جمع کردن فهرست | نصب افزونه ها<br>ا م گ |
|          |                | ويرايشـدر              |

بعد از ورود به صفحه پوستهها سه قالب پیشفرض وردپرس را مشاهده خواهید کرد. برای اضافه کردن قالب جدید باید بر روی دکمه افزودن پوسته تازه کلیک کنید.

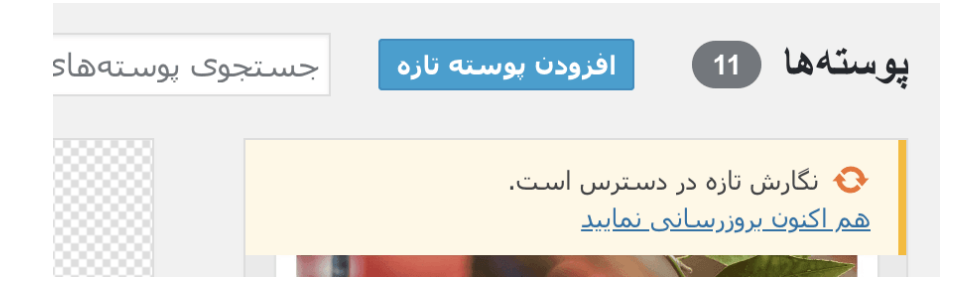

سپس بـرای شما صفحهای بـاز میشود که چـند قـالـب درون آن قـرار دارد و از سـایت wordpress.org گـرفـته میشـود. تـوجـه کنید که مـا کاری بـه این قـالـبهـا بـه دلیل انگلیسی بودن آنها و مناسب نبودن برای سایتهای فارسی نداریم. اما درهرصورت اگر دوست دارید این قالبها را روی سایتتان نصب کنید مشکلی نیست.

### نصب قالبها از مخزن وردپرس

میتوانید از منوی فیلتر قالبها، قالب مدنظر خودتان را با هر طرح و رنگی که دوست دارید پیدا کنید. در اینجا هزاران قالب وردپرسی آماده موجود است، که میتوانید آنها را مطابق سلیقه خودتان استفاده کنید. البته اگر سایت شما فارسی است یا باید آن را فارسی و راستچین کنید، و یا در سایت ما قالبهای رایگان وردپرس بخش را ببینید. در این بخش، همین قالبهای رایگان را فارسی و راستچین کرده و در اختیار شما قرار خواهیم داد.

پس میتوانید از منوی صافی خصوصیات قالب موردنظر خودتان را پیدا کنید.

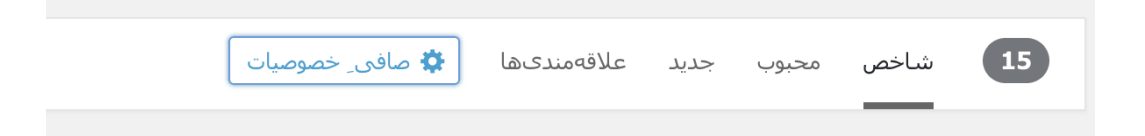

موضوع، طرح و یا شاخصهای موردنظر خود را از این بخش انتخاب کنید، لیست قالبها را مشاهده خواهید کرد. با کلیک روی پیشنمایش هر قالب، میتوانید دموی آنلاین قالب را ببینید 🙂 .

همچنین بـرای نـصب هـر کدام از قـالـبهـای مخـزن وردپـرس، روی دکمه نـصب کلیک کنید.

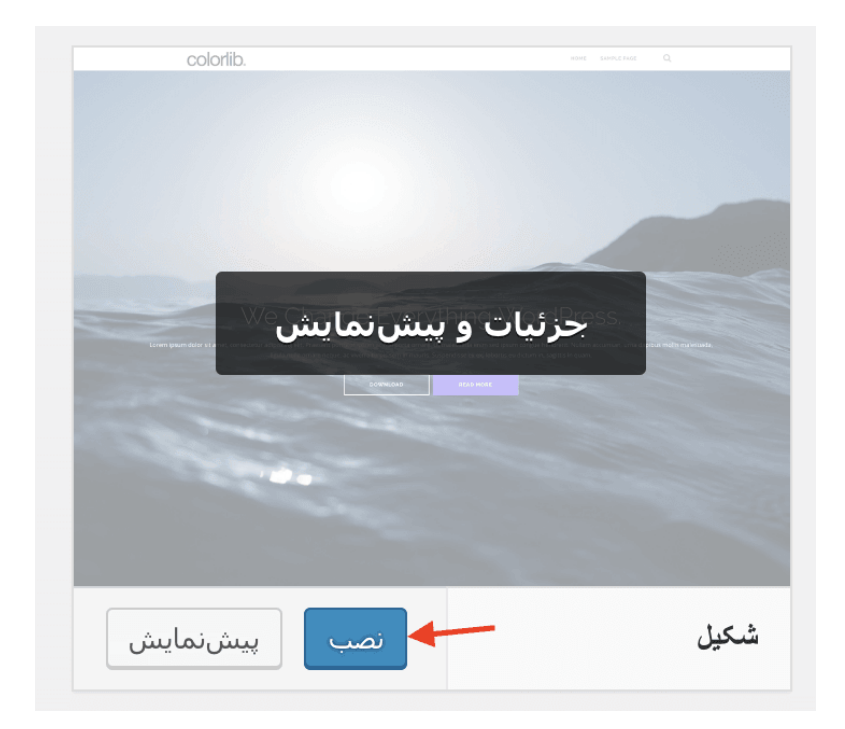

آپلود قالب وردپرس از روی کامپیوتر شخصی

بـرای اضـافـه کردن قـالـب از کامپیوتـر شخصی از بـالای صـفحه بـر روی دکمه بـارگـذاری یوسته کلیک کنید.

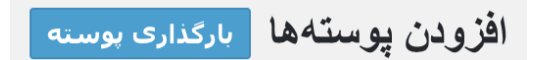

سپس صفحهای شبیه به صفحه زیر برای شما بازخواهد شد.

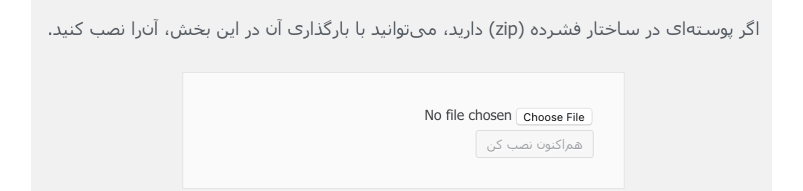

در این صفحه باید بر روی دکمه Choose File کلیک کنید، و فایل زیپ قالب را از کامپیوتر شخصی خود انتخاب کنید. سپس روی هماکنون نصب کن کلیک کنید و صبر کنید تا پوسته بارگذاری شود.

### خطا موقع آپلود قالب وردپرس

اگر در حین آپلود قالب با ارور زیر مواجه شدید باید حجم آپلود داخل وردپرس خود را افزایش بدهید، که میتوانید از افزایش حجم آپلود در وردپرس برای این کار استفاده کنید.

> Warning: POST Content-Length of 14841499 bytes exceeds the limit of 8388608 bytes in Unknown on line 0

> > میخواهید این کار را انجام دهید؟

خواهشمنديم دوباره تلاش كنيد

درصورتیکه موفق به افزایش حجم آپلود وردپرس نشدید یا هاستینگ به شما اجازه این کار را نمیدهد؛ میتوانید فایل زیپ قالب را در پوشه wp-content/themes آپلود و اکسترکت کرده (از طریق فایل منیجر هاست) و سپس به بخش نمایش < پوستهها از پنل مدیریت وردپرس رفته، و قالب را ازآنجا فعال کنید.

خب اگر هم قالب با موفقیت آپلود شد، صفحهای مثل صفحه زیر برای شما باز میشود.

> گشودن بستهی فشرده شده... در حال راهاندازی پوسته... پوسته مادر با موفقیت نصب شد **cosmica 1.7.** پوسته به خوبی نصب شد. پ<u>یشنمایش زنده | فعال کردن | یازگشت به برگهی پوستهها</u>

همانطور که مشاهده میکنید باید بر روی فعال کردن کلیک کنید. بهاینترتیب قالب روی سایت شما فعال میشود، و کار نصب قالب وردپرس در این مرحله تمام شد.

### قسمت 18: آموزش شخصی سازی قالب وردپرس

قصد داریم شخصی سازی قالب وردپرس (البته اگر قالب سایت شما این امکان را داشته باشد) را به شما عزیزان وردپرسی آموزش دهیم. زمانی که کاربری از سایت شما بازدید میکند، اولین چیزی که نظر او را جلب میکند ظاهر گرافیکی سایت شما است. زمانی که شما به طراحی ظاهر سایت خود اهمیت دهید و برای زیبایی آنوقت بیشتری را بگذارید؛ درواقع به بازدیدکنندگان سایت خود احترام گذاشتهاید. پس بههیچعنوان از توجه و وقت گذاشتن برای ظاهر سایت خود غافل نشوید.

## شخصی سازی قالب وردپرس

شما برای طراحی سایت خود با استفاده از سیستم تولید محتوای وردپرس به قالبهای بسیار زیادی دسترسی دارید. تنوع قالبهای وردپرس بسیار زیاد است، اما پیدا کردن قالبی که دقیقاً مطابق باسلیقهی شما باشد، و تمامی انتظارات شما را برآورده کند میتواند دشوار باشد.

بـرای اینکه قـالبی نـزدیک بـه سـلیقهی خـود داشـته بـاشید یا بـاید بـا کد نـویسی و برنامهنویسی تحت وب آشنایی داشته باشید؛ یا از یک برنامهنویس کمک بخواهید که برای شما این کار را انجام دهد. اما ما در این مقاله روش سفارشیسازی قالب را که روشی آسان با صرف هزینه و وقت کمتر، و همچنین بدون نیاز به دانش برنامهنویسی است را به شما آموزش خواهیم داد.

بـرای هـرکدام از قـالـبهـای وردپـرس، دسـته ویژهای از تغییرات وجـود دارد که شـما میتوانید از طریق پیشخوان وردپرس آن تغییرات را روی سایت خود اعمال کنید.

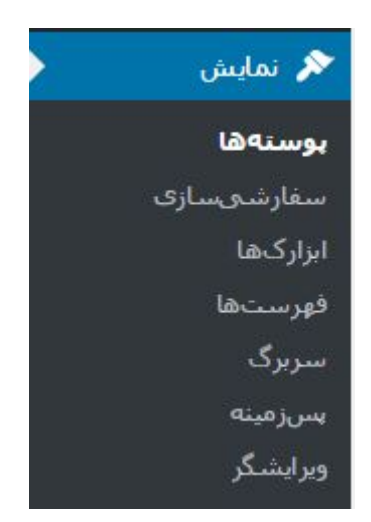

برای انجام این کار ابتدا وارد پنل پیشخوان وردپرس شوید، سپس به قسمت نمایش بروید و گزینهی سفارشیسازی را انتخاب نمایید.

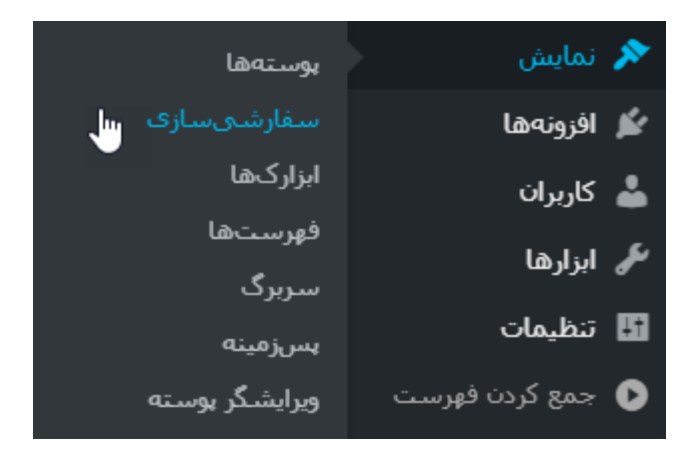

پس از انتخاب این گزینه، با توجه به قالبی که روی وردپرس نصبکردهاید؛ میتوانید مجموعهای از تغییرات را بر روی سایت به وجود بیاورید.

آموزش کار با بخش سفارشی سازی در وردپرس

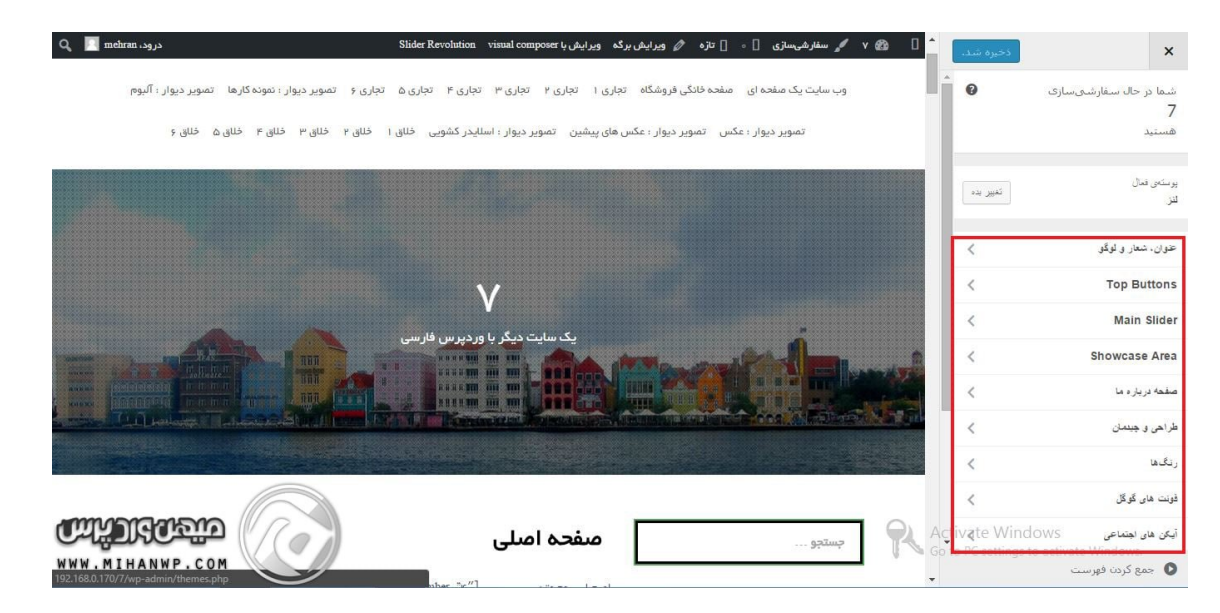

اولین گزینهای که در قسمت سفارشیسازی مشاهده میکنید، گزینهای است که نوع پوستهای که در حال حاضر روی سایت شما فعال است را نشان میدهد.

| کغیر بده<br>س | یوسکه فعال<br>دو هزاری هقده |
|---------------|-----------------------------|
| <             | ھويت سايت                   |
| <             | رنگھا                       |
| <             | رسانة سريرگ                 |
| <             | فهرستها                     |
| <             | ایزارگها                    |
| <             | تنظیمات برگه خانه           |
| <             | تنظيمات بوسته               |
| <             | CSS اصّافى                  |

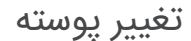

همانطور که در تصویر بالا مشاهده میکنید، این بخش شامل گزینهای است که توسط آن بهراحتی قادر خواهید بود پوستهی سایت خود را تغییر دهید.

## آموزش شخصی سازی قالب وردپرس

در این قسمت شما را با بخشهای مختلف سفارشیسازی، همراه با توضیح جزییات هر قسمت آشنا میکنیم. هرکدام از بخشهای سفارشیسازی، با اِلمانهایی که دارند قادر هستند که ویژگیهایی را به سایت شما اضافه یا از سایت شما حذف کنند.

این موارد بستگی به قالب وردپرس نصب شده روی سایت شما دارد. در این مقاله، بخش سفارشی سازی قالب پیشفرض وردپرس را با هم بررسی میکنیم.

### هویت سایت

قبل از هـر چیز شـما بـاید بـدانید که داشـتن یک لـوگـوی زیبا که بـهصـورت حـرفـهای طـراحیشده بـاشد بـرای سـایت شما بسیار مـهم است. زیرا بـاعـث اعـتماد مـخاطـب و کاربران به سایت شما خواهد شد. شما با داشتن یک لوگوی زیبا درواقع هویت سایت خود را به کاربران معرفی میکنید. پس به طراحی یک لوگوی مناسب برای سایت خود توجه ویژهای داشته باشید.

شما در قسمت هویت سایت میتوانید نشان یا لوگوی سایت خود را بارگذاری نمایید. عـنوان سـایت خـود را بـنویسید و در قـسمت آخـر هـم یک مـعرفی کوتـاه در ارتـباط بـا زمینهی فعالیت سایت خود داشته باشید.

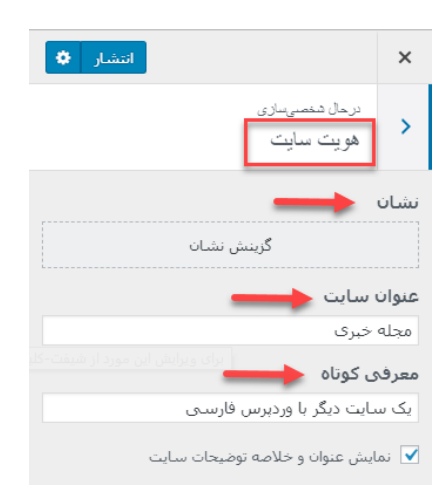

هویت سایت

### رنگها

از میان تمام اِلمانهایی که برای طراحی یک سایت زیبا و شکیل وجود دارند؛ انتخاب رنگ مناسب با زمینهی فعالیت سایت از جایگاه ویژه و مهمتری برخوردار است. تمام کاربران سایت شما همان ابتدا به رنگبندی سایت شما واکنش نشان خواهند داد. پس موضوع رنگبندی در طراحی سایت بههیچوجه نباید برای شما بیاهمیت باشد.

در بخش سفارشیسازی در وردپرس شما میتوانید رنگ پسزمینه، رنگ متن سربرگ، ستون کناری و رنگ پسزمینهی سربرگ را تغییر دهید.

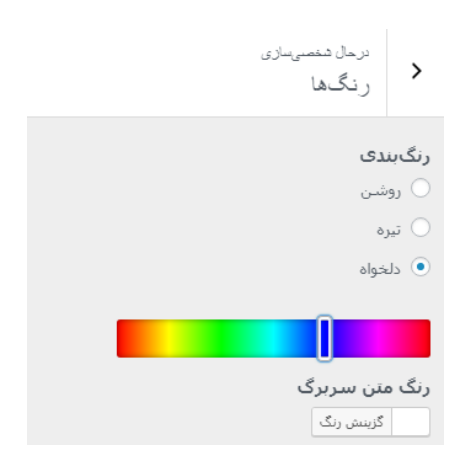

رنگها

## تصویر سربرگ

اگر مایل هستید که تصویر سربرگ قالب را تغییر دهید، یا اینکه کلاً تصویری برای سربرگ نداشته باشید از این قسمت میتوانید این کار را انجام دهید.

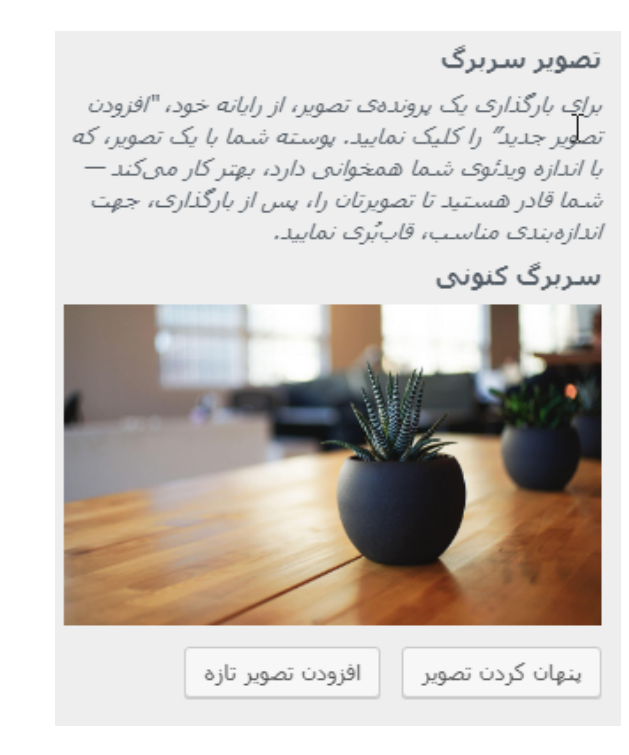

سربرگ

## فهرستها

در ابـتدا تـوضیحی کوتـاه در ارتـباط بـا فهـرسـتهـا را بـرای شـما ارائـه میدهیم، تـا درصورتیکه شما تابهحال با فهرستهای وردپرس کارنکردهاید در این قسمت به مشکل برخورد نکنید.

### فهرست در وردپرس چیست؟

فه رست درواقع یک لیست از لینکه ای داخلی و خارجی است. لینکه ای داخلی لینکهایی هستند که به سایت خود ما برمیگردند؛ و لینکهای خارجی به سایتهای دیگر اشاره دارند. با استفاده از فهرستها در سایت خود میتوانید دسترسی کاربران را به بخشهای مختلف سایت بسیار راحتتر کنید.

### سفارشیسازی فهرستها

شما در این قسمت میتوانید برای مکانهایی که جایگاه مخصوص فهرست دارند، فهرست انتخاب کنید.

| A le come                                                                                                    | مكانهاى فهرست                                       |
|----------------------------------------------------------------------------------------------------|-----------------------------------------------------|
|                                                                                                    | اینجا جایی است که این فهرست ظاهر میشود. در صورتی    |
|                                                                                                    | که مایلید تا آن را تغییر دهید، مکان دیگری برگزینید. |
|                                                                                                    | 🗹 فهرست بالایی (فعلی: فهرست بالایی)                 |
| 2                                                                                                    | 📃 فهرست شبکههای اجتماعی (فعلی: فهرست شبکههای        |
|                                                                                                    | اجتماعی)                                            |
|                                                                                                    | نام فهرست                                           |
|                                                                                                    | فەست بالايى                                         |
|                                                                                                    |                                                     |
|                                                                                                    | خانه بوند سفارشو. 🔻                                 |
|                                                                                                    |                                                     |
| and the second second s | <b>درباره</b> برگه ▼                                |
| A CALLER AND A CALLER AND A CALLER AND A CALLER AND A CALLER AND A CALLER AND A CALLER AND A CALLER AND A CALL                                                                                                    | ىلاگ يرگې ▼                                         |
|                                                                                                    |                                                     |
| مجنه حبری                                                                                                    | ارتباط برگه ▼                                       |
| کیک سایت دیگر با وردبرس فارسی                                                                                                    |                                                     |
|                                                                                                    | یازچینی 🕂 افزودن موارد                              |
|                                                                                                    |                                                     |
|                                                                                                    |                                                     |
| خانه دياره بالگر ارتباط                                                                                                    |                                                     |
|                                                                                                    | 🗴 پنهان کردن کنترلها 🔄 🗹                            |
| 1                                                                                                    |                                                     |
| فهر ست ها                                                                                                    |                                                     |

## ابزارکها

ابزارک یا ویجت بخشی از وبسایت وردپرسی است، که با استفاده از آن میتوانید امکانات فراوانی را به وبسایت خود اضافه کنید. این امکانات در اکثر مواقع به ستون کناری سایت شما یا فوتر اضافه میشوند، که این موضوع بستگی به نوع قالب شما دارد.

درصورتیکه قـالـب شـما از ابـزارکهـا پشـتیبانی کند، میتـوانید از بـخش ابـزارکهـا، مکانهـایی که امکان اضـافـه شـدن ابـزارک بـه آنهـا وجـود دارد را مـدیریت و سفارشیسازی کنید.

|                                                 |                                         | انتشار 🗘                                                                        | ×                  |
|-------------------------------------------------|-----------------------------------------|---------------------------------------------------------------------------------|--------------------|
|                                                 |                                         | در حال شخصیساری 🕨 ابزارگ،ها                                                     |                    |
| اینجا مکان مناسبی است برای معرفی شما و سایتتان. | نشانی<br>خالان ۱۳۳                      | ناحيه كنارى وبلاگ                                                               | ,                  |
|                                                 | نیویورک، نیویورک ۱۰۰۰۱                  |                                                                                 |                    |
|                                                 | ساعت کاری                               | فا را اینجا اضافه کنید تا در ناحیه کناری نوشتههای<br>و برگه بایگانی نمایان شود. | ابزارکھ<br>وبلاگ و |
| 🥙 جنستجو                                        | شنبه تا چهارشنبه: ۹ صبح تا ۵ بعد از ظهر | ·                                                                               | _                  |
|                                                 | پنجشنبه و جمعه: ۱۱ صبح تا ۳ بعد از ظهر  | مارا بيابيد ▼                                                                   | متن:               |
|                                                 |                                         | ېو: چىنچى ▼                                                                     | جستو               |
|                                                 |                                         |                                                                                 |                    |
| WordDroce J and C                               |                                         | دریارهٔ این سایت                                                                | متن:               |
| ب افغار، لیرو درخه از woluries                  |                                         | یازچینی 🕂 اضافه کردن ابزارک                                                     | 1                  |
|                                                 | ابزارڪها                                |                                                                                 |                    |

## تنظیم برگهی خانه

شما در این بخش قادر هستید که تنظیمات صفحهی اصلی را انجام دهید.

```
برگەي خانە
```

همانطور که در تصویر بـالا مـشاهـده میکنید؛ شما در این قـسمت میتـوانید انـتخاب کنید که در صفحهی اول سایت شما آخرین مطالب نمایش داده شود یا فقط یک برگه به نمایش دربیاید.

### CSS اضافه

این بخش برای افرادی است که با برنامه نویسی آشنایی داشته باشند. اگر شما با کد نویسی CSS آشنایی دارید، تـوسـط این بـخش میتـوانید ظـاهـر سـایت را بـه شیوهی دلخواه خود تغییر دهید.

### سفارشی سازی در قالبهای مختلف

اما وقتی یک قالب وردپرسی نصبکرده باشید که پنل تنظیمات آن قابلیت سفارشیسازی قرار دارد. (مثل <u>قالب وردپرس آریایی( بعد از اینکه قسمت</u> سفارشیسازی را باز میکنید؛ در این بخش چند دسته وجود دارد که هرکدام از آنها را برای شما عزیزان معرفی میکنیم.

قالب وردپرس را از طریق پنل مدیریت سفارشی میکنیم. با توجه به نوع قالب وردپرس شما مجموعهای از تغییرات متفاوت را از داخل پنل مدیریتی وردپرس خود میتوانید اعمال کنید. ما برای سفارشیسازی از <u>قالب وردپرس Lens</u> استفاده میکنیم. عنوان شعار و لوگو: قسمتی است که میتوان عنوان و توضیح سایت خود را عوض کرد. بهعنوانمثال: میهن وردپرس و توضیح آن با میهن وردپرس، وردپرس را قورت دهید. :Top Buttons قسمتی از سفارشیسازی سایت است که میتوانید در قسمت بالای تصویر هدر سایت خود یک دکمه قرار دهید؛ برای مثال در قسمت سفارشیسازی قالب سایت قسمتی به نام دکمه، متن و در قسمت آیکون، عکس قرار دهید و در قسمت لینک مقصد نیز باید لینک صفحهای که میخواهید کاربر با کلیک بر روی ان آیکون را مشاهده کند.

## گزینههای سفارشی در قالب لنز

Main Slider: توسط این قسمت میتوانید یک اسلایدر در صفحه ایجاد کنید.

**Show Case Area:** توسط این گزینه میتوانید یک یا چند ویترین برای سایت خود بسازید.

صفحه درباره ما: قسمت درباره ما را میتوانید فعال یا غیرفعال کنید.

**طراحی و چیدمان:** توسط این قسمت، طرح و چیدمان سایت را میتوانید تغییر دهید.

**رنگ ها:** در قسمت رنگها میتوانید رنگ پسزمینه و رنگ متن هدر و متن زیر هدر را تغییر رنگ دهید.

فونت گوگل: در قسمت فونت گوگل میتوانید فونت متن را تغییر دهید.

**ایکونهای اجتماعی:** در قسمت آیکونهای اجتماعی میتوانید ایکونهای فیسبوک و گوگل پلاس و .... را وارد کنید.

**تصویر سربرگ:** توسط این قسمت میتوانید تصویر هدر خود را تغییر یا اندازه آن را میتوان تغییر داد.

**تصویر پسزمینه:** از این قسمت، تصویر پسزمینه سایت را میتوان ساخت یا تغییر داد. **فهرستها:** قسمتی است که میتوانید فهرستها یا منوهای سایت خود را مدیریت کنید.

**ابزارگها:** در ابزارگها میتوانید فوتر و یا ستونهای کناری سایت را بسازید و به نمایش بگذارید.

بهطور پیشفرض در قالبهای معمولی فقط گزینههای ابزارکها، فهرستها، عنوان و شـعار سـایت وجـود دارد؛ و بـخشهـای دیگری مـثل آیکونهـای اجـتماعی، تـصویر پسزمینه، تصویر سربرگ و مابقی موارد جزء تنظیمات قالب وردپرس lens بودهاند؛ که ممکن است هر قالبی بخش سفارشیسازی متفاوت و مربوط به خود را داشته باشد.

# نتيجه گيرى

شما توسط این بخش قادر هستید بهصورت زنده قالب وردپرس خود را سفارشیسازی کنید؛ و هـمزمـان بـا اعـمال تغییرات سـایت خـود را مـشاهـده نـمایید. بـهاینتـرتیب میتوانید از حال و هوای تغییرات بهصورت زنده باخبر شوید.

#### قسمت 19: ساخت فهرست در وردپرس

بخش منوهای <u>وردپرس</u> یا همان فهرستهای وردپرس برای افزودن منو در وبسایتتان کاربرد دارد. شما میتوانید بهوسیله این بخش، منوهای سایت خود را بدون نیاز به کد نویسی مدیریت کنید. آیتمهای جدید به منوی خود اضافه کنید، و منوها و زیر منوهای خود را حذف و یا ویرایش کنید.

مسلماً همهی سایتها درصدد این هستند که راهکارهایی را در راستای راحتی و جلب رضایت کاربران خود در نظر بگیرند. یکی از مواردی که در میزان جلب رضایت کاربران تأثیر مستقیم دارد، این است که کاربـر در مـدتزمـان بسیار کوتـاهی بـه هـدف خـود در سایت برسد.

بهعنوان مثال بسیاری از سایتهای فروشگاهی که محصولات بسیار زیادی برای عرضه در دنیای اینترنتی دارند؛ ممکن است با مشکلات مهمی همچون سردرگمی کاربر مواجه باشند. کاربران زمان ورود به سایت با حجم بسیار بالایی از محتوای درهمریخته و نامربوط مواجه میشوند و باید زمان بسیار زیادی را برای پیدا کردن محصول موردنظر خود هدر دهند.

### اهمیت وجود فهرست در سایت شما

لازمهی موفقیت در هر کسبوکاری جلب رضایت مشتری میباشد. بنابراین شما باید راهحلهایی برای مشکلات اینچنینی سایت خود پیدا کنید. کاربردیترین راهحلی که درباره این موضوع وجود دارد استفاده از فهرستهای مختلف در سایت است. فهرستها این امکان را به مدیران سایت میدهند که محصولات و یا محتوای خود را در دستهبندیهای مجزا قرار دهند؛ تا کاربر بهراحتی و با چند کلیک به محصول یا صفحهی موردنظر خود در سایت دست پیدا کند.

عـلاوه بـر این، یکی دیگر از ویژگیهـای داشـتن فهـرسـت در سـایت این اسـت که کاربـر بـهراحتی این امکان را خـواهـد داشـت که بین صـفحات سـایت سـویچ کند؛ و صـفحات متعددی را در کوتاهترین زمان ممکن مشاهده کند.

یکی دیگر از کاربردهای فهرستها این است که شما میتوانید مطالبی که میخواهید بیشتر در معرض دید کاربران و بازدیدکنندگان سایت قرار گیرد را در این فهرستها قرار دهید. چراکه کاربر بهمحض ورود به یک سایت به سمت فهرستهای آن سایت رو میبرد.

## ساخت فهرست در وردپرس

یکی از مواردی که باعث شده وردپرس رواج بیشتری پیدا کند امکان سفارشیسازی منوها در وردپرس است. مدیران سایت این امکان را دارند که منوهای دلخواه خودشان را در هـر جـای سـایت که فکر میکنند دسـترسی بـرای کاربـر راحـتتـر اسـت، و یا زیبایی ظاهری سایتشان را از بین نمیبرد قرار دهند.

علاوه بر اینکه مدیران سایت بهراحتی میتوانند جای فهرستها را مشخص کنند. همچنین این امکان را دارند که اجزای درون هر یک از فهرستهای سایت را بهراحتی و با کشیدن و رها کردن جابهجا کنند؛ و گزینههای موردنظر خودشان را به ترتیب اولویتبندی موردنظر خود جایگذاری کنند.

موضوعی که در بالا به آن اشاره شد، در مواردی بهکار میرود که بهعنوانمثال شما صاحب یک سایت فروشگاهی هستید و با محصولات پرطرفدار و پرفروش سایت خود آشـنا هسـتید. ازاینرو میخـواهید این مـحصولات را در اولـویت قـرار دهید و کاربـران دسـترسی آسـانتـری بـه این کالاهـا داشـته بـاشـند. در این صـورت میتـوانید از ویژگی فهرستها و اولویت بندی آنها استفاده نمایید.

### مدیریت فهرستها در وردپرس

موضوعی که در بالا به آن اشاره شد، در مواردی بهکار میرود که بهعنوانمثال شما صاحب یک سایت فروشگاهی هستید و با محصولات پرطرفدار و پرفروش سایت خود آشنا هستید. ازاینرو میخواهید این محصولات را در اولویت قرار دهید و کاربران دسترسی آسانتری به این کالاها داشته باشند. در این صورت میتوانید از ویژگی فهرستها و اولویتبندی آنها استفاده نمایید.

همچنین شما پسازاینکه وارد قسمت تنظیمات فهرستها شدید این امکان را دارید که فهرستهای قبلی سایت خود را ویرایش کنید؛ و مطالب جدیدی در آن قرار دهید و یا برخی از مطالب آن را حذف کنید. البته اگر شما بخواهید یک فهرست کاملاً جدید برای سایت خود بسازید میتوانید بر روی گزینهی ساخت فهرست جدید کلیک کنید.

بهصورت کلی مدیریت فهرستها در وردپرس برای شما بهراحتی در دسترس است. در خـصوص مـدیریت فهـرسـتهـا میتـوان بیان کرد که شـما امکان ویرایش، نـامگـذاری، جایگذاری و بسیاری موارد دیگر را در این قسمت دارید.

## آموزش ساخت فهرست در وردپرس

| 100        |            |
|------------|------------|
| 💉 نمایش    | پوستهها    |
| 🖌 اقزونہھا | سفارشىسازى |
| 💄 کاربران  | فهرستها    |
|            | ویر ایشگر  |
| 🥜 ابرازها  |            |

برای مدیریت فهرستها میبایست وارد پیشخوان سایت وردپرسی خود شوید؛ و از قسمت نمایش و زیرمجموعه فهرستها کلیک کنید تا صفحهای مانند صفحه زیر باز شود.

| ويرايش فهرستها                                      |                                                                  |                                                     |                                                           |
|-----------------------------------------------------|------------------------------------------------------------------|-----------------------------------------------------|-----------------------------------------------------------|
| هرست خود را در بخش بایین ویرایش کنید یا <u>فهرس</u> | <u>ىت تارەك سىارىد</u> ،                                         |                                                     |                                                           |
| يرگەھا ▲                                            | <i>نام فهرس</i> ت فهرست ۱                                        |                                                     | ساخت فهرست                                                |
| تازەترىنھا دىدن ھمە جستوجو                          | ساختار فهرست                                                     |                                                     |                                                           |
| درباره ما<br>تماس با ما                             | با افزودن یا حذف موارد و گزینهها، فهرسـ<br>ساخت فهرست کلیک کنید. | .ت بیشفرض را ویرایش کنید، با کشیدن و رها کردن میتوا | یتوانید جینش موارد را تنظیم کنید. برای ذخیرهی تغییرات روی |
| برگه نمونه<br>                                      | خانه                                                             | بيوند سفارشنی 🔻                                     |                                                           |
| <u>تتخاب همه</u> افزودن به فهرست                    | برگه نمونه                                                       | برگه ۳                                              |                                                           |
| وشته ها 🔻                                           | تماس با ما                                                       | برگه 🔻                                              |                                                           |
| پيوندهاى دلخواه<br>                                 | درباره ما                                                        | برکه ۳                                              |                                                           |
| ستهها                                               |                                                                  |                                                     |                                                           |
|                                                     |                                                                  |                                                     |                                                           |
| Activate W                                          |                                                                  |                                                     | MIHANWP.COM                                               |

اصلاً نگران نباشید! شما میتوانید از منوی سمت راست، هرگونه گزینهای که در منو خود به آن احتیاج دارید مانند برگهها، نوشتهها، پیوندهای دلخواه و دستهها را از این قسمت انتخاب کنید.

## انتخاب جایگاه برای هر فهرست در وردپرس

ممکن است شما در سایت خود دارای چندین فهرست گوناگون باشید و بخواهید هر یک از این فهرستها را در مکان خاصی از سایت خود قرار دهید. برای این کار وردپرس گزینهای تحت عنوان مدیریت جایگاه را در منوی مدیریت فهرستها در اختیار شما قرار داده است.

بـرای اینکه بـتوانید جـایگاه فهـرسـتهـای خـود را مـدیریت کنید بـاید مسیر نـمایش» فهرسـتها» مـدیریت جـایگاههـا را طی کنید؛ و زمـانیکه وارد قـسمت مـدیریت جـایگاه شدید میتوانید مکان قرارگیری هریک از منوها را مشخص نمایید.

| فهر ستها مدیریت با پیشنمایش زنده<br>ویرایش فهرستها مدیریت جایگاهها<br>پوسته شما از 5 فهرست پشیبانی میکند. انتخاب کنید که هر فهرست کجا نمایش داده شود. | یشخوان<br>BeTheme Be<br>نوشتهها |
|----------------------------------------------------------------------------------------------------|---------------------------------|
| جایگاه در پوسته فهرست اختصاص داده شده                                                                                                    | 🖉 طرح                           |
| منوی اصلی   عمق 5 (بوشش   اصلی ۲ ویرایش استفاده از فهرست تازه<br>عمق 1)                                                                               | قالب ها                         |
| سبکه اجتماعی منوی بالا   عمق تست فهرست ▼ ویرایش   استفاده از فهرست تازه<br>1                                                                          | 🔪 نمایش                         |
| دخيرة تغييرات                                                                                                    | ا پیشنهاد 🖗 پیشنهاد 🍅 نمونهکار  |

#### مدیریت جایگاهها

ه مان طور که در تصویر بالا مشاه ده میکنید شما در این قسمت میتوانید از فهرستهای قبلی خود استفاده نمایید؛ که باید بخش "ویرایش" را انتخاب کنید و یا اینکه میتوانید گزینهی " استفاده از فهرست تازه" را انتخاب نمایید. بهاینترتیب برای شما صفحهای جدید برای ساخت فهرست باز میشود.

همچنین این نکته را به یاد داشته باشید که تا قبل از انتخاب گزینهی "ذخیره تغییرات" جـایگذاریهـای شـما اعـمال نمیشود، بـنابـراین حـتماً بـاید بـعد از انـتخاب و یا افـزودن فهرستها تغییراتی که انجام دادهاید را ذخیره نمایید. بنابراین شما قادر هستید جایگاه فهرستهای خود را در بخش مدیریت جایگاهها تعیین نمایید.

### ساخت چندین فهرست در وردپرس

معمولاً تمامی قالبهای وردپرس دارای یک منوی پیشفرض هستند. شما این امکان را دارید که از همان فهرست پیشفرض استفاده کنید، و یا خودتان بهدلخواه یک منو جدید برای سایت خود بسازید. البته برخی مواقع قالبها منوهای پیشفرض متفاوتی دارند. ممکن است در قالب مورداستفادهی شما منو یا فهرست پیشفرض آن دارای فهرست پانویس و یا سربرگ باشد. حتی برخی مواقع ممکن است که قالب دارای هر دو فهرست هدر و یا فوتر باشد که شما میتوانید بهدلخواه خود از آنها استفاده نمایید.

البته به این نکته توجه داشته باشید که درهرصورت شما از هر پوستهای که برای سایت خود استفاده میکنید مطمئناً آن قالب دارای یک فهرست است، و بخشی تحت عنوان مدیریت منوها را دارد.

## شروع ساخت فهرست در وردپرس

برای انجام این کار ابتدا نام فهرست خودتان را وارد کرده و ساخت فهرست را کلیک کنید، بهاینترتیب فهرست شما ساخته میشود.

بعد از ساخت فهرست، در قسمت برگهها میتوانید برگههایی که در وردپرس ساختهاید را اضافه کنید. همچنین در قسمت نوشتهها میتوانید مطلب موردنظر خود را انتخاب و به منو خود اضافه کنید. نکته: درصورتیکه دستهی محصولات خود و دیگر دستههای موردنیاز خود را مشاهده

نکند. درطورتی به دستهای محصورت خود و دیگر دستههای موردتیار خود را مساهده نکردید، از قـسمت بـالای صـفحه بـر روی گـزینه تنظیمات صـفحه رفـته و تیک دسـته موردنظر خود را به پنل سمت راست اضافه کنید.

همچنین در قسمت پیونـد دلـخواه، میتـوانید یک لینک دلـخواه بـه هـمراه نـام دلـخواه خود را به منوی خود اضافه کنید، که این بخش بسیار کاربردی می باشد.

در قسمت دستهها، میتوانید دستهی نوشته موردنظر خود (بهعنوانمثال دستهبندی نشده) را به فهرست اضافه کنید. درصورتیکه دستهای برای نمایش نمیبینید میتوانید از بخش نوشتهها بر روی دستهها کلیک کنید؛ و دسته جدیدی برای بخش نوشتههای خود بسازید. نکته : برای اضافه شدن هر قسمت در فهرستها میبایست تیک کناری آیتم را فعال کرده و بر روی دکمه افزودن به فهرست کلیک کنید. نکته ۲: شما میتوانید آیتمهای موردنظر خود را از برگهها، دستهبندیها و لینکهای دلـخواه بـه فهـرسـت خـود اضـافـه کنید. یا بـا drag & drop کردن آیتمهـا آنهـا را مرتـبسازی کنید. (مـنظور از مـرتـب کردن این اسـت که میتوانید فیلدها را بـه شکل سلسله مراتبی، که شامل منو و زیر منو میشود، تغییر دهید)

### تنظيمات فهرست

زمانی که فهرستهای خود را مرتب کردید، زمان قرار دادن این فهرستها در منوی خودتان میرسد. این بخش شامـل دو گـزینه اصلی میشود که میبـایست آنهـا را تنظیم کرد.

- اضافه شدن خودکار برگهها: در این بخش این مجوز را به فهرست خود میدهید که برگههای رتبه بالا را بهصورت خودکار بتواند به فهرست اضافه کند.
- نمایش موقعیت جغرافیایی: در این بخش لیستی از انواع جایگاه فهرستهای شما را نشان میدهد،
  و از شما میخواهد که فهرست جاری طراحیشده خود را بر روی جایگاه تنظیم کنید.

نکته: بههیچعنوان دو فهرست را به یک جایگاه متصل نکنید، ولی عکس آن مشکلی ندارد. (یک فهرست را میتوان به دو جایگاه متصل نمود.)

در ضمن برای فعال شدن فهرست بعد اتمام کار فهرستها، بر روی ذخیره فهرست کلیک کنید.

### ساخت فهرستهای آبشاری در وردپرس

یکی دیگر از امکاناتی که شما هنگام ساخت یک فهرست در سایت خود دارید این است که میتوانید برای هریک از منوهای خود زیر منو تعیین کنید. داشتن زیر منو تـقریباً مـانـند این اسـت که شـما اطـلاعـات، مـحتوا یا مـحصولات خودتـان را بـهصـورت دستهبندیشده به کاربران ارائه دهید.

ممکن است شما بهعنوانمثال محتوای آموزشی را بهعنوان تیتر اصلی فهرست خود در نـظر بگیرید و بـخواهید بـخشهـای مـتفاوتی را در این قـسمت اضـافـه کنید؛ که این موضوع نیز مانند ساخت فهرست بسیار آسان و ساده است. شما در مدتزمان بسیار کوتاهی قادر خواهید بود زیر منوهای خود را وارد فهرست کنید.

برای اینکه بتوانید زیر منوهای جدید به فهرست اضافه نمایید باید از قسمت سمت راست هر زیر منو دلخواهی را انتخاب نمایید؛ و در آخر "افزودن به فهرست" را انتخاب نمایید.

| ست فهرست                                 | برگه ▼ |
|------------------------------------------|--------|
| <b>قالەھا</b> ى أم <del>وراً(</del> )ىكى | برگه ▼ |
| ردېرس                                    | برگه ▼ |
| بفحه اصلی                                | برگه ▼ |
| ل کاربری                                 | برگه ♥ |
| گه نمونه                                 | برگه ▼ |
| يهن ورديرس                               | برگه ▼ |

### جایگذاری زیرمنوها

برای واردکردن زیرمنوها به بخش فهرست فقط کافی است که عنوان اصلی را در رأس قرار داده؛ و بقیهی زیر عنوانها را بهصورت پلهای و بهدلخواه خود با موس بکشید و در جایگاه مناسب خود قرار دهید. فراموش نکنید که بعدازاینکه زیر عنوانها را در جای مناسب خود قراردادید حتماً بر روی گزینهی "ذخیره فهرست" کلیک کنید؛ تا تغییراتی که ایجاد کردید بر روی سایت اعمال شود. بعدازاینکه تغییرات را ذخیره کردید میتوانید به صفحه اصلی منو خود رفته و نحوه قرارگیری منو را مشاهده نمایید.

#### تست فهرست

|             | < | صفحه اصلى  | وردپرس > | مقالەھاى آموزشى > |
|-------------|---|------------|----------|-------------------|
| میهن وردپرس | ¢ | برگه نمونه |          |                   |

زيرمنو

در این تصویر میتوانید مشاهده کنید که زیر منوهایی که انتخاب کردهاید بهترتیب با فلش اولویتبندی شدهاند.

## خصوصیات پیشرفته برای هر آیتم از فهرست شما

ساخت فهرست در وردپرس دارای یک سری خصوصیات و ویژگیهای پیشرفته است؛ که مدیران سایت در صورت دلخواه این امکان را دارند که آیتمهای بیشتر و متنوعتری را به فهرستهای سایت خود اضافه نمایند.

برای اینکه بتوانید به خصوصیات پیشرفته فهرستها در وردپرس دسترسی داشته باشید؛ باید حتماً به قسمت تنظیمات صفحه که در قسمت چپ صفحه نمایشگر شما قرار دارد بروید. بعدازآن میتوانید آیتمهای متنوعی را که امکان اضافه کردن آنها را دارید در صفحهی جدید ببینید؛ و در صورت دلخواه هر یک از آن خصوصیتها را انتخاب کنید. حتماً به یاد داشته باشید که بهمنظور انتخاب آیتمها باید تیک آنها آبی باشد.

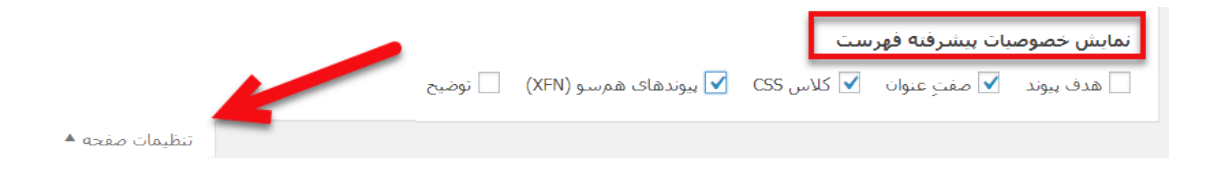

#### نمايش خصوصيات پيشرفته

## کارکرد خصوصیات پیشرفته فهرستهای وردپرس

هـر یک از این گـزینههـایی که در تـصویر بـالا مـشاهـده میکنید یک ویژگی خـاص و جداگانه به سایت شما اضافه میکنند. که ما در اینجا بهاختصار توضیحی در خصوص هر یک از این گزینهها خواهیم داد.

#### هدف پيوند

اولین گزینهای که شما در قسمت نمایش خصوصیات پیشرفته فه رست مشاهده میکنید "هدف پیوند" میباشد. شاید شما هم با این موضوع روبهرو شده باشید که برخی مواقع با کلیک کردن بر روی یک لینک صفحهای که در آن قرار دارید به آن لینک میرود. این موضوع درواقع باعث میشود زمانی که کاربر در سایت شما یک لینک را در منو باز کند صفحهی قبلی از بین برود. برای این منظور شما اگر بخواهید لینکهای موجود در منو سایت شما در یک صفحهی کاملاً جدید برای کاربران باز شود، باید تیک این گزینه را فعال نمایید.

### کلاس CSS

این گزینه درواقع کلاسی است که ما به CSS ها میدهیم. با استفاده از این گزینه میتوان به آیتمهای فهرست خود طرح و رنگهای متنوعی را اضافه کرد. بهبیاندیگر این گزینه به ما در خصوص سفارشیسازی کردن آیتمهای فهرستهای ما کمک میکند. برای اینکه به این گزینه دسترسی داشته باشید باید حتماً تیک آن را آبی کرده بر روی ذخیره تغییرات کلیک کنید.

#### صفت عنوان

در این بخش شما این امکان را دارید که برای هر یک از فهرستهای سایت خود یک نام یا عنوان تعیین کنید. انتخاب یک عنوان درست برای فهرستها میتواند باعث خواناتر شدن منوهای شما شود.

## پیوندهای همسو (XFN)

اگر شما برای نوشتههای فهرست خود لینک قرار داده باشید؛ میتوانید با استفاده از این گزینه برای موتورهای جستجو مشخص کنید که آیا این لینک در سئو و رتبهی صفحهای که لینک در آن وجود دارد تأثیر داشته باشد یا خیر. البته این موضوع را به یاد داشته باشید که اگـر شـما تیک این گـزینه را فـعال نکنید؛ مـوتـورهـای جسـتجو بـهصـورت پیشفرض لینکها را در رتبه تأثیر میدهند.

### توضيح

گزینهی آخر تحت عنوان "توضیح" میباشد. برخی مواقع قالبها از این ویژگی پشتیبانی نمیکنند. اما درصورتیکه قالب مورداستفاده شما در سایت از این قسمت پشتیبانی کند؛ شما قادر خواهید بود توضیح مختصری برای هر یک از منوهای سایت خود قرار دهید.

### قسمت 20: کار با ابزارک در وردپرس و مدیریت ابزارکها

قبل از اینکه به سراغ توضیح مدیریت ابزارکها برویم شما را با تعریف مختصری از ابزارکها آشنا میکنیم. ممکن است شما بسیاری از مواقع با واژهی ابزارک برخورد داشتهاید اما از نحوه کارکرد و ویژگیهای آن بیاطلاع باشید. به همین دلیل سعی کردیم در ادامه اطلاعات مفیدی در خصوص ابزارکها و نحوهی مدیریت آنها برای شما بیاوریم.

## ابزارک وردپرس چیست؟

ابزارک های وردپرس جزء بخشهای بسیار مهم هر سایتی به شمار میآیند و اگر شما قصد دارید یک سایت جذاب و حرفهای داشته باشید باید نحوه کار کردن و مدیریت کردن آنها را آموزش ببینید. بهصورت کلی ابزارکها یا ویجتها مجموعهای از کدها هستند که پنجرههای کوچک و بسیار کاربردی را در قسمتهای مختلف سایت شما به وجود میآورند.

با استفاده از این ابزارکها میتوان بخشهای متنوعی را مانند تقویم، جستجو، گالری، ویدیو، ابرچسب و… را در قسمتهای مختلف سایت خود ازجمله فوتر، صفحهی اصلی یا نوار کناری سایت قرارداد.

مدیریت ابزارکها در وردپرس به این صورت است که شما بهعنوان مدیر یک سایت قادر هستید بخشهای مختلف سایت خودتان را مدیریت کنید. بهبیاندیگر برخی مواقع ممکن است شما مایل باشید یک ابزارک را در یک صفحهی بهخصوص از سایت خود به نمایش دربیاورید؛ و یا اینکه یک قسمت را بهکلی از بـرخی صفحات سـایت حذف کنید، که در اینطور مواقع مدیریت ابزارکها به شما کمک بسیار زیادی خواهد کرد.

البته به این نکته توجه داشته باشید اینکه دقیقاً در چه قسمتهایی از سایت بتوانید ابزارک را قرار دهید، به طراحی قالب وردپرسی که از آن بر روی سایت خود استفاده میکنید بستگی دارد. البته برخی از قالبها نیز در وردپرس موجود هستند که بهصورت کلی از هیچ ابزارکی پشتیبانی نمیکنند.

ویجتهای وردپرس امکان ارتقاء قابلیتهای سایت را به شما میدهند. درواقع شما این امکان را دارید که ویژگیهای سایت خود را چند برابر کنید و صاحب یک سایت جذاب و حرفهای باشید.

آموزش مدیریت ابزارکها در وردپرس

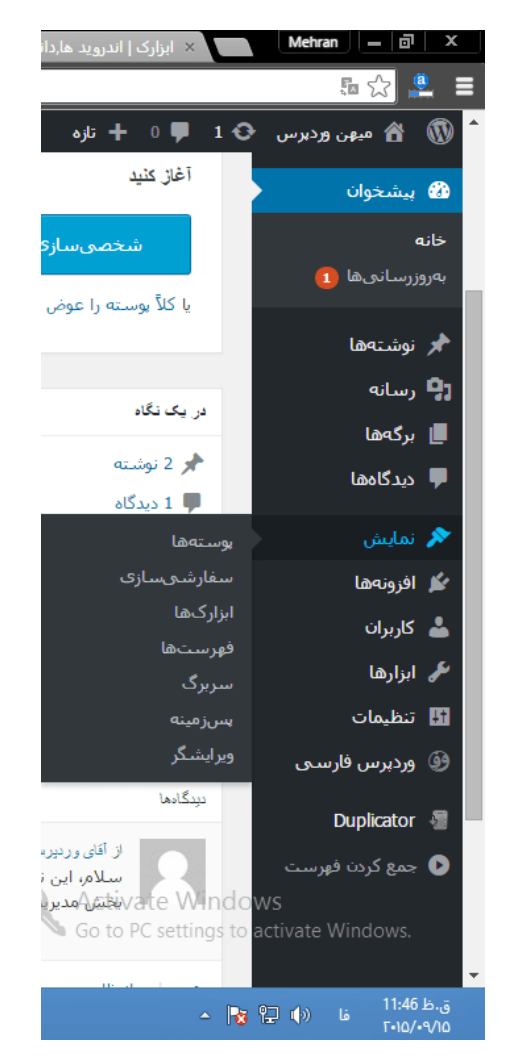

در کل بخش ابزارک های وردپرس به ما این امکان را میدهد تا بخشی از قالب سایت را بدون نیاز به کد نویسی، و تنها با drag & drop موس مدیریت کنیم. برای اینکه به قسمت مدیریت ابزارکها در وردپرس دسترسی داشته باشید؛ باید پسازاینکه وارد پنل پیشخوان یا مدیریت سایت خود شدید نمایش» ابزارکها را انتخاب کرده و بر روی آن کلیک کنید. پسازاینکه گزینهی ابزارکها را انتخاب کردید صفحهای مانند تصویر زیر برای شما نمایش داده میشود که شما از این قسمت قادر خواهید بود ابزارکهای سایت خود را مدیریت کنید.

| افزونه وردپرس فارسنی با موفقیت نص                                       | ب شد. لطفا تنظیمات را بررسی نمایید.                                |                             |          |         |
|-------------------------------------------------------------------------|--------------------------------------------------------------------|-----------------------------|----------|---------|
|                                                                         |                                                                    |                             |          |         |
| رارکهای در دسترس                                                        |                                                                    | توار کناری                  |          |         |
| هت فعال سازی ایزارک ان را به ستون<br>پت غیرفعال گردن ایزارگ و حذف تنظیه | کناری کشیده یا بر روی ان کلیک کنید.<br>ماتش، آن را به بیرون بگشید. |                             |          |         |
| Dec                                                                     |                                                                    | جىتجى: جىتبى                |          |         |
| RSS                                                                     | الحرين ديدكادها                                                    | نوشتەھاى تارە: مطالب جديد   | <b>v</b> |         |
| ورودی از هر خوراک RSS یا Atom.                                          | تازەترىن دىدگاەھاى سايت شىما.                                      |                             |          |         |
| ابرجت                                                                   | اطلاعلت                                                            | آخرین دیدگادها: آخرین نظرات | ×        |         |
| ابری از برچسبهایی که بیشتر<br>استفاده کردهاید.                          | لینگهای ورود، RSS و<br>WordPress.org.                              | دستەھا: تمايش دستە ھا       |          |         |
| بايگانى                                                                 | بايگانى ئىسى                                                       | ابرچىپ ما                   | ÷        |         |
| بایگانی ماهانه نوشتههای سایت<br>شما.                                    | انزارک بایگانی شمسی<br><b>بگیرید و آن را به ز</b>                  | زیر نوار کناری بکشید        |          |         |
| بر گەھا                                                                 | تقويم                                                              |                             |          |         |
| الهريستين رازير كالهاب سايي شما.                                        | تقویمی از نوشتههای سایت شما،                                       |                             |          | nereren |
| Go to PC setting                                                        | aniza                                                              |                             |          |         |

این نکته را به یاد داشته باشید که برخی از قالبها از ابزارکها پشتیبانی نمیکنند. شما برای اینکه امکانات زیر را داشته باشید باید حتماً از قالبی استفاده نمایید که بهصورت کامل از ابزارکها پشتیبانی نماید. برای اطلاعات بیشتر در این زمینه میتوانید از <u>آموزش اضافه کردن ابزارک به قالب وردپرس</u> استفاده کنید، و از مطالب آن بهره ببرید.

بـعدازاینکه صـفحه مـدیریت ابـزارکهـا بـرای شـما نـمایش داده شـد، بـاید هـر یک از ابـزارکهـا را که میخـواهید در نـاحیه ابـزارک خـود نـمایش دهید را بـا کلیک بـر روی آن نگهدارید؛ تا در یکی از قسمتهای ابزارکهای شما نمایش داده شود. بهعنوانمثال شما این امکان را دارید که ابزارکهای موردنظر خود را بکشید و در نوار کناری رها کنید.

| • | فوتر   #1       | <b>ایزارگهای در دسترس</b><br>جعت فعال سازی ایزارک آن را به ستون کناری کشیده با بر روی آن کلیک |
|---|-----------------|-----------------------------------------------------------------------------------------------|
| • | فوتر   #2       | کَنید، جهت غیرفُعال کُردن ابزارک و حذّف تنظّیماتش، آن را به بیرون بکشید،                      |
| • | فوتر   #3       | HTML سفارشی RSS علم HTML                                                                      |
|   | 4#1 .:.à        | کد HIML دلخواه. ورودی از هر خورای RSS یا HIML دلخواه.<br>آخرین دیدگادها ▼aps by Supsystic     |
| • | عوين   #4<br>   | آخرین دیدگاههای سایت شما،<br>آخرین دیدگاههای سایت شما،                                        |
| • | فوتر   #5       | ابرچىپ ▼ اطلاعات ▼                                                                            |
| • | کشویی بالا   #1 | ابرک از برچسبهایی که بیشتر لینکهای ورود، RSS و<br>استفاده کردهاید. WordPress.org.             |
| • | کشویی بالا   #2 | بايگتى ▼ برگەھا ▼                                                                             |
| • | کشویی بالا   #3 | بایگانی ماهانه نوشتههای سایت فهرستی از برگههای سایت شما.<br>شما،                              |

افزودن ابزارک با دراگ و دارپ کردن

بعد از رها کردن آن ابزارک باید نامی که میخواهید در سایت شما بهعنوان ابزارک نمایش داده میشود را در ابزارک مثلاً ابرچسبها وارد کنید. فراموش نکنید که بعد از انجام تغییرات موردنظر خود حتماً بر روی گزینهی "ذخیره" کلیک کنید؛ تا تغییراتی که اعمال کردید برای سایت شما اعمال شود. در غیر این صورت هیچیک از تغییرات برای شما انجام نمیشود.

## مدیریت ستون کناری وردپرس

یکی از رایجترین و راحتترین روشهایی که شما میتوانید با استفاده از آن ویجتها را به ساید بار خود اضافه نمایید کشیدن و رها کردن ابزارکهای موردنیاز میباشد. یکی از مزایای ابزارکهای وردپرس این است که شما بدون نیاز به هیچ کد نویسی و مهارتی درزمینه برنامهنویسی، میتوانید امکانات متنوعی را به ساید بار سایت خود اضافه نمایید.

| <b>يرچسپھا</b><br>سدسه بنه بسه ر                |
|-------------------------------------------------|
| <b>جستجو</b><br>مندر ـــ                        |
| <b>مطالب چدید</b><br>تست<br>سلام دنیا           |
| <b>آخرین نظرات</b><br>آقای وردپرس در سلام دنیا! |
| نمایش دسته ها<br>ساله دسته ها                   |

عـلاوه بـر دراگ و دراپ کردن شـما یک راه دیگر بـرای افـزودن ابـزارک در وردپـرس نیز دارید. در این روش شما باید بعد از رفتن به قسمت نمایش» ابزارکها، ویجت موردنظر خود را که قصد دارید آن را در سـاید بـار اضـافـه کنید در نـظر بگیرید؛ و بـر روی فـلش کوچکی که در کنار آن وجود دارد کلیک نمایید. بعد از کلیک کردن بـر روی آن فهرستی بـرای شما بـاز میشود که انتخابهای متنوعی را در اختیار شما قـرار میدهد. شما با انتخاب یکی از این گـزینهها میتوانید مشخص کنید ابـزارک مـوردنظر در کجا اضـافه شود.
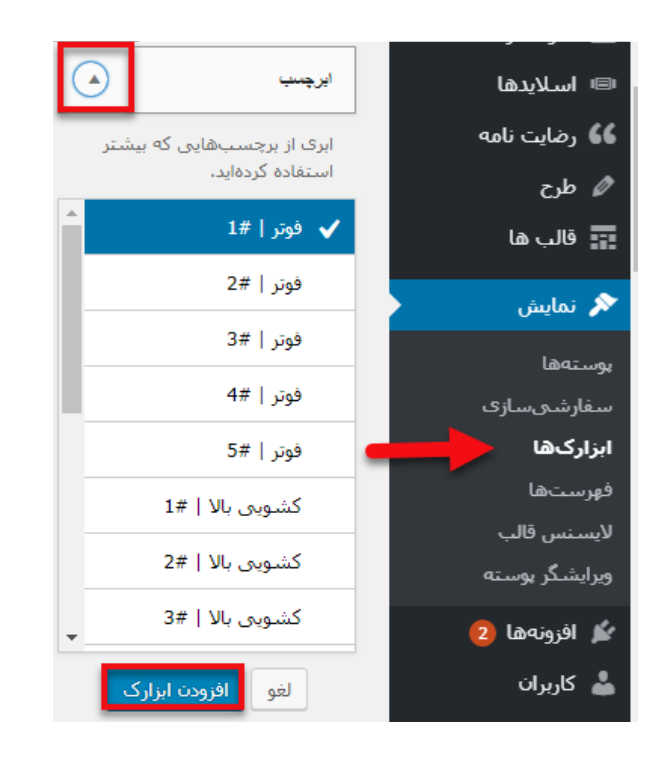

افزودن ابزارک

پس از انتخاب محل ابزارک حتماً بر روی گزینهی "افزودن ابزارک" کلیک کنید تا ابزارک به قسمتی که انتخاب کردهاید اضافه شود.

شما این امکان را دارید که پس از جایگذاری یک ابزارک در سایت خود، پیشنمایش آن را مشاهده نمایید. این موضوع به شما کمک میکند که درصورتیکه تغییراتی که اعمال کردهاید مطابق باسلیقه شما نبود، بتوانید آنها را تغییر دهید؛ و یا اینکه پس از اطمینان از قرارگیری صحیح ابزارکها آن را در سایت به نمایش دربیاورید.

گزینهی پیش نمایش زنده در بالای صفحه قسمت سمت راست برای شما جایگذاری شده است.

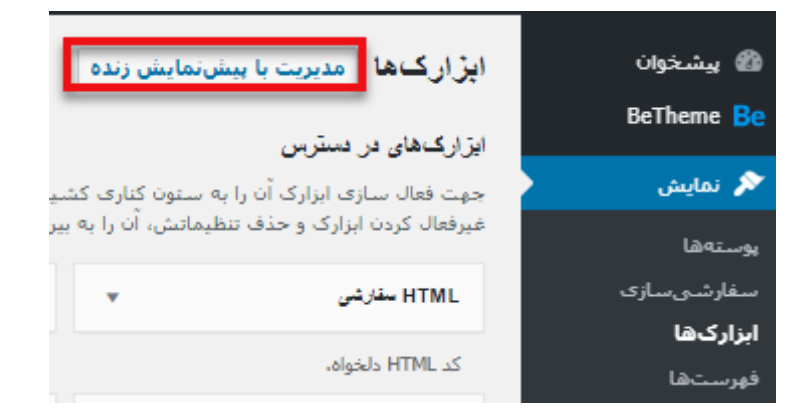

پیشنمایش زنده

# حذف ابزارک در وردپرس

علاوه بر قابلیت افزودن ابزارکها شما قادر هستید درصورتیکه یکی از ابزارکها برای سایتتان کاربردی ندارد آن را بهصورت کلی حذف کنید. برای این کار باید به قسمت نـمایش» ابـزارکهـا بـروید. بـعدازاینکه بـر روی ویجت دلـخواه کلیک کردید میتـوانید مشاهده کنید که گزینهای تحت عنوان"پاک کردن" برای شما نمایش داده میشود.

|           | <b>کشویی بالا   #2</b><br>نمایش کشویی بالا در بخشبی از سایت، |
|-----------|--------------------------------------------------------------|
| *         | اطلاعات                                                      |
|           | عنوان:                                                       |
| ذخیرہ شد، | <u>پاک کردن</u> <mark>انجام شد</mark>                        |

پاک کردن ویجت

ممکن است شما نخواهید برخی از ابزارکها را بهطورکلی از سایت خود حذف کنید؛ و مایل باشید آن را بعداً به سایت خود اضافه نمایید. در این صورت میتوانید ابزارکها را به بخش "ابزارکهای غیرفعال" که در قسمت پایینی صفحه مربوط به ابزارکها وجود دارد انتقال دهید و بعداً از آن استفاده نمایید.

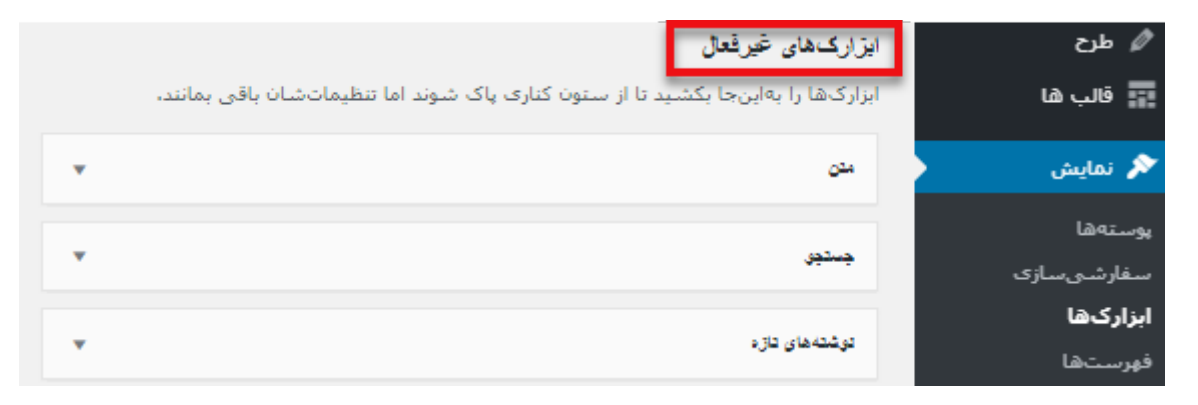

ابزارکهای غیرفعال

# قسمت 21: افزونه وردپرس چیست و چگونه کار میکند؟

گاهی در دنیای وردپرس با کلمه <u>افزونه وردپرس</u> یا پلاگین وردپرس برخورد میکنیم. اما واقعاً منظور از <u>افزونه وردپرس</u> چیست و نحوه کارکرد آن چگونه هست؟ اگر شما با دنیای وردپرس تا حدودی کار کرده باشید بهطور حتم با افزونهها آشنا هستید. البته ممکن است شما بهطورکلی نسبت به افزونه شناخت نداشته باشید؛ که ما سعی داریم در ادامه اطلاعات مفیدی را در خصوص افزونهها و کارکرد آنها برای شما شرح دهیم.

### افزونه وردپرس چیست

مسلماً اولین سؤالی که ممکن است برای شما پیش بیاید این است که افزونه چیست و چه کاربردی برای شما دارد؟ افزونه یا پلاگین وردپرس درواقع امکانات و ویژگیهای جدیدی را به سایت شما اضافه میکند. به بیان ساده پلاگینها یک سری کد هستند که بهعنوان مکمل یک سایت عمل میکنند؛ و باعث کاملتر شدن ویژگیهای یک سایت اینترنتی میشوند.

پلاگینها بهصورت کلی دو نوع دارند، پلاگینهای رایگان و غیر رایگان، که تفاوتهای بسیار زیادی با یکدیگر دارند. که مهمترین آنها میزان امکاناتی است که در اختیار شما قرار میدهند.

افزونههای رایگان در مقایسه با افزونههای پولی امکانات بسیار کمتری را به شما ارائه میدهند. حتی بیشتر این پلاگینهای رایگان سازگاری مناسبی با سایتها ندارند. شما با استفاده از افزونههای غیر رایگان میتوانید ویژگیهای منحصربهفرد بسیار زیادی را در اختیار داشته باشید.

افزونه های وردپرس فایل های نصبی هستند که روی وردپرس نصب شده و امکانات جـدیدی بـه سـایت وردپـرس شـما اضـافـه می کنند. شـما می تـوانید بـرای زیباتـر کردن سایت خود یا افزودن امکانات پیشرفته به قالب ، بدون نیاز به کد نویسی با افزونه ها این کار را انجام دهید.

# یک مثال در دنیای واقعی

فرض کنید شما یک ماشین میخرید. خودروی شما دارای یک سیستم پخش صوتی است، اما دوست دارید خودروی شما بهجای این سیستم صوتی خستهکننده، یک مانیتور پخش تصویری داشته باشد. آیا حاضر هستید وسایل اولیه ساخت یک مانیتور را تهیهکرده و خودتان یک مانیتور 7 اینچی برای خودروی شخصیتان بسازید؟ صد البته این کار هزینه و زمان زیادی را از شما میگیرد. پس به سراغ فروشندگان لوازم صوتی و تصویری خودرو رفته و در عرض چند دقیقه یک مانیتور شیک برای خودروتان خریداری میکنید.

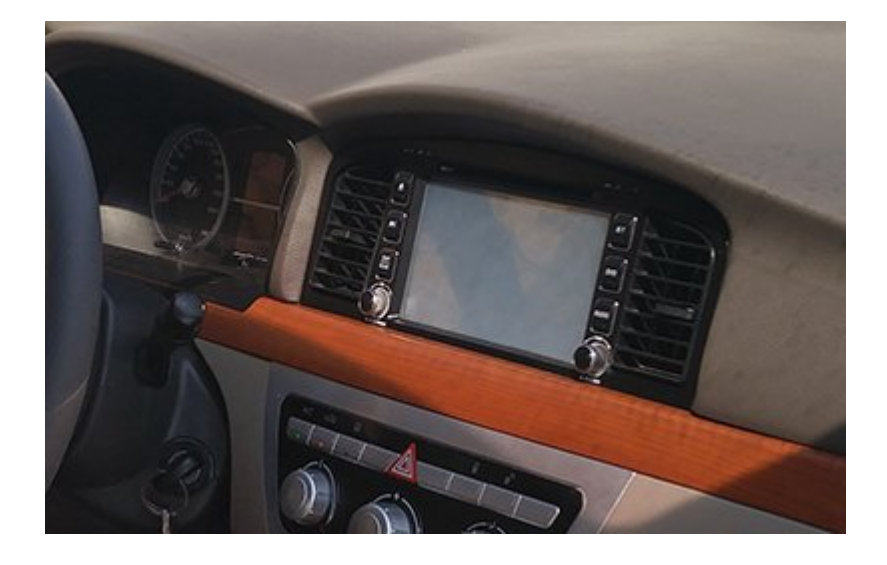

در بـحث طـراحی سـایت بـا وردپـرس هـم قضیه دقیقاً بـه همین شکل اسـت. شـما میتوانید بهجای صرف وقت و هزینه بابت کد نویسی (مثلاً ساخت یک فرم تماس با ما)، بهراحتی از افزونههای وردیرس استفاده کنید.

### لزوم نصب افزونه در سایت وردپرسی

اگر متوجه شدید افزونه وردپرس چیست حالا باید بدانید که داشتن برخی از افزونهها برای هر سایت وردپرسی که قصد دارد موفقیت زیادی در این عرصه کسب کند ضروری است و شما بـهصورت حـتم بـرای داشتن یک سـایت بـا بـازدید بـالا نیاز بـه یک سـری امکانات خاص دارید که از طریق افزونههای متنوع میتوانید به آنها دست پیدا کنید. درست است که افزونهها امکانات جدید و متنوعی را به سایت شما اضافه میکنند اما به این نکته توجه داشته باشید که در برخی مواقع ممکن است یک پلاگین با قالبی که در سایت خود استفاده میکنید سازگاری نداشته باشید و یا اینکه کارکرد آن برای سایت شما مفید نباشد. به همین دلیل شما باید نسبت به کاربرد هر یک از افزونهها شناخت کافی داشته باشید و بااطلاع کامل برای سایت خود افزونه انتخاب کنید.

### ساختار افزونههای وردپرس

درنتیجه اینکه افزونه وردپرس چیست باید بدانید افزونههای وردپرس فایلهایی هستند که بهصورت زیپ )که داخل این فایل زیپ یک یا چند پوشه و فایل PHP وجود دارد( به شما تحویل داده میشوند؛ و با نصب آنها روی سایتتان، میتوانید امکانات بسیار زیادی را در عرض چند ثانیه به سایت خود اضافه کنید.

# حالا چند تا از این افزونهها داریم؟

حدوداً بیش از ۱ میلیون افزونه برای وردپرس وجود دارد. یعنی شما میتوانید بیش از ۱ میلیون کاربرد جدید به سایتتان اضافه کنید. 🙂 که این موضوع میتواند برای شما یک فرصت عالی محسوب شود.

بـرخی از این افـزونـههـا رایگان و بـرخی پـولی میبـاشـند. از افـزونـههـای پـولی بـهعـنوان پلاگین حرفهای یاد میشود.

# کاربردیترین افزونههای وردپرس

معمولاً هر افزونه یک ویژگی مجزا به سایت شما اضافه میکند. ما در این قسمت برخی از بهترین پلاگینهای وردپرس، که کارکرد بسیار زیادی برای سایت شما دارند را معرفی میکنیم.

### افزونهی WP Rocket

همه شما این موضوع را میدانید که سرعت سایت در میزان کاربران یک سایت نقش بسیار مؤثری دارد. بنابراین شما اگر یک سایت اینترنتی را مدیریت میکنید؛ باید نسبت بهسرعت لود شدن سایت خود اهمیت زیادی دهید. کاربران معمولاً زمان زیادی را برای لود شدن یک سایت صرف نمیکنند و در صورت لود نشدن سایت اقدام به ترک کردن سایت شما میکنند. با توجه به این موضوع اگر قصد دارید یک سایت پربازدید با ترافیک ورودی بسیار زیاد داشته باشید، نیاز به یک افزونه کمکی دارید که به شما کمک کند.

یکی از بهترین افزونههای افزایش سرعت سایت WP Rocket است؛ که با ویژگیهای منحصربهفرد خود شما را شگفتزده میکند. با این افزونه میتوانید یک سرعت بینظیر را تجربه کنید و کاربران بیشتری را به سایت خود جذب کنید.

این پلاگین با کش کردن اطلاعات سایت و بهینهسازی تصاویر و ویدئوهای سایت باعث بالا رفتن سرعت سایت میشود؛ که این موضوع درنهایت منجر به افزایش سئو سایت میشود. یکی دیگر از دلایل محبوبیت و موفقیت این افزونه نصب بسیار آسان و استفاده راحت آن میباشد. بنابراین با توجه به موارد گفتهشده اگر میخواهید بدون دردسر سرعت سایت خود را چند برابر کنید از پلاگین WP Rocket استفاده کنید.

#### افزونه میهن پنل

برای معرفی افزونهی میهن پنل بهطور خلاصه میتوان گفت این پلاگین به شما کمک میکند حرفهای بهنظر برسید. سیستم مدیریت محتوای وردپرس بهصورت پیشفرض یک فرم ورود و ثبتنام در سایت را در اختیار شما قرار میدهد؛ اما شما برای اینکه حرفهای بودن خود را به رخ کاربران بکشید نیاز به یک صفحهی ورود زیبا و یونیک دارید.

میهن پنل توانسته با امکانات و کیفیت بالا کاربران زیادی را به خود جذب کند. یکی از مـواردی که در میهن پـنل بسیار مـورد اهمیت اسـت این اسـت که، شـما در این افـزونـه قابلیت سفارشیسازی کردن صفحهی عضویت و ورود به سایت خود را دارید. با استفاده از پلاگین میهن پنل این امکان را خواهید داشت که لوگوی مخصوص به سایت خودتان را قرار دهید؛ و یا در صورت دلخواه رنگ و تصویر موردنظر خود را جایگزین حالت پیشفرض این افزونه کنید. مدیر سایت این امکان را دارد که برای عضویت کاربر فیلدهای متنوعی را در نظر بگیرد که این فیلدها میتواند بهصورت اساماس، ایمیل، شماره تلفن و... باشد.

البته به این نکته توجه داشته باشید که شخصیسازی فقط مختص به مدیر سایت نیست؛ و کاربران نیز امکان این رادارند که صفحه عضویت خود را سفارشیسازی کنند. بهعنوان مثال کاربر این امکان را دارد که تصویر موردنظر خود را بر روی پنل کاربری خود قرار دهد.

این پـلاگین ویژگیهـای بسیار زیاد دیگری نیز دارد که شـما پـس از فـعالسـازی آن قـادر خـواهید بـود از آنهـا بهـره بـبرید. اگـر بـهدنـبال یک جـایگزین عـالی بـرای صـفحه بسیار سادهی وردپرس هستید قطعاً میهن پنل گزینهی بسیار مناسبی برای شما میباشد.

#### افزونه Yoast SEO

اهمیت سئو سایت بر کسی پوشیده نیست. شما باید بهعنوان یک مدیر سایت مواردی که سبب بالا رفتن سئو سایت میشوند را به خوبی بشناسید؛ و تمام تلاش خودتان را برای افزایش سئو سایت خود انجام دهید.

پیشرفت. سایت شما درگرو داشتن سئو بالا در گو.گل. است.. چر.اکه با. داشتن سئو بالا گوگل سایت شما را جـزء اولین اولویتهای خود قرار میدهد، و کاربران بیشتری از سایت شما بازدید میکنند. بهترین و کاربردیترین افزونهای که برای سئو در وردپرس وجود دارد افزونهی Yoast SEO Premium است.

قابلیتهای این افزونه شما و کاربرانتان را با دنیایی جدید در وردپرس آشنا میکند. این پلاگین جزء یکی از ضروریترین افزونههایی است که شما باید پس از راهاندازی سایت خـود آن را نـصب کنید. سـایت شـما پـس از نـصب این پـلاگین بـا تـرافیک ورودی چشمگیری روبهرو خواهد شد؛ که این موضوع درنهایت منجر به توسعه و پیشرفت کسبوکار شما میشود. بنابراین با توجه به مواردی که ذکر شد میتوان گفت افزونهی یاوست سئو به کاربران خود این امکان را میدهد تا حرفهای بودن را تجربه کنند.

# پلاگین Visual Composer

ظاهر سایت شما نشانگر هویت کاری شما است. به این صورت که ظاهر سایت شما میتواند در وهلهی اول به کاربر حرفهای بودن و یا نبودن شما را نشان دهد. به همین جهت شما باید تمام تلاش خودتان را بکنید تا یک ظاهر جذاب به کاربران خود نشان دهید.

یکی از عواملی که در ظاهر سایت شما تأثیر بهسزایی دارد صفحات متنوع و گوناگونی است که در یک سایت اینترنتی وجود دارد. برای اینکه بتوانید صفحات زیبا و یونیک برای سایت خود بسازید، میتوانید از یک افزونه کمک بگیرید. یکی از محبوبترین افزونههای ساخت صفحه در وردپرس ویژوال کامپوزر میباشدVisual Composer . به کاربران خود این امکان را میدهد که صفحات جذاب با رنگبندی و طرحهای بسیار متنوعی بسازند.

این پلاگین هیچ محدودیتی در تعداد صفحات ندارد، و شما میتوانید تا بینهایت صفحه جدید در این افزونه بسازید. اینکه شما بتوانید محتوای جذابی به کاربر ارائه دهید باعث میشود کاربر نسبت به ماندن در سایت شما ترغیب شود؛ و تمایل بیشتری برای ماندن در سایت شما داشته باشد. بنابراین سعی کنید با داشتن صفحات متنوع در سایت، کاربران بیشتری برای کسبوکار خود جذب کنید.

ازجمله دیگر ویژگیهای این افزونه امکان استفاده بسیار آسان است. به این صورت که لزوماً برای استفاده از این افزونه شما نیازی به مهارت در کد نویسی ندارید و بهراحتی میتوانید بدون کد نویسی صفحات خود را بسازید. درواقع در این پلاگین این امکان برای کاربر وجود دارد که صفحات جذاب خود را تنها با دراگ و دراپ کردن بسازد. برای این کار فقط کافی است المانهای موردنظر خود را بکشید و در جای موردنظر خود رها کنید.

# پلاگین Revolution Slider

پلاگین روولوشن اسلایدر یکی از بینظیرترین و کاربردیترین افزونههایی است که شما میتـوانید در وردپـرس از آن اسـتفاده کنید. بـا اسـتفاده از این پـلاگین این امکان را خواهید داشت که اسلایدرهای منحصربهفردی را بای سایت خود ایجاد کنید؛ و همچنین جذابیت ظاهری سایت خود را دوچندان کنید. در این افزونه تمامی افراد فارغ از اینکه درزمینه کد نویسی مهارت دارند یا نه میتوانند اسلایدرهای متنوع بسازند. چراکه ساخت اسلایدر در این افزونه بسیار ساده است، و تنها با کشیدن و رها کردن قادر خواهید بود هر اسلایدر دلخواهی را ایجاد کنید.

داشتن اسلایدر در سایت شما میتواند به جذب کاربر کمک زیادی کند. کاربر با دیدن اسلایدرهای سایت شما تمایل دارد زمان بیشتری را در سایت سپری کند. بهبیاندیگر کاربر از ماندن در سایت شما خسته نمیشود. روولوشن اسلایدر به شما این امکان را میدهد که در اسلایدرهای خود تصاویر و ویدئو قرار دهید؛ و یا اینکه اسلایدرهای گرافیکی جذاب بسازید.

#### قسمت 22: آموزش نصب افزونه در وردپرس

قصد داریم آموزش نصب افزونه در وردپرس را بهصورت کامـل تـوضیح دهیم. چـرا و چگونه افزونههای وردپرسی روی سایت وردپرسی نصب میشوند؟

همانطور که در مقاله <u>افزونه وردپرس</u> چیست مطالعه کردید <u>افزونه وردپرس</u> به شما امکانات و قابلیتهای فراوانی میدهد؛ که شما توسط آن میتوانید سایت وردپرسی خودتان را ارتقا دهید. هزاران افزونه در انواع مختلف در اختیار شما قرارگرفتهاند که شما میتوانید از هریک از آنها استفادههای گوناگونی را داشته باشید.

اما نصب افزونه نیازمند در نظر گرفتن مواردی است که شما باید هنگام نصب آن بر روی سایت خود در نظر داشته باشید. بسیاری از افزونههای موجود در وب ممکن است با قالب و یا سایر افزونههای سایت شما سازگاری نداشته باشند. همچنین ممکن است افزونهای که برخی از سایتهای غیر معتبر به شما ارائه میدهند نال شده باشد؛ و سایت وردپرسی شما را به هم بریزد. بنابراین حتماً به این نکته توجه داشته باشید که به سایتهای معتبر جهت خرید افزونه مراجعه نمایید.

# نصب افزونه از طریق پنل وردپرس

برای نصب افزونه ابتدا از پنل مدیریت سایت وردپرس خود بر روی افزونهها و سپس افزودن افزونه کلیک کنید.

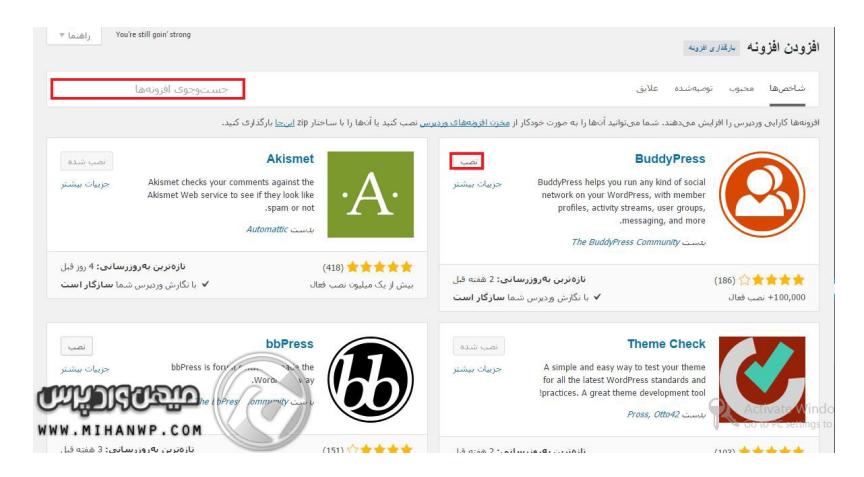

بعد از وارد شدن به نصب کننده افزونهها صفحهای مثل صفحهای که در بالا آن را مشاهده میکنید برای شما باز میشود. در این قسمت شما میتوانید افزونههای متعددی را مشاهده کنید که وردپرس بهصورت کاملاً رایگان در اختیار شما قرار داده است. این افزونهها اختصاصی نبوده و در اختیار تمامی کاربران قرارگرفته است. شما برای نصب هر افزونه باید روی نصب کلیک کنید تا افزونه برای شما اضافه شود. همچنین شما توسط این قسمت میتوانید افزونه سایت وردپرسی خود را به خوبی کنترل کنید.

علاوه بر این گزینههایی همچون پاک کردن، ویرایش، غیرفعال کردن و... در این قسمت قرارگرفتهاند. برای یافتن یک افزونه در قسمت جستجوی افزونهها کلیک کنید و افزونه موردنظر خود را سرچ کنید. مثلاً میتوانید برای نصب افزونههای اسلایدر وردپرس عـبارت slider را سـرچ کنید. همچنین شـما میتـوانید بـرای نـصب <u>افـزونـه wp</u> <u>statistics</u> مستقیماً اسم افزونه را سرچ کنید.

## آپلود فایل افزونه از روش دستی

اما در مقابل افزونههایی که در مخزن وردپرس بهصورت رایگان قرار دارند؛ افزونههایی وجود دارند که بهصورت اختصاصی کد نویسی شدهاند و شما باید جهت استفاده از آنها، آنها را خریداری نمایید. درواقع این افزونهها روی منبع وردپرس ثبتنشدهاند؛ و شما آنها را بهصورت <u>افزونه حرفهای</u> خریداری کردهاید. برای آپلود دستی از طریق بارگذاری افزونه فایل افزونه موردنظر خود را در سیستم خود در یک پوشه Zip بارگذاری کنید.

#### در حال نصب افزونه: BuddyPress 2.3.3

در حال دریافت بستهی نصب از https://downloads.wordpress.org/plugin/buddypress.2.3.3.zip... گشودن بستهی فشرده شده... در حال نصب افزونه... افزونه BuddyPress 2.3.3 با موفقیت نصب شد. <u>فعال کردن افزونه</u> باز<u>گشت به نصب کنندهی افزونهها</u>

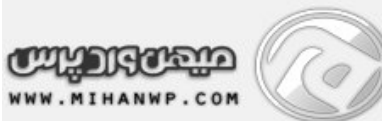

بعد از نصب افزونه موردنظر برای شما یک پنجره باز میشود؛ که باید بر روی فعال کردن افزونه کلیک کنید. همچنین اگر بخواهید مجدداً به صفحه نصب افزونهها بروید، باید روی نصب کنندهی افزونهها کلیک کنید.

بعدازاین کار افزونه موردنظر شما به خوبی و خوشی فعالشده و کار خود را شروع میکند!

## نصب افزونه در وردپرس از طریق هاست

در برخی مواقع هاست شما اجازه آپلود فایلهای حجیم را به شما نمیدهد. شما میتوانید جهت رفع این مشکل در سایت خود <u>آموزش افزایش حجم آپلود در</u> وردپرس را مشاهده کنید. اما درصورتیکه میخواهید کارتان سادهتر شود میتوانید از طریق هاست، افزونه را نصب و فعالسازی کنید.

|   | Hanno         |                                  | 010  | East mounds (name a) ij  | 1.150                | 1 01110 |
|---|---------------|----------------------------------|------|--------------------------|----------------------|---------|
|   | .cpanel       |                                  | 4 KB | Today 6:18 PM            | httpd/unix-directory | 0700    |
|   | .cphorde      |                                  | 4 KB | Aug 3, 2015 11:14 PM     | httpd/unix-directory | 0700    |
|   | .fontconfig   |                                  | 4 KB | Jan 1, 2015 6:38 PM      | httpd/unix-directory | 0755    |
|   | .htpasswds    |                                  | 4 KB | Jun 21, 2015 10:39<br>AM | httpd/unix-directory | 0750    |
|   | .razor        |                                  | 4 KB | Dec 24, 2014 2:59 PM     | httpd/unix-directory | 0755    |
|   | .spamassassin |                                  | 4 KB | Dec 24, 2014 2:59 PM     | httpd/unix-directory | 0700    |
|   | .ssh          |                                  | 4 KB | Jan 1, 2015 6:33 PM      | httpd/unix-directory | 0700    |
|   | .trash        |                                  | 4 KB | Jan 24, 2015 7:58 PM     | httpd/unix-directory | 0700    |
|   | etc           |                                  | 4 KB | Dec 29, 2014 6:48 PM     | httpd/unix-directory | 0750    |
|   | logs          |                                  | 4 KB | Yesterday 6:59 AM        | httpd/unix-directory | 0700    |
|   | mail          |                                  | 4 KB | Aug 3, 2015 11:14 PM     | mail                 | 0751    |
|   | public_ftp    | به قسمت فایل Public_html می رویم | 4 KB | Jun 22, 2015 4:55 PM     | publicftp            | 0750    |
| 0 | public_html   |                                  | 4 KB | Aug 16, 2015 6:58 PM     | publichtml           |         |
|   | ssl           |                                  | 4 KB | Jan 1, 201               |                      | 0255    |
|   | tmp           |                                  | 4 KB | Aug 9, 201 WWW PMM I     | HAINWP-PCOM          | 0755    |

برای نصب افزونه ابتدا به داخل Public\_ html بروید.

| 1 | wp-content   | 4 KB | Aug 9, 2015 3:08 PM | httpd/unix-directory     |
|---|--------------|------|---------------------|--------------------------|
|   | wp-includes  | 4 KB | Aug 9, 2015 3:08 PM | 0755                     |
|   | wp-snapshots | 4 KB | Aug 9, 2015 3:09 PM | WMMMMIEHAALWERA COM 9755 |

سپس وارد پوشه Wp-content که دارای محتویات وردپرس است شوید.

|    | languages   | 4 KB | Aug 9, 2015 3:08 PM      | httpd/unix-directory  | 0755    |
|----|-------------|------|--------------------------|-----------------------|---------|
| È. | plugins     | 4 KB | Aug 10, 2015 12:12<br>AM | httpd/unix-directory  | 0755    |
|    | redux       | 4 KB | Aug 9, 2015 3:08 PM      | httpd/unix-directory  | 0755    |
|    | themes      | 4 KB | Aug 9, 2015 3:08 PM      | httpd/unix-directory  | 0755    |
|    | upgrade     | 4 KB | Aug 10, 2015 12:12<br>AM | httpd/unix-directory  | uring . |
|    | uploads     | 4 KB | Aug 9, 2015 3:08 PM      | California            | 07=5    |
| D  | w3tc-config | 4 KB | Aug 9, 2015 3:08 PM      | http://unix-directory |         |

برای نصب <u>افزونه</u> باید افزونه موردنظر خود را در پوشه Plugins آپلود کنید. پس برای انجام آن وارد پوشه plugins شوید.

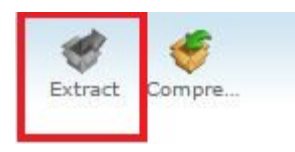

بعد از آپلود افزونه آن را از حالت Zip بیرون بیاورید. سپس وارد پنل مدیریت وردپرس خود شوید و از قسمت افزونهها < افزونههای نصبشده افزونه موردنظر خود را فعال کنید.

نصب افزونه وردپرس از طریق گیت هاب

یکی از روشهای دیگری که میتوانید توسط آن افزونـه مـوردنـظر خـود را دانـلود کنید <u>گیت هـاب</u> اسـت. در گیت هـاب هـم ارائـه دهـندگـان یک نـرمافـزار و یا افـزونـه میتوانند نرمافزار خود را انتشار بدهند؛ و هم اینکه کاربران امکان این را دارند که از نرم افزارهای موجود در آن استفاده نمایند. شما میتوانید افزونههای موردنیاز سایت وردپرس خودتان را از طریق گیت هاب دریافت نمایید. برای انجام این کار ابتدا به سایت گیت هاب رفته و در قسمت سرچ نام افزونه موردنیاز خود را جستجو نمایید. سپس از لیست نمایش داده برای شما میتوانید با انتخاب گزینه Clone or افزونه خود را دانلود و نصب نمایید.

| Why GitHub? ~ Enterprise Explore ~           | Marketplace Pricing $\vee$                                                                                           | Search                                   | Sign in Sign up                  |
|----------------------------------------------|----------------------------------------------------------------------------------------------------|------------------------------------------|----------------------------------|
| P Yoast / wordpress-seo                      |                                                                                                    | • Watch 132                              | ★ Star 1,116 <b>%</b> Fork 646   |
| ↔ Code ① Issues 766 ﴾ Pull requests 41       | 🗊 Wiki 🕕 Security 📊 Insights                                                                                         |                                          |                                  |
| GitHub is ho<br>revie                        | Join GitHub today<br>ne to over 40 million developers working<br>w code, manage projects, and build softw<br>Sign up | ) together to host and<br>vare together. | Dismiss                          |
| Yoast SEO for WordPress https://yoast.com/wo | rdpress/plugins/seo/                                                                                                 |                                          |                                  |
| wordpress php seo yoast plugin metad         | ata opengraph xml-sitemap yoast                                                                                      | -seo breadcrumbs                         |                                  |
| P 19,739 commits P 71 branches               | S 284 releases                                                                                                    | 11 contributors                          | গ্রু View license                |
| Branch: trunk                                |                                                                                                    |                                          | Find file Clone or download -    |
| herregroen Remove unused expectation         |                                                                                                    | ~                                        | Latest commit 7440d49 3 days ago |

نصب افزونه از طريق گيت هاب

پسازاینکه شما گزینه Clone or Download را انتخاب کنید فایل زیپ افزونه برای شما دانلود و ذخیره خواهد شد.

خب حالا شما باید وارد پیشخوان لوکال هاست خود شوید؛ و از پنل مدیریت و یا همان پیشخوان از قسمت افزونهها < افزودن را انتخاب و بر روی گزینه بارگذاری افزونه کلیک کنید.

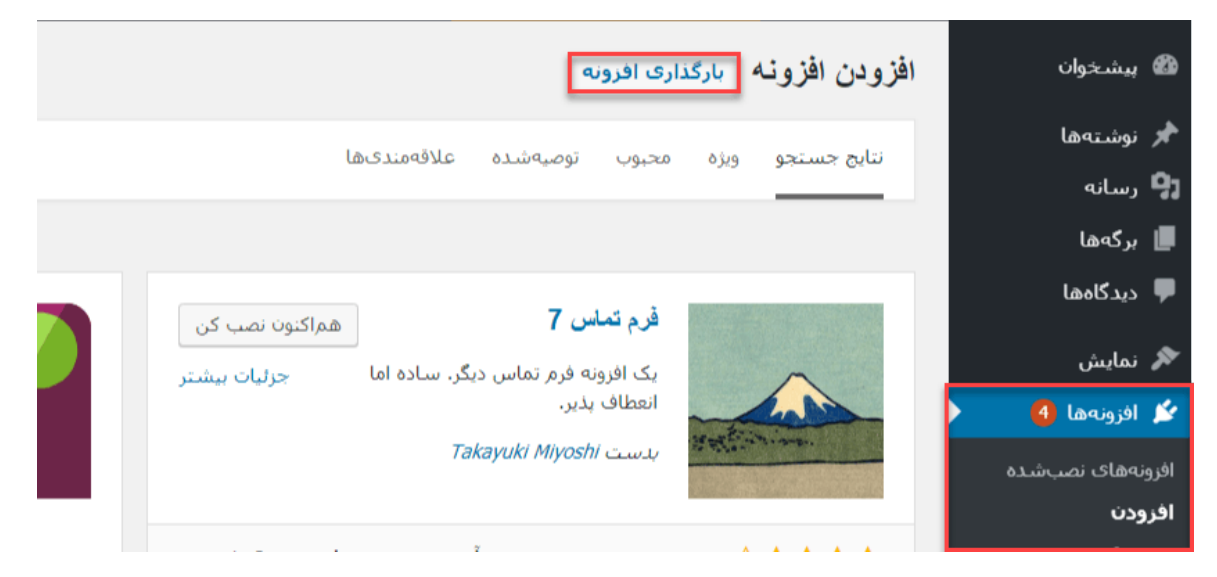

أپلود افزونه

سپس شما باید جهت انتخاب فایل زیپ افزونه گزینه Choose File را انتخاب نمایید.

|                                                                                | افزودن افزونه بارگذاری افرونه | 🏙 پیشخوان        |
|--------------------------------------------------------------------------------|-------------------------------|------------------|
|                                                                                |                               | 🖈 نوشتەھا        |
| من المن المن المن المن المن المن المن ال                                       | اگ اف                         | 🖪 رسانه          |
| رون ای ب ساختار ۲۵٫۰ دارید، می توانید آن را ب بارخداری در اینجا نصب کنید.<br>ک | וכן ופן                       | 📕 برگەھا         |
|                                                                                |                               | 두 دیدگاهها       |
| wordpress-seo-trunk.zip Choose File                                            | G.                            | 🖈 نمایش          |
| همراختون نصب کن                                                                |                               | 🖄 افزونەھا 🚯     |
|                                                                                |                               | افرونههای نصبشده |
|                                                                                |                               | افزودن           |

انتخاب فايل زيپ

در قدم بعدی برای شما پنجرهای بازخواهد شد که توسط آن میتوانید فایل زیپ خود را انتخاب کنید.

در انتها باید با انتخاب "فعال کردن افزونه" افزونه موردنظر خود را فعال کنید.

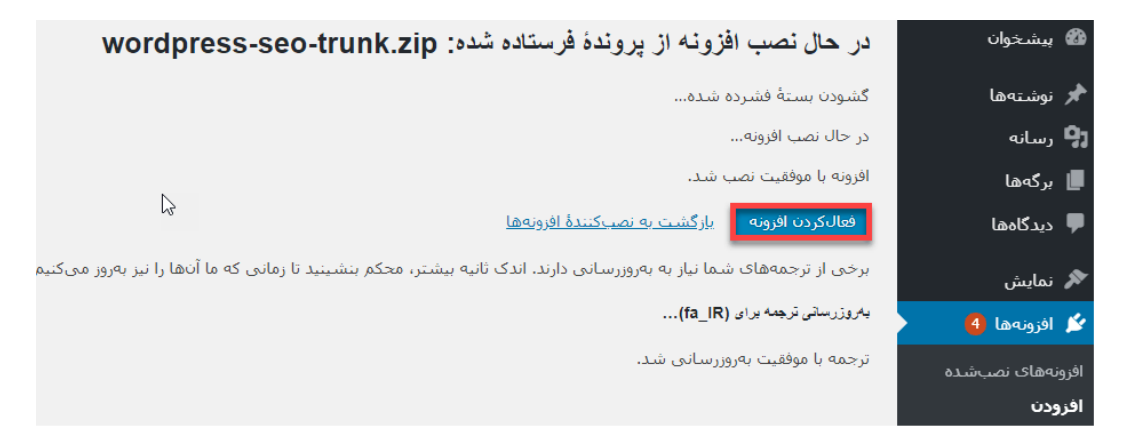

فعال كردن افزونه

به همین راحتی شما افزونه وردپرس خود را نصب و در سایت خود فعال کردید.

# قسمت 23: مدیریت بخش دیدگاه در وردپرس

بخش دیدگاه در وردپرس یا همان نظرات برای گفتگوی شما با کاربران و گرفتن فید بک از مشتریان یا بهتر هست بگوییم بازدیدکنندگان سایت شما و یا پاسخ به سؤالات مشتریان شما بکار میرود. شما میتوانید کمال استفاده را از این بخش ببرید. البته این بخش استفاده چندانی در ایران ندارد و درواقع بعضیاوقات برای پرسیدن سؤالات از آن استفاده میشود و متأسفانه کسی به خود زحمت ارسال نظر و Feedback را نمیدهد.

همچنین ممکن است در بخش دیدگاههای سایت شما افرادی سودجو در سایت شما ایجاد مزاحمت کنند و به ارسال اسپم بپردازند. شما با استفاده از افزونههای موجود در سایت <u>میهن وردپرس</u> میتوانید مانع ارسال اسپم توسط افراد سودجو شوید. و از تخریب سایتتان در مقابل این افراد جلوگیری کنید.

شما بهراحتی میتوانید بخش دیدگاهها را کنترل و مدیریت کنید و این بخش قدرتمند را در دست بگیرید. شما حتی امکان این را دارید که بخش دیدگاهها را غیرفعال کنید و در هـر مطلبی که دوسـت داشـتید آن را فـعال کنید. بـا اسـتفاده از این کار میتـوانید از نمایش نظراتی که ممکن است برای شما مفید نباشد جلوگیری کنید و بدین ترتیب تنها نظرات دلخواه شما نمایش داده میشود. در نظر داشته باشید بهعنوان مدیر سایت بهترین شکل ایجاد ارتباط با کاربران سایتتان بخش نظرات است.

# نظرات سایت خود را نادیده نگیرید!

دیدگاهها بهعنوان مهمترین بخش تعامل بین کاربر و مدیر سایت میباشند که از طریق آن میتوانید با کاربر خود ارتباط برقرار کنید. شما بهعنوان مدیر سایت میتوانید بهراحتی توسط این بخش میزان سئو سایت خود را بالا ببرید. پس دقت داشته باشید که باید به این بخش توجه ویژهای داشته باشید. در نظر داشته باشید که هرچه زودتر به سؤالات و نظرات کاربرانتان پاسخ دهید کاربران از سایت شما بیشتر راضی هستند.

شما میتوانید از طریق بخش دیدگاهها سایتتان را تبدیل به یک شبکه اجتماعی میان خود و کاربران سایتتان تبدیل کنید؛ همچنین توسط این کار میتوانید رتبه سایت خود را در موتورهای جستجو بالا ببرید و سبب جذب کاربران بیشتر به سایت خود شوید. از این طریق بازدید سایت شما نیز تا حد زیادی بالا میرود.

کاربران در گروههای مختلف ممکن است نظرات متفاوتی را نسبت به محصول شما داشته باشند؛ اما شما بهعنوان مدیر سایت در نظر داشته باشید که اجناس معرفیشده توسط سایت شما کمترین ایراد ممکن را داشته باشد و مطمئن شوید که بهترین و باکیفیتترین محصول را به کاربران خود ارائه میکنید. درواقع همین بازخوردها سبب میشوند شما به اجناستان توجه و دقت بیشتری داشته باشید. کاربران پس از خرید محصولات شما از این محصول در قسمت دیدگاهها نقدهایی میکنند که این نقدها برای شما بسیار کاربردی و مفید است.

# بخش دیدگاه در وردپرس و مدیریت آن

برای نمایش دیدگاهها در پنل مدیریتی خود وارد بخش دیدگاهها میشویم. زمانی که یک دیدگاه جدید داشته باشید؛ متن دیدگاه در همین قسمت قابلمشاهده است. در اینجا قسمتهای گوناگونی مثل پذیرفتن، پاسخ دادن، جفنگ و انتقال به زبالهدان وجود دارد که در ادامه به بررسی آنها خواهیم پرداخت.

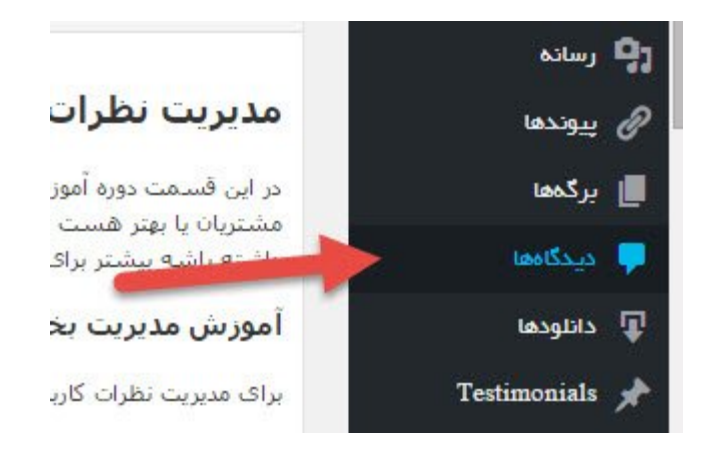

برای نمایش دیدگاهها در پنل مدیریتی خود وارد بخش دیدگاهها میشویم. زمانی که یک دیدگاه جدید داشته باشید؛ متن دیدگاه در همین قسمت قابلمشاهده است. در اینجا قسمتهای گوناگونی مثل پذیرفتن، پاسخ دادن، جفنگ و انتقال به زبالهدان وجود دارد که در ادامه به بررسی آنها خواهیم پرداخت.

|                           |                                |                                                                                           | دیدگادها                                                         |
|---------------------------|--------------------------------|-------------------------------------------------------------------------------------------|------------------------------------------------------------------|
| جستوجوی دیدگاه            |                                | تاييدشده (2)   جفنگ (0)   زيالەدان (1)<br>همه مع ديدگاه ال                                | همه (2)   خودم (2)   در انتظار تایید (0)  <br>کارهای درست ۲۵۵۹ م |
| ارسال شده در              | در پاسخ به                     | دیدگاه                                                                                    | ا تویسنده                                                        |
| 2019/08/17 در 9:32<br>ق.ظ | سلام دنیا!<br>نمایش نوشته<br>2 | سلام نوشته خوبی بود<br>نیذیرفتن   پاسخ   ویرایش سریع   ویرایش   جفنگ   انتقال به زیالهدان | saraghafouri921@yahoo.c om<br>1::                                |

مديريت نظرات

با کلیک بر گزینه پاسخ میتوانید به دیدگاه کاربرتان پاسخ دهید و توسط گزینه تأیید و پاسخ در پایین سمت چپ، درواقع شما هم این کامنت را تأیید و پاسخ آن را برای کاربر در سایت به نمایش درمیآورید.

|                           |                                | دیدگاهها                                                                                                    |
|---------------------------|--------------------------------|----------------------------------------------------------------------------------------------------|
| جستوجوی دیدگاهها          |                                | همه (2)   خودم (2)   در انتظار تایید (0)   تاییدشده (2)   جفنگ (0)   زبالهدان (1)<br>کارهای درستهجمعی                                                                                                    |
| ارسال شده در              | در پاسخ به                     | الارتفاد الملك الملك ملك الملك الملك الملك الملك الملك الملك الملك الملك الملك الملك الملك الملك الملك الملك الملك الملك الملك الملك الملك الملك الملك الملك الملك الملك الملك الملك الملك الملك الملك الملك الملك الملك الملك الملك الملك الملك الملك الملك الملك الملك الملك الملك الملك الملك ملك ملك ملك ملك ملك ملك ملك ملك ملك                                                                                                    |
| 2019/08/17 در 9:32<br>ق،ظ | سلام دنیا!<br>نمایش نوشته<br>2 | sara<br>saraghafouri921@yahoo.c سلام نوشته خوبی بود<br>om<br>1::                                                                                                    |
|                           |                                | باسخ دادت به این دیدگاه<br>( ing ins del b-quote <u>link</u> ing ins <u>link</u> ing b-quote <u>link</u> ing b-quote <u>link</u> ing b-quote <u>link</u> ing b-quote b-quote b- |
|                           |                                | سلام ممنونا<br>I                                                                                                    |
| ياسخ                      |                                | لغو                                                                                                    |

پاسخ دادن به دیدگاه

با استفاده از گزینه ویرایش سریع میتوانید دیدگاه کاربر را خودتان ویرایش کنید. و با کلیک بر روی بهروزرسانی دیدگاه این ویرایش را تأیید میکنید. و مشاهده میکنید که بـه آن چیزی که شـما وارد کردهاید تغییر کرده اسـت. بـهعـنوان مـثال هـمانطـور که در تصویر مشاهده میکنید نوشته به مطلب تغییر کرده است.

|                  |            | دیدگاهها                                                                          |
|------------------|------------|-----------------------------------------------------------------------------------|
| جستوجوی دیدگاهها |            | همه (3)   خودم (2)   در انتظار تایید (0)   تاییدشده (3)   جفنگ (0)   زبالهدان (1) |
| 2 مور            |            | کارهای دستهجمعی ▼ اجرا همه نوع دیدگاه ▼ صافی                                      |
| ارسال شده در     | در پاسخ به | 🗌 نویسنده دیدگاه                                                                  |
|                  |            | وبرایش دیدگاه                                                                     |
|                  |            | code li ol ul img ins del b-quote <u>link</u> / b                                 |
|                  |            | سلام مطلب خوبی بود                                                                |
|                  |            | I                                                                                 |
| بروزرسانی دیدگاه |            | نام raghafouri921@yahoo.com نشانی<br>لغو                                          |

ویرایش سریع دیدگاه

در قسمت ویرایش نسبت به قسمت ویرایش سریع دستتان بازتر است و شما در این قـسمت امکانـات و قـابلیتهـای بیشتری در اختیاردارید. در این قـسمت نـام، نـشانی، ایمیل کاربر نمایش دادهشده است که شما میتوانید آنها را تغییر دهید.

|                                                                        | ویرایش دیدگاه                                                                                                    |
|------------------------------------------------------------------------|----------------------------------------------------------------------------------------------------|
| ر ضبيت<br>الدر شر در                                                   | يبوند يكتا: - http://localhost/mihanwp/2019/08/17/%d8%b3%d9%84%d8%a7%d9%85<br>%d8%af%d9%86%db%8c%d8%a7/#comment-3 |
| ی میب ســــ<br>() در انتظار<br>() جفتگ                                 | تريستده                                                                                                    |
| الله السلام الشدة در: <b>أكوست 17, 2019 @</b><br>09:32 ويرايش          | ایمیل saraghafouri921@yahoo.com                                                                                   |
| در پاسخ به: <u>سلام دنیا!</u><br>ا <u>نتقال به زیالهدان</u> بهروزرسانی | نشانی                                                                                                    |
|                                                                        | ing ins del b-quote الما الما الما الما الما الما الما الم                                                        |
|                                                                        | سلام مطلب خوبی بود                                                                                                |

ویرایش دیدگاه

# چگونگی کار با جفنگ

گزینه جفنگ به معنی همان اسپم است و زمانی که شما آن را انتخاب میکنید درواقع این دیدگاه جفنگ شناخته شده و کاربر بلاک می شود. با ورود به قسمت جفنگ می توانید دیدگاه های منتقل شده به آن را مشاهده کنید. در این قسمت دو گزینه جفنگ نیست و پاک کردن برای همیشه وجود دارد. توسط قسمت جفنگ نیست می توانید این دیدگاه را به قسمت دیدگاه ها بازگردانید. با استفاده از قسمت پاک کردن برای همیشه این دیدگاه به طور کل حذف شده و دیگر قابل بازگرشت نیست.

|                           |                                        |                                                                                | دیدگادها  |
|---------------------------|----------------------------------------|--------------------------------------------------------------------------------|-----------|
| جستوجوی دیدگاهد           |                                        | خودم (1)   در انتظار تایید (0)   تاییدشده (2)   حفنگ (1)   زبالهدان (1)        | همه (2)   |
| ) <b>1</b>                |                                        | ستەجمعى ▼ اجرا همە نوع ديدگاه ▼ صافی خالیکردن جفنگ                             | کارهای در |
| ارسال شده در              | در پاسخ به                             | ىندە دىدگاە                                                                    | 🗌 نویس    |
| 9:41 در 2019/08/17<br>ق.ظ | <b>سلام دنیا!</b><br>نمایش نوشته<br>(۲ | در پاسخ به sara.<br>saraghafouri921@yahoo.c<br>جفنگ نیست   پاک کردن برای همیشه | om<br>1:: |

اسپم دیدگاه

# آموزش کار با زبالهدان در مدیریت نظرات

گزینه آخر انتقال به زبالهدان است که توسط این قسمت نوشته ارسالشده توسط کاربر حذف میشود. تفاوت جفنگ و انتقال به زبالهدان این است که در جفنگ کاربر بلاک شده ولی در زبالهدان کاربر بازهم میتواند کامنت بگذارد و فقط نوشته فعلی او حذف میشود. وقتی شما وارد قسمت زبالهدان میشوید سه گزینه تحت عنوان جفنگ، بازیافت و پاک کردن برای همیشه وجود دارد. توسط قسمت جفنگ میتوانید این دیدگاه را به قسمت جفنگ انتقال دهید. همچنین توسط قسمت بازیافت دیدگاه را به همان قسمت اولیه در دیدگاهها منتقل میکنید.

با کلیک بر روی گزینه خالی کردن زبالهدان که در قسمت پایین سمت راست قرار دارد میتوانید این قسمت را کاملاً خالی کنید.

|                    |             | دیدگادها                                                                                                    |
|--------------------|-------------|----------------------------------------------------------------------------------------------------|
| جستوجوی دیدگاهها   |             | همه (2)   خودم (1)   در انتظار تایید (0)   تاییدشده (2)   جفنگ (0)   <b>زیالهدان</b> (1)                                                                                                    |
| 1 مورد             |             | کارهای دستهجمعی 🔻 اجرا همه نوع دیدگاه ▼ صافی خالی کردن زبالهدان                                                                                                    |
| ارسال شده در       | در پاسخ به  | 🗌 نویسنده دیدگاه                                                                                                    |
| 2019/08/17 در 9:09 | سلام دنيا!  | 🗖 🙍 sara 🖉 🗖                                                                                                    |
| ق،ظ                | نمایش نوشته | saraghafouri921@yahoo.c ستعتب المعني المعتبي المعتبي المعتبي المعتبي المعتبي المعتبي المعتبي المعتبي المعتبي المعتبي المعتبي المعتبي المعتبي المعتبي المعتبي المعتبي المعتبي المعتبي المعتبي المعتبي المعتبي المعتبي المعتبي المعتبي المعتبي المعتبي المعتبي المعتبي المعتبي المعتبي المعتبي ال |
|                    |             | 1::                                                                                                    |
| ارسال شده در       | در پاسخ به  | 🗌 نویسنده دیدگاه                                                                                                    |
| 1 مورد             |             | کارهای دستهجمعی 🔻 اجرا                                                                                                    |

زبالهدان در دیدگاه

توسط گزینههای موجود در بالای دیدگاهها مثل در انتظار تأیید، تأییدشده و... میتوانید فیلترهایی را ایجاد کنید و فقط فیلتر ایجادشده را در صفحه خود مشاهده کنید. بهعنوانمثال با کلیک بر روی گزینه تأییدشده فقط دیدگاههایی که شما تأیید کردهاید را در صفحه به شما نمایش خواهد داد.

| دیدگادها                                 |                                              |
|------------------------------------------|----------------------------------------------|
| اييدشده (2)   جفنگ (0)   زبالەدان (1)    | همه (2)   خودم (1)   در انتظار تایید (0)   ت |
| همه نوع دیدگاه ▼ صافی خالی کردن زبالهدان | کارهای دستهجمعی                              |
| دیدگاه                                   | 🗌 نویسنده                                    |
| سـلام مطلب خوبی بود                      | sara saraghafouri921@yahoo.c                 |

قسمت 24: صفحه بندی نظرات وردپرس و دلایل آن

شاید سایت شما هم مطالب جنجالی داشته باشد و تعداد نظرات (دیدگاههای) بسیار زیادی دریافت کند. تعداد بالای نظرات در سایت وردپرسی شما باعث طولانی شدن صفحات، و اسکرول خوردن بیشازحد صفحات خواهد شد. صفحه بندی نظرات وردپرس این مشکل را حل خواهد کرد.

بعد از اسکرول خوردن بیشازحد صفحه، سرعت لود صفحات قدیمی سایت شما بسیار کند خواهد شد. چراکه لود شدن اینهمه متن به زمان زیادی نیاز دارد. این موضوع باعـث آزار و اذیت کاربـر خـواهـد شـد، و مشکلات دیگری که سـایت شـما بـا آن دستوپنجه نـرم خـواهـد کرد. ازجـمله این مشکلات میتـوان بـه افـزایش لـود سـرور و کاهش چشمگیر سرعت سایت شما اشاره کرد. البته یکی از روشهای جلوگیری از این کار استفاده از <u>وردپرس راکت</u> است.

درهرصورت بد نیست که تعداد نظرات زیادی داشته باشید. حجم بالای نظرات به این معنا است که کاربران با محتوای سایت شما ارتباط خوبی برقرار میکنند. البته اگر ریا نباشد سایت <u>میهن وردپرس</u> در عرض ۳ سال بیش از ۴۰۰۰۰ دیدگاه دریافت کرد! آماری که خیلی از رقبا بعد از ۵ سال هم نداشتند(: !

# چرا باید نظرات وردپرس را صفحه بندی کنیم؟

این کار میتواند به دلایل مختلفی صورت گیرد. که در اینجا به آنها اشاره میکنیم.

# جلوگیری از کاهش سرعت سایت

یکی از فاکتورهای اصلی سئو ازنظر گوگل و سایر موتورهای جستجوگر، سرعت سایت شما است. توجه داشته باشید که بهطور میانگین لود شدن سایت شما نباید بیشتر از ۸ ثانیه طول بکشد. درنتیجه باید طول صفحه را کمتر کنیم تا سئوی بهتری داشته باشیم.

# جلوگیری از گیرپاژ کردن سرور سایت :)

در اکثر موارد به دلیل تعداد بالای نظرات سایت شما، صفحه سفید مرگ نمایش داده میشود. که به معنای کمبود منابع سرور است. البته هاست وردپرسی باید بیش از اینها منابع داشته باشد. اما متأسفانه برخی از هاستها کیفیت خوبی نداشته، و سبب بروز چنین مشکلاتی در سایت شما خواهند شد.

# جلوگیری از کم شدن چگالی کلمه کلیدی

توجه کنید که حجم پست حائز اهمیت است و دیدگاهها همیشه سبب افزوده شدن حجم پست میشوند. اما نکته مهم این است که چگالی کلمه کلیدی هم مناسب است. وقتی حجم پست شما توسط دیدگاه افزایش پیدا کند، عملاً چگالی کلمه کلیدی را کاهش دادهاید؛ و ازنظر سئو به پست لطمه بزرگی را وارد کردهاید. پس بهتر است حجم پست را با کاهش تعداد دیدگاهها در هر صفحه کمتر کنیم.

# چرا نباید دیدگاههای وردپرس را صفحه بندی کنیم؟

تــنها دلیلان این اســت که، بـا صـفحهبـندی کردن دیدگـاههـا، مـحتوای تکراری در وردپرس بـه وجـود میآید. چـون چـند صفحه از دیدگـاههـا همگی بـا عـنوان پسـت نـمایش داده میشـونـد؛ و ازنـظر گـوگـل یک مشکل اسـاسی در سـایت شـما بـه نـام Duplicate Content ایجاد خواهد شد.

البته این موضوع بهراحتی با نصب و فعالسازی افزونه Yoast SEO حل خواهد شد. به همین راحتی 🙂

#### صفحه بندی کردن نظرات وردپرس در ۲ قدم ساده

این قابلیت بهصورت پیشفرض در وردپرس وجود دارد. برای صفحهبندی کردن نظرات وردپرس کافی است ۲ مرحله ساده را انجام دهید. ابتدا وارد بخش تنظیمات < گفتگو شوید.

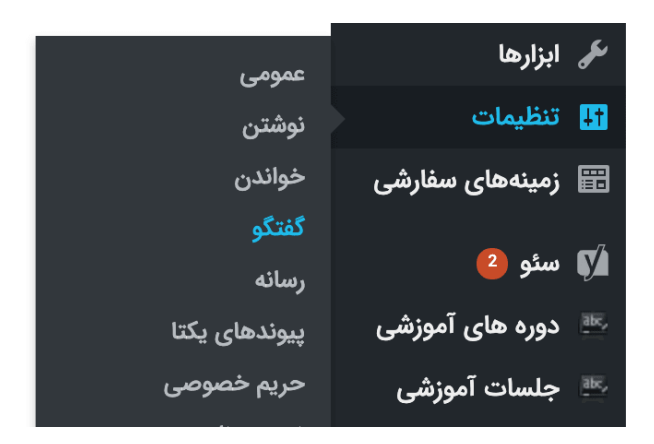

تنظیمات > گفتگو در وردپرس

سپس گزینه صفحهبندی دیدگاهها را فعال کنید. در جلوی این عبارت میتوانید تعداد دیدگـاههـای هـر صـفحه را مـشخص کنید. همچنین میتـوانید مـشخص کنید که دیدگاههای جدید در صفحه اول و یا صفحه آخر نمایش داده شوند.

| ا ای نویسندهی دیدگاه باید نام و نشانی ایمیل خود را بنویسد                                 | دیگر تنظیمات دیدگاهه |  |
|-------------------------------------------------------------------------------------------|----------------------|--|
| کاربران باید نامنویسی کرده باشند و وارد شده باشند تا بتوانند دیدگاهشان را بنویسند         |                      |  |
| بستن دیدگاهها در نوشتههای قدیمیتر از 14 روز بهصورت خودکار                                 |                      |  |
| .Show comments cookies opt-in checkbox, allowing comment author cookies to be set         |                      |  |
| 🖌 فعالکردن دیدگاههای تودرتو با عمق 4 🖨 دیدگاه                                             |                      |  |
| 🗌 صفحهبندی دیدگاهها با 🛛 🔹 دیدگاه در هر صفحه و 🛛 آخرین 🖨 صفحه بهصورت پیشفرض نشان دادهشود. |                      |  |
| نمایش دیدگاههای 🔄 تازهتر 💠 در هر صفحه                                                     |                      |  |

فعال کردن صفحه بندی نظرات وردپرس

فراموش نکنید دکمه ذخیره را کلیک کنید.

به همین راحتی! صفحهبندی دیدگاهها در وردپرس فعال شد.

# رفع عیب و ایرادات

نکته: درصورتیکه صفحهبندی دیدگاهها فعال نشد، قالب سایت خود را تغییر دهید. درصورتیکه با تغییر قالب سایت مشکل برطرف شد به این معنا است که قالب سایت شما مشکل دارد.

توجه داشته باشید که اگر با تغییر قالب سایت مشکل حل نشد، کافی است افزونههای سایتتان را غیرفعال کرده و مجدد تست کنید.

## قسمت 25: مدیریت آسان دیدگاه با شورت کات نظرات در وردپرس

با استفاده از شورت کاتها در هر سیستمی میتوانید سریعتر منابع و محتوای خود را مدیریت کنید؛ و در وقت خود صرفهجویی کنید. البته قبلاً کتابچه راهنمای شورت کاتهای وردپرس را منتشر کردهایم. اما شورت کات نظرات یک موضوع بهمراتب مهمتر است. برخی مواقع شما در سایت خودتان دیدگاههای بسیار زیادی دریافت میکنید. برای مدیریت کردن این دیدگاهها میتوانید از شورت کات نظرات استفاده کنید. درواقع این شورت کاتها به شما اجازه ویرایش و مدیریت دیدگاهها به سریعترین روش ممکن را خواهند داد.

توجه کنید که این شورت کاتها بهصورت پیشفرض فعال نیستند. شما برای فعال کردن این شورت کاتها باید به قسمت کاربران » شناسنامه شما بروید؛ و قسمت مربوط به میانبرها یا همان شورت کاتهای صفحهکلید را فعال کنید.

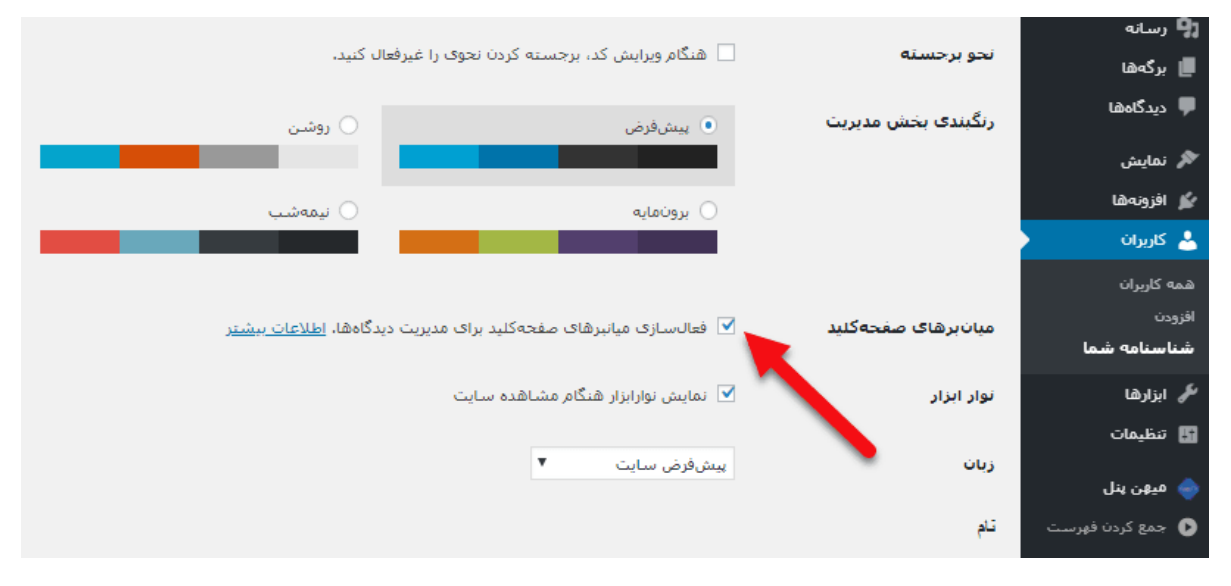

فعالسازی شورت کات

بعد از آن باید حتماً گزینهی بهروزرسانی مشخصات کاربری را در انتهای صفحه انتخاب کنید، و بعد به قسمت نظرات در پنل مدیریت برگردید.

# شورت کات نظرات در وردپرس

وقتی به قسمت دیدگاهها و یا نظرات در پنل مدیریت میروید، میتوانید با فشار دادن کلمه ل دیدگاههای بعدی خودتان را بررسی کنید؛ و همینطور با کلیک بر روی حرف K این امکان را دارید که دیدگاههای قبلی را مشاهده کنید.

در <u>وردپرس</u> این امکان را دارید که برای تأیید دیدگاههای سایت خود از شورت کات A استفاده کنید. جهـت انـجام این کار شـما بـاید هـنگامیکه در حـال بـررسی یک دیدگـاه هستید با فشار دادن دکمه A آن دیدگاه را تأیید کنید. همچنین برای رد و یا عدم تأیید دیدگاه نیز میتوانید دکمه U را فـشار بـدهید. عـلاوه بـر این بـرای حـذف یک دیدگـاه میتوانید از دکمه D استفاده کنید.

همچنین با زدن کلمه R میتوانید به یک دیدگاه پاسخ دهید. شما برای ویرایش سریع دیدگاهها باید کلمه Q را از روی کیبورد خود انتخاب کنید. علاوه بر این شما میتوانید زمانی که یک دیدگاه را حذف کردید و قصد برگرداندن آن را از زبالهدان دارید، از کلمه Z استفاده کنید.

## مدیریت دسته جمعی نظرات وردپرس

برای تأیید نظرات بررسیشده میتوانید از شورتکات Shift + A استفاده کنید؛ و برای حذف دیدگاههایی که قبلاً بررسی کردهاید نیز میتوانید از گزینههای Shift + D استفاده کنید.

برای تأیید نکردن و یا رد کردن دیدگاههای بررسیشده باید از شورتکات Shift + U استفاده کنید. همچنین برای اینکه دیدگاههای بررسیشده را به زبالهدان منتقل کنید میتوانید از Shift + T استفاده کنید. علاوه بر این برای بازیابی دیدگاههایی که به زبالهدان انتقال دادهاید باید Shift + Z را انتخاب کنید.

ممکن است در نگاه اول استفاده از این شورت کاتها برای شما سخت به نظر برسد و حفظ کردن و یادگیری آنها برای شما کمی مشکل باشد؛ اما بعد از یادگیری و استفاده از آنها متوجه میشوید که شورتکاتها کمک زیادی به شما کردهاند؛ و شما با استفاده از آنها در زمان خود صرفهجویی کردهاید. همچنین آنها سبب میشوند که سرعت کار شما بسیار بالاتر رود.

## قسمت 26: تغییر عکس پروفایل در وردپرس و نظرات سایتها

وردپرس و بسیاری دیگر از سیستمهای مدیریت محتوا از سایت گراواتار برای نمایش آواتـار نـویسندگـان و کاربـران اسـتفاده میکنند. شـاید شـما در بیش از ۳۰۰ سـایت نـظر دادهاید؛ هـنگام ارسـال نـظر جـدید تـصویری ارسـال نکردهاید و تـصویر شـما را بـهصـورت عکس زیر نـمایش داده میشـود. جهـت جـلوگیری از این کار شـما میتـوانید تـصویر گراواتار برای خود در نظر بگیرید. شما میتوانید این کار را بهسادگی و در عرض چند دقیقه انجام دهید.

### Gravatar چیست؟

گراوات ار یا ه مان Globally Recognized Avatar به معنای آوات ارجهانی شناخته می شود. که وقتی شما درون سایت های وردپرسی اقدام به ارسال نظر میکنید؛ از طریق ایمیل شما، گراواتار شما در سایت Gravatar گرفته شده و درون بخش نظرات قرار داده می شود. این بدین معنا است که شما دیگر نیازی به ارس ال تصویر خود در همه سایت هایی که در آن ها نظر ارسال میکنید ندارید.

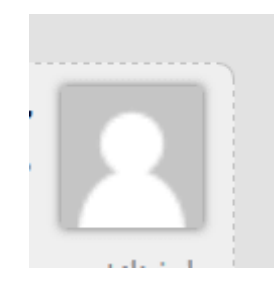

بیایید از زبان خود گراواتار قضیه را باز کنیم:

تصویر گراواتار شما تصویری است که شما را از وبگاهی به وبگاه دیگر دنبال میکند؛ و هنگامی که دیدگاه یا نوشتهای در یک وبنوشت مینویسید در کنار نام شما نمایان میشود. چهرکها کمک میکنند نوشتههای شما در وبنوشتها یا انجمنها مشخص شوند، پس چرا آن را در همهجا به همراه نداشته باشیم؟

# تغییر عکس پروفایل در وردپرس

در نظر داشته باشید که اگر تا به حال در گراواتار ثبتنام نکردهاید هنوز هم دیر نیست. برای انجام ان میتوانید در سایت گراواتار به آدرس <u>gravatar.com</u> بروید.

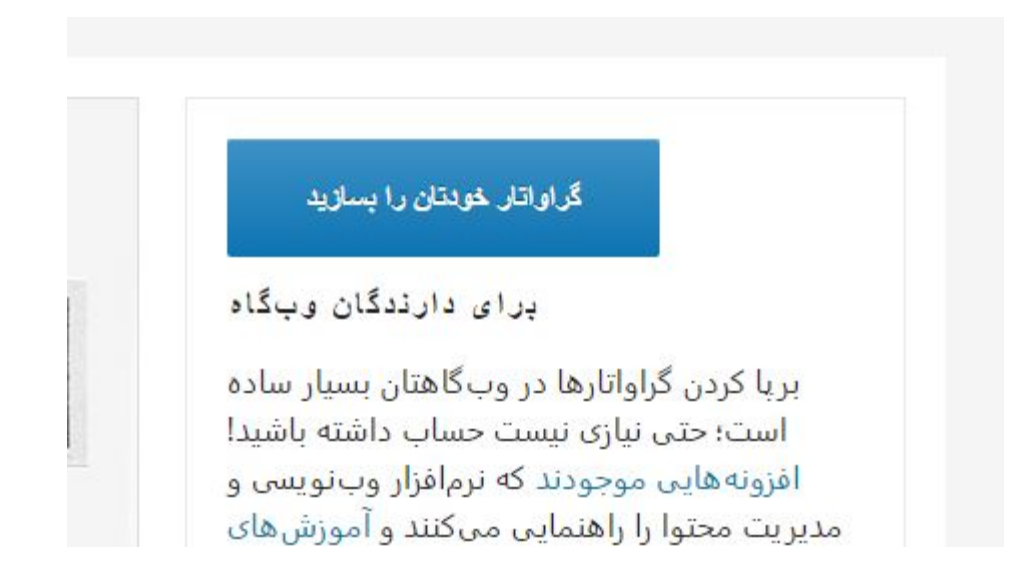

در ادامه باید در قسمت Enter Your Email Address To Get Started ایمیل خودتان را وارد کنید و سپس روی Get Your Avatar کلیک کنید.

برای ثبتنام در گراواتار باید یک اکانت WordPress.Com داشته باشید. توسط این اکانت میتوانید در گراواتار ثبتنام کنید. (البته برای ثبتنام در وردپرس باید از سرویسهای تغییر آی پی استفاده کنید)

پس از کلیک میتوانید توی سایت گراواتار ثبتنام کرده و آواتار خود را اضافه، حذف و یا تغییر دهید. بهاینترتیب در تمام سایتهایی که تا به حال نظر دادهاید و یا بهعنوان نویسنده اقدام به ارسال پست کردهاید؛ آواتار جدید شما نمایش داده میشود.

## قسمت 27: Shortcode یا شورت کد وردپرس چیست؟

شورت کد یا کد کوتاه <u>وردپرس</u> و به لاتین shortcode چیست؟ شاید برای شما هم این سـوال پیش اومـده بـاشـه که اصـلا شـورت کد در وردپـرس چـه معنی میده و بـرای چی استفاده میشه؟

شورت کد از نسخه 2.5 به بعد در سیستم مدیریت محتوا وردپرس اضافه شد و برای کارهای مختلف قابلاستفاده است. shortcode، قطعه کدی کوتاه است که به شما امکان نوشتن کدهای قالبها و افزونهها را در نوشتهها و برگههای سایت وردپرسی میدهد. بهعنوانمثال برای قرار دادن یک فرم تماس با ما در سایت نیاز به چندین خط کد نویسی دارد اما باوجود این امکان اصلاً نگران نباشید چراکه با نوشتن تنها یک کد چندحرفی این امکان بر روی سایت شما قرار میگیرد. شورت کدها برای ایجاد امکانات مـتفاوت ازجـمله فـرم، خـبرنـامـه، دکمه و ... مـورداسـتفاده قـرار میگیرد. کافی اسـت کد موردنیاز را در قسمتی که لازم دارید قرار دهید.

## شورت کد در وردپرس چیست؟

به زبان ساده تر وقتی شما بخواهید از یک فرم و یا جدول در قسمتهای مختلف سایت استفاده کنید روال ساده آن است که هر بار فرم یا جدول موردنظر را با افزونه خاص خودش ساخته و در هر صفحه و یا برگه آن را اضافه و استفاده کنید. اما این راه حل مسلماً زمان بر است و خیلی صحیح نیست. برای همین یک راه حل خوب پیشنهاد شد که با افزونه، ابزارک و یا هر چیز دیگری که قابلیت اضافه کردن خدماتی به سایت دارد یک shortcode یا کد کوتاه از آن عملیات که انجام داده شده در اختیار شما قرار دهد. زمانی که آن کد کوتاه را در هر قسمت از سایت جای گذاری کردید به

با استفاده از این کدها میتوان امکاناتی به سایت اضافه کرد که با هر بار بارگذاری صفحات محتوای جدید نمایش داده شود. بهطور مثال اگر بخواهید تغییر قیمت محصولات را هرروز در وبسایت بهروزرسانی کنید زمان زیادی را باید صرف این کارکنید. اما با shortcode کار شما آسان شده است. بهصورت کلی وظیفهی اصلی شورت کد نمایش نتیجهی پردازش افزونه است.

#### شورت کدها در کدام بخشها قابل استفاده هستند؟

به عنوان مثال اگر بخواید یک فرم تماس با ما رو توی سایتتون قرار بدید چقدر کد نویسی نیاز داره؟ مسلما هیچکسی دوست نداره بشینه ده تا خط کد نویسی کنه برای یک فرم تماس با ما ، اما با افزونه هایی از جمله contact form 7 میتونید با یک کد چند حرفی فرم تماس با ما بسازید.

بـا افـزونـههـایی ازجـمله contact form 7 میتـوانید بـا یک کد چـندحـرفی امکانـات موردنظرتان را به آسانی بسازید. برای استفاده از افزونه <u>تماس با ما وردپرس</u> که قبلاً بهصورت کامل توضیح داده شد باید shortcode فرم را داخل سایت خود قرار دهید تا فرم تماس با ما نمایش داده شود. پس شورت کد یا کد کوتاه وردپرس بهصورت کاملاً سـاده و واضـح بـه مـا امکان قـرار دادن کدهـای افـزونـههـا و امکانـات وردپـرس را در نوشتهها، برگهها و ابزارکهای وردپرس میدهد.

یکی از مزایای شورت کد این است که میتوان از آن در بخشهای اصلی (قسمتهای استاتیک سایت مانند: فوتر، هدر، سایدبار) سایت استفاده کرد. این بخشها در تمامی قسمتهای وبسایت تکرار میشوند پس راحتتر است که با استفاده از shortcode خدمات موردنظر را در این بخشها نمایش دهید. بهترین مثالی که در این مورد میتوان زد این است که یک افزونه بابت نمایش جدول و یا تقویم، نمایش لیست قیمت و یا نمایش تعداد پستها ساخته و شورت کدش را ایجاد کرده باشید و این را در بخشهایی از سایت قرار داده باشید که معمولاً در صفحات مختلف سایت قرار است تکرار شوند.

پس شورت کد یا کد کوتاه وردپرس بصورت کاملا ساده و واضح بـه مـا امکان قـرار دادن کدهـای افـزونـه هـا و امکانـات وردپـرس را در نـوشـته هـا، بـرگـه هـا و ابـزارک هـای وردپرس می دهد.

#### اهمیت استفاده از shortcode در وبسایت

شورت کدها از آنجایی اهمیت دارند که در وردپرس تنها با یک آیدی شناساییشده و تمام فعالیتهای قطعه کد طولانی php را تنها با ایجاد یک کد کوتاه انجام میدهد. بهعنوانمثال برگهی ثبت سفارش داریم و یک فرم ثبت سفارش نیز با افزونه ساختهایم سـپس شـورت کدش را در بـرگـه کپی میکنیم. هـمزمـان بـرگـهی دیگری داریم که میخواهیم این فرم در آن برگه نیز استفاده شود پس همین شورت کد را در آن قسمت کپی میکنیم شـورت کد در حـد یک کلمه و یا دو سـه کلمه بیشتر فضا را نمیگیرد و در متن ساده هرجایی که خواستیم میتوانیم آن را استفاده کنیم.

استفاده از شورت کد راحتتر از آن است که هر بار بخواهید برای نمایش امکانات دلخواه خود چندین خط کد نویسی کنید. کد کوتاه درروند اجرایی سایت خیلی به شما کمک میکند. پس شورت کد ازآنجایی اهمیت دارد که شما بهوسیلهی آن یک سری خدمات و امکانات بهآسانی و بهسرعت در سایت خود قرار میدهید درحالیکه نه زمان زیادی از شما گرفته خواه د شد و نه تعداد زیادی خط کد نویسی کردهاید که باعث سردرگمیتان شود.

### مزایای استفاده از شورت کد

بهصورت کلی مزایای استفاده از کد کوتاه همانگونه که از اسمش مشخص است کوتاهی آن است. تعداد کلماتش پایین است و معمولاً شورت کدها با یک سری کلمات مفهومی تعریف میشوند. بهعنوانمثال اگر شما افزونه میهن پنل را نصبکرده باشید متوجه شورت کدی به نام میهن پنل شدهاید این شورت کد نماد افزونه و یا شرکتی است که شما از آن خدمات دریافت میکنید. مسلماً افزونهها و امکانات زیادی در وردپرس وجود دارد که هرکدام شورت کدهای مختص به خوددارند. اما چون شورت کدها را میتوانید با کلمات مفهومی و مختص به همان افزونه و یا شرکت استفاده کنید تشخیص آنها راحت تر شده است.

مثلاً تشخیص کدهای سه افزونه که شما همزمان از آنها استفاده میکنید سخت است و ممکن است باعث بروز خطایی شود، درنهایت تغییراتی در سایت ایجاد میشود که مناسب نیست. اما باوجود شورت کد اگر هم اشتباهی رخ دهد شما فقط یک خط و چند کلمه را حـذف یا ویرایش میکنید. درنهایت اهمیت وجود شورت کد در سهولت استفاده از آن است و درنتیجه مـدیریت سایت آسانتر است. کد کوتاه را فقط مدیر سایت مشاهده میکند و همچنین کاربر وبسایت خروجی شورت کد را میبیند.

این مهم را به خاطر داشته باشید که نباید به خاطر سهولت، در استفاده از شورت کدها زیادهروی کرد. یکی دیگر از نکاتی که باید در استفاده از شورت کدها به یاد داشته باشید این است که پس از بهروزرسانی وردپرس امکان دارد برخی شورت کدها کار نکنند و اما شما با ایجاد تغییر در آنها میتوانید این مسئله را بهراحتی رفع کنید.

این نکته را هـم خـدمـتتان عـرض کنم که هـر قـالـب یا افـزونـه بـرای خـودش بـصورت اختصاصی شورت کد خـاص خودش را دارد و بی نهایت شورت کد در دنیای بی نهایت وردپرس موجود است.

## قسمت 28: کار با بخش نمایش و پوستهها در وردپرس

بهصورت کلی این بخش مربوط به تغییرات ظاهری وبسایت میباشد. بهعبارتدیگر، نمایش بخشی برای مدیریت پوستههای وردپرس و ایجاد تغییرات در کدهای <u>قالب</u> وردیرس و همچنین شخصیسازی قالب وردیرس میباشد.

این نکته را به یاد داشته با.شید که وبسایت شما حتی با. دارا بو.دن قابلیت بسیار با.لا اگر ظاهری مناسب و کاربرپسند نداشته باشد، بهسرعت شکست خواهد خورد. اما این مسئله بهراحتی و فقط با نصب قالب حل میشود. به نسبت زمینهی عملکرد باید طراحی و ظاهر وبسایتها متفاوت باشد. بهطور مثال قالبهای متفاوتی برای سایتهای فروشگاهی، خبری، مجلهای، وبلاگ، شرکتی و ... وجود دارد؛ پس قالبی را انتخاب میکنیم که مرتبط باهدف راهاندازی وبسایتتان باشد.

در سایت اصلی وردپرس هـزاران قـالـب رایگان وجـود دارد. امـا در نـظر داشـته بـاشید قـالـبهـا فـارسیسـازی نشـدهانـد و نـظم وبسـایت فـارسی شمارا از بین میبـرنـد. شما میتوانید نسخهی فارسیسازی شده قالبها را از سایت میهن وردپرس دانلود کرده و استفاده کنید.

# کار با بخش نمایش در وردپرس

مدیریت قالبهای وردپرس همانگونه که در تصویر زیر مشاهده میکنید از پیشخوان وردپـرس بـخش نـمایش امکانپـذیر اسـت. پـس از کلیک بـر روی قـسمت نـمایش» پوستهها این امکان به شما داده میشود که قالبهای وبسایت خود را مدیریت کنید. بخش پوستهها دارای زیر عنوانهای بسیار متعددی است؛ که هریک از آنها امکانات و قابلیتهای مختلفی را در اختیار کاربران قرار میدهد. که در زیر آنها را بهاختصار به شما توضیح داده و شمارا با کارکرد هریک از آنها آشنا خواهیم کرد.

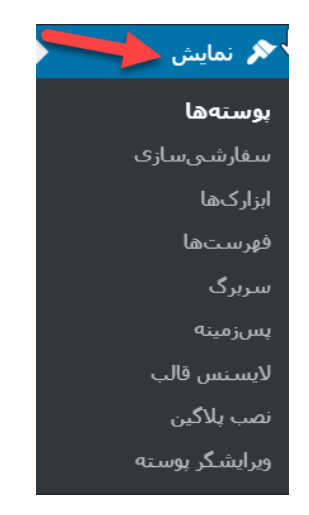

نمایش یوسته

# حذف قالب وردپرس

این قسمت برای مدیریت و نصب قالبهای وردپرس بهکار میرود. با ورود به این بخش میتوانید لیستی از قالبهای نصبشده روی سایت وردپرسی خود را ببینید و قالب موردنظر خود را فعال کنید، و یا قالبهای وردپرس قبلی را حذف کنید. برای انجام این کار میتوانید <u>آموزش نصب قالب وردپرس</u> را مطالعه کنید.

# سفارشیسازی

یکی از مـزیتهـای قـالـبهـای وردپـرسی امکان اخـتصاصی کردن قـالـب بـرای کاربـر میبـاشـد. بـرای سـفارشیسـازی قـالـب نـصبشـده روی سـایت شـما بـهکار میرود. سفارشیسازی قالب حتی اگر در این زمینه مهارتی نداشته باشید بهراحتی قابل انجام است. همچنین از این قسمت میتوانید سایت خود را بهصورت زنده مشاهده کرده و ابزارکها، رنگبندی قالب، تنظیمات برگه، CSS و بخشهای دیگر قالب سایت خود را تغییر دهید، و تغییرات ایجادشده را همان لحظه مشاهده کنید.

این مهم را در نظر داشته باشید که تا زمانی که تنظیمات این بخش را ذخیره نکردهاید تغییرات در سـایت نـمایش داده نمیشـود. شـما میتـوانید بـا نـصب افـزونـههـا و پلاگینهای متفاوت امکانات بیشتری برای سفارشیسازی کردن سایت در اختیار داشته باشید. شما بر اساس نیازتان به بخشهای مختلف وردپرس اختصاصی سازی را انجام میدهید. به این صورت که بهدلخواه خود بخشهای مدیریت را سفارشیسازی کنید و یا بخشهای دیگری را غیرفعال کنید.

بخش سفارشیسازی در وردپرس، با نصب قالبهای متفاوت تغییر میکند. (بسته به حرفهای بودن قالب) جهت اطلاعات بیشتر در این زمینه <u>آموزش سفارشیسازی قالب</u> وردپرس را مطالعه کنید.

#### فهرستها

فهرستها درواقع مجموعهای از لینکها هستند که در جعبهی منو سایت قرار دارد. فهرستها ازآنجهت اهمیت دارند که وبسایت را یکپارچه میکنند. این بخش برای مدیریت منوهای وردپرس بهکار میرود. درواقع اگر سایت شما دارای فهرست نباشد کاربر با حجم زیادی از محتوای بههمریخته و نامنظم روبرو خواهد شد، که این مسئله باعث گیج شدن کاربر میشود. پس از ضروریات است که سایت شما دارای فهرست و چینش مناسب باشد. شما در این بخش میتوانید سلسلهمراتب منو را برای نمایش به کاربر تعریف کنید. چینش و نحوه قرارگیری این لینکها کاملاً دست شما است، و بهدلخواه خود میتوانید آنها را تغییر بدهید.

شـما میتـوانید در وردپـرس بـدون نیاز بـه کد نـویسی فهـرسـتهـا را ایجاد کرده و سفارشیسازی کنید. گزینههایی که در این قسمت در اختیار شما قرار دادهشده به روند ساخت سفارشیسازی سایت شما کمک زیادی میکند.

از اینجا میتوان فهرستهای بخشهای مختلف قالب را تغییر داد. (این بخش تنها در صورتی نـمایش داده میشـود که قـالـب شـما از فهـرسـتهـا پشـتیبانی کند) <u>آمـوزش</u> مدیریت منوها در وردپرس

## ابزارکها

ابزارک، قطعه کدهایی است که به شما این امکان را میدهد گزینههای مختلف را در هر قسمت از سایت که نیاز دارید جایگذاری کنید. حال این موضوع که ابزارکها را در کدام قسمت وبسایت بتوانید جایگذاری کنید کاملاً بستگی به نحوهی کد نویسی قالب سایت شما دارد.

بخش ابزارکها یکی از قسمتهایی است که بیشتر در <u>قالبهای حرفهای وردپرس</u> با آن سروکار دارید. این بخش برای مدیریت مکانهای مختلف سایت شما ازجمله فوتر، هدر، ساید بار (ستونهای کناری) و بخشهای دیگر قالب بکار میرود. ابزارک به شما کمک میکند یک سری امکانات مانند تقویم، دیدن آخرین نوشتهها و... در اختیار کاربران قرار دهید. پس از ورود به بخش ابزارک، با لیستی از ابزارکهایی که قالب وبسایتتان در اختیارتان گذاشته روبرو میشوید. بهآسانی و تنها با کشیدن موس میتوانید این ابزارکها را در جایگاه موردنظرتان جایگذاری کنید.

همچنین شما میتوانید از طریق ابزارکها قابلیتهای متعددی را به قالب سایت خود اضافه کنید. ( این نکته را در نظر داشته باشید که این بخش تنها در صورتی نمایش داده میشود که قالب شما از ابزارک پشتیبانی کند.)

### ويرايش قالب وردپرس

شما میدانید که به کمک افزونهها و یا حتی ابزارکهای وردپرس میتوانید امکانات و ظاهر وبسایت خود را حرفهای و جذاب کنید. اما شاید نیاز به یک امکان یا ویژگی خاص برای سایت خود داشته باشید؛ که در این خصوص افزونه و یا حتی ابزارک خاصی برای شما وجود نداشته باشد. نگران نباشید خوشبختانه وردپرس برای این مشکل هـم راهحـل خـوبی را در اختیار شـما قـرار داده اسـت و آن چیزی نیست جـز ویرایشگر <u>قالب وردپرس</u>.

اگر توجه کرده باشید از بخش نمایش یک گزینه وجود دارد به نام ویرایشگر قالب، که بعد از کلیک کردن روی این گزینه میتوانید قالب خود را به خوبی ویرایش کنید. اما شاید با همان نگاه اول هم متوجه این موضوع شده باشید که این قسمت نیاز به داشتن دانش برنامهنویسی دارد. درواقع ویرایشگر قالب کدهای اtml، Css و php قالب را به شما نمایش میدهد. شما با ورود به بخش ویرایشگر، میتوانید از سمت چپ فایل موردنظر خود را انتخاب کرده و کدهای این فایل را تغییر دهید. پیشنهاد میکنم اگر بادانش برنامهنویسی Css ،html و و و موا آشنایی ندارید این کدها را تغییر ندهید. چراکه ممکن است هرلحظه تنظیمات وبسایت را بههمریخته و سایت را از بین ببرید.

# چرا ویرایشگر قالب؟

درواقع چیزی که ما از ظاهر سایت میبینیم در اصل یک سری کد برنامهنویسی هستند که پردازش و اجرا میشوند؛ و درنهایت یک خروجی که همان ظاهر وبسایت ما است را نمایش میدهند. اگر شما دانش برنامهنویسی دارید بهراحتی میتوانید کدهای قالب خود را از بخش ویرایشگر قالب، ویرایش و کاملاً شخصیسازی کنید. هر بخش یا قسمتی که به نظر شما نیاز است را بهظاهر سایت خود اضافه کنید. ویرایشگر قالب این امکان را در اختیار شما قرار میدهـد که فایلهای CSS، php و حتی Javascript را بتوانید بهصورت مرتب ببینید و ویرایش کنید. اما به یاد داشته باشید هر تغییری که شما در این قسمت ایجاد کنید همان لحظه روی وبسایت شما اعمال میشود. پس دو پیشنهاد برای شما داریم:

 1. سعی کنید همیشه یک نـسخه آفـلاین روی لـوکال هـاسـت از سـایت خـود داشـته بـاشید و اینگـونـه تغییرات را در آن بخش انجام بدهید.

2. اگر میخواهید واقعاً روی سایت اصلی تغییرات را انجام دهید این مهم را فراموش نکنید که ساعاتی این تغییرات را اعمال کنید که ترافیک سایت شما یا به عبارتی تعداد کاربران سایت شما حداقل باشد. هر دو نکته بالا به این دلیل ذکر شد که هر تغییراتی که شما در وبسایت شخصی خود اعمال کنید در همان زمان قابلمشاهده برای کاربر است. تغییرات در ابتدا ممکن است حسابشده نباشد و اگر اشتباهی رخ دهد که ظاهر سایت را به هم بریزد؛ مطمئناً تجربه خوبی برای کاربری که دقیقاً همان لحظه دارد از مطالب وبسایت شما استفاده میکند ندارد. مطمئناً نیازی نیست که به این موضوع اشاره کنیم که کاربران سایت ما درواقع سرمایههای کسبوکار ما محسوب میشوند.

#### قسمت 29: زمان بندی پست وردپرس بدون نصب افزونه

وردپرس شامل یک سری امکانات بی نظیر و فوق العاده هست اما گاهی این امکانات خود را در پنل مدیریت کامل این سیستم مدیریت محتوا پنهان می کنند. یکی از این امکانات قابلیت زمان بندی یست وردیرس است.

یکی از قابلیتهای مخفی وردپرس این است که به شما اجازه میدهد در ساعت و تاریخ مشخص مطالبتان را بهطور اتوماتیک در سایتتان منتشر کنید. بسیاری از افراد هستند که باوجود کار با وردپرس از این قابلیت مفید و پرکاربرد وردپرس بیاطلاع هستند، درواقع وردپرس شامل یک سری امکانات بینظیر و فوقالعاده است. اما گاهی این امکانات خود را در پنل مدیریت کامل این سیستم مدیریت محتوا پنهان میکنند.

#### زمان بندی پست وردپرس

یکی از امکانات منحصربهفرد قابلیت زمانبندی پستها در وردپرس است. شما برای اینکه بتوانید پستهای سایت خود را در زمان مشخصی منتشر کنید نیاز به هیچ افزونهای ندارید. این ویژگی یکی از مهمترین قابلیتهای وردپرس به شمار میآید. شما میتوانید تنها با چند مارحله ساده با استفاده از این قابلیت پیشفرض وردپرس مطالبتان را در زمان مشخص در سایتتان منتشر کنید.

ما در اینجا این مراحل را برای شما بهصورت گامبهگام خواهیم گفت. با استفاده از روشی که ما برای شما توضیح خواهیم داد میتوانید با چند کلیک ساده و در کمتر از چند دقیقه پستها سایت خود را مدیریت کنید و برای هر پس زمان دقیقی را برای ارسال شدن مشخص نمایید. در این صورت شما دردسر خود را برای ارسال پستها تا حد بسیار زیادی کم کرده و زمان بیشتری برای رسیدگی به امور دیگر مربوط به سایت خودخواهید داشت.

## چرا پستهای وردپرس را زمانبندی کنیم؟

ازآنجاییکه بازدید پستها در زمانهای مختلف متفاوت است و زمان اوج سایتها باهم فرق دارد بنابراین اگر شما بخواهید زمانبندی برای پستهایتان داشته باشید این قابلیت به شما کمک زیادی میکند و باعث میشود میزان بازدید سایتتان افزایش پیدا کند. همچنین بهعنوانمثال اگر شما هفتهای پرمشغله داشته باشید و یا چند روزی را به
مسافرت بروید و زمان کافی برای مدیریت زمانبندی پستهای خود نداشتید در این حالت است که این قابلیت پرکاربرد کار را برای شما راحت میکند و دیگر نیاز به نگرانی نیست. این ابزار به شما کمک میکند که مطالبتان را که از قبل آماده کردهاید بتوانید در هر زمانی که بخواهید به اشتراک بگذارید.

پس گاهی ممکن است بخواهید یک مسافرت یک هفته ای به کارمندان سایتتان یا گروهتان بدهید. خب سایت بدون بروزرسانی منظم که سایت کاربر پسندی نمیشه! پس باید نوشته های سایتتون رو از چند روز قبل آماده کنید و به وردپرس بسپارید که سر زمان معین شده این نوشته ها را در سایت منتشر کند.

## اهمیت بروزرسانی منظم و زمانبندی شده در سئوی سایت

یکی از مواردی که در درجه اول اهمیت قرار دارد سئوی سایت شما است که باعث میشود سایت شما جزء چند پیشنهاد اول جستجوی کاربران قرار گیرد و بدین ترتیب میتواند به کسبوکار شما رونق ببخشد. همانطور که در دوره آموزش سئو سایت به صورت کامل توضیح دادیم زمانبندی انتشار نوشتهها و بهروزرسانی منظم سایت به رباتهای جستجوگر کمک میکند تا سایت شما را بهتر و سریعتر از قبل ایندکس کنند. پس با زمانبندی پستها در وردپرس میتوانید قدمی مثبت در سئوی سایتون بردارید. زمانبندی پستها همچنین به شما کمک میکند که در زمان مشخصی برای کاربران مشتاق خود پستهایتان را منتشر کنید.

# چگونگی زمان بندی پست وردپرس

۱ . در صفحه افزودن نوشته تازه، جلوی بخش انتشار روی ویرایش کلیک کنید.

| *        | انتشار                               |                                              |
|----------|--------------------------------------|----------------------------------------------|
| پيشنمايش | ذخيره پيشنويس                        |                                              |
| ايش      | 📍 وضعیت: پیشنویس <del>ویر</del>      | دیداری متن                                   |
| ش        | ا نمایانی: عمومی <mark>ویرای</mark>  | ×                                            |
|          | <u>اسم</u> انتشار <b>فوری</b> ویرایش |                                              |
|          | یریسی، SEO: N/A 🔍                    |                                              |
| انتشار   | انتقال به زبالهدان                   |                                              |
|          |                                      | سیستم مدیریت محتوا پنهان می کنند، یکی از این |

۲: تاریخ و زمان موردنظر خود را تنظیم کرده و روی قبول کلیک کنید.

| ذخیرہ پ <mark>ی</mark> شنویس        | ہیشنمایش  |
|-------------------------------------|-----------|
| ا وضعیت: پیشنویس <mark>ویر</mark>   | ىش        |
| ) نمایانی: عمومی <mark>ویران</mark> | ى         |
| اً زمانېندې براي <b>: فرورد</b>     | ١٣٩٢ , ٢٨ |
| 14:18                               |           |
| روردين 💌 28 , 1394                  | 18 : 16@  |
|                                     |           |
| قبول لغو                            |           |
| قبول <u>لغو</u><br>SEO: N/A • بررسی | /         |

.3 دکمه زمانبندی را کلیک کنید. با چند کلیک ساده نوشته شما زمانبندی شده است و میتوانید مطلب خود را در همان روزی که مشخص کردهاید در سایت ببینید.

| *          | انتشار                            |
|------------|-----------------------------------|
| پیشنمایش   | ذخيره پيشنويس                     |
| ىش         | 📍 وضعیت: ہیشنویس <del>وی</del> را |
| ف          | انمایانی: عمومی ویراس             |
| ن ۲۸, ۱۳۹۴ | یش<br>ا زمان،ندی برای: فروردی     |
|            | @۱۸:۱۶ ویرایش                     |
|            | یررسی، SEO: N/A 🌒                 |
| زمانېندى   | انتقال به زبالهدان                |

با چند کلیک ساده نوشته شما زمانبندی شده است و می توانید مطلب خود را در همان روزی که مشخص کرده اید در سایت ببینید.

# قـسمت 30: پیونـد یکتا در وردپـرس چیست؟ بهـترین سـاخـتار نـامک بـرای وردپرس

یکی از امکانات خوب وردپرس این است که شما میتوانید ساختار پیوندهای یکتا را برای مطالب وردپرس خود انتخاب کنید؛ یا پیوند یکتای دلخواه خود را برای ساختار پیوندهای یکتای وردپرس قرار بدهید. اما همواره این سؤال وجود دارد که پیوند یکتا در وردپرس چیست؟

در ابـتدا این سـؤال پیش میآید که چـرا بـاید پیونـدهـای یکتا را تغییر دهیم؟ همچنین دلیل اهمیت این قسمت برای وردپرسیها چیست؟

## پیوند یکتا در وردپرس چیست؟

پیوند یکتا برای موتورهای جستجوگر مثل گوگل و یاهو و سایر جستجوگرها مهم است. چـراکه هـر چـه لینک مـطلب کوتـاهتـر و بـهعـنوان مـطلب مـرتـبطتـر بـاشـد، مـوتـورهـای جستجوگر اهمیت بیشتری میدهند. همچنین این موضوع برای بازدیدکنندگان سایت شما نیز مفید است؛ زیرا که میتوانند لینک مطالب را به خاطر بسپارند.

بهاینترتیب اگر در آینده قصد داشته باشند مطلبی را دوباره بخوانند، دیگر نیازی به سرچ کردن مطلب و پیدا کردن آن نباشد. همچنین آنها میتوانند بهراحتی آن مطلب را در مرورگر باز کنند. مثلاً در سایت <u>میهن وردپرس</u> اگر شما بخواهید هر قالب یا افزونهی وردپرسی را پیدا کنید نیازی نیست که در سایت بگردید؛ و تنها با اضافه کردن نام انگلیسی قالب یا افزونه به آدرس سایت <u>میهن وردپرس</u> میتوانید مطلب موردنظرتان را بیابید.

|                 |                                                  | تلظيمات عمومى     |
|-----------------|--------------------------------------------------|-------------------|
| WWW.MIHANWP.COM | http://192.168.0.160/jarida/?p=12                | يىشەرض 3          |
|                 | لىرشتە-تىرتە//192.168.0.160/jarida/2015/09/21    | 🔿 روز و نام 🔿     |
|                 | http://192.168.0.160/jarida/2015/09/ سرشته-تعرته | ن ماه و نام       |
|                 | http://192.168.0.160/jarida/123/ایگانی/          | ے عددی 🕞          |
|                 | لرشته-تعربه/http://192.168.0.160/jarida          | • نام نوشته       |
| /%postname%/    | http://192.168.0.160/jarid                       | ه ساختار دلخواه 🕜 |

زمانی که شما وردپرس را نصب میکنید پیوند یکتا در حالت پیشفرض قرار دارد؛ که برای نمایش پست از شناسه یا ID استفاده میشود. اما این پیوند ازنظر سئو مناسب برای سایت شما نیست و شما باید حتماً با توجه بهعنوان مطلب خود پیوند یکتا را انتخاب نمایید.

در نظر داشته باشید که بهترین ساختار پیوند یکتا برای موتورهای جستجو آدرسهای SEO Friendly میباشد.

## ساختارهای پیوند یکتا در وردپرس

post\_id%: آی دی مختص به مطلب شما ( هیچ وقت یک مطالب دارای آی دی
یکسان نمیشوند .)

year% : سال نوشته شدن مطلب

%monthnum : ماه نوشته شدن مطلب

day%: روز نوشته شدن مطلب

%postname: نام نوشته

%category: دسته مطلب

# بهترین ساختار نامک برای وردپرس

تـوجـه داشـته بـاشید که این قـسمت و تنظیمات بسـتگی بـه سـایت شـما دارد. پـس نمیتوان گفت این نوع پیوند یکتا برای تمامی سایتها مناسب است، و این موضوع کاملاً اشتباه است. این تنظیمات بـا تـوجـه بـه موضوع سـایت و کاربـرد آن بـاید تنظیم شود. در زیر برای شما مشخص کردهایم که شما باید با توجه به نوع سایتتان از چه نوع پیوند یکتایی استفاده کنید. شما میتوانید با توجه به آنها پیوند یکتای مناسب سایت خود را انتخاب کنید.

# بهترین پیوند یکتا برای سایت شرکتی

برای سایتهای شرکتی به این دلیل که این سایتها دارای مطالب کمی هستند، و امکان اینکه دو مطلب عنوان یکسانی داشته باشند کم است؛ به شما پیشنهاد میکنیم از پیشوند نام نوشته استفاده کنید.

/%postname%/

mihanwp.com/be/

## بهترین پیوند یکتا برای سایت خبری و تفریحی و مجلهای

سایتهای خبری دارای مطالب زیادی هستند. به همین دلیل تعداد تکرار عنوان مطالب در این سایتها بالا است. بنابراین پیشنهاد میکنیم صاحبان سایتها در اینگونه سایتها از نام نوشته به همراه آی دی مطلب استفاده کنند.

/%post\_id%/%postname%/

توجه داشته باشید که برای سایر سایتها نیز همین روند باید تکرار شود. یعنی برای سایتهایی که تعداد مطالب آنها بالا است، از نام نوشته به همراه کد مطلب یا تاریخ انتشار مطلب استفاده شود. همچنین برای سایتهایی که تعداد مطالب آنها کم است و مطالب مشخصشدهای باید در سایت خود قرار دهند، باید از نام نوشته بهتنهایی باید استفاده شود. بهعنوانمثال در سایت <mark>میهن وردپرس</mark> که فقط به آموزش پرداخته میشود، تنها از نام نوشته استفادهشده است.

تذکر: اگر مطالب خود را در سایتتان قرار دادهاید و گوگل آنها را شناسایی کرده است، و از آن مطالب ورودی گوگل دریافت میکنید؛ تغییر پیوند یکتا سایتتان موجب افت شدید رتبه سایتتان میشود. چراکه خطای 404 زیادی دریافت میکنید. ولی اگر تعداد مطالب شما کم است، پیشنهاد میکنیم همینالان این کار را انجام بدهید. چراکه بعداً تقریباً هیچ راه برگشتی وجود ندارد

# نتيجهگيرى

شما باید همواره از بهترین پیوند یکتا مناسب با عنوان مطلب خود استفاده نمایید. پیوند یکتا مناسب سبب میشود سایت شما برای کاربران و همچنین موتورهای جستجو قابلدرک باشد. همچنین شما باید در نظر داشته باشید که چنانچه در پیوند یکتایی که شما انتخاب کردهاید نام نوشته وجود دارد؛ شما باید هنگام نوشته شدن پیوند یکتا، آن را به لاتین تبدیل نمایید. چراکه این مورد در سئو سایت شما تأثیر دارد. پیوند یکتای فارسی یا انگلیسی؟

پیوند یکتا مورداستفاده شما باید حاوی کلمات کلیدی و مهم باشد. پیوند یکتا تأثیر زیادی در دیده شدن مطالب و سایت شما در موتورهای جستجو دارد. پس هرگز اهمیت آن را دستکم نگیرید. توجه داشته باشید که در انتخاب پیوند یکتا از استفاده از کلماتی که فاقد اعتبار و ارزش میباشند خودداری نمایید. درواقع شما باید سعی کنید از کلمات مهم و کلیدی استفاده کنید. در نظر داشته باشید که اگر از عبارتهای طولانی در سایت خود استفاده کنید اثر منفی بر سئو سایت شما خواهد داشت.

### قسمت 31: استفاده از ایموجی در وردپرس

بهصورت پیشفرض وردپرس هم مانند نرمافزارهای چت، برای شما این امکان را فراهم کرده تا موقع نوشتن در وردپرس از شکلکها یا همان smileها استفاده کنید. در مورد استفاده از شکلک در وردپرس، بهعنوانمثال اگر شما موقع نوشتن متن مطلب عبارت : ) را (البته بـدون داشتن فاصـله) تـایپ کنید شکلک🙂 بـرای شما نمایش داده خواهد شد. اما برای استفاده از ایموجی در وردپرس چه باید کرد؟

اگر میخواهید در مورد Emoticonها بیشتر بدانید و اطلاعات بیشتری در این زمینه کسب کنید، ویکی پدیا را بخوانید.

# استفاده از ایموجی در وردپرس

اگر این امکان در وردپرس برای شما فعال نیست تنها کافی است از بخش تنظیمات < نوشتن تیک گزینه زیر را فعال کنید. همچنین اگر قصد دارید این مورد را غیرفعال کنید، باید تیک این گزینه را بردارید.

تبدیل خندانکهایی مانند (-: و P-: به گرافیک در زمان نمایش

🗹 تبدیل خندانکهایی مانند (-: و P-: به گرافیک در زمان نمایش

📃 وردپرس باید XHTML تو در توی نادرست را خودکار درست کند

همچنین در نظر داشته باشید که برای تغییر شکلکها میتوانید از افزونههای مختلفی که برای این کار ساختهشدهاند استفاده کنید. اما بهترین و راحتترین راه این است که شکلکهای وردپرس را از پوشه /wp-includes/images/smilies/ پیداکرده، و شکلک جدید خود را با آنها جایگزین کنید. البته در نسخه جدید وردپرس شکلکها طوری کد نویسی شدهاند که اگر سایت شما در موبایل باز شد، شکلکها را از دستگاه موبایل دریافت کند (مثلاً اگر سایتتان را با اندروید بازکنید میبینید که شکلک پیشفرض اندروید بهجای این شکلکها نمایش داده میشوند.

### لیست شکلکهای وردپرس

شما این امکان را دارید که بـهصورت پیشفرض با استفاده از این عـلائـم، شکلکهای مختلفی را در مـتن مـطالـب وردپـرس نـمایش دهید. این کار بـهراحتی و در عـرض چـند ثانیه برای شما امکانپذیر است.

:) :D :( :0 80 ? 8) :X :P :| ;) :lol: :00ps: :cry: :evil: :twisted: :roll: ·!: .?: :idea: :arrow: :mrgreen: با تایپ کردن هر کدام از عبارتهای بالا در متن نوشته، میتوانید شکلکهای جالبی را در متن نوشتهها به نمایش بگذارید. دقیقاً روش کار آن مثل یاهو منسجر است 🐸 .

آموزش ساخت سایت با وردپرس - نویسنده: تیم میهن وردپرس

و این هم شکلکهای نمایش دادهشده با تایپ عبارتهای بالا:

 ...

آموزش ساخت سایت با وردپرس - نویسنده: تیم میهن وردپرس

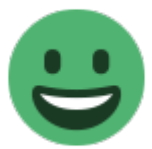

# قسمت 32: آپدیت قالب و افزونه وردپرس بصورت دستی

توجه داشته باشید که شما باید هرازگاهی قالب و افزونههای سایت خود را بهروزرسانی کنید. آپدیت قالب و افزونهها از اهمیت ویژهای برخوردار است، و شما باید نسخه جدید قالب و افزونهها را جایگزین نسخه قدیمی کنید. بهاینترتیب میتوانید از قابلیتها و امکانات جدیدی که به آنها اضافهشده است استفاده کنید. همچنین با آپدیت آنها از مسائل و مشکلات امنیتی که ممکن است برای سایت شما اتفاق بیفتد نیز تا حد زیادی جلوگیری میشود؛ و خطرهای احتمالی از جمله حمله هکرها به سایت شما از بین میرود. در این بخش آموزش آپدیت قالب و <mark>افزونه وردپرس</mark> را بصورت صحیح و اصولی یاد خواهید گرفت.

آپدیت قالب و افزونه سبب میشود سایت شما بهینه شود، و شما بتوانید بهتر از آن استفاده کنید. درواقع بـهنـوعی سـبب میشود که سـایت شـما بـازدهی بیشتری داشته باشد. معمولاً تمامی قالب و افزونههای حرفهای دارای آپدیت هستند و شما باید حتماً آنها را بهطور مرتب بهروزرسانی کنید.

درواقع با آپدیت نکردن این قالب و افزونهها ممکن است در روند سایت شما اختلال ایجاد شود. آپدیت این محصولات سبب میشود مشکلات آنها رفع شود. همچنین ممکن است نسخههای قدیمی هر یک از آنها با نسخههای جدید دیگر قالب و افزونهها سازگاری نداشته باشد. بنابراین یکی از موارد ضروری که شما باید در سایت خود حتماً آن را در نظر داشته باشید این موضوع است.

\*با این روش تنظیمات اعمال شده روی قالب ها و افزونه ها به هیچ عنوان از دست نمیرود.

نکته: اگر قالب یا افزونه را از میهن وردپرس خریداری کردهاید. کافیست لایسنس آن را فعال کنید تا آپدیت خودکار از طریق پنل مدیریت سایت شما انجام شود.

### آپدیت قالب و افزونه وردپرس بصورت دستی

آپدیت قالبها و افزونههای رایگان وردپرسی که در مخزن وردپرس ثبتشده است بسیار آسان و بدون دردسر است. اما قالبها و افزونههای حرفهای وردپرس که در بخش قالب حرفهای وردپرس و افزونه حرفهای وردپرس منتشر میشوند، بهراحتی آپدیت قالبهای رایگان نیست. چراکه در صورت آپدیت کردن، فایل زبان فارسی و استایل Rtl.css آنها حذف میشود. درنتیجه باید آنها را از روشی مطمئن آپدیت کنیم.

بسیاری از کاربـران تیکتهـای زیادی بـا مـوضـوع نـحوه آپـدیت قـالـبهـا و افـزونـههـای خریداریشده به ما ارسال میکردند. به همین دلیل در تیم میهن وردپرس تصمیم گرفته شد نحوه آپدیت قالبها و افزونههای وردپرس بهصورت دستی را خدمت شما توضیح دهیم.

برای آپدیت ابتدا نسخه جدید افزونه خریداری شده را دریافت کنید. اکنون وارد بخش فایل منیجر در هاست و یا htdocs در لوکال هاست خودتان شوید. سپس در ادامه وارد پوشه wp-content شوید.

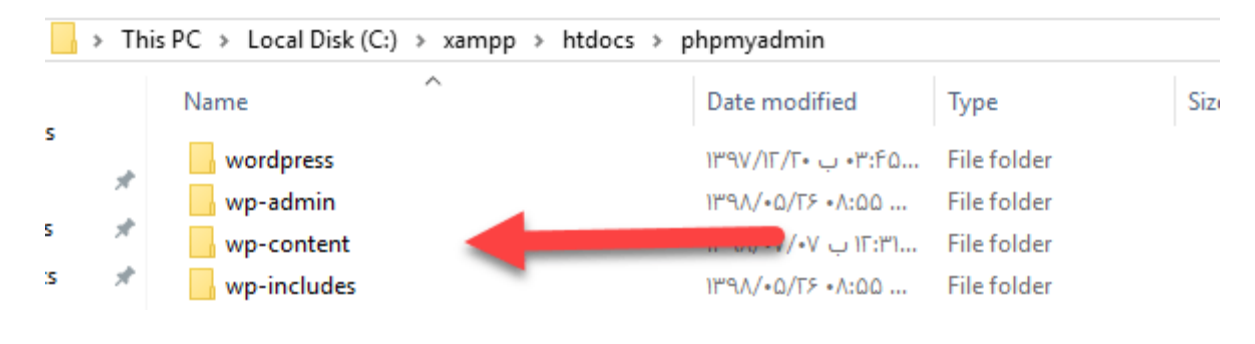

#### Wp-Content

توجه داشته باشید که اگر میخواهید قالب را آپدیت کنید، وارد پوشه Themes و اگر قصد دارید افزونه سایت خود را آپدیت کنید وارد پوشه Plugins شوید.

|     | > Tł | his PC > Local Disk (C:) > xampp > htdocs > r | mihanwp > wp-conte   | nt >        |      |    |
|-----|------|-----------------------------------------------|----------------------|-------------|------|----|
|     |      | Name                                          | Date modified        | Туре        | Size |    |
| ;   |      | 🔒 languages                                   | ۱۰:۰۶ ق.ظ ۱۳۹۸/۰۵/۲۶ | File folder |      |    |
|     |      | n plugins                                     | 1897/•A/•A 12:22     | File folder |      |    |
| 1   | A    | hemes                                         | 1897/•A/•A 12:20     | File folder |      |    |
| 5   | *    | 📕 upgrade                                     | • ۱۳۹۸/۰۷/۰۷ ب ۱۳۹۸  | File folder |      |    |
|     | *    | uploads                                       | ۱۰:۰۶ ق.ظ ۱۳۹۸/۰۵/۲۶ | File folder |      |    |
|     |      | index.php                                     | ۴:۰۱ ب.ظ ۱۳۹۰/۱۰/۱۸  | PHP File    | 1    | KB |
| (A) |      |                                               |                      |             |      |    |

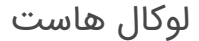

پس از ورود به پوشه موردنظر میتوانید مانند توضیحات دادهشده در ویدئو، پوشه قبلی قالب یا افزونه را )مثلاً(xmarket : حـذف کنید، و فایل زیپ تکی قالب یا فایل زیپ افزونه را آپلود و اکسترکت کنید تا جایگزین پوشه قبلی شود.

همچنین میتوانید مانند تصویر زیر یک افزونه را آپلود و سپس فایل زیپ آن را اکسترکت کنید.

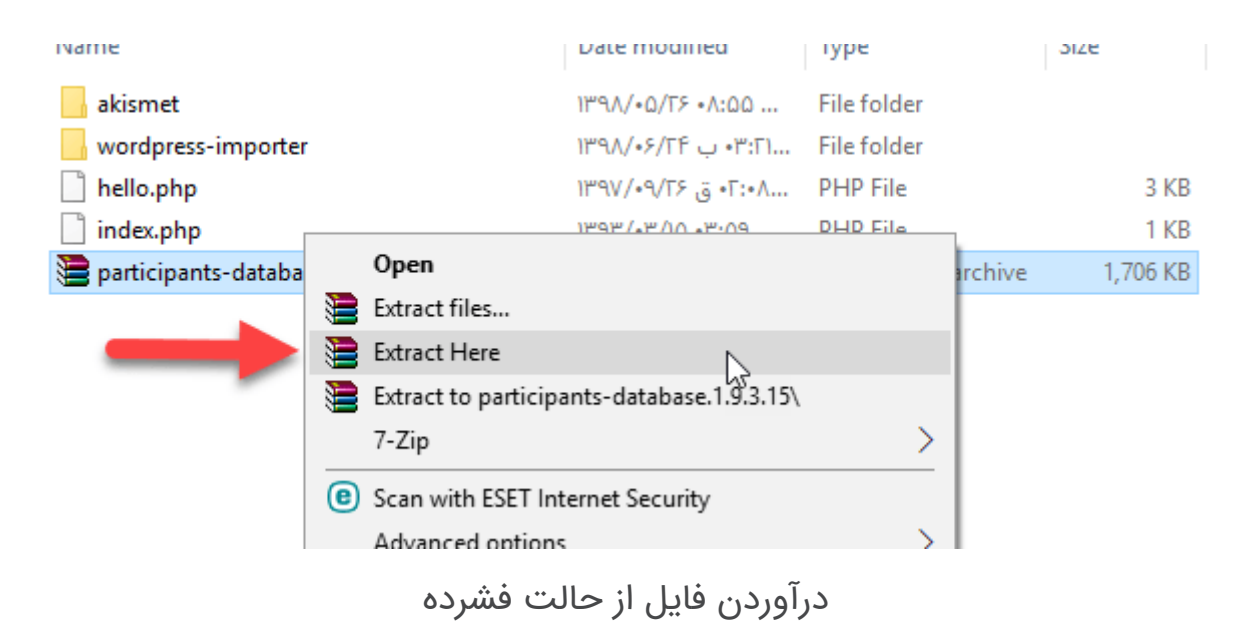

اگر تمام مراحلی که برای شما توضیح دادهایم را بهدقت و بر همین اساس انجام داده باشید مشاهده میکنید که قالب و افزونه شما بهراحتی آپدیت میشود.

## قسمت 33: آپدیت دستی وردپرس از ۲ روش ساده و کاربردی

برخی اوقات ممکن است آپدیت خودکار **وردپرس** شما دچار مشکل شود و شما مجبور شوید از آپدیت دستی **وردپرس** استفاده نمایید. این آپدیت برخلاف آپدیت خودکار که بسیار ساده است، نیازمند دانستن برخی نکات در این زمینه میباشد. به همین دلیل تصمیم گرفتیم این آپدیت را برای شما توضیح دهیم. شاید برای شما پیشآمده باشد که هنگام آپدیت **وردپرس** به دلیل حجم بالای فایل دانلودی توسط سرور، بین آپدیت عملیات متوقف شود؛ و با خطای " جهت انجام عملیات تعمیرات زمانبندیشده برای مدت کوتاهی در دسترس نیست. " مواجه شده باشید.

این نکته را هرگز فراموش نکنید که قبل از آپدیت حتماً از سایت خود پشتیبان گیری کنید. توسط این کار خیال شما از بابت اطلاعات سایتتان راحت میشود و اطلاعات سایت شما در هر شرایطی حفظ خواهد شد.

# چرا باید وردپرس را آپدیت کنیم؟

شما از هـر سیستم هـوشـمندی که اسـتفاده کنید، آن سیستم نیاز بـه بـهروزرسـانی دارد. بـهروزرسـانی سبب میشود قابلیتهای جـدید و بهتری در اختیار شما قرار بگیرد و شما بتوانید از آن سیستم بهره بیشتری را ببرید.

سیستم مدیریت محتوا وردپرس بهدلیل محبوبیت بین کاربران و استفاده اکثر سایتها از آن موردتوجه هکرها است. بهروزرسانی بر کل سیستم وردپرس تأثیر میگذارد. توسط آپدیت وردپرس شما میتوانید امنیت سایت خود را بالا ببرید. درواقع یکی از مهمترین کارهایی که شما میتوانید در جهت افزایش امنیت سایت خود انجام دهید. در هنگام استفاده از وردپرس ممکن است یک سری باگ دران وجود داشته باشد که آنها در نسخه جدید رفع شده و به کاربران ارائه خواهد شد.

یکی دیگر از دلایل آپدیت وردپرس اضافه شدن امکانات جدید به آن است. درواقع نسخه جدید این امکان را به شما میدهد که وردپرس برای شما کاربرد بهتری را داشته باشد. همچنین بهدلیل آپدیت شدن پلاگینها شما باید جهت سازگاری بهتر وردپرس با پلاگینها آن را بهروزرسانی کنید. با این کار قالبها و افزونههای سایت شما با نسخه جدید وردپرس همگام میشوند و عملکرد بهتری را برای شما بهوجود میآورند.

همچنین دلیل دیگر بـهروزرسـانی این اسـت که رتـبه سـایت شـما در بین مـوتـورهـای جستجو بهتر میشود و در سئو سایت شما تأثیر میگذارد. از این طریق شما میتوانید از رقیبان خود پیشی بگیرید. اهمیت بهروزرسانی به قدری زیاد است که تقریباً نیمی از سایتهای وردپرسی بهروزرسانی نشده در سال 2018 هک شدهاند!

# آپدیت دستی وردپرس از طریق پنل وردپرس

اگـر بـه پیشخوان وردپـرس خـود دسـترسی دارید. روش اول را تسـت کنید. اگـر بـه پیشخوان خود دسترسی ندارید پـس مستقیما بـه روش دوم مـراجـعه کنید و شـروع بـه آپدیت دستی وردپرس از طریق هاست کنید. بـرای آپـدیت دسـتی وردپـرس از طـریق پیشخوان وردپـرس ابـتدا وارد پیشخوان شوید. آموزش ورود به وردپرس را ببینید.

سپس از بخش پیشخوان < بروزرسانیها را کلیک کنید.

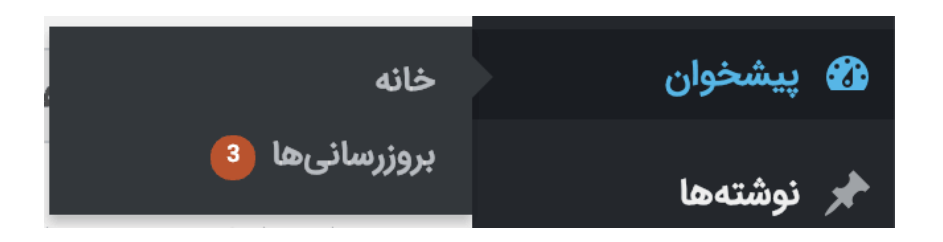

پیشخوان > بروزرسانیها

حالا روی دکمه راهاندازی مجدد کلیک کنید.

شما از آخرین نگارش وردپرس استفاده میکنید. بهروزرسانیهای امنیتی در آینده به صورت خودکار نصب خواهند شد.

اگر میخواهید نگارش fa\_lR−5.2.4 را دوباره نصب کنید، میتوانید از اینجا انجام دهید:

راهاندازی مجدد پنهانکردن این بهروزرسانی

نگارش بومی شده شامل ترجمهٔ عبارات و دیگر بهبودها جهت بومیسازی است. اگر میخواهید ترجمهٔ فعلیتان را حفظ کنید میتوانید از ارتقا دادن صرف نظر کنید.

راه اندازی مجدد وردپرس

چند دقیقه صبر کنید تا وردپرس بصورت خودکار آپدیت دستی شود.

# آپدیت دستی وردپرس از طریق هاست

خب اگر شما ناچار به آپدیت دستی وردپرس خود شدید طبق این آموزش عمل کرده و در کوتـاهتـرین زمـان ممکن این کار را بـهراحتی انـجام دهید. بـرای آپـدیت وردپـرس بهصورت دستی ابتدا باید آخرین نسخه وردپرس را از مخزن وردپرس دانلود کنید.

|                       |                           |                                            | 52              |           |
|-----------------------|---------------------------|--------------------------------------------|-----------------|-----------|
| URL                   | http://fa.wordpress.org   | /wordpress-4.0-fa_IR.zip                   |                 |           |
| در گ <mark>روه</mark> | فايلهاي فشرده             | ¥ +                                        |                 |           |
| ذخيره با عنوان        | C:\Users\reza\Download    | ls\Compressed\wordpress-                   | 4.0-fa_IR.zip ∨ | 7.21 MP   |
|                       | نىردە" بە ياد داشتە باش 📃 | سیر را برا <mark>ب</mark> گروه "فایلهای فش | این مى          | 7.21 MD   |
| توضيحات               |                           |                                            |                 | ہیش نمایش |
|                       | بعداً دانلود شود          | شروع دانلود                                | انصراف          | 7         |

پس از دانلود فایل آن را آنزیپ کرده و یا از حالت فشرده خارج کنید، سپس وارد پوشه wordpress وارد شوید.

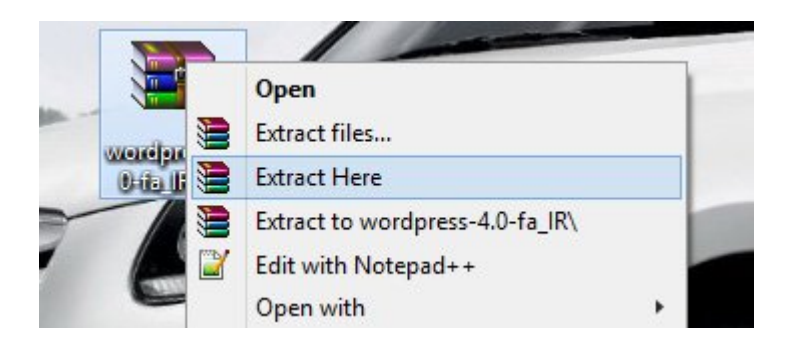

در ادامه باید وارد پوشه wp content خود شوید، و پوشههای Plugins و Themes را حذف کنید.

| Name        | Date modified     | Туре        | Size |
|-------------|-------------------|-------------|------|
| 🕌 languages | عصر 05/09/2014 4  | File folder |      |
| 🍌 plugins   | :عصر 4 05/09/2014 | File folder |      |
| 🍌 themes    | :عصر 4 05/09/2014 | File folder |      |
| index.php   | عصر 5 08/01/2012  | PHP Script  | 1 KB |

سپس به پوشه wordpress بازگشته و تمامی فایلها را زیپ کنید.

| 🍌 wp-admin           |   | Filعصر 65/09/2014                     | e folder  |       |                                        |  |
|----------------------|---|---------------------------------------|-----------|-------|----------------------------------------|--|
| 🗼 wp-content         |   |                                       | e folder  |       |                                        |  |
| 📕 wp-includes        |   | 05/09/2014 4 Fil                      | e folder  |       |                                        |  |
| index.php            |   | IP Script                             |           | 1 KB  |                                        |  |
| license.txt          |   | xt Docum                              | ent       | 20 KB |                                        |  |
| 🖲 readme.html        |   | 05/09/2014 4 Fir                      | efox HTM  | L Do  | ic 15 KB                               |  |
| 5 wp-activate.php    |   | PH PH                                 | IP Script |       | 5 KB                                   |  |
| wp-blog-header.php   | - | 00/01/0010 £                          | ID.Coulot | 1     | 1 KB                                   |  |
| wp-comments-post.php |   | Edit with Notepad++                   |           |       | 5 KB                                   |  |
| wp-config-sample.php |   | Share with                            |           |       | 3 KB                                   |  |
| wp-cron.php          |   | Add to archive                        |           |       | 3 KB                                   |  |
| 5 wp-links-opml.php  |   | Add to "wordpress.rar"                |           |       | 3 KB                                   |  |
| wp-load.php          |   | Compress and email                    |           |       | 3 KB                                   |  |
| 💩 wp-login.php       |   | Compress to "wordpress.rar" and email |           | 33 KB |                                        |  |
| 💩 wp-mail.php        |   |                                       |           | 0     | Photosth do isa                        |  |
| 💩 wp-settings.php    | - | Send to                               |           | 0     | Bluetooth device                       |  |
| wp-signup.php        |   | Cut                                   |           | 1     | Compressed (zipped) folde              |  |
| wp-trackback.php     |   | Сору                                  |           |       | Desktop (create shortcut)<br>Documents |  |
| smirpc.php           |   | Create shortcut                       |           |       |                                        |  |
|                      |   | Delete                                |           |       | Fax recipient                          |  |
|                      |   |                                       |           | 2     | Mail recipient                         |  |
|                      |   | Kename                                |           | •     | TeamViewer                             |  |
|                      |   | Properties                            |           | -     | Floppy Disk Drive (A:)                 |  |

در ادامه شما باید فایل زیپ را در پوشه روت هاست خودتان آپلود و اکسترکت کنید. )منظور از پوشه root همان public\_html است( بهاینترتیب جایگزین فایلهای قبلی وردپرس میشود.

در ادامه شما باید فایل زیپ را در پوشه روت هاست خودتان آپلود و اکسترکت کنید. )منظور از پوشه root همان public\_html است( بهاینترتیب جایگزین فایلهای قبلی وردپرس میشود.

اکنون وردپرس شما به همین راحتی آپدیت شد. به وردپرس نسخه جدید خوشآمدید!

آموزش حل خطای جهت انجام عملیات تعمیرات زمانبندیشده برای مدت کوتاهی در دسترس نیست

ممکن است زمانی که برای بهروزرسانی خودکار از طریق پنل مدیریت وردپرس خود اقدام کردید این کار به اتمام نرسیده و روی سایت شما خطای "جهت انجام عملیات تعمیرات زمانبندیشده برای مدت کوتاهی در دسترس نیست" را مشاهده کنید. این رفع خطا بهسادگی انجامپذیر است، و اصلاً جای نگرانی نیست. برای حذف کردن این خطا تنها کافی است به پوشه روت سایت خود رفته و فایلMaintenance را حذف کنید.

### قسمت 34: ویرایش دستهجمعی نوشتهها در وردپرس

سیستم مـدیریت مـحتوای مـحبوب <u>وردپـرس</u> دارای یک سـری امکانـات اسـت که حتی ممکن اسـت افـرادی که سـالهـا بـا این سیستم کارکردهانـد نیز اطـلاعی از این امکانـات نداشته باشند. بهعنوانمثال امکان ویرایش دستهجمعی پستها یکی از این امکانات اسـت، که خـودش را در دل بـخش هـمه نـوشـتههـا در مـدیریت <u>وردپـرس</u> مخفی کرده است. شما این امکان را دارید که در سایت وردپرسی خود نوشتههای خود را حتی پس از انتشار آنها ویرایش کنید. همچنین میتوانید نوشتههای سایت وردپـرسی خود را بهصورت دستهجمعی ویرایش کنید!

توجه داشته باشید که این قابلیت بهصورت پیشفرض در وردپرس وجود دارد؛ و شما میتوانید بـدون اینکه از هیچ افـزونـه خـاصی استفاده کنید و یا اینکه کد نـویسی کنید این کار را انجام دهید.

### ویرایش دستهجمعی نوشتهها در وردپرس

برای انجام این کار ابتدا به قسمت پنل سایت وردپرسی خود رفته، و سپس از قسمت همه <u>نوشتهها</u> که شامـل تـمام نـوشتههـای سـایت شما میبـاشـد، تیک چـند عـدد از نوشتههای سایت خودتان را که قصد دارید آنها را ویرایش کنید را فعال کنید. نمونه این کار را میتوانید در تصویر زیر مشاهده کنید.

| درود، رضا حسینی راد 🙍 |                |                               |     |                                                          |                   | عره سلو                                               | + : • <b>•</b> | unaran ti 🗇  |
|-----------------------|----------------|-------------------------------|-----|----------------------------------------------------------|-------------------|-------------------------------------------------------|----------------|--------------|
| * 1,4,4/3 * 4.4       | la chila       |                               |     |                                                          |                   | يەھا مرون وسه                                         | نوشا           | 🖬 يستوك      |
| مستونون بوتيعها       |                |                               |     |                                                          |                   | (۱) منتجدية (107) محيوس (۱)                           |                | lancay 🏓     |
| * * 20.1 3            | 1 1 1 an 214 E | مالان                         |     | 👻 بمرہ سنوی کل                                           | Caro Banks cause  | Al dates Igel V                                       | des            | هددى بوشادها |
| سلو                   | Views          | 5.0                           |     | برحسدها                                                  | land-on           | عوف                                                   | D              | الروادة وسنج |
| ٥                     | 1              | 2014/05/02<br>آمرینی دست کارت | 0   | -                                                        | فالب ساو سيسبع ها | بوشیه wp-content سایتیان را<br>محافظت کنید - بیش نویس | 8              | 644          |
|                       |                |                               |     |                                                          |                   |                                                       |                | 19 وسارہ     |
|                       | 0              | description 24                | 0   | المدن إدعار المعاد معاره                                 |                   | حسيجو و جانگریند. کلمان در                            | è.             | 🔳 بركانها    |
| 0.25                  | 200            | منتذر تدده                    | 1.5 | هاست واللود، حالكون كودته                                | C. Status 7.      | مطالب ورذبرس                                          |                | 🛡 دىدگانغا   |
|                       |                |                               |     | مسمع و مایکرین کردن کلمه                                 |                   |                                                       |                | ې دىنى       |
|                       |                |                               |     | حاص در همه بسبب ها.<br>حسندو و مانگرین کرده یک           |                   |                                                       |                | جر ندین      |
|                       |                |                               |     | کلمه در نمایی مطالب وردوسی.<br>«سندو و «ایگریای کلفات در |                   |                                                       |                | langes &     |
|                       |                |                               |     | سالب ودونی، حسندو و<br>حابگرینی کلفات در و دونی          |                   |                                                       |                | 4,15 🛓       |
|                       | 25             | 204/5/15                      | 0   |                                                          | مكر معالية        | این وردرس که کیدی سبی جه؟                             | ×              | الجر البروها |
|                       |                | منتخبر شخه                    |     | And A States - And A States                              |                   |                                                       |                | 🖬 نىچىك      |
|                       |                |                               |     | والوس المسبب ورابوس بالدي                                |                   |                                                       |                |              |

خب در ادامه از منوی کشویی کارهای دستهجمعی که در سمت راست برای شما نمایش دادهشده است؛ گزینه ویرایش را انتخاب کرده و سپس روی اجرا کلیک کنید. بهاینترتیب پنجرهای مانند تصویر زیر برای شما نمایش داده میشود:

| دروما حسينان راد 🙎                          | 191            |                        |                                                                                          |                                                                                                 | عره سلو                                                                                                    | + : = B 🚳                                     |
|---------------------------------------------|----------------|------------------------|------------------------------------------------------------------------------------------|-------------------------------------------------------------------------------------------------|----------------------------------------------------------------------------------------------------|-----------------------------------------------|
| * laukij - * kolar u lauka                  | 2              |                        |                                                                                          |                                                                                                 | الدوده وشده                                                                                                    | ۵ بستران نوشت                                 |
| lanuage operations                          |                |                        |                                                                                          |                                                                                                 | (1) مستوجعة (107) محرومي (1)                                                                                                    | المر توسيعه 🖉 العمه ()                        |
| · · · · · · ·                               | ur 779 🗄 🚺     |                        | 👻 بمرہ سنوی کل                                                                           | lanuro dhale oxo                                                                                | Al dates I test                                                                                                    | همه وشنهها وبراس                              |
| سلو                                         | Views          | out 🛡                  | برجسيها                                                                                  | lanium                                                                                          | سواده                                                                                                    | Received No.                                  |
|                                             |                |                        | Munity A                                                                                 | in                                                                                              | ی دسته معمی<br>ولیه ۱۹۰۵-۱۹۰ سایده را مدهمه کند                                                                                                    |                                               |
| ی مان السیر – این السیر – این السیر – این ا | -              |                        | tung<br>Matur<br>Matur                                                                   | ا استریت<br>ا هوه دیر میسو<br>ا هوه دیر میسو<br>ا هوه ویری<br>ا میرونده مرار<br>ا میروندی آمونی | مسفو و ماگرین العام بر معال بوایسی<br>بر ویوی به گفتر، یعنی چه ا<br>الای استنقاع خور میشوان ویورسی به اداراد<br>سیا<br>این استند استند میارد می این قال قالت شهیر ویوی<br>میرا سنه دامه این این قالت شهیر ویوی<br>استند از به از دارای استان از آماد | 0 رسته<br>چکمل 0<br>⊄یکری<br>منگریش<br>0 نیلی |
| (مجهز سادي)                                 |                |                        |                                                                                          |                                                                                                 |                                                                                                    | هر نمایش                                      |
| o                                           | 4 2)<br>differ | aroopi<br>O            | <u>5</u>                                                                                 | ولب سار منیسته ها                                                                               | یونیه wp content سایمان را<br>محافظت کنند - میتی توسی                                                                                                    | کو البرینجا<br>شاکرری<br>کر برزما             |
| •                                           | يىنى 11<br>بە  | ې 23 سالات<br>مىخىر ئى | آمورش النداد <del>op (colori</del> ) به<br>هاست دانلود، جایگرین گرد:<br>بگر گذره در مطلع | weath from                                                                                      | صبنجو و خانگرسی کلمات در<br>بطالب وردبرس                                                                                                    | 8 Links 8                                     |

اکنون شـما میتـوانید بـهصـورت دسـتهجـمعی دسـتهبـندی مـطالـب، فـعالسـازی یا غیرفعالسازی دیدگاهها، دستهبندیها، برچسبها، وضعیت انتشار پست و سنجاق کردن پستها را بهراحتی و در عرض چند دقیقه تغییر بدهید.

# ويرايش دسته جمعى محصولات ووكامرس

برای ووکامرس هم میتوانید از همین روش بالا استفاده کنید. بسیار راحت و کاربردی! ی

# نتيجهگيرى

درنتیجه امکان ویرایش دستهجمعی نوشتهها حتی پس از انتشار مطالب نیز وجود دارد. توسط ویرایش دستهجمعی نوشتهها شما امکان تغییر نام نویسنده، برچسبها، عــنوان، وضعیت و... را دارید. که این یک امکان خــوب و مفید وردپـرس اســت؛ که بهصورت پیشفرض در اختیار کاربران آن قرار گرفته است. شما میتوانید بدون نیاز به هیچ دردسری از آن استفاده کنید؛ و از ویرایش نوشتههای خود در سایت وردپرسی خودتان لذت ببرید.

حـتماً بـه این نکته تـوجـه داشـته بـاشید که در هـنگام ایجاد تغییرات دسـتهجـمعی در نـوشـتههـا دقـت کنید. چـراکه بـا انـتخاب یک دسـتهبـندی، در دسـتهبـندی فعلی تـمامی پستها حذفشده و دستهبندی جدید جایگزین دسته فعلی خواهد شد.

با این کار دیگر نیاز نیست که نوشتهها را بهصورت جداگانه ویرایش کنید و میتوانید بهعنوان یک مدیر سایت با صرفهجویی در زمان به بقیه امور سایت خود بپردازید. همچنین ویرایش پستها سبب میشود سئو سایت شما بالاتر رفته و به رتبه سایت شما در بین موتورهای جستجو بهبود بخشیده شود.

توجه داشته باشید که اگر تعداد نوشتههای شما در سایت زیاد باشد، شما میتوانید توسط این روش به کارهای خود سرعت بخشیده و در کمترین زمان ممکن سایت خود را بهبود دهید.

همچنین شما میتوانید جهت کسب اطلاعات بیشتر در این زمینه ویدئو زیر را مشاهده کنید.

#### قسمت 35: پخش فایل صوتی در وردپرس بدون نیاز به نصب افزونه

پخش آنلاین موزیک و صدا یکی از راههای حرفهایتر نشان دادن سایت شما به بازدیدکنندگان سایتتان است. همچنین این امکان سبب میشود شما در بین کاربران خود از محبوبیت بیشتری برخوردار شوید. علاوه بر این کاربران با پخش آنلاین یک موزیک آرامش بخش از سایت تمایل دارد که زمان بیشتری را در سایت شما سپری کند. سیستم مـدیریت مـحتوای وردپـرس بـا تـوجـه بـه امکانـات بـالایی که دارد که این امکان را نیز برای کاربران خود به وجود آورده است؛ و نیاز کاربران خود در این زمینه را نیز رفع کرده است.

بـرخی اوقـات شـما دوسـت دارید یک صـدا یا مـوزیک را در سـایت وردپـرسی خـودتـان بهصورت آنلاین جهت پخش قرار بدهید؛ بهاینترتیب توسط وردپرس این امکان وجود دارد که کاربـران بـدون نیاز بـه دانـلود فـایل آن را بـشنونـد و از پخش آنـلاین مـوزیک در سایت شما لذت ببرند.

## پخش فایل صوتی در وردپرس

همچنین افزونههای زیادی برای پخش آنلاین موزیک در وردپرس در مخزن اصلی وردپرس وجود دارد که شما میتوانید از آنها استفاده کنید. اما دیگر نیازی به استفاده از افزونه نیست، و شما میتوانید تنها با استفاده یک شورت کد کوتاه موسیقی و صوت موردنظر خود را در وردپرس بهصورت آنلاین پخشکنید. این کار بهراحتی امکانپذیر میباشد و شما توسط آن این امکان را دارید که هر موزیکی که بخواهید را جهت پخش آنلاین در اختیار کاربران خودتان قرار دهید.

بـرخی اوقـات شـما دوسـت دارید یک صـدا یا مـوزیک را در سـایت وردپـرسی خـودتـان بهصورت آنلاین جهت پخش قرار بدهید؛ بهاینترتیب توسط وردپرس این امکان وجود دارد که کاربـران بـدون نیاز بـه دانـلود فـایل آن را بـشنونـد و از پخش آنـلاین مـوزیک در سایت شما لذت ببرند.

# آموزش قرار دادن موزیک پلیر در وردپرس

به شما توصیه میکنیم برای پخش صوت در سایتتان از html5 بهجای فلش استفاده کنید. بـا این کار دیگر نیازی نیست کاربـر سـایت شـما فـلش پلیر نـصبکرده بـاشـد. درنتیجه فایل صوتی شما برای همه قابل پخش خواهد بود.

شما برای پخش موزیک در وردپرس تنها کافی است کد زیر را در متن نوشته یا برگه سایت وردپرسی خود قرار دهید. این کار با <u>شورت کد</u> انجام میشود. [audio src="source.mp3"]

لینک دانلود موزیک را به جای source.mp3 قرار دهید.

با کد بالا وردپرس پلیر زیبا و html5 خود را در تمامی مرورگرها به بهترین شکل ممکن برای کاربران سایت شما نمایش میدهد. توسط این کد شما این امکان را دارید یک پلیر قوی و زیبا بدون نیاز به نصب افزونه های پلیر موزیک داشته باشید 🙂 .

# قسمت 36: زمينه دلخواه وردپرس چيست

نیازهای هر سایت با توجه به طراحی آن سایت میتواند متفاوت باشد. باتوجه به این نکته شاید شما هم نیاز داشته باشید، زمان نمایش پستها یا برگههای سایت خودتان یک سری اطلاعات اضافهتر نیز بهظاهر سایت خود اضافه کنید. بهعنوان نمونه اضافه کردن لینک منبع یک نوشته در بسیاری از سایتهای خبری و تحلیلی یک قابلیت محسوب میشود، که بهدفعات پیش میآید تا از این قابلیت استفاده شود. به این قابلیت زمینه دلخواه وردپرس گفته میشود.

بهصورت پیشفرض میشود این لینک را خود نویسنده مقاله در انتهای متن قرار دهد اما وردپرس امکانی را در اختیار ما قرار داده که خیلی حرفهایتر این موضوع را در سایت و موقع نوشتن مقاله انجام بدهیم. نام این بخش زمینههای دلخواه است. زمینههای دلخواه درواقع فیلدهایی هستند، که اضافه بر تاریخ پست، نام منتشرکننده پست و غیره به برگهها، نوشتهها و یا هر نوع پست سفارشی اضافه میشوند.

# زمينه دلخواه وردپرس چيست

مواردی در بحث پست گذاشتن وجود دارد، که شما باید آنها را رعایت کنید. این موارد باید در تمامی پستها با یک استایل خاص تکرار بشوند، مانند: لینک دانلود، رمز عبور فایل، منبع پست (که چندان استفادهای ندارد)، توضیحات مربوط به پست، سیستم موردنیاز جهت نصب، حجم فایل، قیمت کالا و غیره.

اگـر بـخواهیم یک نـمونـه از کاربـرد زمینههـای دلـخواه را بـرای شـما مـثال بـزنیم، لینک دانلودی که در پایان پستهای سایت <u>میهن وردپرس</u> قرار دادهایم، میتواند مثال خیلی خوبی برای این بحث باشد. اجازه دهید با یک مثال دیگر به شما توضیح بدهم تا بهتر متوجه شوید. بهطور مثال یک فروشگاه اینترنتی را در نظر بگیرید. هر محصول آن یک پست سفارشی است، که علاوه بر اطلاعات معمولی مانند: تاریخ انتشار، دستهبندی یا برچسب باید اطلاعات دیگری نیز داشته باشد مثل: قیمت، ابعاد، وزن، رنگ و یا لینک دانلود و غیره. یا در سایتهای خبری فیلد منبع خبر که در ابتدای مقاله به آن اشاره کردیم، میتواند بهعنوان <u>زمینه دلخواه</u> انتخاب شود.

زمینه دلخواه بخشی از پست است، که در همه پستهای سایت با استایل خاص خود تکرار میشود، اما مقدار آن متفاوت است. مانند لینک دانلود پایین پستها یا اطلاعات اضافه در مورد یک نوشته که به ما میدهند. درنتیجه سعی کنید از زمینههای دلخواه زمانی استفاده کنید که یک روال تکراری را میخواهید، با مقدارهای متفاوت انجام دهید. استایلی که برای زمینههای دلخواه انتخاب میکنید، بسیار تأثیر گذار است. بنابراین باید به انتخاب طرح زمینه دلخواه وبسایت خود اهمیت ویژهای دهید و زیباترین طرح را انتخاب کنید.

## نمایش زمینه دلخواه در قالب سایت وردپرس

بهطور پیشفرض با اضافه کردن زمینههای دلخواه این قابلیت در قالب سایت شما نمایش داده نمیشود و نیاز است تا کمی کدنویسی انجام دهید. درابتدا باید قالبتان را طوری کد نویسی کنید، که از زمینههای دلخواه پشتیبانی کند. برای این کار کد زیر را به قسمت موردنظر در قالب اضافه کنید، کافی است که در فایل single.php بعد از wp\_content

' ,true); >bpp echo get\_post\_meta(\$post->ID,' دقت داشته باشید در کد بالا جایی که نوشتهشده لینک دانلود، یعنی وردپرس دنبال زمینه دلـخواهی بـه نـام " لینک دانـلود " میگـردد و آن را نـمایش میدهـد. حـال اینکه مقدارش هر چه باشد، اهمیتی ندارد. اضافه کردن زمینه دلخواه در بخش نوشتن پست

اگر از ویرایشگر گوتنبرگ استفاده میکنید، این گزینه در بخش option گوتنبرگ که درون همان سه نقطه معروف بالا سمت چپ است، قرار دارد. بعد از کلیک روی این گزینه بر روی گزینه ) loptionگر از وردپرس فارسی استفاده میکنید نام این قسمت گزینهها است.) کلیک کنید و سپس از بخش پنلهای پیشرفته بر روی گزینه زمینههای دلخواه کلیک کنید اما اگر از ویرایشگر کلاسیک استفاده میکنید، برای درج زمینههای دلخواه به پستهای وردپرس ابتدا به قسمت نوشته جدید در پیشخوان وردپرس مراجعه کنید. بالای صفحه، زیر قسمتی که درود نوشتهشده، دو گزینه قابلمشاهده

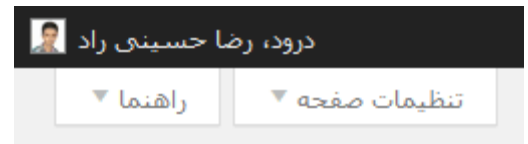

با کلیک بـر روی این گـزینه یک مـنو بـهصـورت آبـشاری بـه شما نـمایش داده میشـود. خیلی راحـت میتوانید مواردی که بـه آنها نیاز دارید را تـنها با فعال کردن یا غیرفعال کردن آن گـزینه بـه صـفحه اضـافه یا کم کنید. زمینههـای دلـخواه را فعال کنید تـا در زیر بخش متن نوشته یک باکس به نام زمینههای دلخواه اضافه شود.

🗖 فرستادن بازتابها 🛛 زمینههای دلخواه 📄 گفتوگوها 🔲 نامک 📄 نویس

در این بخش ما قصد داریم اضافه کردن لینک را به شما آموزش دهیم. پس بر روی دکمه افزودن کلیک کنید.

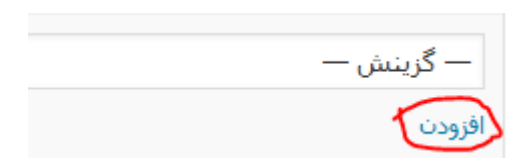

بعد از کلیک بر روی دکمه افزودن، در قسمت نام عبارت "لینک دانلود" را وارد کنید و در قسمت مـقدار خـود لینک را وارد کنید. یعنی بـا این کار نـام زمینه دلـخواه خـود را لینک دانلود قرار دادهایم و مقدار آن که همان لینکی است که کاربر قرار است با کلیک کردن روی دکمه یا نوشته موردنظر دانلود کند را بهعنوان مقدار تعریف میکنیم.

| نام                             | مقدار             |
|---------------------------------|-------------------|
| لینک دانلود http://dl.expres.ir | http://dl.expres. |
|                                 | i                 |

و در انتها روی دکمه افزودن زمینه دلخواه کلیک کنید. زمینه لینک دانلود در پستهای بعدی در لیست کشویی قرار میگیرد.

نمایش زمینه دلخواه در سایت

خب اگر تمامی کارهای بالا را درست انجام داده باشید، نتیجه به شکل زیر خواهد بود:

http://dl.expres.ir حالا اگر قصد دارید آن را لینک کنید تا در سایت کاربران سایت شما هنگام مشاهده پست شما در انتهای پست عبارت دانلود با لینک مستقیم را ببینند، در همان فایل single.php باید بهصورت زیر کد html بنویسید:

دانـلود<"<? ;(true, ایینک دانـلود' ,drue) echo get\_post\_meta(\$post-\lD?") <a href="<?phy اینک مستقیم بعد از انجام این کار و اضافه کردن کد بالا در نوشته شما نتیجه بهصورت زیر خواهـد بود:

#### دانلود با لینک مستقیم

البته که باتوجه به سناریوهای مختلف ممکن است حالتهای خاصی را برای نمایش دادن این بخش در سایت در نظر بگیرید، بهعنوان نمونه شما میتوانید <u>زمینههای</u> <u>دلخواه را شرطی کنید</u>. تا درصورتیکه وجود نداشتند، نمایش داده نشوند.

#### قسمت 37: ساخت پست خصوصی در وردپرس

گاهی اوقات شما تمایل دارید برخی از پستهای سایت خود را مخفی کرده و در اختیار هــمه افــراد قــرار نــدهید؛ در این صــورت اســت که شــما بــاید از قــابلیت خصوصیکردن پستها در وردیرس استفاده کنید.

که توسط این قابلیت دیگر عموم افراد قادر به مشاهده این پست نیستند. توسط این قابلیت نویسنده، ویرایشگر و مدیر کل قادر به مشاهده پست میباشند.

در هنگام انتشار یک پست جدید شما میتوانید از این قابلیت استفاده کنید. همچنین یکی از قابلیتهای مفید آن این است که، حتی شما پس از انتشار این پست مانند سایر پستهای موجود در سایتتان میتوانید آن را ویرایش کنید.

شما این کار را با افزونههای وردپرس مانند افزونه Private only و سایر افزونههای دیگر میتوانید انجام دهید. اما با این آموزش دیگر نیاز به نصب افزونههای وقت تلفکن نیست. 😅 درواقع شما اصلاً نیازی به نصب افزونه ندارید؛ و قادر هستید توسط قابلیت موجود در وردپرس این کار را انجام دهید.

وردپرس خود بهتنهایی این قابلیت را برای شما فراهم کرده است تا بتوانید نوشتههایی که دوست نـدارید آشکار شـود را بـهصـورت خـصوصی و رمـزدار منتشـر کنید. که بـا این کارها دیگر راهی برای دیدن مطلب شخصی شما در سایت شما وجود ندارد.

توجه داشته باشید که با توجه به اینکه شما امکان ویرایش پستهای خصوصی خود را دارید، هـر زمـان که بـخواهید میتـوانید تـوسـط این قـابلیت این پسـتهـا را از حـالـت خصوصی خارج کرده و در اختیار عموم کاربران سایت خود قرار دهید.

#### پست خصوصی در وردپرس

برای انجام این کار تنها کافی است تا از قسمت نوشتهها < افزودن نوشته کلیک کنید؛ و در قسمت کادر انتشار بـر روی گـزینه نـمایانی: عـمومی بـر روی گـزینه ویرایش آن کلیک کرده و تنظیمات آن را انتخاب کنیم.

تصویر زیر موارد انتشار مطلب را نمایش میدهد که باید بر روی ویرایش که در کنار عمومی است کلیک کنید.

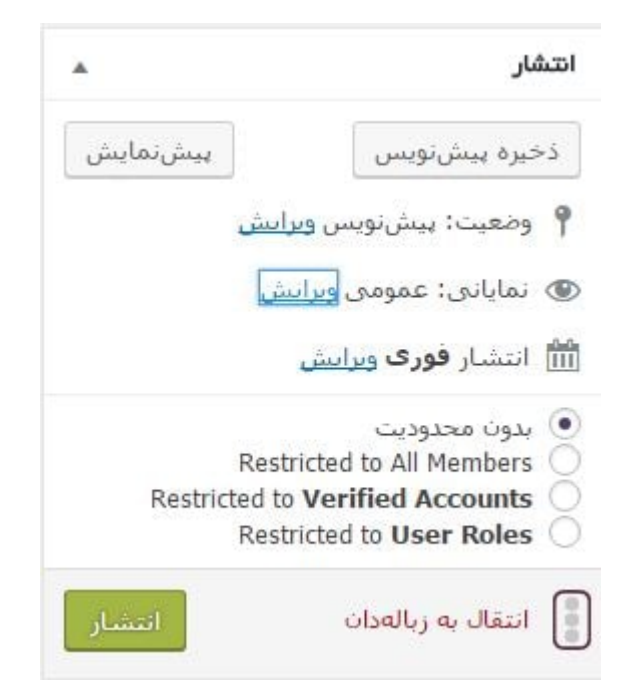

بعد از کلیک بر روی عمومی 3 گزینه مانند گزینههای زیر نمایان میشود:

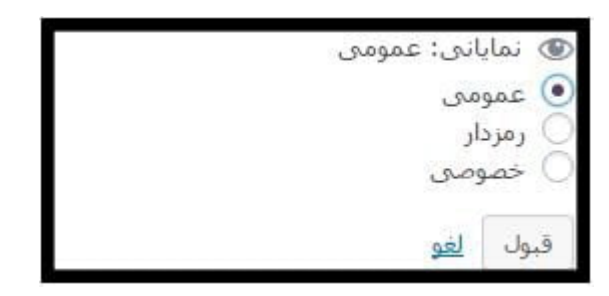

### در تنظیمات نمایانی :

- عمومی: اگر مطلب شما در حالت عمومی باشد مانند مطلب دیگر در سایت شما قرار میگیرد و قابلمشاهده برای هر کاربری میباشد.
- 2. رمزدار: اگر شما مطلب در سایت قرار دهید که این قابلیت را برای ان فعال کنید، این مطلب فقط با رمز عبور برای کاربران نمایش داده میشود؛ و در صورت نداشتن رمز عبور پیغام خطا برای کاربر نمایش داده میشود.
- خصوصی: اگر مطلب شما در حالت خصوصی باشد فقط خودتان می توانید به آن دسترسی داشته باشید و بقیه کاربران نمی توانند آن را ببنند.

# قسمت 38: چگونه از رونوشت وردپرس استفاده کنیم؟

یکی از قابلیتهای پرکاربرد <u>وردپرس</u> رونوشت وردپرس است. این قابلیت این امکان را به شما میدهد که مقالههای خود را در حین نوشتن ذخیره کنید.

شـما میتـوانید هـر زمـان که در مـقالـههـای سـایتتان تغییراتی را ایجاد میکنید این تغییرات را ذخیره کنید؛ و از این قابلیت خـوب این سیستم مـدیریت مـحتوا بـه بهـترین شکل و در جهت بهبود سایت استفاده کنید. در این حالت شما نیازی ندارید که نسخه قبلی مقاله را حـذف کنید و میتوانید تغییرات خود را درزمینه آن مقاله ذخیره کنید. با توجـه بـه این امکان شما میتوانید هم بـه مقالـه قبلی دسترسی داشته بـاشید و آن را مشاهده کنید؛ و هم اینکه تغییرات جدیدی را در مقاله مدنظر خود ایجاد و ذخیره کنید.

### اهمیت استفاده از رونوشت وردپرس

یکی از قابلیتهای مهم سایت رونوشت سایت است. این امکان سبب میشود زمانی که شما در حال <u>نوشتن یک مطلب</u> هستید و به هر دلیلی قصد دارید آن را قطع کرده و بـعداً ادامـه دهید؛ میتـوانید از این قـسمت اسـتفاده کنید و نـوشـته خـود را در حـالـت پیشنویس ذخیره کنید. این نوشته بهصورت خودکار در دیتابیس شما ذخیره میشود. اما توجه داشته باشید بهمرورزمان تعداد این نوشتهها زیاد میشود و حجم زیادی از دیتابیس شما را اشغال میکند.

باگذشت زمان این موضوع برای شما دردسرساز میشود و سایت شما را دچار خلل میکند. زمانی که تعداد و حجم این رونوشتها زیاد شود سرعت سایت شما کند میشود؛ و شما با کندی در سرعت سایت خود مواجه میشوید. کند شدن سرعت سایت و لود نشدن سایت شما ممکن است سبب شود کاربران سایت شما را ترک کنند؛ و بدین ترتیب بازدید سایت شما کاهش یابد. بنابراین این موضوع همانگونه که برای شما مفید است و میتوانید از این قابلیت در جهت بهبود سایت خود استفاده کنید، میتواند سبب کندی سرعت سایت شما شود و تبدیل به نقطهضعفی برای شما گردد.

وقتی سرعت سایت شما بالا رود، بازدید سایتتان افزایش پیداکرده و فروش محصولات نیز افزایش مییابد. پس حتماً به این نکته توجه داشته باشید که با در نظر گرفتن آن مانع از کاهش بازدید سایت خود شوید. در حالت رونوشت شما نیازی ندارید که نسخه قبلی مقاله را حذف کنید و میتوانید تغییرات خود را درزمینه آن مقاله ذخیره کنید. با توجه به این امکان شما میتوانید هم بـه مـقالـه قبلی دسـترسی داشـته بـاشید و آن را مـشاهـده کنید؛ و هـم اینکه تغییرات جدیدی را در مقاله مدنظر خود ایجاد و ذخیره کنید.

## رونوشت وردپرس چیست؟

وردپرس برای هر پست که شما در سایت خود قرار میدهید یک رونوشت بهصورت پیشفرض در نـظر میگیرد. و هـرچـند دقیقه یکبـار آن را بـهصـورت خـودکار ذخیره میکند. این امـر بـرای این اسـت که در صورت ایجاد هـرگـونـه مشکل در زمـان نـوشـتن پست، شما آن پست را بهصورت ذخیره داشته باشید و محتوای تولیدشده توسط شما از دست نرود.

شما میتوانید این رونوشتها را مشاهده کنید، آنها را بررسی کرده و در صورت نیاز آنها را تغییر دهید. حتی ممکن است شما بعضیاوقات بخواهید مقاله خود را به حالت اولیه بـرگـردانید؛ که این امکان تـوسـط این سیستم مـدیریت مـحتوا بـهطـور پیشفرض وجود دارد و از این بابت نگران نباشید.

شما برای نوشتن یک محتوای خوب و جامع نیاز دارید زمان زیادی را صرف کنید و دقت کافی داشته باشید. بنابراین توسط این قابلیت شما امکان این را دارید که هر تعداد که نیاز باشد نوشته خود را ویرایش کنید و بهدفعات متعدد آن را بررسی کنید؛ و پس از تغییرات ایجادشده در صورت رضایت نوشته خود را ذخیره کرده و منتشر کنید.

همچنین این قابلیت به شما اجازه میدهد بهعنوان مدیر سایت رونوشتها و تغییرات نویسندههای سایت خود را کنترل کنید و نوشتههای آنها را مدیریت کنید. و روی آنها نظارت داشته باشید. چگونه از رونوشتهای وردپرس استفاده کنیم؟

شما برای دسترسی به رونوشت وردپرس میتوانید از قسمت سمت چپ ویرایشگر وردپرس خود گزینه "سند" را انتخاب کرده و رونوشتهای صفحه موردنظر خود را بازبینی کنید.

| Publish            | *                   |
|--------------------|---------------------|
|                    | Preview Changes     |
| Status: Publishe   | d <u>Edit</u>       |
| Visibility: Public | Edit                |
| Revisions: 9 Broy  | wse                 |
| Edit               | ct 31, 2015 @ 15:55 |
| Move to Trash      | Update              |

اگر در همان قسمت به سمت پایین اسکرول کنید، میتوانید یک لیست از رونوشتها ببینید.

| Revisions                                                              | 4 |
|------------------------------------------------------------------------|---|
| 🍓 bobwp, 10 mins ago ( <u>October 31, 2015 @ 19:23:12</u> )            |   |
| 🖉 bobwp, 2 hours ago ( <u>October 31, 2015 @ 17:58:51</u> ) [Autosave] |   |
| 🦉 bobwp, 2 hours ago ( <u>October 31, 2015 @ 17:56:16</u> )            |   |
| 🦉 bobwp, 2 hours ago ( <u>October 31, 2015 @ 17:23:00</u> )            |   |
| 🦉 bobwp, 3 hours ago ( <u>October 31, 2015 @ 17:01:11</u> )            |   |
| 🦉 bobwp, 3 hours ago ( <u>October 31, 2015 @ 17:00:20</u> )            |   |
| bobwp, 3 hours ago ( <u>October 31, 2015 @ 16:59:49</u> )              |   |
| bobwp, 3 hours ago ( <u>October 31, 2015 @ 16:40:18</u> )              |   |
| bobwp, 3 hours ago ( <u>October 31, 2015 @ 16:36:32</u> )              |   |
| 🗶 bobwp, 4 hours ago ( <u>October 31, 2015 @ 15:55:34</u> )            |   |

اگر روی این کلیک کنید، مقایسه از رونوشتهای جاری با بهترینهایشان را خواهید دید. در این قسمت معمولاً بسیاری از رونوشتها برای نمایش و ویرایش موجود هستند و شما امکان این را دارید که هرکدام که خواستید را مشاهده و بررسی کنید. شما میتوانید بر روی هر نواری که میخواهید کلیک کرده و سپس آنها را مشاهده کرده؛ و در صورت تمایل با زدن بر روی گزینه مقایسه آنها را باهم مقایسه کنید.

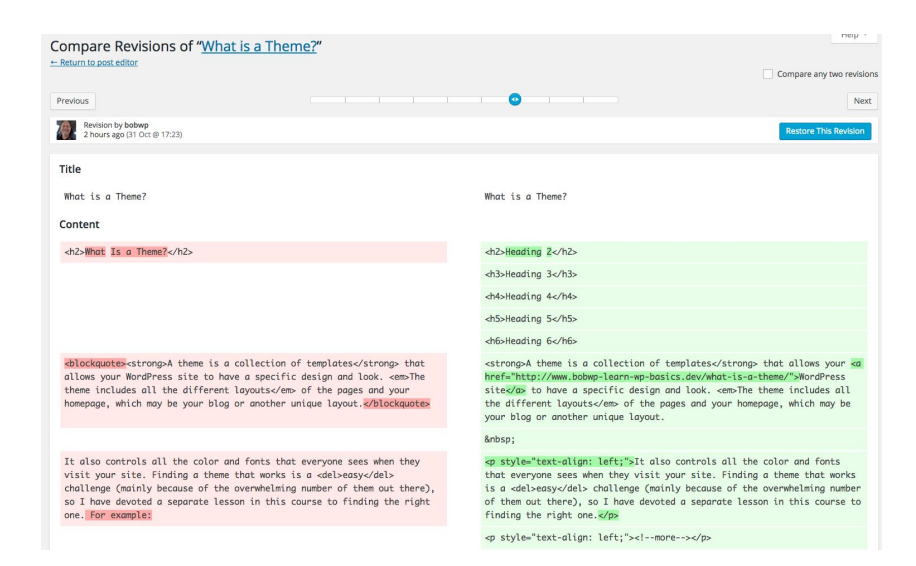

شما توسط این صفحه میتوانید آخرین تغییرات ایجادشده روی آن مقاله را مشاهده کنید. و بـه تـمام رونـوشـتهـا دسـترسی داشـته بـاشید. همچنین شـما در رونـوشـتهـا قــابلیت این را دارید که نــام نــویسندهای که تغییرات را ایجاد کرده در این قــسمت مشاهده کنید.

# قسمت 39: تغییر نویسنده پست در وردپرس

سیستم مدیریت محتوای وردپرس امکانات ویژهای در اختیار شما قرار داده است؛ که ازجمله مهمترین این ویژگیها مدیریت کاربران خود ازجمله نویسندههای سایتتان است. نقشهای کاربری در سایت شما میتوانند تفاوتهایی با یکدیگر داشته باشند و یکی از مهمترین نقشهای کاربری در وبسایت نویسنده است. که شما میتوانید بهعنوان مدیر سایت نویسندههای سایت خود را تحت کنترل خود قرار دهید.

شما میتوانید دسترسیهای مختلفی را به نویسندههای سایت خود بدهید؛ و همچنین دسـترسی آنهـا را بـه پیشخوان سـایت خـود محـدود کنید. این کار سـبب میشـود وبسایت شما نظم بهتری داشته باشد و کاربران آن وظایف مشخصشدهای داشته باشند. همچنین توسط این بخش شما میتوانید نویسندههای سایت خود را کنترل و مدیریت کنید، و تمام فعالیتهای آنها را زیر نظر خود داشته باشید. شما با ورود به بخش کاربران وردپرس، میتوانید لیست کاربران سایتتان را مشاهده کنید. بـهاینتـرتیب قـادر هسـتید آنهـا را مـدیریت کنید و یا نـویسندههـای جـدید بـه سایت خود اضافه کنید.

### مدیریت نویسنده ها در وردپرس

برای ساخت نویسنده جدید ابتدا به بخش کاربران < افزودن مراجعه کنید.

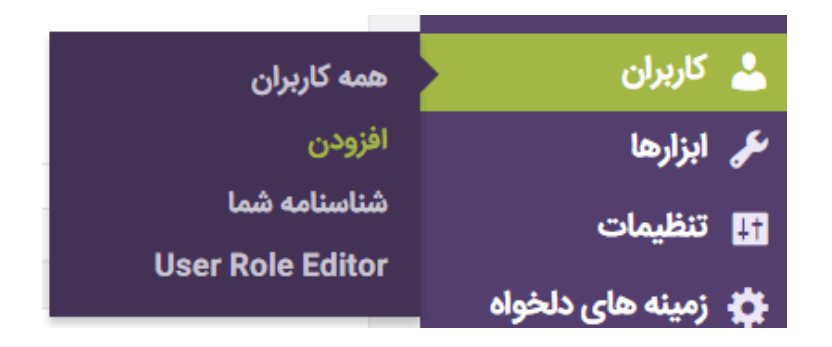

اکنون یک فرم برای شما نمایش داده میشود که شما از طریق این کد میتوانید یک نویسنده جدید در سایت خود بسازید. پسازاینکه نویسنده جدید را ساختید میتوانید تغییر نویسنده مطلب در وردپرس را شروع کنید.

تغییر نویسنده پست در ویرایشگر جدید وردپرس

برای تغییر نویسنده پست در وردپرس (البته با ویرایشگر جـدید گـوتـنبرگ) ابـتدا وارد بخش ویرایش نوشته یا افزودن نوشته شوید، سپس از سمت چـپ صفحه روی سند کلیک کنید.

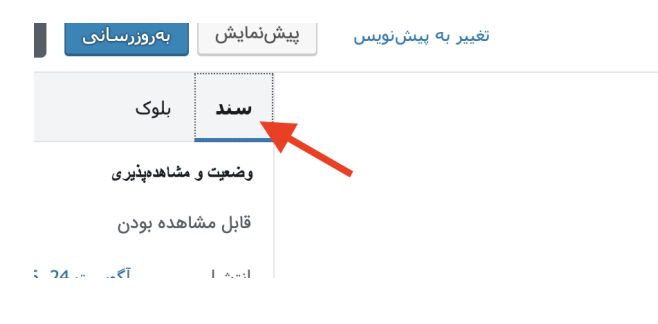

گزینه سند در ویرایشگر جدید وردپرس

حالا از بخش نویسنده، میتوانید نویسنده مورد نظر خود را انتخاب کنید.

| <u>2 10:32 ق.ظ</u>      | <u>آگوست 24, 016</u> | انتشار      |
|-------------------------|----------------------|-------------|
| 📃 چسباندن به بالای بلاگ |                      |             |
| \$                      | رضا حسینی راد        | نویسنده     |
|                         | AMP                  | فعال کردن 9 |
| انتقال به زبالهدان      |                      |             |

انتخاب نویسنده پست در وردپرس

تغییر نویسنده مطلب در ویرایشگر قدیمی وردپرس

شما میتوانید تنها با چند کلیک ساده نویسنده مطلب را در سایت خود تغییر دهید، و این کار بهراحتی برای شما قابل انجام میباشد. برای انجام این کار شما میتوانید متن مطلب را از کامپیوتر خودتان به کامپیوتر نویسنده خود کپی کنید. اما یک راه راحتتر هم وجود دارد، که توسط آن میتوانید با چند کلیک نویسنده مطلب را تغییر دهید.

برای انجام این کار ابتدا از پیشخوان سایت وردپرسی خود وارد قسمت نوشتهها شوید. در ادامه نوشته موردنظر خود را انتخاب کنید. سپس از بالای صفحه روی تنظیمات صفحه کلیک کنید.

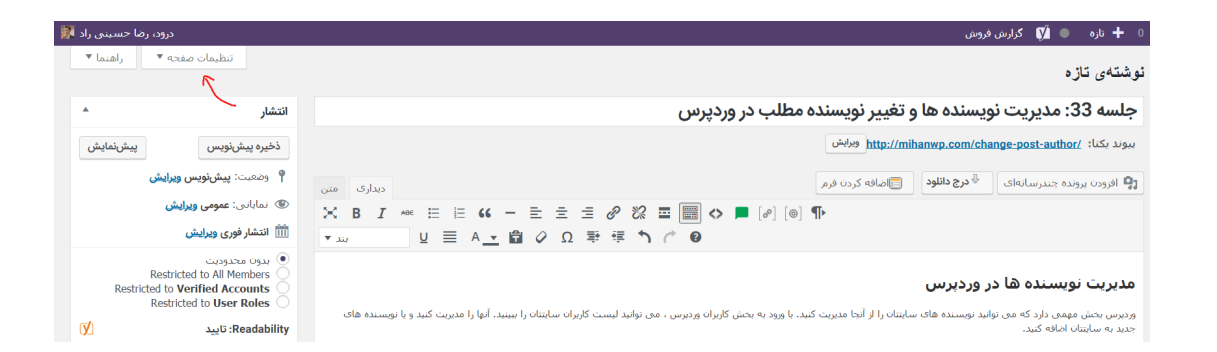

زمانی که روی این دکمه کلیک کردید مانوی باز شوناده به شاما یکسری گازینهها را نمایش میدهد. که شما باید در این قسمت تیک گزینه نویسنده را فعال کنید.

| امک 🛃 نویسندہ 🗹 دستەھا 🗹 برچسبھا 🔄 تصو |
|----------------------------------------|
|----------------------------------------|

بعد از فعال کردن تیک نویسنده، یک باکس جدید به نام نویسنده به صفحه ویرایش پست زیر بخش باکس ویرایشگر متن اضافه میشود. شما میتوانید توسط این بخش نویسنده انتخابی خود را انتخاب کنید.

|        | نویسنده           |
|--------|-------------------|
| • (re: | رضا حسینی راد (za |
|        |                   |

در انـتها فـرامـوش نکنید روی دکمه بـهروزرسـانی پسـت کلیک کنید. سـپس مـشاهـده میکنید که نام نویسنده به نویسندهای که شما انتخاب کردهاید تغییر خواهد کرد.

# قــسمت 40: پســت تــايپ وردپـرس چيست؟ ايجاد Custom Post Type وردپرس

پست تایپ وردپرس نوعی پست سفارشیسازی شده در وردپرس مثل نوشتهها، برگهها و یا هر چیز دیگری است. مثلاً برگهها نوعی از پست تایپهای وردپرس هستند که بانام page شناخته میشوند. درواقع این پست تایپها وردپرس را از یک سیستم وبلاگ دهی به یک سیستم مدیریت محتوای قوی تبدیل کرد.

توسط پست تایپ شما میتوانید انواع مطالب خود را با اهداف مدنظر خود در سایتتان قرار دهید. یعنی اگر شما بخواهید برخی از مطالب سایتتان از دیگر مطالب متفاوت باشد؛ و نحوه متفاوتی داشته باشد میتوانید از این امکان استفاده کنید. درواقع همین ویژگی وردپرس این سیستم مدیریت محتوا را از سایر سیستمها متمایز کرده است. و سبب محبوبیت این سیستم بین وبمستران گردیده است. شما بهعنوان مدیر سایت حتی با داشتن اطلاعات کمی از کد نویسی بهسادگی میتوانید از پست تایپ استفاده کنید. و با این کار خود محتوای متفاوتی را به کاربران خود ارائه دهید.

## پست تایپ وردپرس چیست؟

با استفاده از پست تایپ وردپرس شما میتوانید در یک بخش جدا از وردپرس یک نوشته و محتوای خاص قرار دهید. در حالت کلی و بهصورت پیشفرض وردپرس دو نوع post type برای تولید محتوا دارد. این دو نوع پست تایپ شامل برگه و نوشته هستند. اما بااینحال شما میتوانید هر نوع محتوایی که خواستید بهصورت سفارشی وارد کنید. به این کار پست تایپ سفارشی میگویند.

وردپرس بهصورت پیشفرض دارای پنج نوع پست تایپ سفارشی است که آنها عبارتاند از .Nav – Attachment – page – post – Menu که از میان آنها page page از بقیه پرکاربردتر هستند. با استفاده از این پست تایپها شما میتوانید مطالب متفاوتی در سایتتان قرار دهید که با یکدیگر متفاوت هستند و همچنین میتوانید هر نوع نوشته خاص را در سایت خود قرار دهید. ایجاد یک نوشته خاص به شما این امکان را میدهد که یک پست تایپ سفارشی ایجاد کنید.

توسط پست تایپ شما میتوانید محتوای دلخواه خود را سفارشیسازی کنید و هرگونه پست که مدنظر دارید را بسازید. با این کار خود میتوانید بین مطالب سایتتان تفاوت ایجاد کنید. شما میتوانید هم بهصورت دستی و هم توسط افزونه این کار را انجام دهید. پس شما میتوانید توسط پست تایپ پستهای سفارشی خود را ایجاد کرده و در هرکجای سایتتان از آنها استفاده کنید.

بعضیاوقات شما نیاز دارید یک محتوا با ویژگیهای خاص خود ایجاد کنید؛ درنتیجه شـما بـه پسـت تـایپ نیاز پیدا میکنید. در این مـقالـه خـدمـت شـما دوسـتان میهن وردپـرسی نـحوه استفاده از پسـت تـایپ را بـهصـورت دسـتی آمـوزش میدهیم؛ که شما توسط آن میتوانید بهراحتی و بدون نیاز به آشنایی با کد نویسی پستهای خود را سفارشیسازی کنید.

# ایجاد Custom Post Type وردپرس بدون نصب افزونه

با استفاده از این امکان بهصورت دستی دیگر نیاز به خرید افزونه ندارید و از بابت نیاز به نگرانی نیست. استفاده از افزونه ممکن است سبب ایجاد مشکلات امنیتی برای شما شود. و یا ممکن است پس از حـذف افزونـه دیگر شما نـتوانید از قـابلیت آن استفاده کنید. همچنین افزونه نیاز به آپدیت و پشتیبانی دارد که ممکن است در استفاده از آن بـه مشکل بـخورید. اسـتفاده از کد نـویسی هیچ محـدودیتی نـدارد و شـما بـهراحتی میتوانید از آن استفاده کنید. بـنابـراین بهترین روش این است که بـهصورت دستی از این قابلیت استفاده کنید و پست تایپ سفارشی خود را ایجاد کنید.

شما میتوانید پستهای خود را سفارشیسازی کنید و امکانات و ویژگیهایی به آن اضافه کنید. و از قابلیتهای آن استفاده کنید. سفارشیسازی به شما این امکان را میدهد تا فیلدهای اختصاصی خود را ایجاد کنید و بهصورت منحصربهفردی آنها را در سایتتان نمایش دهید.

اکنون شما میتوانید برای وردپرس، بخشهای جدیدی ایجاد کنید؛ بهعنوانمثال نمونه کارها، محصولات، نظرات مشتریان و هر پست تایپ سفارشی دیگری را بسازید. بهعنوانمثال شما امکان این را دارید که بدون استفاده از افزونه بخش نمونه کارها را به سایتتان اضافه کنید. اکنون با استفاده از تعریف پست تایپ و آشنایی با مفهوم آن میتوانیم یک پست تایپ سفارشی ایجاد کنیم.

## ايجاد پست تايپ وردپرس

برای ایجاد پست تایپ در وردپرس و آموزش آن شما فرض کنید که بهعنوانمثال یک سایت فیلم و سریال دارید؛ و قصد دارید پست تایپ جدیدی بنام فیلمها به وردپرس اضافه کنید. بـرای این کار ابـتدا در پـنل مـدیریت سـایت وردپـرس خـود ابـتدا وارد بـخش نـمایش < ویرایشگر شده و فایل functions.php سایت خود را بازکنید. سپس کد زیر را به انتهای functions.php اضافه کنید قبل از<?

```
function createmihanwp_posttype() {
register_post_type( 'movies',
array(
'labels' => array(
'name' => __( 'Movies' ),
'singular_name' => __( 'Movie' )
),
'public' => true,
'has_archive' => true,
'rewrite' => array('slug' => 'movies'),
)
);
}
add_action( 'init', 'createmihanwp_posttype' );
بعدازاینکه روند بالا را طبق آموزشی که برای شما ذکر کردیم طی کردید، و کدهایی که
گفتهشده را وارد کردید کافی است از طریق کد زیر تابع پست تاپپ را تعریف کنید؛
علاوه بر این باید برچسبها و متنهای نمایشی در بخش پست تایپ را تعریف کنید.
به این نکته توجه داشته باشید شما از طریق کد میتوانید تنظیمات پست را تغییر
دهید، با استفاده از کدی که در زیر باری شما آوردهایم میتوانید در تنظیمات پست
تایب تغییرات دلخواه خودتان را بهسادگی وارد نمایید، پس کافی است کد زیر را کیی
                                                          کنید به همین راحتی!
```

/\* \* Creating a function to create our CPT \*/

function custom\_post\_type() {
```
// Set UI labels for Custom Post Type
$labels = array(
                               => _x( 'Movies', 'Post Type General Name',
 'name'
'twentythirteen' ),
                              => _x( 'Movie', 'Post Type Singular Name',
 'singular_name'
'twentythirteen' ),
'menu_name' => __( 'Movies', 'twentythirteen' ),
'parent_item_colon' => __( 'Parent Movie', 'twentythirteen' ),
                  => __( 'All Movies', 'twentythirteen' ),
'all items'
'view_item'
                  => __( 'View Movie', 'twentythirteen' ),
'add_new_item' => __( 'Add New Movie', 'twentythirteen' ),
'add_new' => __( 'Add New', 'twentythirteen' ),
'edit_item' => __( 'Edit Movie', 'twentythirteen' ),
'update_item' => __( 'Update Movie', 'twentythirteen' ),
'search_items' => __( 'Search Movie', 'twentythirteen' ),
'not_found' => __( 'Not Found', 'twentythirteen' ),
'not_found_in_trash' => __( 'Not found in Trash', 'twentythirteen' ),
);
// Set other options for Custom Post Type
$args = array(
               => __( 'movies', 'twentythirteen' ),
'label'
'description' => __( 'Movie news and reviews', 'twentythirteen' ),
'labels'
                 => $labels.
// Features this CPT supports in Post Editor
                       => array( 'title', 'editor', 'excerpt', 'author', 'thumbnail',
'supports'
'comments', 'revisions', 'custom-fields', ),
// You can associate this CPT with a taxonomy or custom taxonomy.
```

'taxonomies' => array( 'genres' ),

/\* A hierarchical CPT is like Pages and can have

```
* Parent and child items. A non-hierarchical CPT
```

```
* is like Posts.
```

```
*/
'hierarchical' => false.
'public'
                 => true.
'show_ui'
                  => true.
'show in menu'
                     => true.
'show_in_nav_menus' => true,
'show_in_admin_bar' => true,
'menu_position'
                     => 5.
'can_export'
                   => true.
'has archive'
                   => true.
'exclude_from_search' => false,
'publicly_queryable' => true,
'capability_type'
                   => 'page',
);
// Registering your Custom Post Type
register_post_type( 'movies', $args );
}
/* Hook into the 'init' action so that the function
* Containing our post type registration is not
* unnecessarily executed.
*/
add_action( 'init', 'custom_post_type', 0 );
خب حالا که همه موارد را گامبهگام انجام دادید می توانید مشاهده کنید که پست
تایپ سفارشی شما با تغییرات موردنظرتان به سایتتان اضافه شده است. و شما این
امکان را دارید که در بخشهای مختلف منوها و ابزارکهای سایت خود استفاده کنید،
```

امکان را دارید که در بخشهای مختلف متوها و آبرارکهای سایت خود استفاده کنید، خب به همین راحتی توانستید با استفاده از چند کد و یک آموزش کوتاه به هدف خود برسید.

### قسمت 41: افزودن دسته بندی به پست تایپ سفارشی وردپرس

یست تایپهای سفارشی وردپرس یکی از قابلیتهای مفید وردپرس هستند؛ که سبب شدهاند وردپرس از یک سیستم وبلاگ دهی به یک سیستم مدیریت محتوای قوی تبدیل شود. توسط پست تایپ شما این امکان را دارید که محتوای سایت خود را سفارشی و خاص کنید.

درواقع شما تـوسـط دنیای وسیع وردپـرس امکانـات فـوقالـعادهای در اختیارتـان قـرار میگیرد. شما میتوانید از قابلیتها نهایت استفاده را ببرید. که ایجاد دستهبندی در پستها میتواند یکی از این قابلیتها باشد. شما این امکان را میتوانید توسط خود وردپرس انجام دهید.

#### افزودن دسته بندی به پست تایپ سفارشی وردپرس

برای انجام این کار میتوانید با استفاده از کد نویسی زیر بهراحتی پست تایپهای سفارشی خود را دستهبندی کنید. درواقع این کار در مدتزمان کم و بدون هیچ دردسری قابل انجام است. شما قادر هستید با داشتن دانش کد نویسی و بدون نیاز به نصب هیچ افزونهای این کار را در وردپرس انجام دهید.

حتماً به این نکته توجه داشته باشید که دستهبندی بهصورت پیشفرض در وردپرس وجود ندارد؛ و شما باید خودتان با داشتن دانش کد نویسی این کار را انجام دهید. بهاینترتیب شما قادر هستید دستهبندیهای دلخواه خود را برای پست تایپهای خود ایجاد کنید.

شما در ابتدا باید کد نویسی برای ایجاد پست تایپ سفارشی در وردپرس را در قالب سایتتان اضافه کرده باشید. حالا که اضافه شـد باید کد زیر را بـه args پسـت تایپ اضافه کنید:

'taxonomies' => array( 'category' ),

یعنی کد نهایی باید به شکل زیر باشد:

/\*

```
* Creating a function to create our CPT
*/
function custom_post_type() {
// Set UI labels for Custom Post Type
       s = array(
              'name' => _x( 'Movies', 'Post Type General Name',
'twentythirteen' ),
              'singular_name' => _x( 'Movie', 'Post Type Singular
Name', 'twentythirteen' ),
              'menu_name' => __( 'Movies', 'twentythirteen' ),
              'parent_item_colon' => __( 'Parent Movie',
'twentythirteen' ),
              'all_items' => __( 'All Movies', 'twentythirteen' ),
              'view_item' => __( 'View Movie', 'twentythirteen' ),
                                             => __( 'Add New Movie',
              'add_new_item'
'twentythirteen' ),
              'add_new' => __( 'Add New', 'twentythirteen' ),
              'edit_item' => __( 'Edit Movie', 'twentythirteen' ),
              'update_item' => __( 'Update Movie', 'twentythirteen' ),
              'search_items' => __( 'Search Movie', 'twentythirteen' ),
              'not_found' => __( 'Not Found', 'twentythirteen' ),
              'not_found_in_trash' => __( 'Not found in Trash',
'twentythirteen' ),
       );
// Set other options for Custom Post Type
       $args = array(
                     => __( 'movies', 'twentythirteen' ),
              'label'
                                     => __( 'Movie news and reviews',
              'description'
'twentythirteen' ),
```

'labels' => \$labels, // Features this CPT supports in Post Editor => array( 'title', 'editor', 'excerpt', 'author', 'supports' 'thumbnail', 'comments', 'revisions', 'custom-fields', ), // You can associate this CPT with a taxonomy or custom taxonomy. => array( 'genres' ), 'taxonomies' /\* A hierarchical CPT is like Pages and can have \* Parent and child items A non-hierarchical CPT \* is like Posts \*/ 'hierarchical' => false. => true, 'public' 'show\_ui' => true, 'show\_in\_menu' => true, 'show\_in\_nav\_menus' => true, 'show\_in\_admin\_bar' => true, 'menu\_position' => 5. 'can\_export' => true. 'has archive' => true. 'exclude from search' => false. 'publicly\_queryable' => true, 'capability\_type' => 'page', 'taxonomies' => array( 'category' ), ); // Registering your Custom Post Type register\_post\_type( 'movies', \$args ); } /\* Hook into the 'init' action so that the function

```
* Containing our post type registration is not
```

\* unnecessarily executed. \*/

add\_action( 'init', 'custom\_post\_type', 0 );

پس در صورت استفاده از این قطعه کدی که در بالا برای شما قرار دادهایم دیگر نیاز به نگرانی بابت دستهبندی پست تایپهای سفارشی خود نداشته باشید؛ و با خیال راحت دستهبندیهای موردنیاز خود را در سایت وردپرسی خود ایجاد کنید. با توضیحات ذکرشده در بالا متوجه شدید که این کار چقدر راحت است؛ و وردپرس بهراحتی این امکان را برای کاربران خود فراهم کرده است.

### قسمت 42: افزودن آیکون به پست تایپ وردپرس در پنل مدیریت

تابهحال به این فکر کردهاید که چگونه میتوانید برای انواع پستهای سفارشی خود در وردپرس، آیکونهای سفارشی اضافه کنید؟ وردپرس با استفاده از یک فونت آیکون به نام Dashicons از وردپرس 3.8 استفاده میکند. این آیکون فونت نگاهی بزرگ به هـر دستگاه یا انـدازه صفحهنـمایش دارد. شما میتوانید از این آیکونها بـرای پست تایپهای خود بهعنوان آیکون اختصاصی سفارشی استفاده کنید.

## افزودن آیکون به پست تایپ وردپرس

اولین گام، نصب و راهاندازی افزونه <u>CPT Custom Icon</u> است. بعد از فعالسازی، به مسیر تنظیمات CPT Custom Icon Settings « بـروید. در آنــجا لیست انــواع پسـتهـای سـفارشی خـود را خـواهید دید. سـپس روی دکمه 'Choose icon' بـرای انتخاب نوع فونت کلیک کنید.

| CPT Custom Icon Setting | gs            |    |
|-------------------------|---------------|----|
| Movies                  | Choose Icon   |    |
| Testimonials            | < Search      | >  |
| Products                | å 🖻 🗎 🖱       | 2  |
|                         | B businessman | Ţ  |
| Save Changes            | 1 O ? .       | =  |
|                         | 3 29 91 🗉     |    |
|                         | * * * *       | 69 |

اگر بهتازگی یک پست تایپ سفارشی ثبت کردهاید، به شما توصیه میکنیم که از افزونه <u>Custom Post Type UI</u> برای ایجاد و مدیریت، و همچنین طبقهبندی پست تایپهای سفارشی استفاده کنید. یک آیکون برای پست تایپ سفارشی بهوسیلهی افزونه UT UI ایجاد کنید. این افزونه بهطور پیشفرض از Dashicons پشتیبانی میکند. بنابراین به وبسایت Dashicons رفته، و آیکونی را که برای پست تایپ خود میخواهید انتخاب کنید.

| requests, please post t<br>ore trac ticket.                                                                                                    |  |  |
|----------------------------------------------------------------------------------------------------|--|--|
| For any issues that appear within W<br>create a new ticket on trac. Use the<br>component and the "UI" focus when<br>and be sure to include "Dashicons"<br>the ticket.<br>Dashicons is licensed under GPLv2,<br>font exception. |  |  |
| * 🔺 🖋                                                                                                    |  |  |
| 1                                                                                                    |  |  |

با کلیک بر روی یک آیکون در لیست، نسخه بزرگتری از آیکونها در بالا نمایش داده میشود. همچنین در کنار آن میتوانید آیکون کلاس css را مشاهده کنید. شما باید سی اس اس را کپی و پست تایپ سفارشی را که میخواهید در CPT UI ویرایش شود را، ویرایش کنید. بــرای این کار روی لینک Advanced Options کلیک، و در پـایین قـسمت آیکون مـنو سی اس اس را در آن جـایگذاری کرده و سـپس تغییرات را ذخیره کنید.

| existing top level page such as<br>"tools.php" is indicated for<br>second input, post type will be<br>sub menu of that. | True 🔻                                                                                                    |                     |
|----------------------------------------------------------------------------------------------------|----------------------------------------------------------------------------------------------------|---------------------|
| Menu Icon ?                                                                                                    | dashicons-groups                                                                                                    | (Full URL for icon) |
| Supports                                                                                                    | <ul> <li>Title ?</li> <li>Editor ?</li> <li>Excerpt ?</li> <li>Trackbacks ?</li> <li>Custom Fields ?</li> <li>Comments ?</li> <li>Revisions ?</li> <li>Featured Image ?</li> <li>Author 2</li> </ul> |                     |

جهت انتخاب آیکون میتوانید تصویری مطابق میل خود انتخاب، و آن را با کلیک کردن بر روی رسانه < بارگذاری آپلود کنید. بعد از آپلود بر روی لینک ویرایش کلیک، و آدرس تصویر را کپی کنید. سپس آدرس را در فیلد آیکون منو در قسمت تنظیمات CPT الا جایگذاری کنید.

## اضافه کردن آیکون به CPT بدون افزونه

اگر پست تایپ سفارشی را با قرار دادن یک کد در افزونه و یا با فایل Functions.php ایجاد کردهاید، میتوانید آیکونهای منو را بهطور دستی وارد کنید. یک بار دیگر به وبسایت Dashicons رفته و یک آیکون انتخاب و سی سی اس کلاس را کپی کنید. بعدازاین، آن را در کد پست تایپ سفارشی اضافه کنید. مانند:

'menu\_icon' => 'dashicons-cart', همچنین میتوانید آدرس کامـل از یک فـایل تـصویری را بـهــنوان نـماد نـمایش دهید. مانند:

'menu\_icon' => 'http://www.example.com/wp-content/uploads/ 2014/11/your-cpt-icon.png', یک قطعه کد کامل که باعث ایجاد یک پست تایپ سفارشی به اسم محصولات به همراه یک منوی آیکون میشود:

```
// Register Custom Post Type
function custom_post_type() {
       $labels = array(
                                    => _x( 'products', 'Post Type General
              'name'
Name', 'text_domain' ),
                                    => _x( 'Product', 'Post Type Singular
              'singular_name'
Name', 'text_domain' ),
              'menu_name' => __( 'Products', 'text_domain' ),
              'parent_item_colon' => __( 'Parent Item:', 'text_domain' ),
                          => __( 'All Items', 'text_domain' ),
              'all_items'
              'view_item' => __( 'View Item', 'text_domain' ),
              'add_new_item' => __( 'Add New Item', 'text_domain' ),
              'add_new'
                               => __( 'Add New', 'text_domain' ),
              'edit_item'
                               => __( 'Edit Item', 'text_domain' ),
                               => __( 'Update Item', 'text_domain' ),
              'update_item'
              'search_items'
                                => __( 'Search Item', 'text_domain' ),
                                => __( 'Not found', 'text_domain' ),
              'not_found'
              'not_found_in_trash' => __( 'Not found in Trash',
'text_domain' ),
       );
       args = array(
                             => __( 'Products', 'text_domain' ),
              'label'
                                         => _( 'Post Type Description',
              'description'
'text_domain' ),
                             => $labels,
              'labels'
              'supports'
                               = array(),
                                 => array( 'category', 'post_tag' ),
              'taxonomies'
              'hierarchical' => false,
              'public'
                        => true,
```

add\_action( 'init', 'custom\_post\_type', 0 );

```
'show ui'
                               => true.
              'show_in_menu'
                                   => true.
              'show_in_nav_menus' => true,
              'show_in_admin_bar' => true,
              'menu_position'
                                => 5.
              'menu icon'
                               => 'dashicons-cart'.
              'can_export'
                                => true.
              'has archive'
                                => true.
              'exclude_from_search' => false,
              'publicly_queryable' => true,
              'capability_type' => 'page',
       );
       register_post_type( 'Products', $args );
// Hook into the 'init' action
```

# قسمت 43: فایل Functions چیست؟ چطور از آن استفاده کنیم؟

بارها و بارها در بخش کدهای وردیرس گفتیم که کد زیر را در functions.php قرار دهید و یا فایل Functions.php سایت خود را بازکنید. و در بسیاری از آمـوزشهـا از این فایل نامبرده شده است. اما واقعاً فایل Functions چیست و چهکار میکند؟ برای یاسخ به این سؤالات در این مقاله با من همراه باشید. استفاده از این فایل بسیار آسان است و شما میتوانید در چند دقیقه آن را انجام دهید.

اکثر افراد تازهکار با این فایل آشنایی ندارند و نحوه آشنایی و کاربرد با آن را بلد نیستند. بسیاری از وبمستران مبتدی نیز در استفاده از این فایل دچار مشکلاتی هستند، که این موضوع سبب شد ما خدمت شما دوستان میهن وردیرسی به ارائه و بررسی این فایل و نحوه عملکرد آن بپردازیم.

}

تمام ویژگیها و امکانات <mark>وردپرس</mark> و قالب آن در این فایل قرارگرفتهاند و این فایل بـخش مهمی از سـایت وردپـرسی شـما را بـه خـود اخـتصاص داده اسـت. این پـوشـه میتواند برای شما بسیار کاربردی و مفید باشد.

فایل functions.php درواقع باعث میشود که سایت شما اختصاصی شود و شما میتوانید بهوسیله این فایل تغییرات دلخواه خودتان را در سایتتان قرار دهید. شما میتوانید بهواسطه این کد افزونههای سایتتان را سفارشی و منحصربهفرد کنید. شما میتوانید با استفاده از این فایل و قرار دادن هر کدی که میخواهید سایتتان را دچار تغییر کنید و با قرار دادن کد در آن مشاهده میکنید که تغییرات صورت گرفته در سایتتان قابل رؤیت است.

## فایل functions چیست؟

درواقع از فایل فانکشن در قالبها و افزونههای وردپرس استفاده میشود. فایل فانکشن یک فایل php است که توابع و کدهای اختصاصی برای تغییر و اختصاصی سازی وردپرس را در آن قرار میدهیم. این کدها در کل سایت شما اجرا میشوند و تغییرات دلخواه شما را در قالب سایتتان اعمال میکنند. بهعنوان مثال هنگام افزودن یک فهرست به قالب سایت یا افزودن ابزارک و یا هر تغییر دیگری این فایل به کمک شما آمده و مشکل و نیاز شما را برطرف میکند.

هـر کد php که شـما در این فـایل وارد کنید در تـمامی بـخشهـای سـایت شـما اجـرا میشود. بهعنوانمثال میتوانید در این فایل بنویسید: <u>میهن وردپرس</u>، به این صورت در تمامی صفحات سایت شما حتی در پنل مدیریت وردپرس هم این متن نمایش داده میشود. اما این فایل بـرای نـمایش مـتن در تـمامی صفحات نیست. شما باید تـوابع اجـرایی را در این فایل قرار دهید؛ که نیازی به نمایش نـدارند و فقط اجـرا میشوند و تغییراتی را روی سایت شما اعمال میکنند.

فایل functions.php همان فایل تابع <u>قالب وردپرس</u> است که تمام تواقع وردپرس در آن قرار دارد. این تابع قابلیتها و امکانات زیادی را به وردپرس شما اضافه میکند. درواقع این فایل میزبان توابع و فایلها و افزونههای موجود در سایت وردپرسی شما است و این امکان برای شما وجود دارد که توابع موردنیاز خود را در آن قرار دهیم. فایل functions.php درواقع مانند یک پلاگین سبب میشود سایت شما تابع پذیری بیشتری داشته باشد؛ و شما میتوانید از کاربردهای آن استفاده خوبی داشته باشید. شما میتوانید توسط این فایل توابع خود را در آن تعریف کنید.

## قابلیتهای فایل functions.php

توسط فایل functions.php شما میتوانید همچنین امکاناتی را به پلاگینهای موجود در سایتتان اضافه و یا کم کنید و یا آنها را تغییر دهید. این اقدام را برای وردپرس هم میتوانید انجام دهید و بهواسطه این فایل تغییراتی را در وردپرس خود ایجاد کنید و تنظیمات آن را عوض کنید.

این فایل دربـرگیرنـده تـعدادی کد اسـت که بـهصـورت اتـومـاتیک در پیشخوان سـایت وردپـرسی شما اجـرا میشود. تـوجـه داشته بـاشید که در قالبی که هماکنون در سـایت وردپـرس شما در حـال اجـرا است فایل functions.php وجـود دارد. ولی اگـر هم وجـود نداشته باشید ما با این آموزش نحوه ساخت این پوشه را بهراحتی به شما کاربران عزیز آموزش خواهیم داد.

یکی از قابلیتهایی که فایل functions.php دارد دسترسی به پوشه پوستهای که در سایت خود فعال کردهاید میباشد. بهواسطه این قابلیت توانایی ایجاد تغییراتی در توابع php و دیگر توابع را دارد.

این نکته را حتماً به یاد داشته باشید که در صورت اشتباه در کدگذاری در این پوشه میتوانید سبب بروز اختلال در سایت خود شوید. پس حتماً در نظر داشته باشید که کدهایتان را به چه منظور و در کجای این فایل قرار میدهید. در این صورت بجای اضافه شدن امکانات به سایت آن را دچار مشکل خواهید کرد. بنابراین این فایل از حساسیت بالایی برخوردار است و باید به ان توجه ویژهای شود.

### چطور فایل فانکشن برای قالبمان بسازیم؟

شما میتوانید بهراحتی و بدون ایجاد مشکل فایل functions.php را بسازید. برای این کار کافی است ابتدا به پوشه قالب سایتتان رفته و یک فایل بنام functions.php در آنجا ایجاد کنید. در این مرحله این فایل را خالی بگذارید؛ در ادامه ساختار این فایل را برای شما توضیح خواهیم داد.

ساختار فایل functions.php چگونه است؟

تنها نکته مهم و ضروری در رابطه با فایل functions.php در این است که باید ابتدای این فایل از کد استفاده کنید. توجه به این نکته بسیار حائز اهمیت است و شما باید حتماً آن را در دستور کار خود قرار دهید؛ در غیر این صورت استفاده از این فایل برای شما امکانپذیر نخواهد بود. نمونه کاری که شما باید در این خصوص انجام دهید مانند مثال زیر است.

?> کد های شما در اینجا

در قسمت کدهای شما، شما میتوانید کدهای دلخواه خود را قرار دهید؛ آن دسته از کدهایی که موردنیاز شما و سایتتان است در این قسمت قرار میگیرد. توجه داشته باشید کدهایی که اضافه میکنید دیگر نیازی به باز کردن و بستن php به شکل ?> ?> php ندارند.

#### قسمت 44: Child Theme چیست؟ استفاده از چایلدتم وردپرس

قالبهای وردپرس در اثر گذشت زمان بهروزرسانی شده و نسخههای جدید در جهت بهبود نسخه پیشین و در راستای تقویت آن عرضه میشوند. بهعنوانمثال ممکن است قالب عرضهشده با یک پلاگین سازگاری نداشته باشد. در این صورت در ورژن جدید، این عیب و ایرادها رفع میشود و شما میتوانید از آن پوسته به ره بیشتری ببرید. همچنین در آپدیت جدید ممکن است قابلیتهای بیشتری را به شما ارائه دهد. از طرف دیگر بهدلیل مسائل امنیتی و امنیت سایت خود امکان بهروزرسانی نکردن قالب سایت وجود ندارد و شما باید حتماً قالب سایت خود را آپدیت کنید. و بدین ترتیب مانع هک شدن سایت خود شوید. چایلد تم در این موارد میتواند کمک بسیار خوبی به ما کند. اما Thems کیست؟

شما باید در انتخاب قالب نهایت دقت را داشته باشید تا بتوانید تغییرات لازم خود را در یک قالب قوی مطابق با نیاز خود ایجاد کنید. چراکه اگر قالب مطابق با نیاز سایت شما نباشد این تغییرات ایجادشده بیهوده به نظر میرسد و عملاً کاربردی برای سایت شما نخواهد داشت. پسازاینکه قالب حرفهای لازم را پیدا کردید به سفارشیسازی آن بپردازید و سایت خود را گسترش دهید.

### Child Theme چیست؟

در ابتدای ساخت سایت ممکن است بـرای شـما این سـؤال پیش بیاید که چـایلد تـم چیست؟ اکنون قــصد داریم بــه ســؤالات شــما در این زمینه پــاســخ دهیم و کارکرد و ویژگیهای آن را برای شما توضیح دهیم.

شما با استفاده از چایلد تم در وردپرس میتوانید یک قالب فرزند و اصلی در سایت خود داشته باشید؛ این قالب میتواند یک سری امکانات را حفظ کرده و شما با توجه به نـظر و سـلیقه خـود در آینده هـرگـونـه تغییری که خـواسـتید را بـه آن اضـافـه کنید. درنتیجه بـرای اینکه تنظیمات و تغییرات ایجادشـده در سـایت را ذخیره کنید نیاز بـه چایلد تم دارید.

با استفاده از این قابلیت زمانی که شما یک قالب حرفهای خریداری میکنید و مطابق با سـلیقه خـود در آن تغییراتی ایجاد میکنید در آپـدیتهـای بـعدی این تغییرات از بین نـخواهـد رفـت و شـما میتـوانید تغییرات سـفارشیسـازی که بـرای سـایت خـود انـجام دادهاید را در آپدیتهای جدید حفظ کنید. درگذشته هنگام بهروزرسانی قالبها این امکان وجود نداشت و تغییرات شما در آپدیت بعدی ذخیره نمیشد و بهروزرسانی پوسته سبب از دست رفتن تغییرات سفارشیسازی شده شما میشد. امروزه با استفاده از این قابلیت شما میتوانید تغییرات دلخواه خود را ایجاد و ذخیره کنید.

### مزایای استفاده از چایلد تم

شما بهراحتی میتوانید قالب فرزند خود را بسازید و از قابلیتهای آن کمال استفاده را ببرید. با این کار شما کلیت قالب موردنظرتان را سفارشیسازی میکنید و فقط نیاز به تغییرات جزئی جهت رفع مشکلات در آن است.با استفاده از قالب فرزند شما میتوانید با خیال راحت تغییرات لازم را ایجاد کنید بهگونهای که قالب اصلی و والد شما دچار تغییر نشود.

یکی دیگر از مزیتهای قالب فرزند میزان انعطافپذیری بالای این پوسته میباشد درواقع شما این امکان را دارید بـدون داشـتن مـهارت خـاصی درزمینه بـرنـامـهنـویسی ویژگیهای دلخواه خودتـان را تـوسعه دهید. این کار تـا حـد بسیار زیادی در زمـان شما صرفهجویی میکند. بدین ترتیب به امور شما سرعت بخشیده میشود.

در نظر داشته باشید که ممکن است پس از نصب قالب، قالب موردنظر نتواند تمام احتیاجات سایت شما را برطرف کند در این صورت است که شما توسط چایلد تم میتوانید قابلیتهای اصلی پوسته سایت خود را حفظ و به ارتقا آن به شیوه و سبک موردنظر خود بپردازید. شما با استفاده از چایلد تم میتوانید پوسته خود را سفارشیسازی کنید و از ظاهر جدید پوسته خود مطابق با نیاز خود و کاربرانتان نهایت لذت را ببرید.

#### معایب استفاده از چایلد تم

یکی از ایرادهایی که وجود دارد این است که ممکن است توسعهده ندگان آپدیت جدیدی برای قالب والد شما ارائه نکنند. البته این نکته حائز اهمیت است که قالبهای وردپرسی منبع باز هستند و در صورت ارائه نشدن آپدیت از سوی کمپانی اصلی شما میتوانید باز هم از این قالب استفاده کنید؛ به این صورت که شما امکان جایگذاری کدهای دلخواه را در قالب خود دارید البته با توجه به مسائل گفتهشده پیشنهاد ما به شما این است که پوسته خود را به دلیل سازگاری بهتر و بیشتر با افزونههای جدید و همچنین مسائل امنیتی مرتباً بهروزرسانی کنید.

از دیگر معایب چایلد تم میتوان به زمانبر بودن یادگیری آن اشاره کرد. درواقع شما باید زمان زیادی را صرف یادگرفتن قالب والد کنید. البته این موضوع تنها برای ابتدای کار است و پس از یادگیری و شناختن نوع عملکرد آن دیگر نگرانی وجود ندارد و شما میتوانید در آینده به کارهایتان سرعت ببخشید و امورتان را سریعتر انجام دهید.

#### جمع بندى

درواقع شما هر قالبی که روی سایتتان نصب کنید، خصوصاً اگر آن قالب جزو قالبهای حرفهای وردپرس باشد نیاز دارید تا قالب خود را آپدیت کنید. آپدیت سبب میشود قابلیتها و امکانات جدیدی به آن اضافه شده و مشکلات آن نیز برطرف میشود.این کار هـرروزه تـوسط تیم حـرفـهای میهن وردپـرس انـجام میشود و آپـدیت قـالـبهـا و افزونههای حرفهای را به کاربران عزیز ارائه میشود.

اما از طرفی شما نیاز دارید تا تغییراتی را روی قالب خودتان اعمال کنید. بهعنوانمثال اگر شما بخواهید به سایتتان سی اس اس جدیدی اضافه کنید یا فایل فوتر قالب خود را تغییر دهید این کار توسط چایلد تم امکانپذیر بوده و کار را برای شما خیلی راحت میکند. اما با نبود این امکان با آپدیت کردن قالب تغییرات شما از بین میرود و شما میمانید و یک عالمه کار روی قالب نسخه جدید که باید با هر بار آپدیت همه این کارها را انجام دهید.

اما با روی کار آمـدن چایلد تـمهـا دسـت مـا بـرای انـجام تغییرات روی قـالـب وردپرس بازشده است. تنها با ساخت، نـصب و فعالسازی یک چایلد تم از قالب سایتتان میتوانید بهراحتی تغییرات دلخواه را روی چایلد تم اعمال کنید و دیگر از بابت از بین رفتن تغییرات نگران نباشید.

درواقع با نصب چایلد تم، شما دو قالب بهصورت همزمان روی وردپرس فعال کردهاید. یکی قالب اصلی که بهمرور میتوانید آن را آپدیت کنید و دیگری چایلد تم یا پوسته فرزند است که تغییرات دلخواه خود را روی آن اعمال خواهید کرد. با آپدیت قالب اصلی بههیچعنوان تغییرات شما از بین نمیرود چراکه آنها را روی چایلد تم دارید و از چایلد تم روی سایت شما بارگذاری میشوند.

### قسمت 45: آموزش ساخت Child Theme يا چايلدتم براي قالب وردپرس

پیشتر به شما توضیح دادیم که <u>چایلد تم چیست و چرا استفاده میشود</u> اما در این بخش قصد داریم در مورد آموزش ساخت Child Theme توضیح دهیم و اینکه چگونه میتوان یک چایلد تم ایجاد کرد؟ درواقع یک چایلد تم حداقل از یک پوشه و دو فایل تشکیل میشود. که آنها شامل یوشه اصلی چایلد تم، فایل style.css و فایل functions.php میشوند.

## آموزش ساخت Child Theme یا چایلدتم

در ابتدا برای ساخت پوشه وارد پوشه عالب سایتتان را پیدا کنید. مثلاً نام پوشه قالب ما شوید. بعدازآن شما باید نام پوشه قالب سایتتان را پیدا کنید. مثلاً نام پوشه قالب ما در اینجا mihanwp است. پس یک پوشه جدید در پوشه Themes به نام -mihanwp child ایجاد میکنیم. یعنی نام پوشه قالب و در انتهای آن child- را اضافه میکنیم.

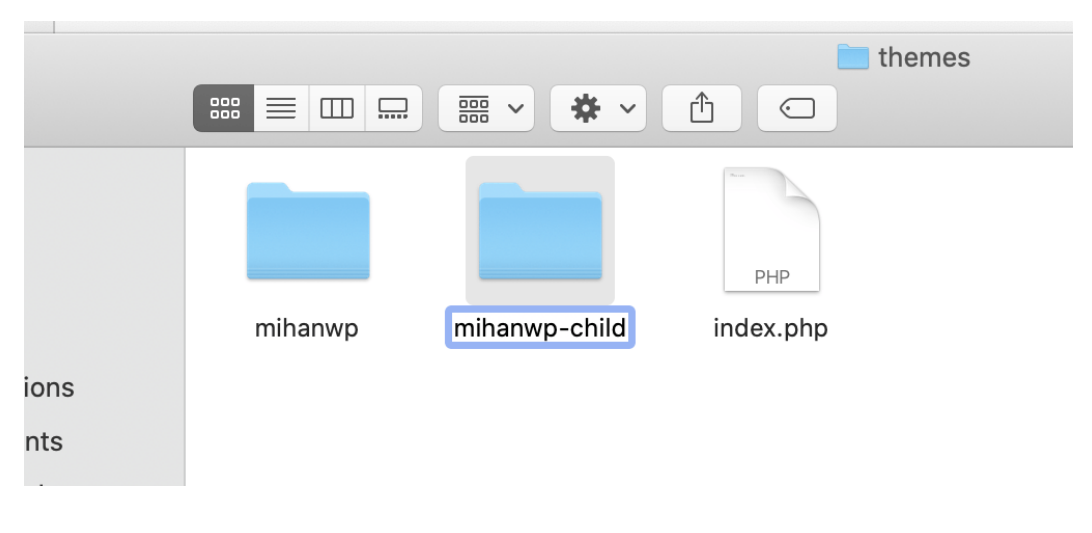

#### ساخت پوشه چايلدتم

اکنون وارد پوشه mihanwp-child میشویم و یک فایل به نام Style.css در این پوشه ایجاد میکنیم. سپس کدهای زیر را در آن کپی میکنیم: /\*

Theme Name: MihanWP Child Theme URI: https://mihanwp.com Description: MihanWP Child Theme Author: **MihanWP** Author URI: https://mihanwp.com Template: mihanwp Version 1.0.0 GNU General Public License v2 or later License License URI: http://www.gnu.org/licenses/gpl-2.0.html light, dark, two-columns, right-sidebar, responsive-layout, Tags: accessibility-ready Text Domain: twentyfifteenchild \*/ کدهای بالا درواقع چایلد تم را به وردیرس معرفی میکنند. که شامل اطلاعاتی همچون نام سازنده و ... می باشند.

مهمترین مورد در کد بالا عبارت Template: mihanwp هست که باید نام قالب اصلی خود را به جای mihanwp در آن قرار دهید.

اکنون میتوانید بعدازاین کد، کدهای سی اس اس سفارشی خود را وارد کنید. اگر بیش از یک فایل سی اس اس در قالب اصلی و چایلد تم دارید، حالا باید این فایل را در سایت و قالب اصلی (قالب مادر) فراخوانی کنید. برای این کار باید یک فایل Functions.php در پوشه چایلد تم بسازید، و کد زیر را در آن قرار دهید تا فایل Style.css فراخوانی شود.

add\_action( 'wp\_enqueue\_scripts', 'my\_theme\_enqueue\_styles' ); function my\_theme\_enqueue\_styles() {

\$parent\_style = 'parent-style'; // This is 'twentyfifteen-style' for the Twenty Fifteen theme. wp\_enqueue\_style( \$parent\_style, get\_template\_directory\_uri() . '/
style.css' );
wp\_enqueue\_style( 'child-style',
 get\_stylesheet\_directory\_uri() . '/style.css',
 array( \$parent\_style ),
 wp\_get\_theme()->get('Version')
 );
}

## فعال کردن چایلدتم

بـرای فـعالکردن چـایلدتـم حـالا کافیست وارد پـنل مـدیریت <u>وردپـرس</u> خـودتـان شـوید. سپس از بخش نمایش < پوستهها را کلیک کنید.

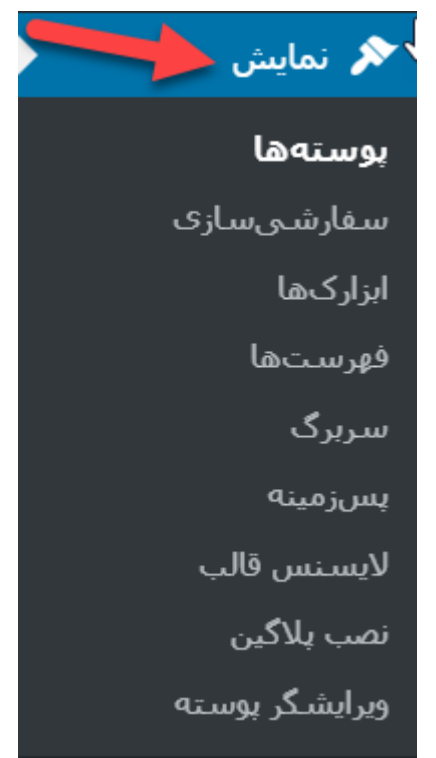

نمایش > پوستهها

حالا چایلدتم وردپرس را مشاهده میکنید که باید فعالش کنید. به همین راحتی!

### اضافه کردن فایل استایل راستچین به قالب

همچنین اگر قالب شما راستچین است، میتوانید جهت تغییرات در زبانهای راست به چپ مثل فارسی فایل rtl.css را به چایلد تم اضافه کنید، سپس کدهای دلخواه را داخل آن قرار دهید. بهاینترتیب فقط این کدهای سی اس اس در زبان فارسی اعمال میشوند.

اکنون شـما میتـوانید هـر فـایلی که دوسـت دارید را در چـایلد تـم خـود قـرار دهید. بهعنوانمثال فایل Header.php و Footer.php و خلاصه هر فایلی که نیاز به تغییر آن دارید را در چایلد تم خود کپی کنید، و تغییراتی که میخواهید را روی آن اعمال کنید.

#### قسمت 46: آموزش نصب چایلد تم وردپرس

آیا میخواهید زیرپوسته را روی وبسایت وردپرسی خود نصب کنید؟ زیرپوستهها برای سفارشیسازی بسیار عالی هستند. چراکه اجازه استفاده از خصوصیات قدرتمند قالب اصلی یا فریم ورک را میدهند. در ادامه ما به شما نشان خواهیم داد که چگونه نصب چایلد تم وردپرس را به راحتی انجام دهید.

### چایلدتم وردپرس چیست؟

<u>چایلدتم</u> وردپرس به قالب اصلی یا قالب فریم ورک وابسته است. زیرپوستهها تمام ویژگیها و خصوصیات ظاهری قالب اصلی را میگیرند و میتوانند آنها را بدون دست زدن به کد قالب اصلی تغییر دهند.

بیشتر قالبهای وردپرس دارای تنظیمات سفارشی زیادی هستند. هرچند گاهی اوقات نیاز است بهصورت دستی کدی را به قالبتان اضافه کنید. اگر شما بهصورت مستقیم فایلهای قالبتان را اضافه کنید وقتی قالبتان را بهروزرسانی کنید؛ تغییرات شما بازنویسی خواهد شد. زیرپوسته این مشکل را با اجازه سفارشی کردن حل کرده است. در این روش هنگامیکه شما قالب اصلی را بهروزرسانی میکنید تمام تغییرات شما سالم باقی خواهند ماند. زیرپوسته بیشتر بهصورت مشترک با قالب فریم ورکها استفاده میشوند. این فریم ورکها قالبهای اصلی قوی هستند که پایهای محکم را برای توسعهدهندگان قالب عرضه میکنند.

## آموزش نصب چایلد تم وردپرس

Genesis یکی از قـالـب هـای مـعروف فـریم ورک اسـت. تـعداد زیادی زیرپـوسـته در دسترس برای Genesis وجود دارد که میتوانید از StudioPress دانلود کنید.

## گام اول: نصب قالب اصلی

نصب قالب وردپرسی هیچ فرقی با نصب قالبهای دیگر ندارد. برای انجام این کار در کنار صفحه پنل مدیریت روی قسمت نمایش رفته و روی پوستهها کلیک کنید.

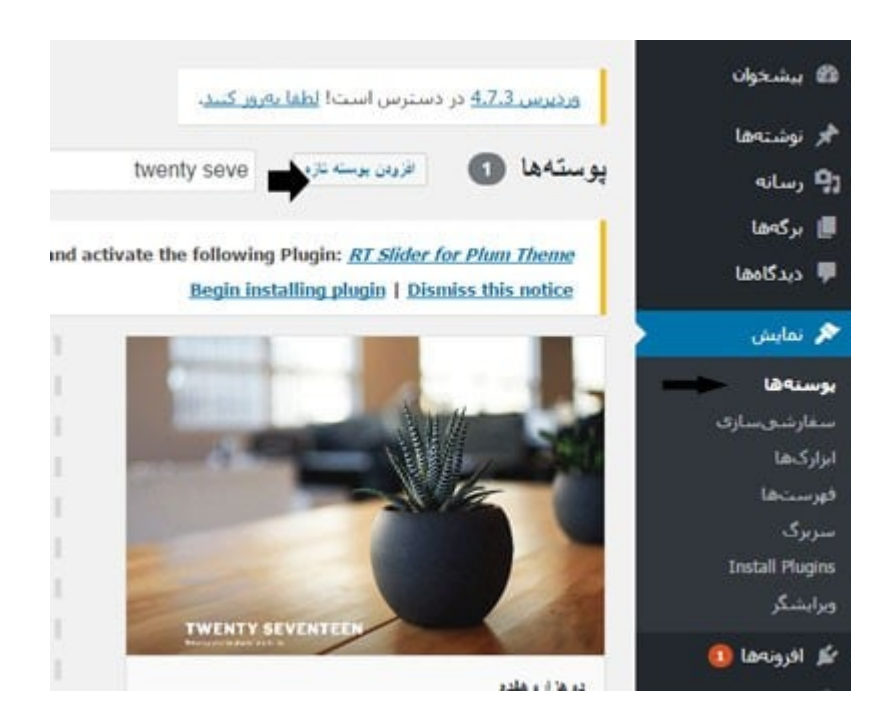

دو روش برای نصب نصب چایلد تم وردپرس وجود دارد.

روش اول: اگـر قـالـب بـهصـورت رایگان در WordPress.org در دسـترس اسـت، شـما میتوانید نام آن را در کادر جستجو تایپ کنید. سپس در صفحه نتایج جستجو روی دکمه فعال کردن قالب موردنظر کلیک کنید. <u>قالب</u> وردپرس آپلود شده و در زیرپوسته نصب خواهد شد. روش دوم: اگر قالب شما فایل زیپ باشد شما روی دکمه بارگذاری قالب کلیک کنید. سپس تنظیمات آپلود قالب به شما نمایش داده میشود.

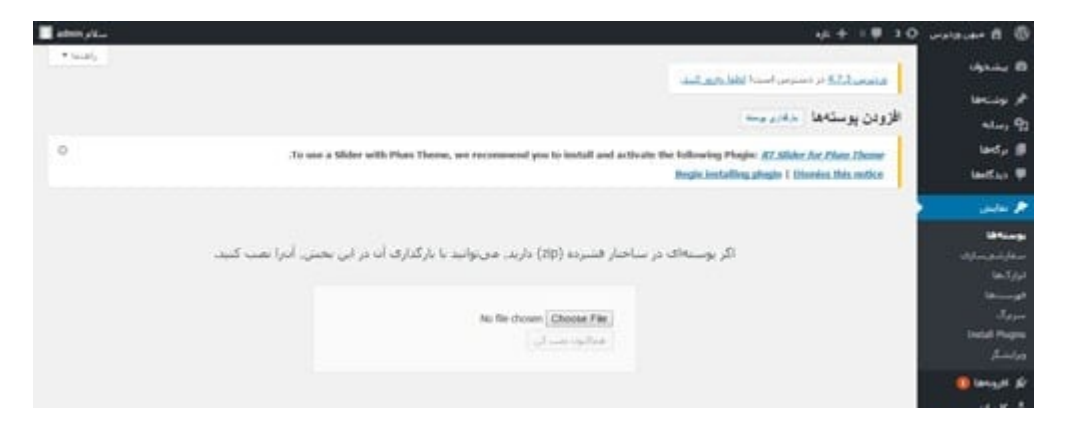

در ادامه فایل زیپ قالب را انتخاب کنید، و روی دکمه هماکنون نصب کن کلیک کنید. وردپرس فایل قالب زیپ را بارگذاری و نصب خواهد کرد.

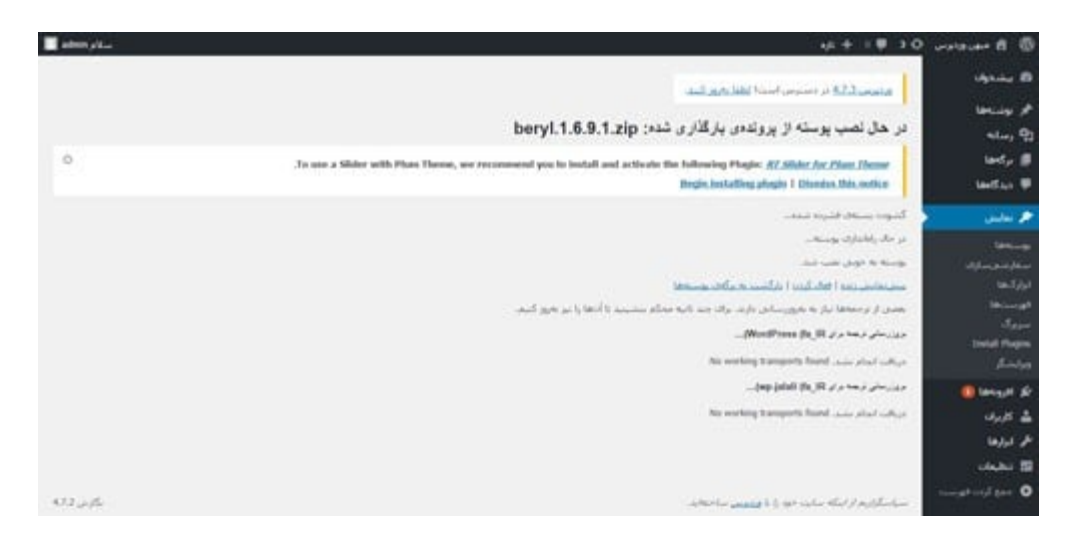

## گام دوم: نصب چایلد تم

بـا اسـتفاده از <u>آمـوزش سـاخـت چـایلدتـم</u>، قـالـب مـورد نـظر خـود را بـسازید. سـپس از بخش **نمایش < پوسته ها < افزودن پوسته تازه** چایلدتم قالب را نصب کنید. با کلیک روی افزودن پوسته تازه تنظیمات بارگذاری نمایش داده خواهد شد. فایل زیپ قالب را انتخاب کنید، و روی دکمه هماکنون نصب کن کلیک کنید. وردپرس فایل قالب زیپ را بارگذاری خواهد کرد.

بعد از نصب قالبهای اصلی و زیرپوسته شما میتوانید چایلدتم را فعال کنید.

نکته:به خاطر داشته باشید میتوانید ابتدا چایلدتم را نصب کنید و سپس قالب اصلی را اجرا کنید. اما تا زمانی که قالب اصلی نصب نباشد نمیتوانید چایلدتم را فعال کنید.

**قسمت 47: وردپرس شبکه چیست؟ آموزش نصب وردپرس شبکه یا WPMU** برخی اوقات شما نیاز پیدا میکنید یک سایت وردپرس جدا از سایت اصلی خود با پایگاه داده دیگری داشته باشید. بنابراین اگر شما نیاز داشته باشید که در کنار سایت اصلی خود یک سایت دیگر برای موارد دیگر استفاده کنید؛ میتوانید بهجای اینکه هر دفعه وردپرس را نصب و پایگاه داده جدیدی را راهاندازی کنید میتوانید از وردپرس شبکه استفاده کنید. با این کار در زمان خود صرفهجویی میکنید، و همچنین دیگر برای شما خستهکننده و سخت نیست.

با استفاده از این قابلیت دیگر شما نیازی ندارید که این مراحل خستهکننده را طی کنید و توسط وردپرس MU میتوانید بهراحتی به هدف خود برسید. شما میتوانید توسط ساب فولدر یا ساب دامین سایت وردپرس خود را راهاندازی کنید.

شما میتوانید بهواسطه وردپرس شبکه روی یک هسته مرکزی چند سایت راهاندازی کنید و از آن لذت ببرید. بدین طریق شما میتوانید بهراحتی کسبوکارتان را توسعه دهید. و همچنین بهوسیله آن میتوانید رضایت کاربرانتان را نیز بهتر جلب کنید. این سیستم قابلیت توسعهپذیری بالایی دارد، درنتیجه به دلیل اینکه شما میتوانید این سیستم را توسعه دهید میتوانید مشتریان بیشتری را نیز جذب کنید. توسط وردپرس MU شما میتوانید برای هر سایت مدیر جداگانه در نظر بگیرید. که هرکدام از این مدیران بتوانند سایت وردپرسی خود را مدیریت و کنترل کنند.

در ادامه قصد داریم به شما چگونگی نصب این قابلیت را آموزش دهیم. شما میتوانید توسط این امکان تنها از طریق پنل مدیریتی خود به آن دسترسی داشته باشید. این کار شما در کمترین زمـان ممکن بـهسـادگی قـابـل انـجام اسـت. امـا در ابـتدا بیایید تـعریفی داشته باشید از وردپرس شبکه و اینکه وردپرس MU چیست؟

## وردپرس شبکه

وردپرس MU یک قابلیت است که میتوان آن را به وردپرس اضافه کرد. درواقع از وردپرس شبکه بهمنظور این استفاده میشود که بتوان مجموعهای از سایتها را روی یک ساب دامین و یا ساب فولدر (پوشه زیرین) مدیریت کنید. این سیستم شباهت زیادی به سیستم وبلاگ دهی دارد. بهواسطه آن میتوانید چندین سایت را باهم در یک سیستم مدیریت و راهاندازی کنید.

بنابراین شما توسط وردپرس MU این امکان را دارید تا هر تعداد سایت که بخواهید روی یک دیتابیس و دامـنه داشـته بـاشید. و همچنین یکی از مـزایای خـوبی که این قابلیت دارد این است که همگی آنها از قالب و افزونههای مشترک استفاده کنند. تنها تـفاوتی که این سـایتها بـاهـم دارنـد در این اسـت که پـایگاه داده مـتفاوتی دارنـد و محتوای آنها باهم فرق دارد.

پس درواقع وردپرس شبکه یا همان وردپرس چندکاربره به شما این امکان را میدهد که شما بهعنوان مدیر سایت، بتوانید بهوسیله آن چند سایت وبلاگ دهی را روی یک وردپرس داشته باشید و با این کار شما دیگر نیاز به نصب مجدد وردپرس ندارید.

با ورود نسخه 3 <u>قالب وردپرس</u> دیگر نیازی نیست همانند گذشته شما وردپرس MU را بهصورت جداگانه تهیه کنید؛ بلکه بهوسیله همان وردپرس میتوانید هر تعداد سایت دلخواه که بخواهید روی سیستم وردپرس خود داشته باشید.

درواقع از وردپرس شبکه برای راهاندازی یک مجموعه سایت شخصی روی یک دامنه یا ایجاد یک سیستم وبلاگ دهی کامل نیز استفاده میشود.

وردپرس شبکه قبلاً در یک پکیج جداگانه تحت عنوان wordpress mu ارائه میشد، اما از نسخه 3 وردپرس به بعد وردپرس MU با وردپرس اصلی یکی شد و تنها با چند مرحله ساده میتوانید امکانات وردپرس شبکه را به وردپرس معمولی اضافه کنید؛ و سایت خود را به یک سیستم چند کاربر مجهز کنید.

### قابلیتهای وردپرس شبکه

بهعنوانمثال شما توسط وردپرس شبکه میتوانید قسمتی از ساب دامین یا ساب فولدر خود را به فروشگاه اختصاص دهید؛ و یا میتوان برای فروشگاههایی که دارای شعب مختلف هستند برروی یک سایت وردپرسی چند سایت برای هر شعبه اداره کرد.

توسط وردپرس شبکه شما میتوانید به اهداف خود برسید و سایتهای خود را بهسادگی مدیریت کنید. این سیستم قابلیتهای زیادی را به شما عرضه میکند؛ که توسط آن میتوانید اهدافتان را سریعتر به سرانجام برسانید. از طریق این سیستم مدیریت محتوای قوی شما تنها با مراجعه به پیشخوان سایت وردپرسی خود میتوانید به سایر سایتها دسترسی داشته باشید و آنها را به خوبی کنترل کنید.

این قابلیت سبب شده تا وردپرس طرفداران زیادی پیدا کند و وبمستران به این سیستم بیشتر از پیش جذب شوند. این روش همانند گذشته زمانبر نیست و شما سریعاً در کمترین زمان ممکن میتوانید این کار را انجام دهید. بنابراین توسط امکاناتی که وردپرس شبکه به شما میدهد میتوانید بهراحتی در هر کسبوکاری که هستید سایتهای مختلف راهاندازی کنید و حتی اگر میخواهید سایت شما چندین زبان مختلف داشته باشید نیز میتوانید توسط وردپرس شبکه یک سایت اصلی با چند زبان مختلف راهاندازی کنید.

حتماً در نظر داشته باشید که از معایب وردپرس شبکه این است که هک شدن یک سایت به معنی هک شدن تمام سایتها است؛ و اگر هکر بتواند یکی از سایتهای شـما را هک کند تـمام آنهـا هک میشـونـد. پـس امنیت آن را حـتماً جـدی بگیرید. همچنین عملکرد برخی از پلاگینهای وردپرسی در وردپرس شبکه مناسب نیست. و به خوبی در وردپرس شبکه پاسخگو نیازهای شما نیستند.

## آموزش نصب وردپرس شبکه

برای نصب وردپرس شبکه شما باید در ابتدا همانند گذشته به سایت وردپرس رفته و یک وردپرس ساده روی سایتتان نصب کنید. ما در مقاله <u>آموزش نصب وردپرس</u> به آموزش این مورد پرداختهایم که میتوانید آن را مشاهده کنید. و بهراحتی آن را نصب و راهاندازی کنید. پس از نصب وردپرس شما باید در فایل منیجر هاست خود وارد پوشهای شوید که وردپـرس را روی آن نـصبکردهاید. سـپس در اینجا فـایل wp-config.php خـود را ویرایش کنید و کد زیر را در آن پیدا کنید:

/\* That's all, stop editing! Happy blogging. \*/

بعد از این کد ، کد زیر را وارد کنید:

define( 'WP\_ALLOW\_MULTISITE', true );

حالا فایل را ذخیره کرده و وارد پیشخوان وردپرس خود شوید. سپس از منوی ابزارها < راهاندازی شبکه را کلیک کنید.

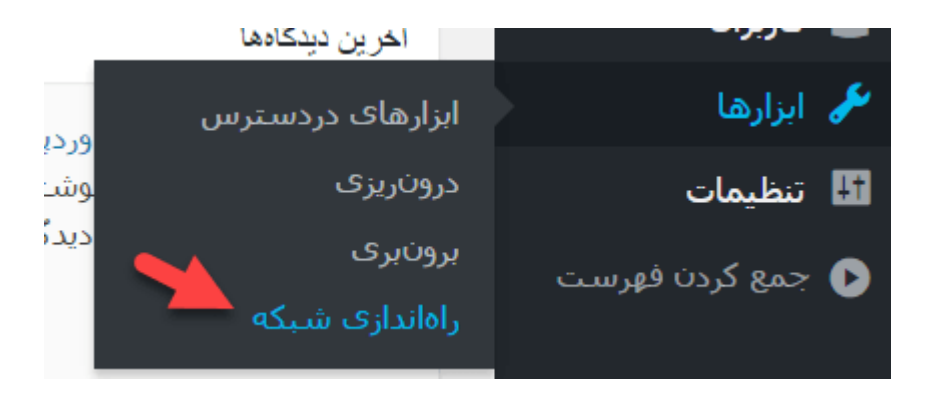

روی دکمه نصب کلیک کنید.

اکنون دو کد به شما ارائه میشود. کد اول را به فایل wp-config.php در بالای خط \*/ /\* .That's all, stop editing! Happy blogging اضافه کنید.

و کد دوم را به فایلhtaccess. سایتتان اضافه کنید. کدهای قبلی htaccess باید پاک شوند.

درنـهایت روی ورود کلیک کنید. تـبریک میگم! وردپـرس شـبکه شـما راهانـدازی شـد! از بخش سایتها میتوانید سایتهای وردپرسی خود را مدیریت کنید.

#### قسمت 48: تغییر نام نویسنده در وردپرس

آیا در سایت وردپرس شما نامتان در پستها دیده نمیشود؟ اخیراً برخی کاربران در مورد چگونه اضافه کردن نامشان در وردپرس سؤال میکنند. توجه داشته باشید که وردپرس در طول راهاندازی در مورد واردکردن نام کاربری از شما سؤال میکند، اما اسمی از شما نمیپرسد. سپس نام کاربری درتم وردپرس شما، مانند نام نویسنده یا سایت نویسنده نمایش داده میشود. در این مقاله ما به شما روش اضافه کردن یا تغییر نام کاملتان در وردپرس را نشان خواهیم داد؛ و اینکه وردپرس چگونه باید نامتان را به خوبی پنل مدیریت نمایش دهد.

### چرا بهتر هست نام کامل خود را در سایت بنویسیم؟

اغلب مردم به دلیل راحتی در به حافظه سپردن از نام کاربریهایی استفاده میکنند که تـرکیبی از کلمات و حـروف میبـاشـد. چنین نـام کاربـریهـایی زمـانی که نـمایش داده میشوند، بهعنوان نام نویسنده به نظر کمی عجیب میآیند. شما باید نام کاربری را در وردپرس تغییر دهید، اما در اینجا راه راحتتری برای تغییر نام شما معرفی میکنیم.

زمانی که شما نام منسجمی در مقابل نام کاربری دارید به نظر بسیار حرفهای میآید. همچنین به موتورهای جستجوی وابسته محتوا با نویسندههای خاص کمک میکند. نام تجاری شخصی شما را ایجاد میکند، و کاربران شما بانام شما آشنا میشوند و یا نویسندههای سایت شما را میشناسند.

#### تغییر نام نویسنده در وردپرس

اضافه کردن نام به وردپرس برای استفاده از نام در عوض نام کاربری بسیار راحت است.بهراحتی به بخش کاربران < شناسنامه شما مراجعه کنید.

اگر شما قادر به دیدن نام کاربران در منوی مدیر سایت نبودید این به معنا است که شما در این سایت مدیر نیستید. شما باید از طریق کلیک کردن روی شناسنامهی خود، نام خودتان را تغییر دهید. شما نیاز دارید در پایین بخش نام به قسمتی که گزینههای اضافه کردن نام و نام کامل و نام مستعار است بروید. پس از کامل کردن این قسمت روی گزینه بعدی کلیک کنید.

| نام             | رضا             |
|-----------------|-----------------|
| نام خانوادگی    | حسینی راد       |
| لقب (ضروری)     | مدیر سایت       |
| نمایش عمومی نام | رضا حسینی راد 🔻 |

اکنون شما باید نام یا نام کامل خود یا نام کاربریتان را انتخاب کنید تا با پستهای شما نمایش داده شود. بعد از انتخاب نامی که میخواهید استفاده کنید روی گزینه بهروز کردن مشخصات برای ثبت تغییرات کلیک کنید. هماکنون نام شما در قسمت بالا سمت راست نوارابزار وردپرس دیده میشود. اگر شما از وبسایت خود بازدید کنید پستی که نام کامل شما را در عوض نام کاربریتان نمایش میدهد را خواهید دید.

#### قسمت 49: افزودن ادامه مطلب به پست های وردپرس

آیا میخواهید چکیدهای از مقالات خود را روی صفحه نخست با خواندن لینکهای بیشتر نمایش دهید؟ وردپرس همراه با دو روش ساختاری به شما اجازهی این کار را میدهد. یکی از این روشها اضافه کردن تگ More است. ما به شما نحوه افزودن ادامه مطلب به مطالب وردپرس را آموزش میدهیم.

#### افزودن بخش ادامه مطلب در وردپرس

افزودن مطالب بیشتر به پستتان بسیار ساده است. شما میتوانید این کار را بهراحتی انجام دهید و شروع به نوشتن پست جدید یا ویرایش پست موجود در سایتتان کنید. زمانی که تایپ کردن تمام شد در هر نقطهای که تصمیم دارید متن شما تمام شود کلیک کنید، که لینکهای بیشتری قابلمشاهده باشد. روی گزینه + در گوتنبرگ کلیک کنید و سپس گزینه بیشتر را اضافه کنید.

| ∞ | ويوجانه والمراجع |
|---|------------------|
|   | حناصر طرح        |
|   |                  |
|   | ډيېشتتر          |
|   |                  |
|   |                  |
|   |                  |
|   |                  |
|   |                  |

گزینه بیشتر در گوتنبرگ

شما مـشاهـده میکنید که یک خـطچین در نـوشـته شـما نـمایش داده میشـود. اکنون ازاینجا بـه بـعد هـر مـتن یا تـصویری که قـرار دهید، در آرشیو نـوشـتههـا نـمایش داده نمیشود، بلکه این متن در ادامه مطلب پست شما نمایش داده خواهد شد.

مزیت استفاده از تگ بیشتر در مقابل خلاصه مطلب

به یاد داشته باشید که وردپرس همراه با دو روش ساختاری برای نشان دادن خلاصه پست با خواندن پیوند بیشتر میباشد؛ که این دو روش تـگ بیشتر و دیگری نمایش خلاصه مطلب در وردپرس میباشند.

شما باید برای اضافه کردن خلاصه مطلب، از باکس خلاصه، اطلاعات خود را وارد کنید. شما میتوانید این باکس را با کلیک بر روی آیکون چرخدنده در سمت چپ بالای صفحهنمایش خود مشاهده کنید، و از صفحه بازشده برای شما، گزینه سند را انتخاب کرده و سپس با انتخاب چکیده، خلاصه مطلب خود را در آنجا وارد کنید. البته توجه داشته باشید که قالب وردیرس شما باید حتماً از آن پشتیبانی کند.

دومین جـنبهی منفی در اسـتفاده از خـلاصـههـا این اسـت که عکسهـا یا دیگر قـالـب بندیها را نمایش نمیدهد، بلکه فقط متنهای ساده را نمایش میدهد. درحالیکه تگ More بـهطور کامـل مستقل است و روی تـمام تـمهـای وردپـرس بـه خـوبی کار میکند. همچنین به شما اجازه نمایش عکسها و تمامی پستها با هر فرمتی از قبیل نقلقول و ...را میدهد.

دلایل عدم استفاده از برچسب بیشتر در وردپرس

خب همه اینها را در مورد دلایل استفاده از برچسب بیشتر در وردپرس گفتیم، اما چرا در قالبهای جدید و حرفهای از همان روش خلاصه مطلب استفاده میشود؟ درواقع خلاصه مطلب فقط متن را نمایش میدهد و برای اکثر افراد این کار بهتر است! درواقع این مورد که شما از تـگ More و یا خـلاصه مـطلب استفاده کنید، همگی بـه سـاخـتار و معماری اطلاعات سایت شما برمیگردد.

### مشکلات برچسب بیشتر در وردپرس

بزرگترین مسئله برچسب بیشتر در وردپرس کار نکردن آن زمانی که به صفحه میآید میباشد. بهصورت پیشفرض شما نمیتوانید از برچسبهای بیشتر در برگههای وردپرس خود استفاده کنید. بااینحال راهی سریع برای اضافه کردن تـگ More به صفحه وردپرس شما وجود دارد.

یکی دیگر از مسائل کار نکردن برچسب More در صفحه وردپرس این است که، اگر شما از صفحهی استاتیک خود بهعنوان صفحهی اصلی استفاده کنید در لینکها.ی با.لا باید آن را حل کنید. تانها دلیل دیگری که نمیتوانید از بارچسب زیاد در صفحه وردپرستان استفاده کنید، این است که اگر تم شما برای نمایش خلاصه در صفحه اول طراحیشده باشد؛ در این صورت برچسب شما باید بازنویسی شود، و شما باید از خلاصه مطلب استفاده کنید.

## قسمت 50: نقش کاربران در وردپرس و سطوح دسترسی

سیستم مدیریت محتوا وردپرس قادر است انواع نقش کاربری را مدیریت کند. این سیستم نـقش کاربـر را مـشخص میکند؛ درواقـع مـشخص میکند کاربـران در سـایت چهکارهایی را میتوانند انجام دهند و چهکارهایی را نمیتوانند انجام دهند. دانستن نقش کاربران در وردپرس بـرای رشد سـایت بسیار ضروری است. در این راهـنما نقش کاربر و مجوز های آن را مقایسه میکنیم.

## نقش کاربران در وردپرس

در هنگام نصب وردپرس پنج نقش کاربر بهطور پیشفرض وجود دارد:

- 1. مدير
- 2. ويرايشگر

- 3. نویسنده
- 4. مشاركتكننده
  - 5. مشترک

شما میتوانید خلاصهای از نقش هر کاربر را بخوانید، ما همچنین چگونگی <u>اضافه کردن</u> <u>نقش کاربر جدید و یا سفارش نقش کاربر موجود در وردپرس</u> را قبلا توضیح دادهایم. ابتدا نقش هر کاربر را بررسی میکنیم:

#### 1. مدير

در نصب وردپرس بهطور منظم، مدیر مهمترین نقش کاربر را به عهده دارد. کاربری که در نقش مدیر است میتواند پست جدید اضافه کند، همچنین هر پستی که توسط کاربران دیگر در سایت گذاشتهشده را ویرایش کند، و حتی پستها را حذف کند.

آنها میتوانند افزونه و همچنین قالبها را ویرایش، نصب و حذف کنند. مهمتر از همه یک مدیر میتواند کاربر جدید به سایت اضافه کند، اطلاعات کاربرهای موجود نظیر رمز عبور آنها را تغییر دهد و همچنین کاربری را از سایت حذف کند.

این نقشها اساساً برای مدیران سایت محفوظ میماند و به شما کنترل کامل سایت وردپرس را میدهد. اگر شما در حال عضو کردن چند کاربر برای سایت وردپرس خود هستید، باید توجه کنید که کدام کاربر در نقش مدیر میباشد.

پس مدیر کاملترین نقش در وردپرس را به عهده دارد.

## 2. ويرايشگر

کاربرانی که در وردپرس نقش ویرایشگر را دارند باید کنترل کاملی بر بخش محتوا در وبسایت داشته باشند. آنها میتوانند پستهایی که توسط دیگر کاربران نوشتهشده را اضافه، حـذف، ویرایش و انـتشار دهـند. ویرایشگر بـهطور مـتوسط میتـوانـد نـظرات را حـذف و ویرایش کند.

در نظر داشته بـاشید که ویرایشگر نمیتـوانـد تنظیمات سـایت را تغییر دهـد، افـزونـه و قالب نصب کند، و یا اینکه کاربر جدید به سایت اضافه کند.

#### 3. نویسنده

همانطور که از اسمش مشخص است کاربری که در نقش نویسنده است میتواند بنویسد، ویرایش کند و پستهای خود را انتشار دهد. نویسنده میتواند پستهای خودش را حذف کند، حتی اگر آن را انتشار داده باشد. در حال نوشتن پست نویسندهها نمیتوانند دسته ایجاد کنند؛ اما میتوانند از دستههای موجود استفاده کنند. همچنین میتوانند به پست خودشان تگ اضافه کنند.

نویسندگان میتوانند نظرات را ببینند اما نمیتوانند نظرات را تأیید یا حذف کنند. آنها به بخش تنظیمات، افزونه و قالب دسترسی ندارند. بنابراین نقش نویسنده در سایت نقشی کمخطر است، البته به استثنا توانایی آنها در حذف پستهای انتشار دادهشده!

#### 4. مشاركتكننده

حامیان میتوانند پست جدید اضافه کرده و پست قبلی خود را ویرایش دهد. اما نمیتوانند هیچ پستی حتی پست خود را انتشار دهند. در حال نوشتن پست نمیتوانند دسته ایجاد کنند، و باید از دستههای موجود استفاده کنند. بااینحال میتوانند روی پست خود تگ اضافه کنند. مهمترین مشکل حامیان این است که نمیتوانند فایلی را بارگذاری کنند. آموزش اضافه کردن قابلیت آپلود به مشارکتکننده در وردیرس را ببینید.

حامیان میتوانند نظرات را ببینند، اما نمیتوانند نظری را تأیید یا حذف کنند. آنها به بخش تنظیمات، افزونه و قالب دسترسی ندارند، و نمیتوانند هیچ تغییری در تنظیمات سایت انجام دهند.

#### 5. مشترک

کاربرانی که در سایت شما در نقش مشترک هستند میتوانند به سایت وردپرس شما وارد شوند و مشخصات خود را آپدیت کنند. همچنین اگر بخواهند میتوانند رمز عبور خود را تغییر دهند. آنها نمیتوانند پستی بنویسند، نظرات را ببینند یا در وردپرس شما کاری انجام دهند. نقش این کاربران برای زمانی مفید است که نیاز داشته باشید کاربری قبل از خواندن و نظر گذاشتن وارد سایت شود.

#### مديركل شبكه

کاربرانی که در این نقش هستند فقط در وردپرس شبکه در دسترس میباشند، کاربر در نقش مدیرکل میتواند به وردپرس شبکه سایت اضافه کند یا سایت را حذف کند. آنها همچنین میتوانند افزونه و قالب نصب کنند، کاربر اضافه کنند و اعمال گستردهای در شبکه روی چند سایت وردپرس انجام دهند.

## سفارشی کردن نقشهای کاربری در وردپرس

بهطور پیشفرض نقش کاربران وردپرس با توجه به قابلیتهایی که متناسب با نیاز اکثر وبسایتها است طراحیشده است. برای مثال اگر شما یک مجله اینترنتی اجرا کنید، پسازآن میتوانید نقش کاربر ویرایشگر را به کارکنان ارشد و نقش کاربران نویسنده را به کارکنان تازهوارد اختصاص دهید. شما میتوانید کاربران حامی را به نویسندگان مهمان و کاربران مشترک را به بازدیدکنندگان سایت اختصاص دهید.

چیزی که ما دوست نداریم در مورد نقش نویسندگان این است که نه تنها میتواند پستهای خود را انتشار دهند، بلکه میتوانند پس از انتشار آن را حذف کنند؛ و این مورد برای استراتژی محتوای شما اصلاً مناسب نیست. همچنین اگر نویسندهای در شرایط بد تصمیم به پاک کردن نوشتههایش کند میتواند فاجعه انگیز باشد. فرض کنیم که شما میخواهید نقش کاربر نویسنده را تغییر دهید، بنابراین نویسندگان نمیتوانند پستهایی که انتشار دادهاند را پاک کنند.

اولین کاری که باید انجام دهید نصب و فعالسازی افزونه <u>Enhanced</u> میباشد. بعد از فعالسازی به قسمت کاربران<قابلیتها رفته و نقش کاربر را تغییر دهید. سپس کاربری را که میخواهید انتخاب کنید و در قسمت بالایی ستون سمت راست ویرایش کرده، و سپس روی دکمه بارگذاری کلیک کنید. این کاربران در جعبه سمت چپ بارگذاری میشوند.

تـمام کاری که شـما بـاید انـجام دهید این اسـت که، انـتخابی را که بـرای حـذف کاربـر کردهاید را لغو کنید. برای مثال در این مورد میخواهیم قابلیت حذف پست منتشرشده توسط نویسندگان را حـذف کنیم. بـرای انجام این کار تیک گـزینه >>حـذف انتشار<< را بردارید. پس از انجام آن به پایین صفحه رفته، و روی گزینه ذخیره تغییرات جهت ذخیره در تنظیمات کلیک میکنیم.

## ایجاد نقش کاربر سفارشی در وردپرس

شما میتوانید در وردپرس نقش کاربر سفارشی با مجموعهای از قابلیتهای خود را با استفاده از افزونه مدیریت پیشرفته تولید کنید. پس از نصب و راهاندازی افزونهای که در بالا نامبرده شده است، به قسمت کاربران < قابلیتها رفته و نام نقش کاربر را زیر "ایجاد نقش جدید" وارد کنید.

برای مثال یک مجله ممکن است به تعدادی مدیر برای فعالسازی نظرات نیاز داشته باشد. در این مورد ممکن است بخواهید یک نقش کاربر برای نظرات ایجاد کنید. تمام چیزی که در ساخت کاربر جدید برای نظرات نیاز میباشد در گزینهی "دیگر قابلیتهای وردپرس" موجود است.

اگر میخواهید اضافه کردن نقش کاربری به وردپرس را امتحان کنید؛ و مثلاً یک نقش به نام کارمند ویژه اضافه کنید، راه دیگر این است که از <u>این آموزش</u> استفاده کنید.

#### قسمت 51: استفاده از گالری تصاویر وردپرس بدون نصب افزونه

داشتن <u>یک گالری تصویر در سایت</u> این امکان را به شما میدهد که بتوانید تصاویر دلخواه خودتان را بهصورت سطر و یا ستون اضافه کنید. همچنین به شما این امکان را میدهد تا عکسهای بیشتری را در فضای کوچکتر نمایش دهید. علاوه بر این داشتن یک گالری تصاویر باعث میشود مرور تصاویر سایت برای کاربر راحتتر باشد. همراه ما باشید تا استفاده از گالری تصاویر <u>وردپرس</u> را به شما آموزش دهیم. ما به شما نشان میدهیم چگونه بهراحتی در سایت وردپرسی خود یک گالری تصاویر داشته باشید.

### استفاده از گالری تصاویر وردپرس

افزودن تصاویر به پستهای وبلاگ و صفحات در وردپرس بسیار ساده و آسان است. تنها کاری که باید انجام بدهید این است که باید بلوک تصویر را اضافه کنید، و تصویر خود را آپلود کنید. بااینحال اگر شما چندین تصویر را اضافه کنید همه این تصاویر یکی پس از دیگری نمایش داده میشوند؛ که این موضوع باعث میشود کاربران مجبور شوند تعداد بسیار زیادی از تصاویر را مشاهده کنند. این موضوع ممکن است برای برخی از کاربران ناخوشایند به نظر برسد.

شما میتوانید با ایجاد یک گالری در سایت خود تصاویر را در یک طرح شبکه با ستون و ردیف نمایش دهید. همچنین شما این امکان را دارید که بـرای تـصاویر خـود تـصویر بندانگشتی قرار دهید؛ تا کاربر با کلیک کردن بر روی آن بتواند تصویر اصلی را ببیند.

بهاینترتیب شما قادر خواهید بود عکسهای بیشتری را در فضای کمتر نشان دهید که این کار بسیار حرفهایتر خواهد بود.

سیستم وردپرس بهصورت پیشفرض بههمراه یک ویژگی ساخت گالری که بهسرعت گالری تصاویر را ایجاد میکند همراه است. ویرایشگر بلوک جدید وردپرس شامل یک بلوک گالری است که به شما اجازه میدهد گالری تصاویر خودتان را فقط با چند کلیک ایجاد کنید. الـبته شـما این امکان را دارید که بـا اسـتفاده از پـلاگین، گـالـری تـصاویر قویتری را ایجاد کنید.

## استفاده از گالری تصاویر وردپرس در گوتنبرگ

وردپرس دارای یک ویژگی داخلی است که به شما اجازه میدهد گالری تصاویر ایجاد کنید. درسته که این ویژگی در وردپرس بهصورت ساده و پایهای و بدون گزینههای متعدد است؛ اما بااینوجود کار شما را حل خواهد کرد؛ و به شما امکان ساخت یک گالری تصویر را خواهد داد.

اولین کاری که شما بـرای سـاخـت یک گـالـری تـصویر بـدون افـزونـه بـاید انـجام دهید، ویرایش صـفحه یا پسـتی اسـت که میخـواهید در آن، گـالـری خـود را اضـافـه کنید. در صفحه ویرایش پست، روی نماد افزودن بلوک جدید کلیک کنید و بلوک گالری را انتخاب کنید.

| 🍘 پیشخوان     | ) ♂ ⊅ ⊕<br>∕    | ≡ 0 |   |
|---------------|-----------------|-----|---|
| 🖈 نوشتهها     | . 112           |     |   |
| همهٔ نوشتهها  | كالرى           |     |   |
| افزودن نوشته  | بلوك، هاي عمومي |     | ^ |
| 🞝 رسانه       |                 |     |   |
| 루 دیدگاهها 🌗  |                 |     |   |
| 📌 پایگاه دانش | گالری           |     |   |

افزودن بلوک گالری

زمانی که این بلوک گالری را به صفحه خود اضافه کردید؛ میتوانید روی دکمه آپلود کلیک کنید و هـر تـصویری را از کامپیوتـر خـود اضـافـه کنید. همچنین میتـوانید از عکسهایی که قبلاً در سایت خود آپلود کردهاید و در کتابخانه رسانهها موجود است، یکی را بهدلخواه انتخاب کنید.

|                                                                                                    | ۰.<br>u | wil      | بلوک                        | ×                       |
|----------------------------------------------------------------------------------------------------|---------|----------|-----------------------------|-------------------------|
|                                                                                                    |         | <u>_</u> | گالر <i>ی</i><br>نمایش عکسا | ں هاک متعدد در یک گالرک |
| سال گالری<br>تصلوب را یکشید, موارد جدید بارگذاری نمایید با فایل ها را از کتابخانه خود انتخاب نمایید. |         | سوارد بي | يزرگ.<br>يشتر               | ~                       |
| الله بارگذاری کتابخانه رسانه                                                                         |         |          |                             |                         |
|                                                                                                    |         |          |                             |                         |

آپلود تصاویر

## انتخاب چند تصویر برای اضافه کردن به گالری

اگر روی دکمه بارگذاری کلیک کنید، میتوانید بهطورکلی یک عکس را در یک زمان آپلود کنید. بـااینحـال شـما این امکان را نیز دارید که تـصاویر خـودتـان را بـا اسـتفاده از کلید Ctrl اضافه نمایید.
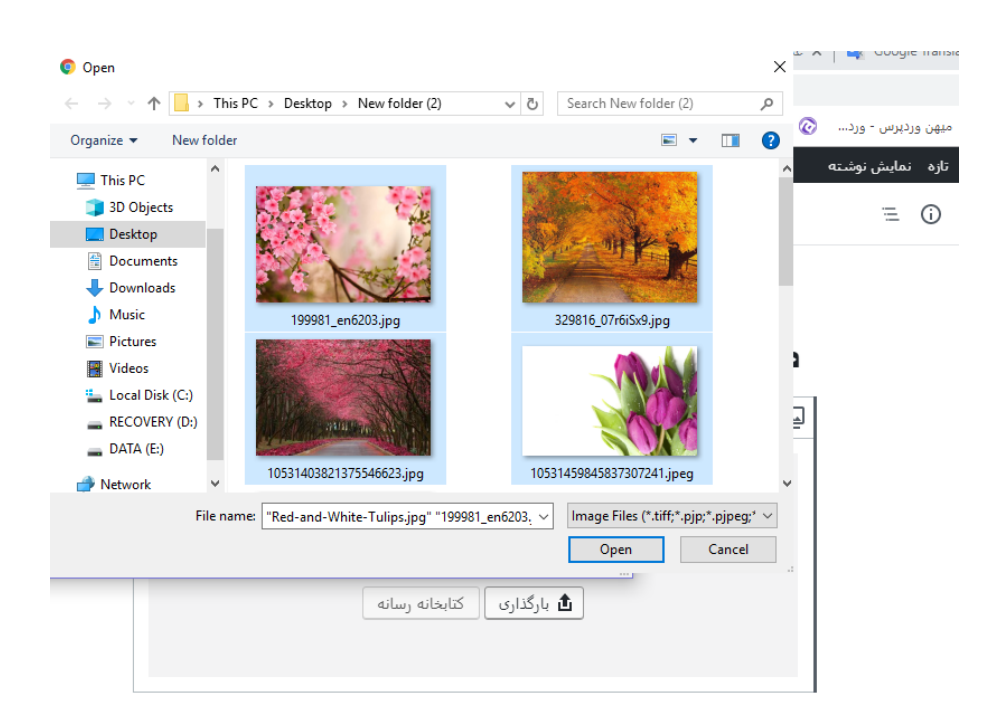

افزودن تصاوير

اگر روی گزینهی کتابخانه رسانه کلیک کنید میتوانید تصاویر گالری خود را انتخاب کنید. در قسمت سمت راست یک پنل تنظیمات وجود دارد؛ که شما از آن قسمت قادر خواهید بود متن تصویر، عنوان تصویر و جزئیات مربوط به آن را وارد کنید.

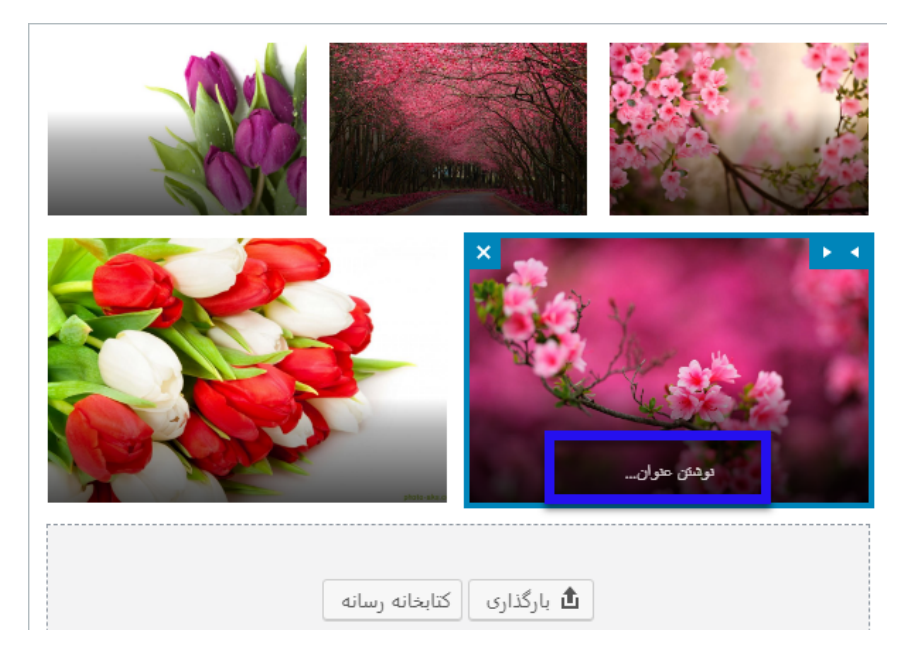

افزودن عنوان به تصاویر

روی گزینهی گالری تازه بـسازید که در سـمت پایین گـوشـه چـپ اسـت کلیک کنید و تصاویری که قصد اضافه کردن آنها را دارید انتخاب نمایید.

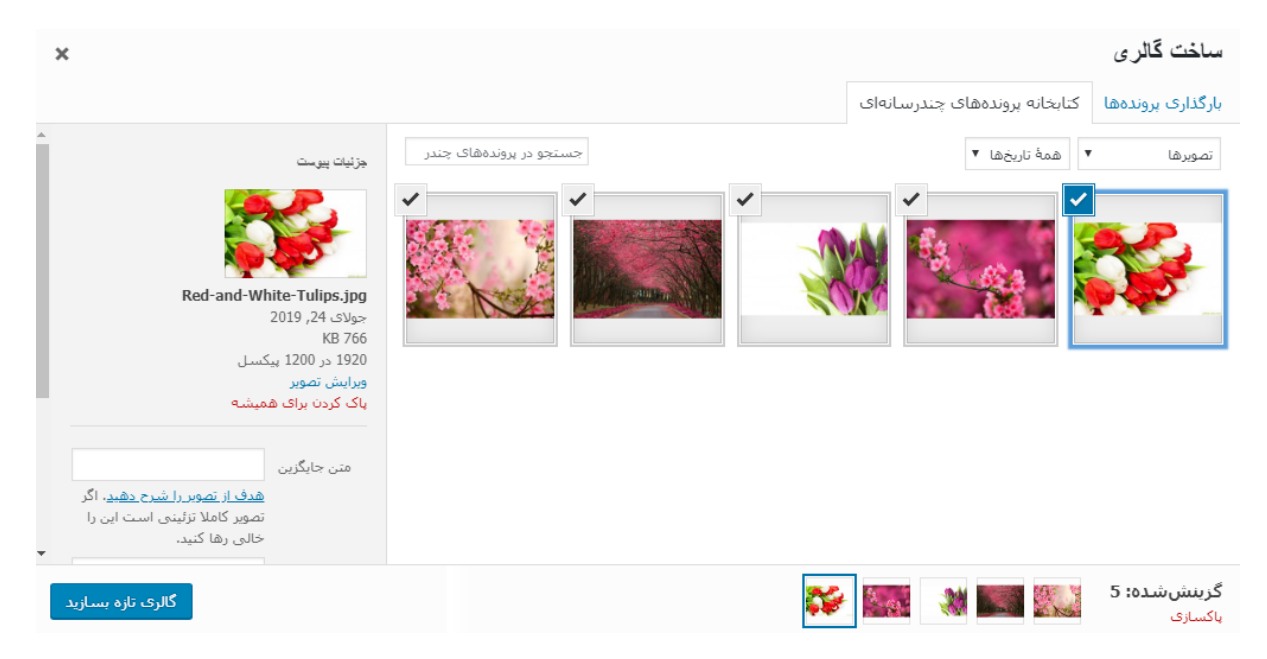

ساخت گالری تازہ

بـعدازآن شـما صـفحهی ویرایش گـالـری را میبینید که ازآنـجا قـادر خـواهید بـود بـرای تـصاویر گـالـری خـود زیرنـویس و مـتن اضـافـه کنید. پـس از انـجام این کار بـر روی دکمه بهروزرسانی گالری که در گوشه پایین سمت چپ قرار دارد کلیک کنید.

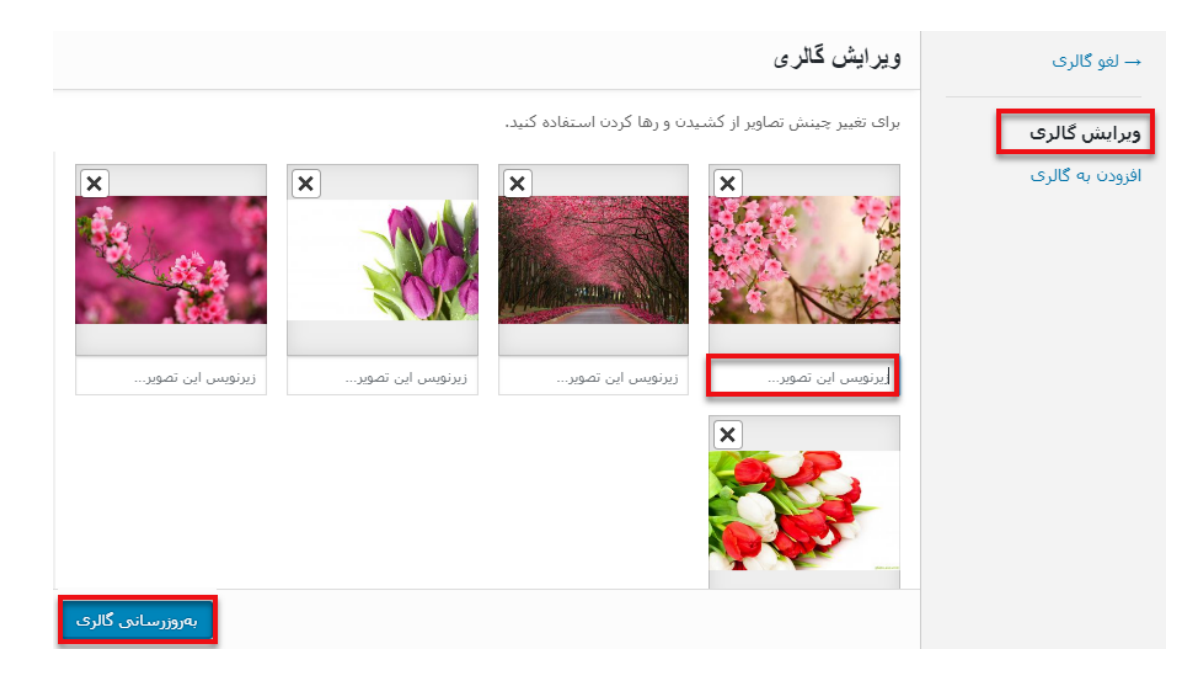

ویرایش گالری تصاویر

## تنظیمات گالری تصویر در گوتنبرگ

بعد از انجام مـراحـل بـالا یک صفحه ویرایش پسـت بـا پـنل تنظیمات بـلوک گـالـری در سمت چپ بازخواهد شد. حالا شما میتوانید تعداد ستونها را برای هر ردیف انتخاب کنید. در این قسمت میتوانید گزینههای برش دادن تصویر را فعال یا غیرفعال نمایید. همچنین شما باید انتخاب کنید که لینک گالری تصاویر شما باید کجا قرار گیرد.

از بین گزینههای لینک دادن میتوانید هیچیک را انتخاب کنید، با استفاده از این گزینه کاربران فقط تصاویر شما را میبینند و بهجای دیگری لینک نمیشوند.

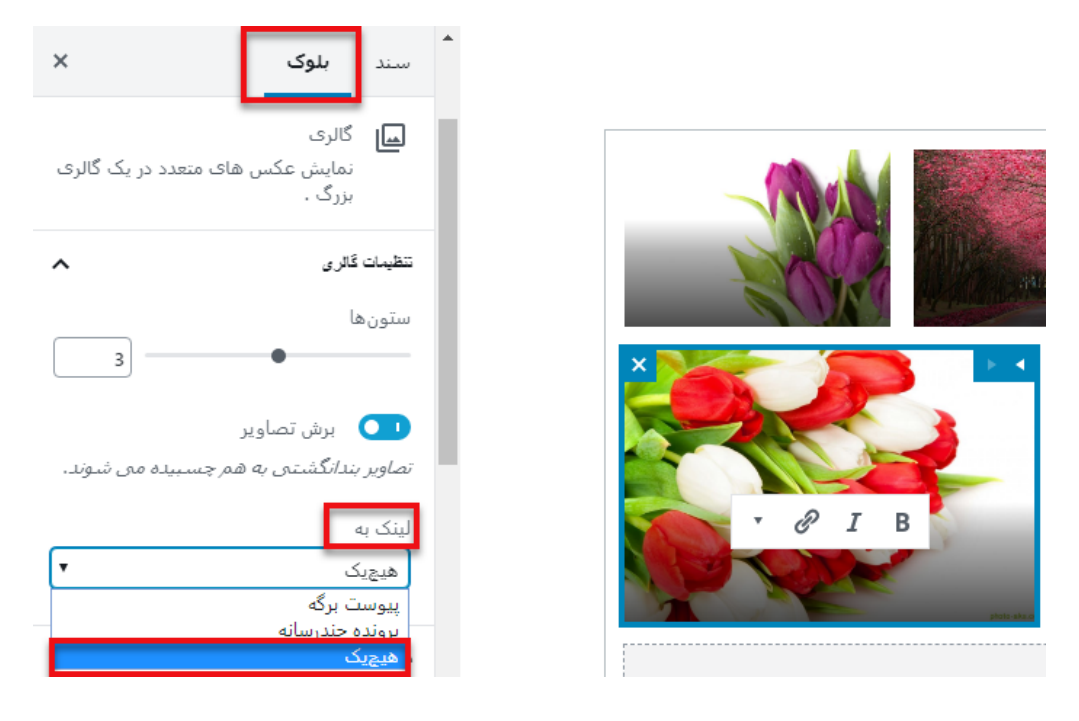

افزودن لینک به گالری تصاویر

اگر شما گزینهی پرونده چند رسانه را انتخاب کنید، روی هـر عکسی که کلیک کردید همان عکس برای شما باز میشود؛ و بهصورت مشابه اگر روی گزینهی پیوست برگه کلیک کنید صفحهی دلخواه شما بازخواهد شد.

اگر از تنظیمات و تغییراتی که در گالری تـصاویر ایجاد کردهاید راضی بـودید میتـوانید پیشنمایش زنده گالری تصاویری که ساختهاید را در سایت خودتان مشاهده کنید.

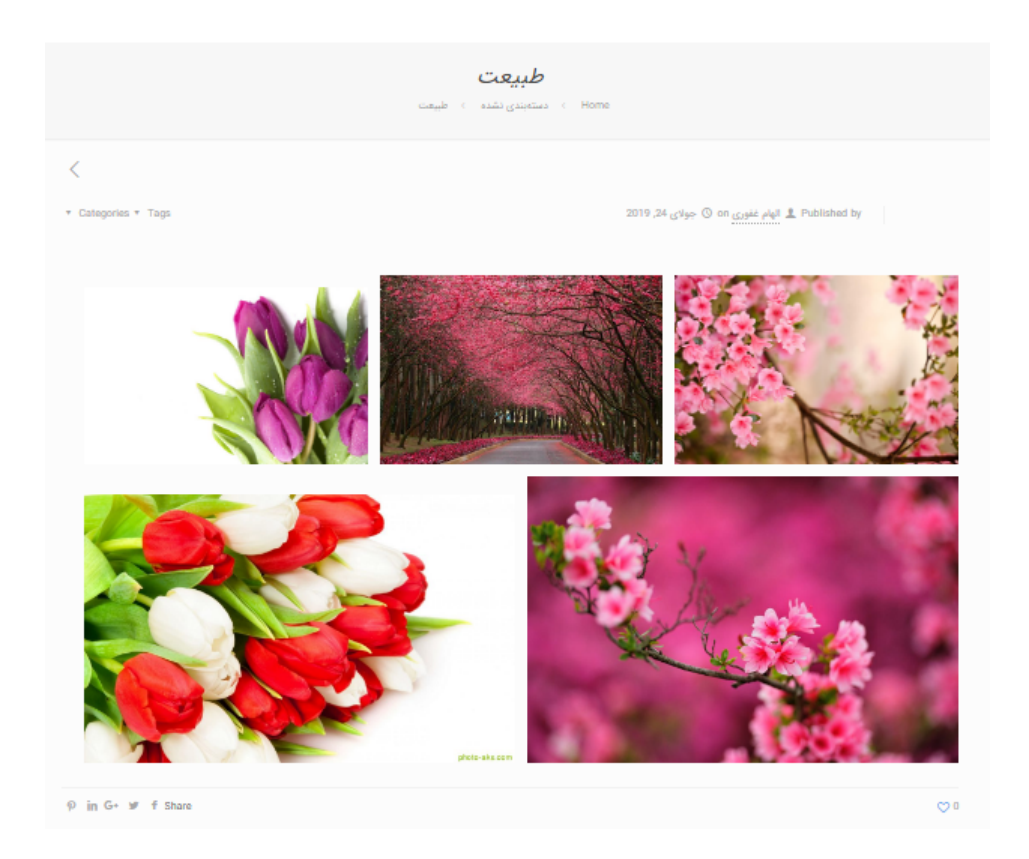

پیشنمایش گالری تصاویر

اگر شما بهصورت منظم در سایت خود گالری تصاویر ایجاد کنید، متوجه خواهید شد که این گالریها از ویژگیهای ضروری خاصی برخوردار نیستند.

برای مثال تصاویر شما یا قابل کلیک نیستند و یا در یک صفحهی جدید باز نمیشوند. اگر تصاویر گالری خود را به فایل رسانهای یا صفحه پیوست پیوند دهید؛ کاربران باید بـرای مـشاهـده گـالـری دوبـاره روی دکمهی بـرگشـت کلیک کنند. این مـوضـوع درواقع کاربـرپـسند نیست و ظـاهـر سـایت شـما هـم کامـلاً بـه قـالبی که از آن اسـتفاده میکنید بستگی دارد.

شما این امکان را ندارید که گالری تصاویر خودتان را بهصورت دستهبندیهایی مانند آلبومها، برچسبها و غیره سازماندهی کنید. همچنین گالری تصاویر شما در هر جایی ذخیره نمیشود؛ و شما اگر نیاز به یک گالری مشابه با گالری قبلی داشته باشید مجبور هستید که دوباره آن را بسازید.

## تبریک! شما وبمستر شدید

وبمستر یعنی مـدیر سـایت یا کسی که یک کسبوکار اینترنتی را مـدیریت میکند. شما حالا یک وبمستر هستید.

اما این تازه اول ماجراست! موارد مهمتری مثل افزایش ورودی گوگل و بازاریابی ایمیلی نیاز دارید تـا سـایت خـود را بـه درآمـد بـرسـانید. تـمام این مـوارد در دوره آمـوزشی وبمستران طلایی به شما توضیح داده شده. میتوانید <u>همین الان وبمستر طلایی شوید.</u>

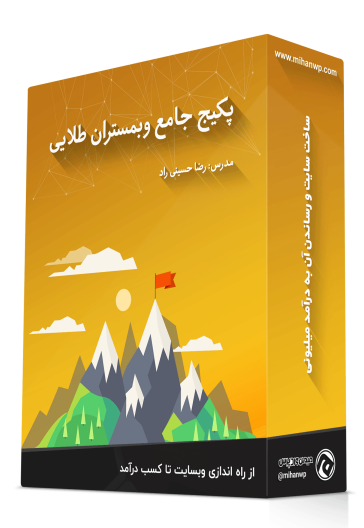

https://mihanwp.com/golden-webmasters/

## یک پیشنهاد رد نشدنی!

اگـر از کیفیت پکیج جـامـع مـطمئن نیستید، یک پیشنهاد رد نشـدنی بـرای شـما داریم. میتوانید دوره <u>آموزش ویدیویی کار با وردپرس</u> را ببینید.

https://mihanwp.com/wordpress-start/